# もくじ

| もくじ                   | 1  |
|-----------------------|----|
| はじめに                  | 6  |
| DynaBook でやりたいことを探そう! | 12 |

# 1章 本体の機能

| ٦ | 7 |
|---|---|
|   |   |

|   |                                         | -  |
|---|-----------------------------------------|----|
| 1 | 各部の名前                                   | 18 |
|   | ● 前面図                                   | 18 |
|   | 2 背面図                                   | 20 |
|   | 3 裏面図                                   | 21 |
| 2 | システムインジケータ                              | 23 |
| З | モードパネルと各ボタン                             | 24 |
|   | ● モードパネル                                | 24 |
|   | 2 ワンタッチボタン                              | 26 |
|   | 3 オーディオ/アプリケーションボタン                     | 26 |
|   | ④ 東芝コントロールで設定する                         | 28 |
| 4 | キーボード                                   | 34 |
|   | ● キーボード図                                | 34 |
|   | 2 キーシフトインジケータの切り替え                      | 36 |
|   | 3 キーを使った便利な機能                           | 37 |
| 5 | タッチパッド                                  | 41 |
|   | ● タッチパッドを設定するには                         | 41 |
|   | -<br>2 タッピング機能                          | 42 |
|   | <ul> <li>③ タッチパッドを無効/有効にするには</li> </ul> | 43 |
|   | ● その他の設定                                | 44 |
|   | ⑤ クリアパッド機能(クリアパッド機能搭載モデルのみ)             | 46 |
| 6 | ディスプレイ                                  | 52 |
| - | ● ディスプレイの設定                             | 52 |
| 7 | ハードディスクドライブ                             | 58 |
|   | ● ハードディスクドライブに関する表示                     | 58 |
| g | ● パー・シーン・シーンに因う ひひが                     | 59 |
| 0 | ● フピーカの音量を調整する                          | 50 |
|   |                                         | 03 |
|   | ♥ 日米/ 日円り球百レハルを調発9 0                    | 90 |

| 9  | ドライブ                     | 62 |
|----|--------------------------|----|
|    | ● 使用できるメディアと対応するアプリケーション | 63 |
|    | ② 使用できる CD               | 64 |
|    | ❸ 使用できる DVD              | 65 |
|    | ④ DVD-RAM を使うときは         | 67 |
| 10 | SD メモリカード                | 72 |
|    | ● SDメモリカードについて           | 72 |
|    | ② SD メモリカードのセットと取り出し     | 73 |
|    | ③ SD メモリカードを使う前に         | 74 |
| 11 | リモコン                     | 78 |
|    | ● リモコンについて               | 78 |
|    | ② 電池の取り付け∕取りはずし          | 79 |
|    | 3 リモコンの各部名称              | 81 |
| 12 | セキュリティロック                | 83 |
|    |                          |    |

## 2章 音楽と映像

| 1 | 音楽 CD を聴く                         |     |
|---|-----------------------------------|-----|
|   | ● Windows を起動して音楽 CD を聴く          | 86  |
|   | ② Windows を起動しないで音楽 CD を聴く        | 91  |
| 2 | 音楽ファイルを聴く                         | 93  |
|   | ● 音楽再生用アプリケーションを起動する              | 93  |
|   | ❷ BeatJam でファイルを再生する              | 94  |
|   | ③ Windows Media Player でファイルを再生する | 97  |
| З | オリジナル音楽 CD を作る                    |     |
|   | ● Drag'n Drop CD + DVD を使うために     |     |
|   | ❷ Drag'n Drop CD + DVD を使う        |     |
|   | 3 Drag'n Drop CD + DVD を終了する      |     |
| 4 | オリジナル MD を作る                      |     |
| 5 | DVD-Video を観る                     |     |
|   | ● InterVideo WinDVD を起動する         |     |
|   | ❷ InterVideo WinDVDを使う            | 110 |
| 6 | デジタルカメラの写真を編集/整理する                | 114 |
|   | ● デジカメ Walker を使う                 | 114 |

## 3章 通信機能

| 1 | LAN へ接続する                      | 140 |
|---|--------------------------------|-----|
|   | ● ケーブルを使った LAN 接続(有線 LAN)      | 140 |
|   | ② ケーブルを使わない LAN 接続 (無線 LAN)    | 142 |
|   | ③ ネットワーク設定に便利な機能               | 152 |
| 2 | Bluetooth 機能を使う                | 156 |
|   | <ul> <li>Bluetoothとは</li></ul> | 156 |
|   | 2 Bluetooth 機能を使って通信する         | 159 |
| З | 新着メールをモードパネルで確認する              | 167 |
|   | ● 新着メールチェックの設定をする              | 167 |
|   | 2 新着メールを確認する                   | 174 |
|   | ③ 新着メールチェックを停止する               | 174 |
| 4 | 内蔵モデムについて                      | 176 |
|   | ● 海外でインターネットに接続する              | 176 |

## 4章 周辺機器の接続

| 1 | 周辺機器について           | 180 |
|---|--------------------|-----|
|   | ● 周辺機器を使う前に        | 181 |
| 2 | マルチスタイルベイ機器を差し替える  | 182 |
|   | ● マルチスタイルベイ機器について  | 182 |
|   | ❷ マルチスタイルベイ機器の差し替え | 182 |
| З | フロッピーディスクドライブを接続する | 185 |
|   | ● フロッピーディスクドライブ    | 185 |
|   | 2 フロッピーディスク        | 186 |
|   | ③ フロッピーディスクを使う前に   | 187 |
| 4 | PC カードを接続する        | 191 |
|   | ● PC カードを使う前に      | 191 |

### 179

## 

## 5章 バッテリ駆動

| 1 | バッテリについて                |     |
|---|-------------------------|-----|
|   | ❶ バッテリ充電量を確認する          |     |
|   | 2 バッテリを充電する             |     |
|   | ❸ バッテリパックを交換する          |     |
| 2 | 省電力の設定をする               |     |
|   | ● 東芝省電力ユーティリティ          | 230 |
| З | パソコンの使用を中断する/電源を切る      |     |
|   | ● スタンバイ                 |     |
|   | 2 休止状態                  |     |
|   | ❸ 簡単に電源を切る/パソコンの使用を中断する |     |

## 6章 アプリケーションについて

| 1 | アプリケーションを使う前に           | 242 |
|---|-------------------------|-----|
| 2 | アプリケーションを追加(インストール)する   | 244 |
| З | アプリケーションを削除(アンインストール)する | 245 |
|   |                         |     |

## 7章 システム環境の変更

| 1 | システム環境の変更とは          | 248 |
|---|----------------------|-----|
| 2 | 東芝 HW セットアップを使う      | 249 |
|   | ● 東芝 HW セットアップの起動と使用 | 249 |

## 221

#### 241

## 付録

| 1  | 本製品の仕様         | 256 |
|----|----------------|-----|
| 2  | 技術基準適合について     | 265 |
| З  | 無線 LAN について    | 277 |
| 4  | Bluetooth について | 285 |
| さく | いん             | 291 |

# はじめに

本製品を安全に正しく使うために重要な事項が、同梱の冊子『安心してお使いいた だくために』に記載されています。必ずお読みになり、正しくお使いください。 お読みになった後は、いつでも見られるようにお手元に大切に保管してください。

本書は、次の決まりに従って書かれています。

#### 記号の意味 🛑

| ⚠️危険       | "取扱いを誤った場合、使用者が死亡または重傷(*1)を負うことが<br>あり、その切迫の度合いが高いこと"を示します。                                                                                    |
|------------|----------------------------------------------------------------------------------------------------|
| ⚠警告        | "取扱いを誤った場合、使用者が死亡または重傷(*1)を負うことが<br>想定されること"を示します。                                                                                             |
| ⚠注意        | "取扱いを誤った場合、使用者が傷害(*2)を負うことが想定される<br>か、または物的損害(*3)の発生が想定されること"を示します。                                                                            |
| お願い        | データの消失や、故障、性能低下を起こさないために守ってほしい内<br>容、仕様や機能に関して知っておいてほしい内容を示します。                                                                                |
| ×ŧ         | 知っていると便利な内容を示します。                                                                                                    |
| 役立つ<br>操作集 | 知っていると役に立つ操作を示します。                                                                                                    |
| ₩.         | このマニュアルや他のマニュアルへの参照先を示します。<br>このマニュアルへの参照の場合…「<br>」<br>他のマニュアルへの参照の場合…『<br>サイバーサポートへの参照の場合…《<br>ン<br>サイバーサポートにはさまざまな情報が搭載されており、自然語<br>で検索できます。 |

\* 1 重傷とは、失明やけが、やけど(高温・低温)、感電、骨折、中毒などで、後遺症が残るものお よび治療に入院・長期の通院を要するものをさします。

\*2 傷害とは、治療に入院や長期の通院を要さないけが・やけど・感電などをさします。

\*3 物的損害とは、家屋・家財および家畜・ペット等にかかわる拡大損害をさします。

#### 用語について

本書では、次のように定義します。

- **システム**特に説明がない場合は、使用しているオペレーティングシステム(OS) を示します。本製品のシステムは Windows XP です。
- アプリケーションまたはアプリケーションソフト

アプリケーションソフトウェアを示します。

#### Windows XP

Microsoft<sup>®</sup> Windows<sup>®</sup> XP Professional operating system 日本語版 または Microsoft<sup>®</sup> Windows<sup>®</sup> XP Home Edition operating system 日本語版を示します。

MS-IME Microsoft® IME スタンダード 2002 を示します。

#### サイバーサポート

CyberSupport for TOSHIBA を示します。

**ドライブ** DVD マルチドライブを示します。

夢照 詳細について「1章9ドライブ」

クリアパッド機能搭載モデル

タッチパッドにクリアパッド機能が搭載されているモデルを示します。 ジー 詳細について「1章5-5 クリアパッド機能」

ジョグホイール付きモデル

タッチパッドにジョグホイールが付いているモデルを示します。

#### UXGA モデル

内部液晶ディスプレイの解像度が1600×1200ドットのモデルを示します。

SXGA +モデル

内部液晶ディスプレイの解像度が 1400 × 1050 ドットのモデルを示します。

#### 512MB モデル

メモリが標準で512MB 搭載されているモデルを示します。

256MB モデル

メモリが標準で256MB 搭載されているモデルを示します。

#### 記載について

- ・記載内容によっては、一部のモデルにのみ該当する項目があります。その場合は 「用語について」のモデル分けに準じて、「\*\*\*\*モデルのみ」と注記します。
- ・インターネット接続については、内蔵モデムを使用した接続を前提に説明してい ます。
- ・アプリケーションについては、本製品にプレインストールまたは同梱の CD / DVD からインストールしたバージョンを使用することを前提に説明しています。
- ・本書に記載している画面やイラストは一部省略したり、実際の表示とは異なる場合があります。

#### Trademarks

- Microsoft、Windows、Windows Media、Office ロゴ、Outlook、Bookshelf は、米国Microsoft Corporationの米国およびその他の国における登録商標です。
   Bookshelf Basicは、次の書籍を基に制作されました。『新英和中辞典』第6版 ©
   研究社 1967,1994,1998、『新和英中辞典』 第4版 © 研究社 1933,1995, 1998、『新明解国語辞典』 第5版 © 三省堂 1972,1974,1981,1989,1997
- CyberSupport、BeatJamは、株式会社ジャストシステムの商標または登録商標です。
- ・CyberSupport、BeatJamは、株式会社ジャストシステムの著作物であり、 CyberSupport、BeatJamにかかる著作権、その他の権利は株式会社ジャストシ ステムおよび各権利者に帰属します。
- ・CDDBはGracenoteの登録商標です。
- ・i.LINK とi.LINK ロゴは商標です。
- ・Bluetoothは、その商標権者が所有しており、東芝はライセンスに基づき使用して います。
- LaLaVoice、The 翻訳、The 翻訳インターネット、ConfigFreeは(株)東芝の商 標または登録商標です。
- ・駅前探険倶楽部は株式会社駅前探険倶楽部の登録商標です。
- ・ekitanExpress Onlineの商標は出願中です。
- Adobe、Adobe ロゴ、Adobe Acrobat は Adobe Systems Incorporated (ア ドビ システムズ社)の商標です。
- ・Drag'n Drop はイージーシステムズジャパン株式会社と株式会社デジオンの 登録商標です。
- ・駅すぱあとは株式会社ヴァル研究所の登録商標です。
- ・プロアトラスW for TOSHIBAは株式会社アルプス社および株式会社アルプス出版社 の登録商標です。
- Symantec、Symantec ロゴ、Norton AntiVirus、LiveUpdateはSymantec Corporationの登録商標です。

Norton Internet SecurityはSymantec Corporationの商標です。 ©2003 Symantec Corporation, All Rights Reserved.

- ・MotionDV STUDIOは、松下電器産業株式会社の登録商標です。
- ・infoPepperは東芝情報システム株式会社の登録商標です。
- ・アメリカ・オンラインおよび AOL は AOL の登録商標です。
- ・BIGLOBEは日本電気株式会社の商標です。
- ・ DION は KDDI 株式会社の登録商標です。
- ·OCNはNTTコミュニケーションズ株式会社の商標です。
- ・ドリームネット、DreamNetは、ドリームネット株式会社の商標または登録商標です。 ©Copyright 2003 DreamNet Corporation. All rights reserved.
- · @niftyは、ニフティ株式会社の商標です。
- ·ODNは日本テレコム株式会社の商標です。
- ・かるがるネット、かるがるネットのロゴは株式会社アイコムジャパンの商標または 登録商標です。
- ・MagicGate、メモリースティック、"OpenMG" および "OpenMG" ロゴはソニー 株式会社の商標です。

取扱説明書に掲載の商品の名称は、それぞれ各社が商標および登録商標として使用している場合があります。

#### **四回返** ドルビー商標について

ドルビーラボラトリーズからの実施権に基づき製造されています。

Dolby、ドルビー及びダブルD記号はドルビーラボラトリーズの商標です。

## プロセッサ(CPU)に関するご注意 🚥

本製品に使われているプロセッサ(CPU)の処理能力は次のような条件によって違いが現れます。

- ・周辺機器を接続して本製品を使用している場合
- ·ACアダプタを接続せずバッテリ駆動にて本製品を使用する場合
- ・マルチメディアゲームや特殊効果を含む映像を本製品にてお楽しみの場合
- ・本製品を通常の電話回線、もしくは低速度のネットワークに接続して使用する場合
- ・複雑な造形に使用するソフト(例えば、運用に高性能コンピュータが必要に設計 されているデザイン用アプリケーションソフト)を本製品上で使用する場合
- ・気圧が低い高所にて本製品を使用する場合
   目安として、標高1,000メートル(3,280フィート)以上をお考えください。
- ・目安として、気温5~35℃(高所の場合25℃)の範囲を超えるような外気温の 状態で本製品を使用する場合

本製品のハードウェア構成に変更が生じる場合、CPUの処理能力が実際には仕様と 異なる場合があります。

また、ある状況下においては、本製品は自動的にシャットダウンする場合がありま す。これは、当社が推奨する設定、使用環境の範囲を超えた状態で本製品が使用さ れた場合、お客様のデータの喪失、破損、本製品自体に対する損害の危険を減らす ための通常の保護機能です。なお、このようにデータの喪失、破損の危険がありま すので、必ず定期的にデータを外部記録機器にて保存してください。また、プロ セッサが最適の処理能力を発揮するよう、当社が推奨する状態にて本製品をご使用 ください。

この他の使用制限事項につきましては取扱説明書をお読みください。また、詳細な 情報については東芝PCダイヤル0570-00-3100にお問い合わせください。

#### 著作権について

音楽、映像、コンピュータ・プログラム、データベースなどは著作権法により、その著作者及び著作権者の権利が保護されています。こうした著作物を複製することは、個人的に又は家庭内で使用する目的でのみ行うことができます。上記の目的を超えて、権利者の了解なくこれを複製(データ形式の変換を含む)、改変、複製物の譲渡、ネットワーク上での配信などを行うと、「著作権侵害」「著作者人格権侵害」として損害賠償の請求や刑事処罰を受けることがあります。本製品を使用して複製などをする場合には、著作権法を遵守のうえ、適切な使用を心がけてください。

#### リリース情報について

「リリース情報」には、本製品を使用するうえでの注意事項などが記述されています。 必ず読んでください。次の操作を行うと表示されます。

 [スタート] → [すべてのプログラム] → [はじめに] → [リリース情報] を クリックする

#### お願い

- ・本製品の内蔵ハードディスクにインストールされているシステム(OS)、アプリ ケーション以外をインストールした場合の動作保証はできません。
- ・無線LANの使用によるデータの盗聴、およびそれによる被害に関しては保証できません。
- ・内蔵ハードディスクにインストールされているシステム(OS)は、本製品でのみ
   利用できます。
- ・購入時に定められた条件以外で、製品およびソフトウェアの複製もしくはコピー をすることは禁じられています。取り扱いには注意してください。
- パスワードを設定した場合は、忘れたときのために必ずパスワードを控えておいてください。パスワードを忘れてしまって、パスワードを削除できなくなった場合は、使用している機種を確認後、近くの保守サービスに依頼してください。パスワードの解除を保守サービスに依頼する場合は、有償です。またそのとき、身分証明書(お客様自身を確認できる物)の提示が必要となります。
- ・ご使用の際は必ず付属のエンドユーザ使用許諾契約書および CD-ROM/DVD-ROM に関する注意事項をお読みください。

本製品のお客様登録(ユーザ登録)をあらかじめ行っていただくようお願いしており ます。本体同梱の「お客様登録カード」またはインターネット経由で登録できます。

詳細について『まずはこれから ユーザ登録をする』 「保証書」は記入内容を確認のうえ、大切に保管してください。

# DynaBookでやりたいことを探そう!

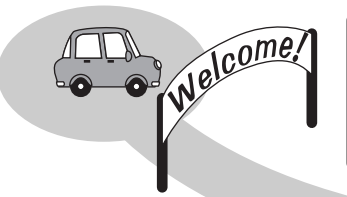

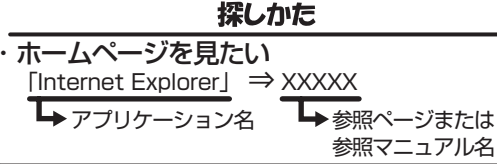

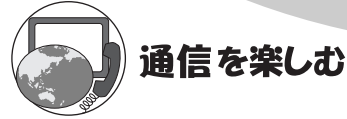

- ・プロバイダと契約したい 「簡単インターネット」⇒『まずはこれから』
- ・ホームページを見たい 「Internet Explorer」⇒ 『基本をマスター 2章』
- ・ホームページを英語/日本語に翻訳したい 「The翻訳インターネット」⇒《サイバーサポート》
- ・海外でインターネットに接続したい 「内蔵モデム用地域選択ユーティリティ | ⇒P.176
- ・ネットワークの診断や切り替えをしたい [ConfigFree] ⇒P.152
- Bluetooth機能を使いたい 「Bluetooth東芝ユーティリティ | ⇒P.156

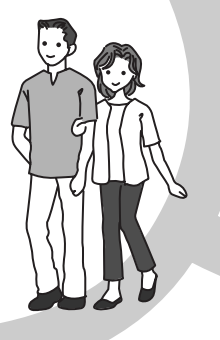

参照マニュアル名

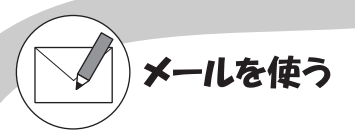

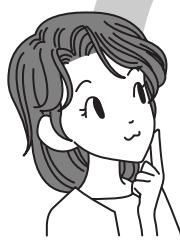

- ・メールとスケジュールをまとめて管理したい
- ・メールをしたい 「Outlook Express|「Microsoft Outlook | ⇒ 『基本をマスター 3章」
- ・自動メールチェックしたい 「メール着信ユーティリティ | ⇒P.167

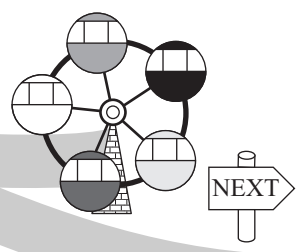

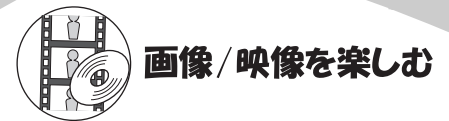

- ・デジタルカメラの写真を取り込んで編集したい 「デジカメWalker (Ulead iPhoto Express)」⇒P.114
- ・映像を取り込んで編集し、DVDを作りたい 「MotionDV STUDIO」「DVDfunSTUDIO」「DVD-MovieAlbum」⇒P.117
- ・DVDを楽しみたい 「InterVideo WinDVD」⇒P.107

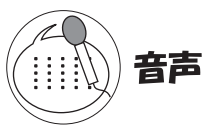

・パソコンを音声で操作したい パソコンに文章を読み上げさせたい 「LaLaVoice」⇒《サイバーサポート》

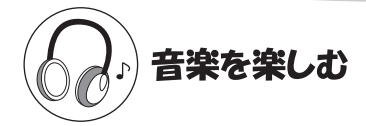

- ・音楽CDやファイルを再生、管理したい 「BeatJam」⇒P.86
- ・音楽CDやファイル、ムービーを再生したい 「Windows Media Player」⇒P.86
- ・オリジナル音楽CDを作りたい 「Drag'n Drop CD+DVD」⇒P.101

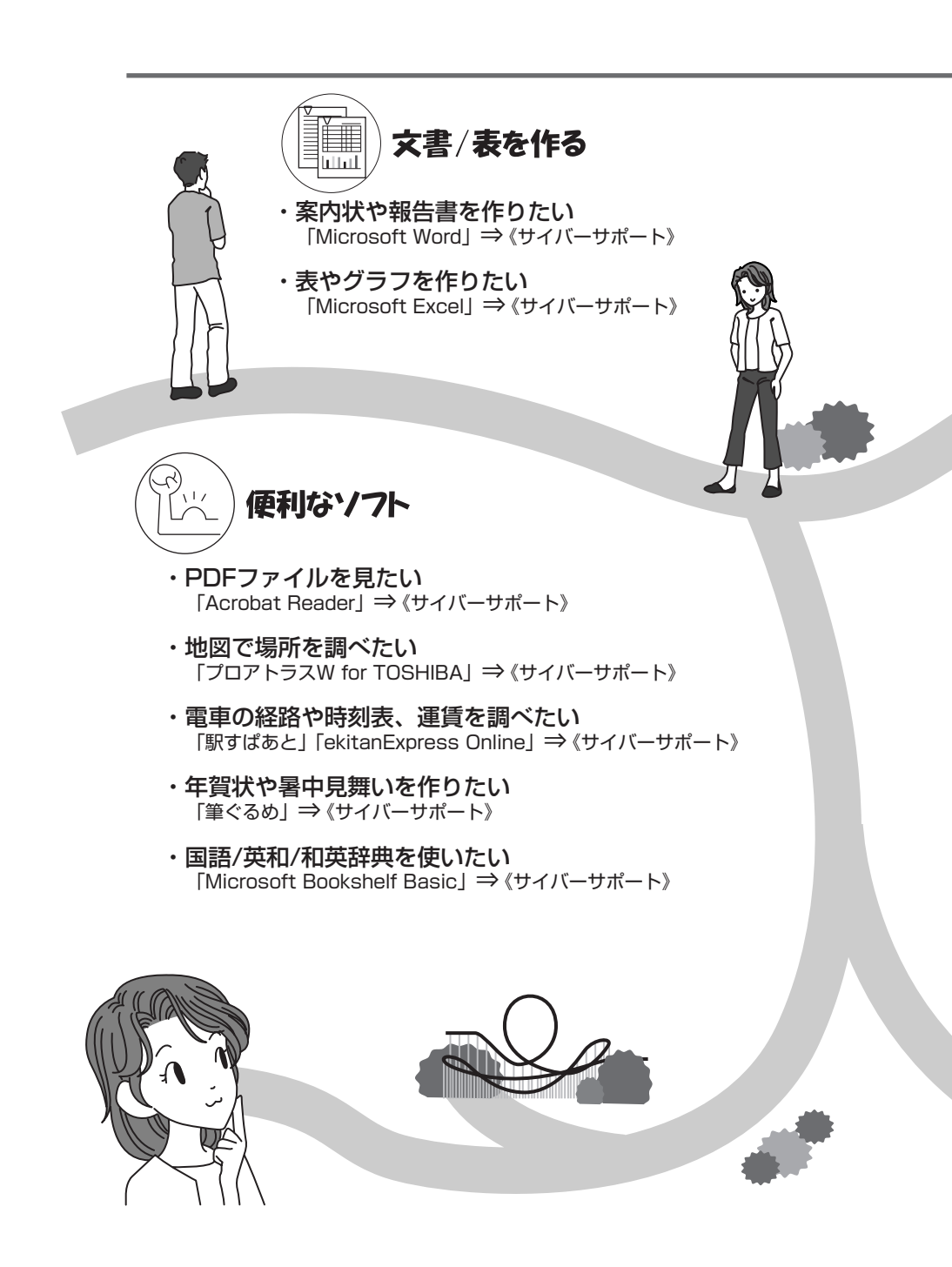

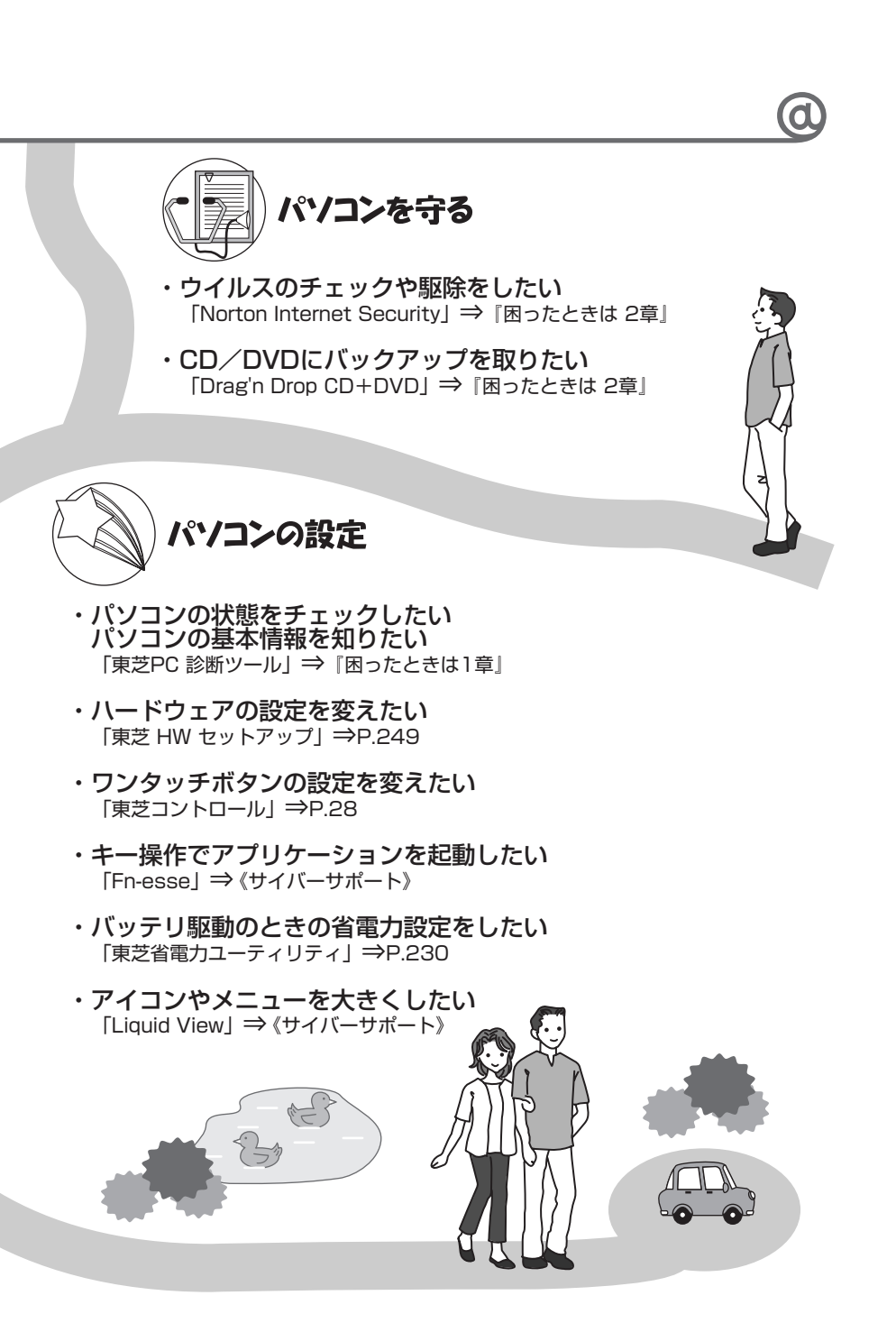

1章

# 本体の機能

このパソコン本体の各部について、名称、役割、基本の使いかたなどを説明しています。 また、使いやすいように各部機能の設定を変更、調整する操作やショートカットなど役に立つ機能も紹介。 各部の手入れについても確認してください。

# 1 各部の名前

ここでは、各部の名前と機能を簡単に説明します。 それぞれについての詳しい説明については、各参照先を確認してください。

1)前面図

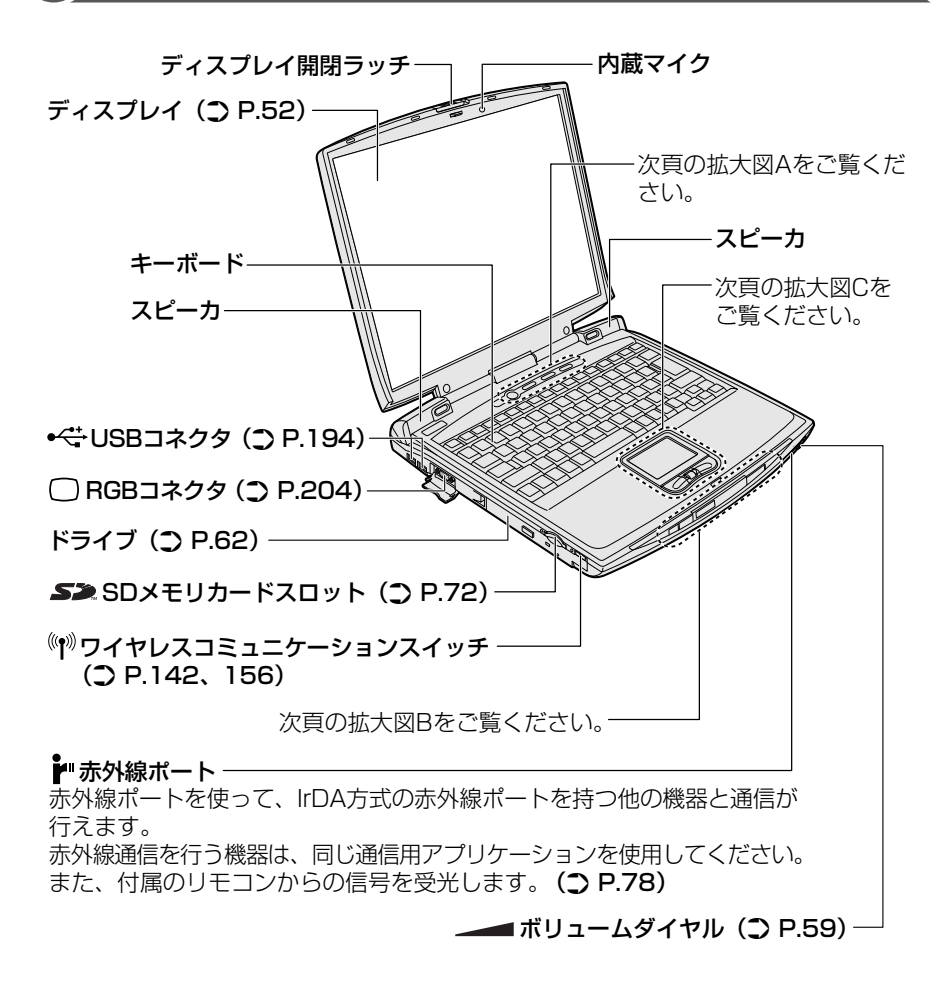

#### 【拡大図 A】

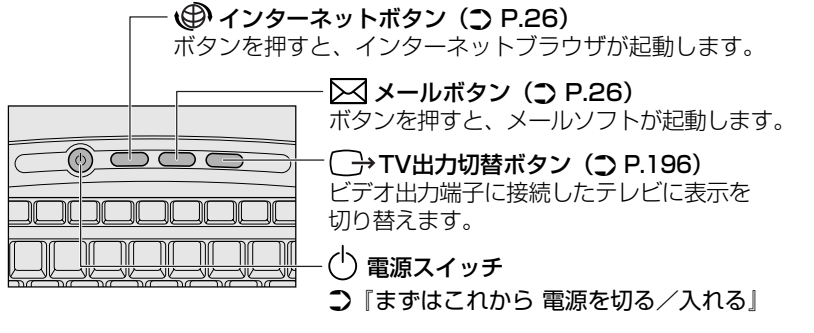

モデルによって、電源スイッチ、ワンタッチボタンが、モードパネルと同じように、青色に点灯します。(**う**P.24)

【拡大図 B】

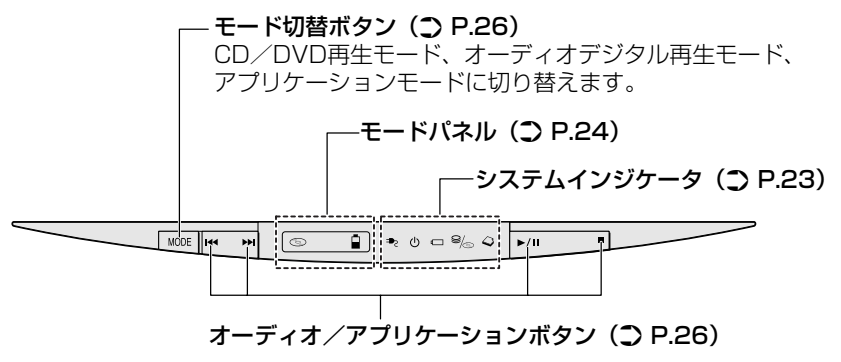

## 【拡大図 C】

〈ジョグホイール付きモデル〉 タッチパッド (① P.41) タッチパッド (① P.41) ケリアパッド機能搭載モデル〉 タッチパッド (① P.41、46) ケリアパッド (① P.41、46) ケリアパッド (① P.41、46) ケリアパッド (① P.41、46) ケリアパッド (① P.41、46) ケリアパッド (① P.41、46) ケリアパッド (① P.41、46) ケリアパッド (① P.41、46) ケリアパッド (① P.41、46) ケリアパッド (① P.41、46) ケリアパッド (① P.41、46)

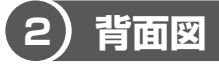

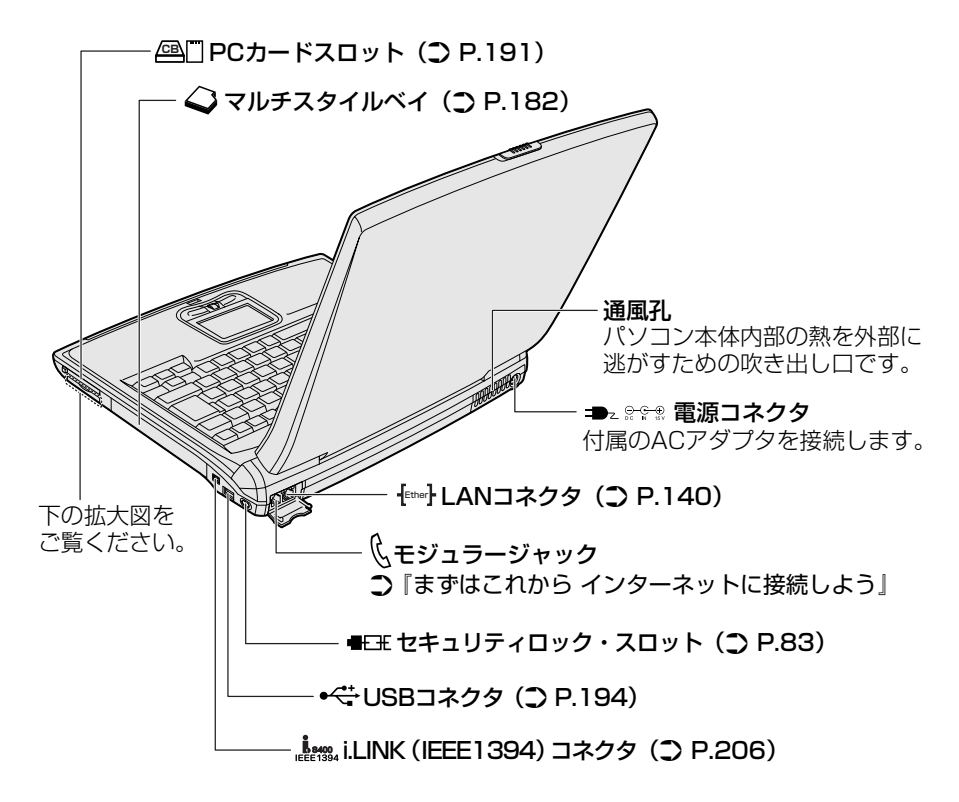

#### 【拡大図】

コネクタカバーを開くと、次のコネクタがあります。

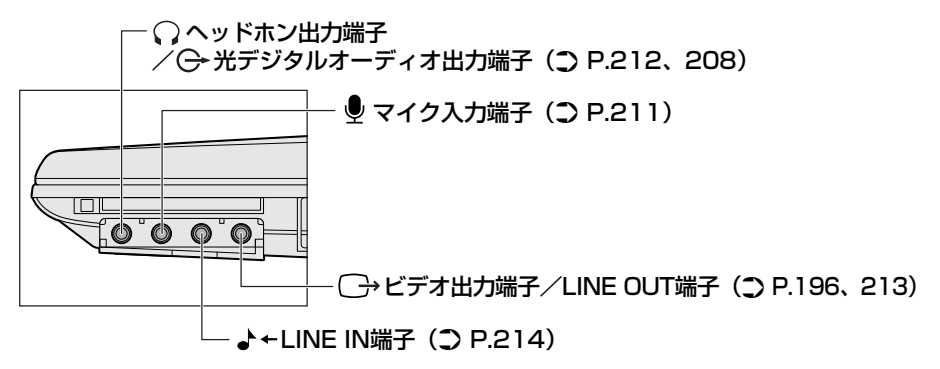

## 3)裏面図

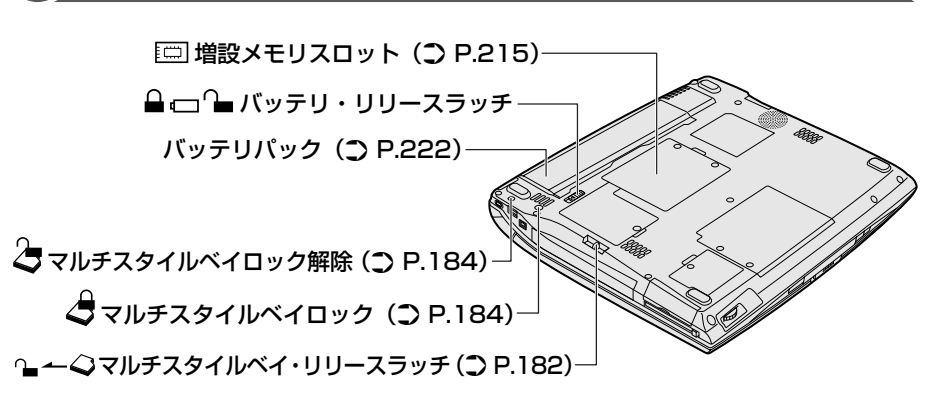

#### 【 電源コードと AC アダプタの仕様について 】

#### 電源コードの仕様

本製品に同梱されている電源コードは、日本国内(AC100V)専用\*です。その他の国・地域で使用する場合は、当該国・地域の法令・安全規格に適合した電源コードを現地で購入のうえ、お使いください。

\*日本の安全規格である、電気用品安全法に適合しています。

#### AC アダプタの仕様

本製品に同梱されている AC アダプタは、海外でも使用できます。 AC アダプタの仕様は次のとおりです。

入力: AC100V~240V、1.2A~0.6A、50/60Hz 出力: 15V、5A

#### ⚠ 警告

- 必ず、本製品付属のACアダプタを使用してください。本製品付属以外のACア ダプタを使用すると電圧や(+)(-)の極性が異なっていることがあるため、火 災・破裂・発熱のおそれがあります。
- パソコン本体にACアダプタを接続する場合、必ず『まずはこれから』に記載してある順番を守って接続してください。順番を守らないと、ACアダプタのDC出力プラグが帯電し、感電または軽いケガをする場合があります。また、一般的な注意として、ACアダプタのプラグをパソコン本体の電源コネクタ以外の金属部分に触れないようにしてください。

### \_\_\_\_注意

- お手入れの前には、必ずパソコンやパソコンの周辺機器の電源を切り、電源コードをAC電源から抜いてください。電源を切らずにお手入れをはじめると、感電するおそれがあります。
- 機器に強い衝撃や外圧を与えないように注意してください。製品には精密部品を 使用しておりますので、強い衝撃や外圧を加えると部品が故障するおそれがあり ます。

#### パソコン本体 / 電源コードの取り扱いと手入れ

- 機器の汚れは、柔らかい乾いた布で拭いてください。汚れがひどいときは、水に 浸した布を固くしぼってから拭きます。
   ベンジン、シンナーなどは使用しないでください。
- 薬品や殺虫剤などをかけないでください。
- ディスプレイは静かに閉じてください。
- 使用できる環境は次のとおりです。
   温度5~35℃、湿度20~80%
- 次のような場所で使用や保管をしないでください。
   直射日光の当たる場所/非常に高温または低温になる場所/急激な温度変化のある場所(結露を防ぐため)/強い磁気を帯びた場所(スピーカなどの近く)/ホコリの多い場所/振動の激しい場所/薬品の充満している場所/薬品に触れる場所
- 使用中に本体の底面や AC アダプタが熱くなることがあります。本体の動作状況 により発熱しているだけで、故障ではありません。
- 電源コードのプラグを長期間にわたってACコンセントに接続したままにしていると、プラグにホコリがたまることがあります。定期的にホコリを拭き取ってください。

# 2 システムインジケータ

システムインジケータの点灯状態によって、パソコン本体がどのような動作をしているのかを知ることができます。

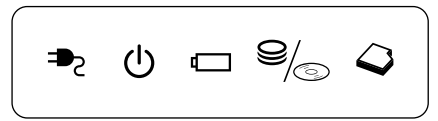

## 【システムインジケータ】

| ₽               | DC IN LED      | 電源コードの接続                                                   |
|-----------------|----------------|------------------------------------------------------------|
| Ċ               | Power LED      | 電源の状態 🐯 『まずはこれから』                                          |
|                 | Battery LED    | バッテリの状態 🐲 P.223                                            |
| 9/ <sub>©</sub> | HDD/CD-ROM LED | 内蔵のハードディスクドライブまたはドライ<br>ブにアクセスしている<br>P.58、62              |
| Q               | マルチスタイルベイ LED  | マルチスタイルベイに取り付けられている機<br>器にアクセスしている<br>『マルチスタイルベイ機器に付属の説明書』 |

# 3 モードパネルと各ボタン

モードパネルの表示と、ワンタッチボタンやオーディオ/アプリケーションボタンについて説明します。

# (1) モードパネル

モードパネルは、パソコンの状態をアイコンで表示したり、時計、新着メール数など を文字列で表示したりできます。

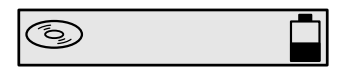

## 1 モードパネルの点灯

モードパネルは、次のときに、青色に点灯します。

電源スイッチを押したとき

モード切替ボタン、オーディオ/アプリケーションボタンを操作したとき

パソコン本体の電源が入っているときは、常に点灯する設定もできます。

▶ 詳細について 「本節 ④ 東芝コントロールで設定する」

### 2 モードパネルに表示されるアイコン

モードパネルに表示されるアイコンの表示状況によって、パソコン本体がどのような動作をしているか知ることができます。

次のアイコンはパソコン本体の動作状況を表しています。

| 0 | CD/DVD 再生アイコン                  | CD/DVD 再生モード<br>MB P.27、90、91、109     |
|---|--------------------------------|---------------------------------------|
| Ŋ | オーディオデジタル再生<br>アイコン            | オーディオデジタル再生モード<br>P.27、93             |
|   | アプリケーション起動<br>アイコン             | アプリケーションモード<br>☞ P.27                 |
| Ð | オーディオ/アプリケーション<br>ボタンロック機能アイコン | オーディオ/アプリケーションボタン<br>がロックされている 📴 P.27 |
|   | バッテリ残量アイコン                     | バッテリの状態 👼 P.224                       |

## 3 モードパネルに表示される文字列

モードパネルには、半角のカタカナと英数字の文字列が表示できます。 表示される内容は次のとおりです。

| モードパネルの表示 | 内容                                                                                                    |
|-----------|----------------------------------------------------------------------------------------------------|
| 時計        | パソコンが次の状態のときに表示されます。<br>・電源が入っているとき<br>・スタンバイ機能を実行しているとき<br>・休止状態のとき<br>・電源が切れているとき                                                                                              |
| 新着メール数    | パソコンが次の状態のときに新着メール数が表示されます。<br>・電源が入っていて、メールアプリケーションを起動し<br>ていないとき<br>・スタンバイ機能を実行しているとき<br>・休止状態のとき<br>・電源が切れているとき                                                               |
| 登録した文字列   | アプリケーションを起動していないときに表示される文<br>字列です。<br>パソコンが次の状態のときに表示されます。<br>・電源が入っているとき<br>・スタンバイ機能を実行しているとき<br>・休止状態のとき<br>・電源が切れているとき<br>「東芝コントロール」であらかじめ半角 32 文字以内のカ<br>タカナと英数字の文字列を登録できます。 |
| メッセージ     | システムのメッセージやアプリケーションのメッセージ<br>が表示されます。例えば、電源を入れたときに、<br>「Welcome」と表示されます。パソコンの電源が入って<br>いるときに表示されます。                                                                              |

▶ 文字列の登録について 「本節 ④ 東芝コントロールで設定する」

# 2)ワンタッチボタン

本製品には、ワンタッチボタンがあります。

TV 出力切替ボタンは、ビデオ出力端子に接続したテレビに表示を切り替えることができます。

テレビへの表示について「4章6テレビを接続する」 次の2つの各ボタンを押すと設定されているアプリケーションが起動します。 起動するアプリケーションは、「東芝コントロール」で自由に変更できます。購入時 に各ボタンに設定されているアプリケーションは次のとおりです。

- インターネットボタン ...... Internet Explorer
- メールボタン ..... Microsoft Outlook

#### 【パソコン本体の電源が入っていないとき】

電源が入り、Windows 起動後、設定されているアプリケーションが起動します。

#### 【スタンバイ状態/休止状態のとき】

スタンバイ状態/休止状態を実行する直前の状態が再現されてから、設定されているアプリケーションが起動します。

アプリケーションの設定について
 「本節 4 東芝コントロールで設定する」

## (3) オーディオ/アプリケーションボタン

モード切替ボタンで、CD/DVD 再生モード( ③ )、オーディオデジタル再生モー ド( ♪ )、アプリケーションモード( ⑦ )にしているときに、オーディオ/アプ リケーションボタンで操作できます。

ただし、オーディオ/アプリケーションボタンで操作するアプリケーションとモードの状態(モードパネルのアイコン表示)が対応していないと操作できません。

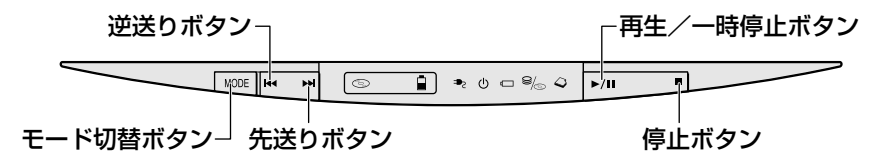

モード切替ボタンを押すごとに、モードが切り替わります。 モードの状態は、モードパネルにアイコンで表示されます。

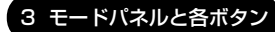

• CD / DVD 再生モード( ⑤ )

CD / DVD を再生できます。

 詳細について「2章1音楽CDを聴く」「2章5 DVD-Videoを観る」
 オーディオデジタル再生モード (♪) 音楽ファイルを再生できます。

◎ 詳細について「2章2音楽ファイルを聴く」

アプリケーションモード(図)
 登録したアプリケーションを起動できます。

▶ 詳細について「本節 4 東芝コントロールで設定する」

各モード時に、オーディオ/アプリケーションボタンはそれぞれ次の機能を持って います。

| ボタン  | CD/DVD 再生<br>モード( 💿 ) | オーディオデジタル<br>再生モード( <b>♪</b> ) | アプリケーションモード( 🗖 ) |  |
|------|-----------------------|--------------------------------|------------------|--|
|      | 逆送りボタン                |                                | アプリケーションボタン 1    |  |
|      | 先送りボタン                |                                | アプリケーションボタン2     |  |
| ►/11 | 再生/一時停止ボタン            |                                | アプリケーションボタン3     |  |
|      | 停止ボタン                 |                                | アプリケーションボタン4     |  |

#### オーディオ/アプリケーションボタンロック機能

本製品を持ち運ぶ場合、誤ってオーディオ/アプリケーションボタンが押されると、 アプリケーションが起動してしまう可能性があります。

そこで、オーディオ/アプリケーションボタンを一時的に機能しないようにする 「オーディオ/アプリケーションボタンロック機能」があります。

なお、オーディオ/アプリケーションボタンロック機能はパソコンの電源が切れて いる場合のみ使用できます。

オーディオ/アプリケーションボタンロック機能を有効にするには、次のように操作します。

- 1 モード切替ボタンを4秒以上押す
  - オーディオ/アプリケーションボタンロック機能を解除する場合も、同様に モード切替ボタンを4秒以上押してください。

また、電源スイッチを押してパソコンの電源を入れると、オーディオ/アプ リケーションボタンロック機能は解除されます。

オーディオ/アプリケーションボタンロック機能の使用中は、モードパネルにオー ディオ/アプリケーションボタンロック機能アイコン(合))が表示されます。

## (4)東芝コントロールで設定する

「東芝コントロール」でモードパネルやボタンの設定ができます。設定できる内容 は、次のとおりです。

- アプリケーションが起動されていないときに、モードパネルに表示される文字列
- 新着メールチェック機能を使用するときのモードパネルの表示
- インターネットボタン、メールボタンを使用して起動するアプリケーションの変更
- モード切替ボタンを使用して起動するアプリケーションやドライブの設定
- 同梱のリモコンでの操作の有効/無効

#### **1** 起動方法

- [コントロールパネル]を開き、[シンプリンタとその他のハード ウェア]をクリックする
- 2 [ 1 東芝コントロール]をクリックする

#### 2 [ボタン]タブ

インターネットボタン、メールボタンを押したときに起動するアプリケーションを 変更できます。

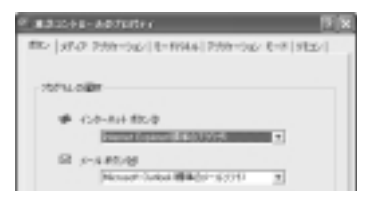

## 1 変更するボタン名の下の 🗾 ボタンをクリックする

アプリケーションの一覧が表示されます。

| * #3-20-14-487/2017-1                                | # #3:2018-48/0/0714 😨 🕅                                             |
|------------------------------------------------------|---------------------------------------------------------------------|
| 480 (artis 1284-320 (4-8194) (2284-320 (4-8194))<br> | 450 [athor 1511-000] 6-19384] 1511-000 6-19 [352]<br>59934.4889<br> |
| TOSHIDA                                              | TOSHIGA BASIS                                                       |
| 0 4684 UTU                                           | 0 tots ===                                                          |

## 2 アプリケーションを選択して、[OK] ボタンをクリックする

## 3 [メディアアプリケーション]タブ

モード切替ボタンで、CD / DVD 再生モード ( ⑤ )、オーディオデジタル再生 モード ( ♪ ) を選択したときに起動するアプリケーションを設定します。

| 8. #310+1-A07041                                       | · 原展                                                                                                    |  |  |
|--------------------------------------------------------|----------------------------------------------------------------------------------------------------|--|--|
| 100 HO 7717-040                                        | [1-1944]799-96-1-8[912/]                                                                                                    |  |  |
|                                                        |                                                                                                    |  |  |
|                                                        |                                                                                                    |  |  |
| 0.90889                                                | Pervisiousc avai                                                                                                    |  |  |
| 18月1月177                                               | 09-04248F5-0.68A                                                                                                    |  |  |
| 21-50408                                               |                                                                                                    |  |  |
| 1-114277.2414                                          | Contraction of the local division of the local division of the loc |  |  |
| C0 8-FW 240-6                                          | The last                                                                                                    |  |  |
| OVE 117 2 10 - 5-                                      | 100 T                                                                                                    |  |  |
| C0-0+0 #31.950404804101                                |                                                                                                    |  |  |
| AL DVDPH/29880251.068958<br>DVDPH/298802V02.4g-AdCREW. |                                                                                                    |  |  |
| TOBRIER                                                | 68.7+U                                                                                                    |  |  |
|                                                        | 8 Pobs 0.00                                                                                                    |  |  |

## 1 変更するモードの右の 🗾 ボタンをクリックする

CD / DVD 再生モード( ③ ) の場合は [CD オーディオコントロール]、 オーディオデジタル再生モード( ♪) の場合は [オーディオ / ビデオコン トロール] で設定します。

### 2 アプリケーションを選択して、[OK] ボタンをクリックする

DVD マルチドライブ(別売り)をマルチスタイルベイに取り付けると、CD / DVD 再生に使用するドライブを選択することができます。 詳しくは『DVD マルチドライブ取扱説明書』を確認してください。 なお、この機能は市販の外付型ドライブはサポートしておりません。

### 4 [モードパネル]タブ

モードパネルの表示を設定できます。

| R. R.S. Cole - Addressor R. R.                      |
|-----------------------------------------------------|
| 480   57-07 2559-560 - 8-19359   2559-560 - 8-19520 |
| e-http://intel.org                                  |
| - 25-25-198896-0033-000                             |
| 874-7                                               |
| A MARKAGE                                           |
| C Meteorox                                          |
| C #-51903629                                        |
|                                                     |
| □ 前期1-3/前期1長年代5                                     |
| R81-101090152-0882 0000                             |
| T0848A 09.310                                       |
| (K NOES (1712)                                      |

#### 1 [表示モード] で、モードパネルに表示したい内容を選択する 次の設定を選択できます。[オーナストリング表示] を選択する場合は、登 録したい文字列を入力してください。

|            | 時計および曜日を表示します(24 時間、曜日)。                                 |
|------------|----------------------------------------------------------|
| 時計表示(12H)  | 時計を表示します(12時間、AM / PM)。                                  |
| オーナストリング表示 | 登録した文字列を表示します。<br>表示できる文字列は半角のみ、32文字以内のカ<br>タカナおよび英数字です。 |

#### 2 [OK] ボタンをクリックする

時計表示とオーナストリング表示では、オーナストリング表示が優先されます。

[バックライトを常時点灯する]をチェックすると、パソコン本体の電源が入っているときはモードパネルのバックライトが常に点灯します。モデルによって、電源スイッチやワンタッチボタンも常に点灯します。 [新着メール情報を表示する]をチェックすると、新着メールチェックを行い、新着メールがある場合はモードパネルに新着メール数が表示されます。 [新着メール情報を表示する]をチェックして[設定]ボタンをクリックすると、[新着メールチェックのスケジュール設定]画面が表示されます。 5 [アプリケーションモード]タブ

モード切替ボタンでアプリケーションモード( <a>[7]</a>)を使用するかどうかを設定します。また、アプリケーションモード(</a>)時に起動するアプリケーションを設定できます。

ここでは、アプリケーションボタン1に「ペイント」を設定する例で変更方法を説 明します。

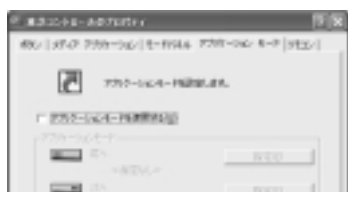

 [アプリケーションモードを使用する]をチェックし①、[アプリ ケーションモード]で設定を行うアプリケーションボタンの[指定] ボタンをクリックする②

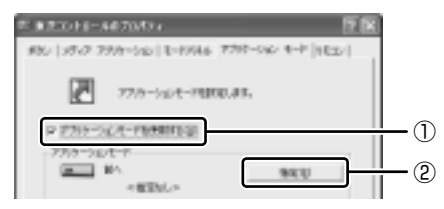

[指定] 画面が表示されます。

#### 2 [参照] ボタンをクリックする

[ファイルを開く] 画面が表示されます。

3 [アクセサリ] をダブルクリックする

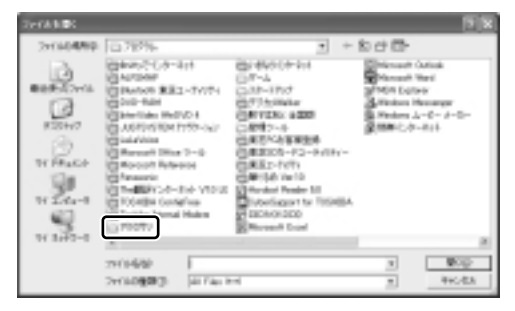

[アクセサリ] フォルダの内容が表示されます。

4 [ペイント] をダブルクリックする

| Tera Mark |                     |                         |       |    |        |
|-----------|---------------------|-------------------------|-------|----|--------|
|           |                     | #31 <u>1-28</u><br>.e4- | 1 * 2 | ** |        |
|           | 241489<br>291168890 | Al Fals Fil             |       | •  | Rep-EA |

[指定] 画面に戻ります。

5 [アプリケーション名] にペイントが設定されていることを確認し、 [OK] ボタンをクリックする

[東芝コントロールのプロパティ] 画面に戻ります。

6 設定したアプリケーションボタンの下に「ペイント.lnk」と表示されていることを確認し①、[OK] ボタンをクリックする②

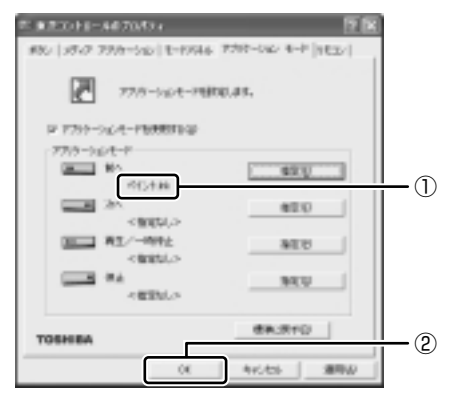

アプリケーションボタンにペイントが設定されます。 購入時の設定に戻す場合は、[東芝コントロールのプロパティ]画面で[標 準に戻す]ボタンをクリックしてください。

## 6 [リモコン]タブ

本製品に同梱のリモコンでの操作を無効/有効にすることができます。

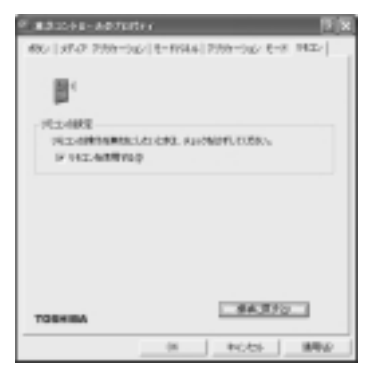

- 1 無効にするときは [リモコンを使用する] のチェックをはずし、有効にするときはチェックをする
- 2 [OK] ボタンをクリックする

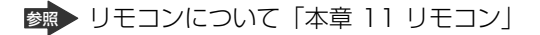

東芝コントロールの問い合わせ先 『困ったときは 付録 1 アプリケーションの問い合わせ先』

# <u>4 キーボード</u>

ここでは基本的な使いかたと、それぞれのキーの意味や呼びかたについて簡単に説 明します。

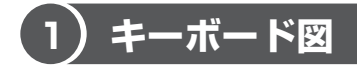

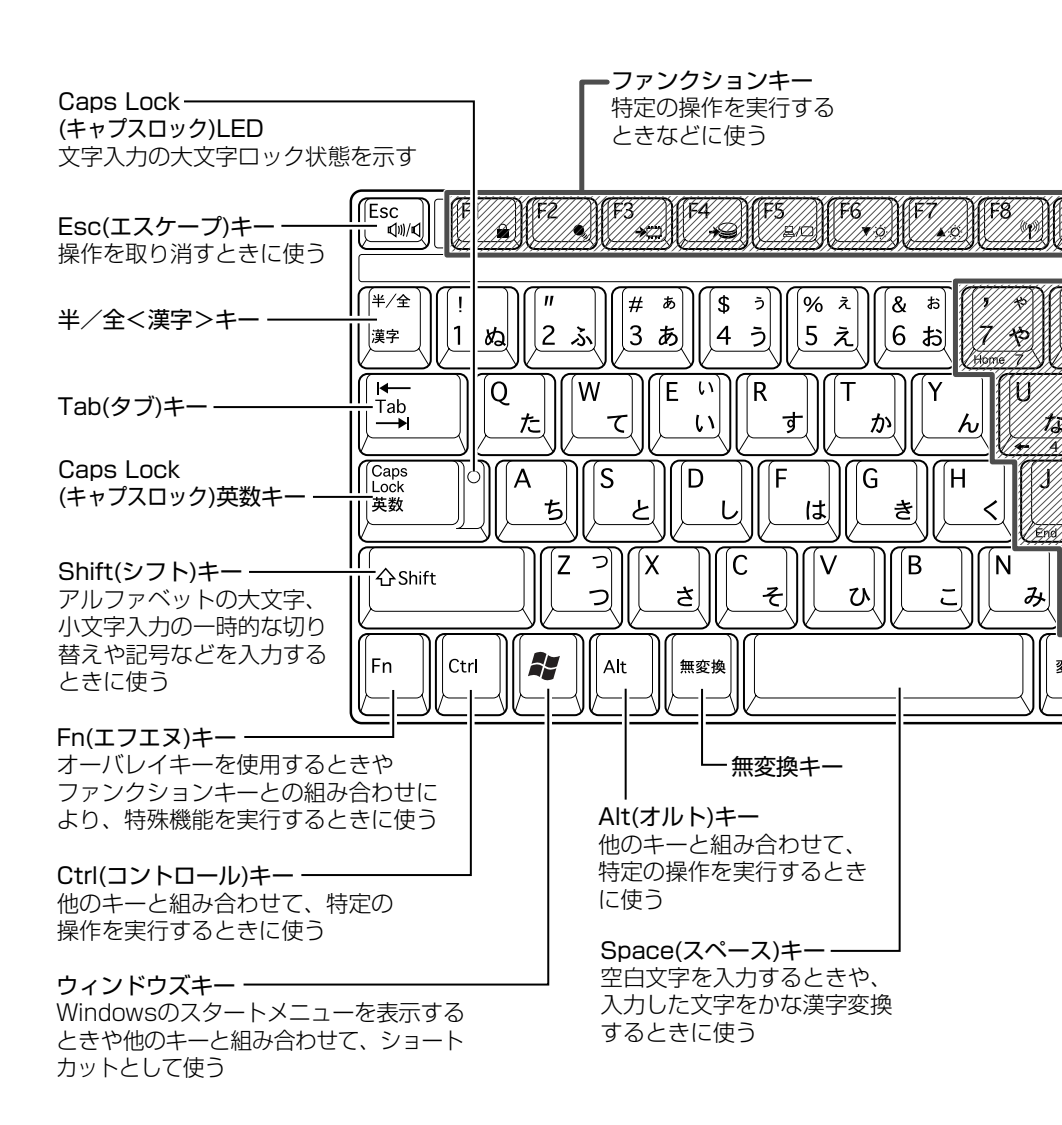

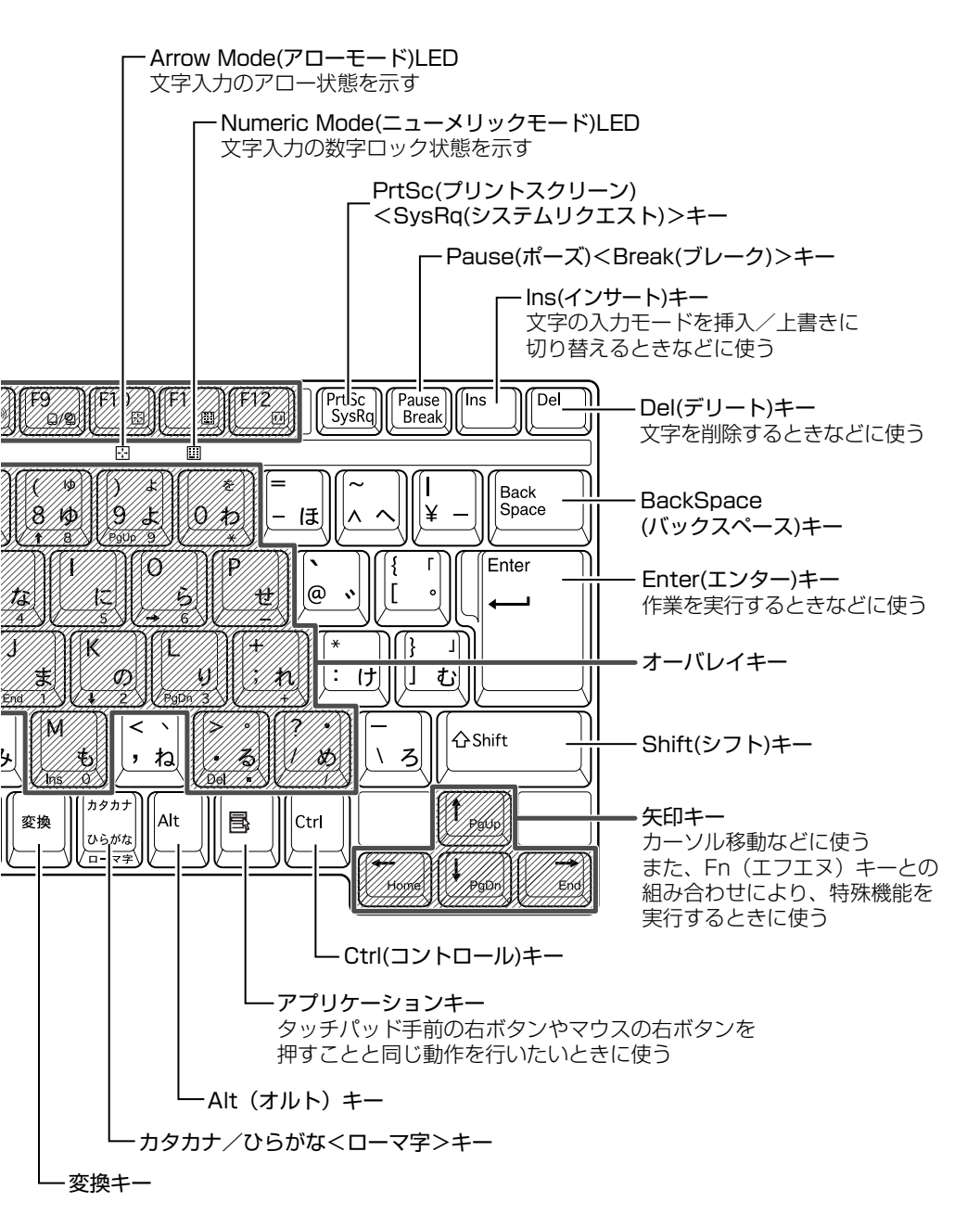

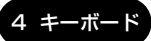

## 2) キーシフトインジケータの切り替え

キーシフトインジケータは、どんな文字が入力できる状態かを示します。

各インジケータの役割と切り替え方法は、次の表のようになっています。それぞれの状態がオンになっているとき、LED が点灯します。その場合、他の2つは解除して消灯してください。

### 【キーシフトインジケータ】

| LED              | 切り替えキー                 | 文字入力の状態                                                         |
|------------------|------------------------|-----------------------------------------------------------------|
| Caps Lock LED    | (Shift)+(Caps Lock 英数) | <b>大文字ロック状態</b><br>文字キーで英字の大文字が入力<br>できます。                      |
| Arrow Mode LED   | (Fn)+(F10)             | <b>アロー状態</b><br>オーバレイキーで、キーの前面<br>左側に印刷されたカーソル制御<br>ができます。      |
| Numeric Mode LED | (Fn)+(F11)             | <b>数字ロック状態</b><br>オーバレイキーで、キーの前面<br>右側に印刷された数字などの文<br>字が入力できます。 |

それぞれの文字入力状態を解除するには、切り替えキーをもう1度押します。
# 3)キーを使った便利な機能

各キーにはさまざまな機能が用意されています。いくつかのキーを組み合わせて押 すと、いろいろな操作が実行できます。

#### 【Fnキーを使った特殊機能キー】

| +-                                | 内容                                                                                                    |
|-----------------------------------|----------------------------------------------------------------------------------------------------|
| (Fn)+(Esc)                        | 内蔵スピーカやヘッドホンの音量をミュート(消音)にしま                                                                                                    |
| 〈スピーカのミュート〉                       | す。元に戻すときは、もう 1 度(Fn)+(Esc)キーを押します。                                                                                                    |
| (Fn)+(F1)<br>〈インスタント<br>セキュリティ機能〉 | <ul> <li>画面右上にカギアイコンが表示された後、画面表示がオフ<br/>になります。</li> <li>パスワードによる保護を設定(「画面のプロパティ」の「ス<br/>クリーンセーバー」タブで、「パスワードによる保護」または</li> <li>「再開時にようこそ画面に戻る」をチェック)しておくと、</li> <li>セキュリティを強化できます。解除するには、次の操作を<br/>行ってください。</li> <li>① Shift)キーや(Ctrl)キーを押す、またはタッチパッド<br/>を操作する</li> <li>② ユーザが複数の場合はユーザ名をクリックする</li> <li>③ パスワード入力画面に Windows のログオンパスワー<br/>ドを入力し、Enter)キーを押す</li> <li>パスワードによる保護を設定していない場合は、(Shift)キー</li> <li>や Ctrl)キーを押す、またはタッチパッドを操作すると解除<br/>できます。</li> </ul> |
| (Fn)+(F2)<br>〈省電力モードの設定〉          | <ul> <li>(Fn)+(F2)キーを押すと、設定されている「東芝省電力ユー<br/>ティリティ」の省電力モードが表示されます。</li> <li>(Fn)キーを押したまま、(F2)キーを押すたびに、省電力モード<br/>が切り替わります。</li> </ul>                                                                                                    |
| (Fn)+(F3)                         | スタンバイ機能が実行されます。                                                                                                    |
| 〈スタンバイ機能の実行〉                      |                                                                                                    |
| (Fn)+(F4)                         | 休止状態が実行されます。                                                                                                    |
| 〈休止状態の実行〉                         | 愛☆ 詳細について「5章 3-2 休止状態」                                                                                                    |
| (Fn)+(F5)                         | 表示装置を切り替えます。                                                                                                    |
| 〈表示装置の切り替え〉                       | 愛☆ 詳細について「4 章 6 テレビを接続する」                                                                                                    |

| +-                                                         | 内容                                                                                                    |
|------------------------------------------------------------|----------------------------------------------------------------------------------------------------|
| <ul> <li>(Fn)+(F6)</li> <li>(内部液晶ディスプレイの輝度を下げる)</li> </ul> | Fnキーを押したまま、F6キーを押すたびに内部液晶ディ<br>スプレイの輝度が1段階ずつ下がります。表示される画面<br>のアイコンで輝度の状態を確認できます。                                                               |
| <ul> <li>(Fn)+(F7)</li> <li>(内部液晶ディスプレイの輝度を上げる)</li> </ul> | (Fn)キーを押したまま、(F7)キーを押すたびに内部液晶ディ<br>スプレイの輝度が1段階ずつ上がります。表示される画面<br>のアイコンで輝度の状態を確認できます。                                                           |
| (Fn)+(F8)<br>〈無線通信機能の<br>切り替え〉                             | ワイヤレスコミュニケーションスイッチを On 側にスライド<br>している場合、(Fn)キーを押したまま、(F8)キーを押すたび<br>に使用する無線通信機能を切り替えます。                                                        |
| (Fn)+(F9)<br>〈タッチパッド<br>オン/オフ機能〉                           | タッチパッドからの入力を無効にできます。再び有効にす<br>るには、もう1度(Fn)+(F9)キーを押します。<br>詳細について<br>「本章 5-③ タッチパッドを無効/有効にするには」                                                |
| (Fn)+(F10)<br>〈オーバレイ機能〉                                    | キー前面左に灰色で印刷された、カーソル制御キーとして<br>使用できます(アロー状態)。<br>アロー状態を解除するには、もう1度(Fn)+(F10)キーを<br>押します。                                                        |
| (Fn)+(F11)<br>〈オーバレイ機能〉                                    | キー前面右に灰色で印刷された、数字などの文字を入力で<br>きます(数字ロック状態)。<br>数字ロック状態を解除するには、もう1度(Fn)+(F11)キー<br>を押します。<br>アプリケーション(Microsoft Excelなど)によっては機<br>能が異なる場合があります。 |
| (Fn)+(F12)<br>〈スクロールロック状態〉                                 | <ul> <li>一部のアプリケーションで(↑)(→)(→)+-を画面スク</li> <li>ロールとして使用できます。</li> <li>ロック状態を解除するには、もう1度(Fn)+(F12)+-を</li> <li>押します。</li> </ul>                 |
| (Fn)+(Space)<br>〈内部液晶ディスプレイ<br>の解像度切り替え〉                   | <ul> <li>(Fn)キーを押したまま、(Space)キーを押すたびに内部液晶</li> <li>ディスプレイの解像度を切り替えます。</li> <li>* G8/U25PDDW、G8/X20PDEW、G8/X20PDEB</li> <li>モデルのみ</li> </ul>    |

1章 本体の機能

| +                                                  | 内容                                                             |
|----------------------------------------------------|----------------------------------------------------------------|
| <pre> (Fn)+(↑) ⟨PgUp(ページアップ)⟩ </pre>               | ー般的なアプリケーションで、FDキーを押したまま、(†)キー<br>を押すと、前のページに移動できます。           |
| <pre>(Fn)+↓ ⟨PgDn (ページダウン)⟩</pre>                  | ー般的なアプリケーションで、FDキーを押したまま、↓キーを押すと、次のページに移動できます。                 |
| (Fn)+←<br>⟨Home (ホーム)⟩                             | ー般的なアプリケーションで、FDキーを押したまま、←キー<br>を押すと、カーソルが行または文書の最初に移動します。     |
| $(Fn)+ \rightarrow$<br>$\langle End (エンド) \rangle$ | ー般的なアプリケーションで、(Fn)キーを押したまま、(→)キー<br>を押すと、カーソルが行または文書の最後に移動します。 |

### 【 📳 キーを使ったショートカットキー 】

| +-             | 操作                     |
|----------------|------------------------|
| <b>*</b> +R    | [ファイル名を指定して実行] 画面を表示する |
| <b>*</b> +M    | すべてを最小化する              |
| (Shift)+(M)    | すべての最小化を元に戻す           |
| <b>*</b> +F1   | 『ヘルプとサポート』を起動する        |
| <b>*</b> +E    | [マイコンピュータ] 画面を表示する     |
| <b>()</b> +(F) | ファイルまたはフォルダを検索する       |
| (Ctrl)+(F)     | 他のコンピュータを検索する          |
| (Tab)          | タスクバーのボタンを順番に切り替える     |
| +Break         | [システムのプロパティ] 画面を表示する   |

#### 【特殊機能キー】

| 特殊機能            | +                  | 操作                                                                |
|-----------------|--------------------|-------------------------------------------------------------------|
| タスクマネージャの<br>起動 | (Ctrl)+(Alt)+(Del) | [Windows タスクマネージャ] 画面が<br>表示されます。<br>アプリケーションやシステムの強制終了<br>を行います。 |
| <br>画面コピー       | PrtSc              | 現在表示中の画面をクリップボードに<br>コピーします。                                      |
|                 | (Alt)+(PrtSc)      | 現在表示中のアクティブな画面をクリップ<br>ボードにコピーします。                                |

#### キーボードの取り扱いと手入れ ■

柔らかい乾いた素材のきれいな布で拭いてください。

汚れがひどいときは、水に浸した布を固くしぼって拭きます。

キーのすきまにゴミが入ったときは、エアーで吹き飛ばすタイプのクリーナで取り除 きます。ゴミが取れないときは、使用している機種名を確認してから、購入店、また は保守サービスに相談してください。

コーヒーなど飲み物をこぼしたときは、ただちに電源を切り、ACアダプタとバッテリパックを取りはずして、購入店、または保守サービスに点検を依頼してください。

タッチパッドを、使いやすく設定できます。

本製品にはジョグホイール付きモデルとクリアパッド機能搭載モデルがあります。 画面やイラストはジョグホイール付きモデルの表示例です。

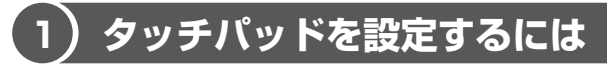

タッチパッドやポインタの設定は、[マウスのプロパティ] で行います。

#### 1 [マウスのプロパティ] の起動方法

- [コントロールパネル]を開き、[ シンクとその他のハード ウェア]をクリックする
- 2 [ 🐌 マウス] をクリックする

[マウスのプロパティ] 画面が表示されます。

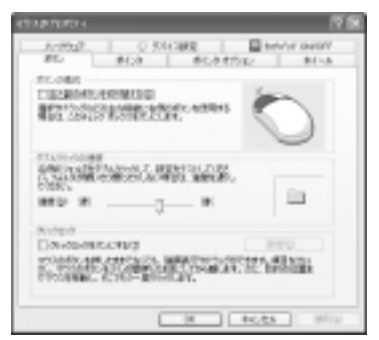

3 各タブで機能を設定し、[OK] ボタンをクリックする 各機能の設定については、本節の以降の説明を参照してください。 [キャンセル] ボタンをクリックした場合は、設定が変更されません。

#### 2 タッチパッドの設定方法

[マウスのプロパティ] では、タッチパッドやポインタなどの各種設定ができます。 タッチパッドの設定をするには、次のように操作してください。

**1 [デバイス設定] タブで [設定] ボタンをクリックする** [デバイス設定] 画面が表示されます。

#### 2 画面左側に表示されているメニューから、設定したい項目をクリッ クする

画面右側に、選択した項目の設定内容と、その説明が表示されます。説明を よく読んで各項目を設定してください。

項目名の左に( I )が表示されている場合、項目名をダブルクリックする と、さらに細かい設定項目が表示されます。

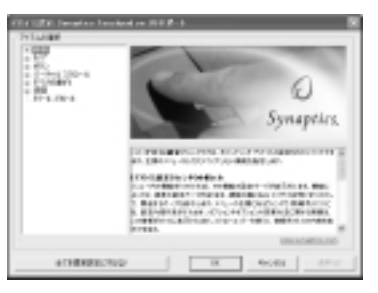

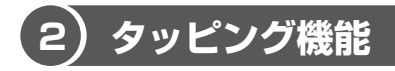

タッチパッドを指で軽くたたくことをタッピングといいます。 タッピング機能を使うと、左ボタンを使わなくても、次のような基本的な操作ができます。

#### 1 タッピングの方法

【クリック/ダブルクリック】 タッチパッドを1回軽くたたくとク リック、2回たたくとダブルクリック ができます。

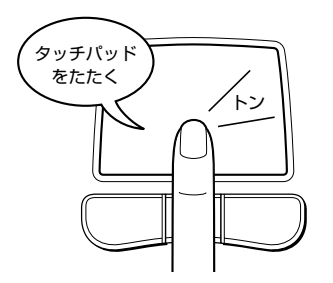

【ドラッグアンドドロップ】 タッチパッドを続けて2回たたき、 2回目はタッチパッドから指を離さずに 目的の位置まで移動し、指を離します。

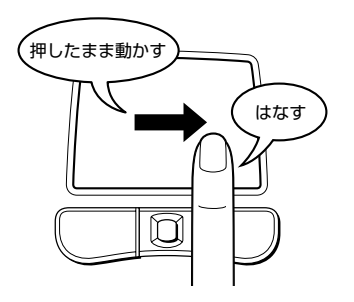

# (3)タッチパッドを無効/有効にするには

[タッチパッドON/OFF] タブでは、タッチパッドによる操作を無効にしたり、有 効にしたりすることができます。

| countarter.                | 2 N                 |
|----------------------------|---------------------|
| 10 #OF #OF500              | B1-0<br>RANCE ON OW |
| -bennitosorr               |                     |
| ROOMANTIONSOUTCASS RELIED. |                     |
| +850 canp                  |                     |
|                            | TOGRIDA             |
|                            |                     |
|                            |                     |
|                            |                     |
|                            |                     |
|                            | 14 RP-3/            |

#### 【タッチパッドの ON/OFF】

[有効] をチェックするとタッチパッドが使用可能になり、[無効] をチェックする とタッチパッドからの操作ができなくなります。

タッチパッドの無効/有効は、Fn+F9キーでも切り替えることができます。 (Fn+F9キーでタッチパッドの操作を有効にした場合、タッチパッドの操作中に カーソルの動きが不安定になることがあります。そのような場合は、1度タッチ パッドから手を離してください。しばらくすると、正常に操作できるようになりま す。

# 4)その他の設定

[マウスのプロパティ] ではタッチパッドだけはではなく、ボタンなどの設定もできます。

#### 1 ボタンの設定を変更する

[ボタン] タブで設定します。

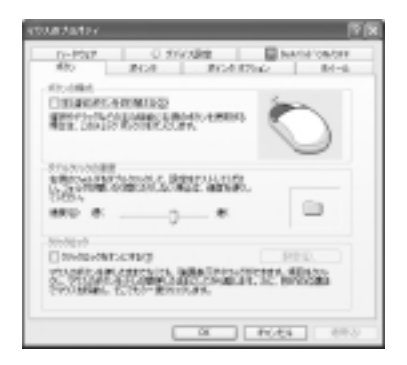

| ボタンの構成     | 右ボタンと左ボタンの役割を入れ換えます。                           |  |
|------------|------------------------------------------------|--|
| ダブルクリックの速度 | スライダーバーを動かして、ダブルクリックで2度ボ<br>タンをたたくときの速度を調整します。 |  |
| クリックロック    | ボタンを押したままにしなくても、ドラッグできるよ<br>うにします。             |  |

#### 2 ジョグホイールの設定を変更する(ジョグホイール付きモデルのみ)

[ホイール] タブで設定します。

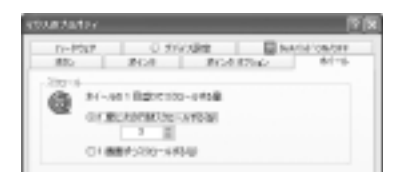

ジョグホイールを1目盛り動かした際に、どれだけ画面をスクロールさせるかを設 定します。

ジョグホイール

| 1度に次の行数スクロールする | 設定した数字の行数分だけスクロールします。            |  |  |
|----------------|----------------------------------|--|--|
| 1 画面ずつスクロールする  | チェック( 💿 )すると、1 画面ずつスクロール<br>します。 |  |  |

#### 役立つ 操作集 オートスクロール(ジョグホイール付きモデルのみ)

ジョグホイールを押すと、ポインタが (\*) や (\*) に 変わります。スクロールしたい方向にポインタを 少し動かすと、ポインタの形がスクロールしたい 方向の矢印に変わり、自動的に画面がスクロール されます。もう1度ジョグホイールを押すと、通 常の状態に戻ります。 アプリケーションによっては対応していない場合 もあります。

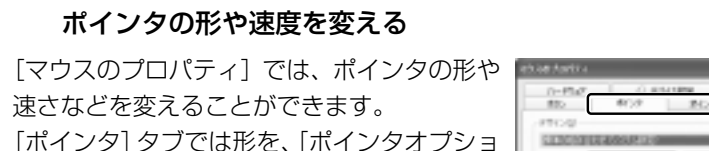

レバイ フタブタブでは形を、レバイ フタオブション]
 タブでは速さとポインタを動かしたときの軌跡などを設定できます。

# 

#### ヘルプの起動方法

- 1 [マウスのプロパティ] 画面を表示し、画面右上の 2 をクリックする ポインタが 2 に変わります。
- 2 **画面上の知りたい場所をクリックする** 説明文がポップアップで表示されます。

# (5) クリアパッド機能 (クリアパッド機能搭載モデルのみ)

クリアパッド機能搭載モデルでは、タッチパッドが液晶ディスプレイになっていま す。この液晶ディスプレイのことをクリアパッドディスプレイと呼びます。クリア パッドディスプレイ上に表示されたボタンをタッピングして機能を実行したり、ク リアパッドディスプレイ上からアプリケーションを起動したりできます。また、ク リアパッドディスプレイ上で実行できるアプリケーションもあります。

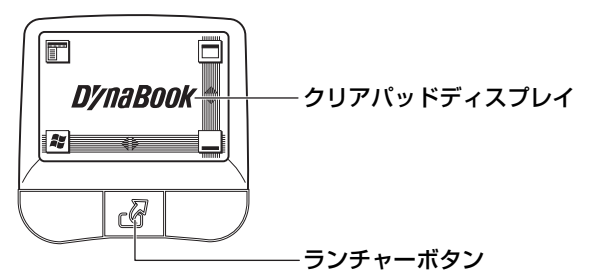

#### 1 クリアパッド機能を使う

クリアパッドディスプレイには2つのメイン画面(基本表示画面とアプリケーションランチャー画面)があります。

#### 基本表示画面

クリアパッドディスプレイの4つのコーナー(左下、左上、右下、右上)をタップ ゾーンといいます。また、右と下にある縁をスクロールゾーンといいます。 ご購入時は次のように設定されています。

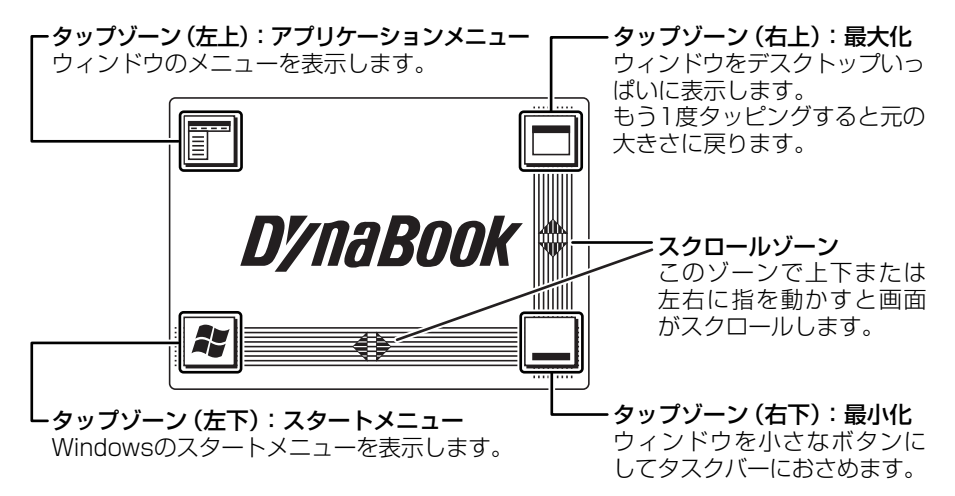

タップゾーンのボタンをタッピングすると設定されている機能が実行されます。 クリアパッドディスプレイに表示されているタップゾーンやスクロールゾーン以外 は、タッピングやドラッグアンドドロップなど通常のタッチパッドと同じように使 います。

#### 【タップゾーンの機能を変更する】

タップゾーンに設定されている機能は変更できます。

- [コントロールパネル]を開き、[シンプリンタとその他のハード ウェア]をクリックする
- 2 [ 🐚 マウス] をクリックする
- 3 [マウスのプロパティ] 画面の [デバイス設定] タブで [設定] ボタ ンをクリックする
- 4 [デバイス設定] 画面で [タップ] の左にある 
  ∃ をクリックする

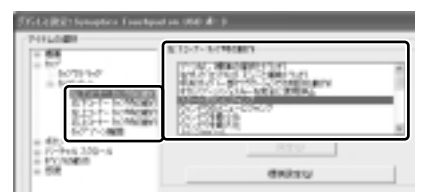

- 6 [OK] ボタンをクリックする
- 7 [マウスのプロパティ] 画面で [OK] ボタンをクリックする

#### アプリケーションランチャー画面

ランチャーボタンを押すと、アプリケーションランチャー画面に切り替わります。

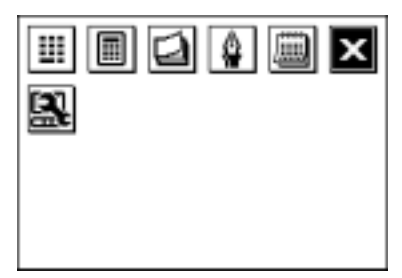

目的のアイコンをタッピングするとアプリケーションが起動します。アプリケーショ ンを登録しておくとWindowsの[スタート]メニューやデスクトップを表示しな くても、アプリケーションを起動することができて便利です。

もう1度ランチャーボタンを押すと、基本表示画面に戻ります。

 ● アプリケーションランチャー画面のときは、クリアパッドディスプレイ上で 通常のタッチパッドの機能 (クリック、ドラッグアンドドロップなど)の操作 は行えません。

ご購入時に登録されているアプリケーションは次のとおりです。 アプリケーションを閉じるときは M ボタンをタッピングします。

#### 【 💷 キーパッド 】

クリアパッドディスプレイ上から数字を入力できます。数字は、キーボードから操作を行っているアプリケーションに入力されます。

#### 【 🔳 計算機 】

クリアパッドディスプレイを電卓として使用できます。 計算結果を他のアプリケーションにコピーしたいときは 🌆 ボタンをタッピングし、 他のアプリケーションで [貼り付け] の操作を行います。また、他のアプリケー ションの数字をクリアパッドディスプレイの電卓に貼り付けるときは、他のアプリ ケーションで [コピー] の操作を行ってから 퉲 ボタンをタッピングします。 また、単位変換機能もあります。 💽 ボタンをタッピングすると単位変換モードに切 り替わります。計算機モードに戻るには 🗐 ボタンをタッピングします。

1 章

本体の機能

#### 【 🞑 スティッキーノート】

クリアパッドディスプレイ上にメモを書いたり、入力したりして、メモ帳のように 使うことができます。

ボタンが表示されているときは、テキスト入力モードです。キーボードから入力した文字がクリアパッドディスプレイ上のカーソル位置に表示されます。

↓ ボタンが表示されているときは、描画モードです。クリアパッドディスプレイ上に指でメモを書きます。

Mel ボタンと 📝 ボタンをタッピングするとモードが切り替わります。メモをクリア パッドディスプレイの背景に設定することもできます。

メモを削除したり、メモについて設定する場合は 🛃 ボタンをタッピングします。 パソコンのディスプレイ上に [スティッキーノートのプロパティ] 画面が表示され ますので、この画面で設定します。

#### 【 🚇 署名キャプチャ 】

クリアパッドディスプレイ上に指で簡単なスケッチや署名などを書き、他のアプリ ケーションに貼り付けることができます。書き終わったら 🛅 ボタンをタッピング し、他のアプリケーションで [貼り付け] の操作を行います。

#### 【 🔜 カレンダー 】

クリアパッドディスプレイ上にカレンダーを表示します。カレンダーをクリアパッドディスプレイの背景にすることもできます。また、手帳のように予定や記念日な ど、スケジュールをメモすることができます。スケジュールをメモするときは、予 定を書き込みたい日付をタッピングし、表示された画面で M ボタンをタッピング します。パソコンのディスプレイ上に画面が表示されますので、スケジュールを入 力します。スケジュールが入力されている日の横には●が表示されます。

#### 【 🔜 プロパティ 】

クリアパッドディスプレイの設定を行います。 詳細は「本項 2 クリアパッド機能の設定をする」を参照ください。

#### 2 クリアパッド機能の設定をする

クリアパッドディスプレイの基本表示画面の背景を変更したり、アプリケーション ランチャー画面にアプリケーションを登録したりできます。設定は[cPad プロパ ティ]画面で行います。

1 ランチャーボタンを押し、[設定] ボタン(

) をタッピングする [cPad プロパティ] 画面が表示されます。

#### 背景を変える

基本表示画面に表示される背景を変更できます。[背景] タブで設定します。

#### 1 [背景] タブの [背景] で種類をチェックする

2 手順1で選択した種類に応じて設定をする

ここでは手順1で[画像]を選択し、リストから[Dolphin]を選択しています。

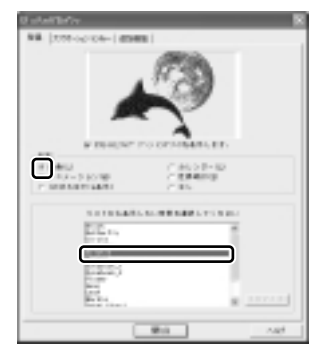

3 [閉じる] ボタンをクリックする 基本表示画面の背景が変更されます。

#### アプリケーションを登録する

アプリケーションランチャー画面から起動できるアプリケーションを登録します。 [アプリケーションランチャー] タブで設定します。

- 1 [アプリケーションランチャー] タブで [追加] ボタンをクリックする [ファイルを開く] 画面が表示されます。
- 2 登録したいアプリケーションをダブルクリックする ここでは「Excel」を登録します。

| 01448        |                                                                                                    |                                                                                                    |                                                                                                    |               |
|--------------|----------------------------------------------------------------------------------------------------|----------------------------------------------------------------------------------------------------|----------------------------------------------------------------------------------------------------|---------------|
| 2+110.899    | U-Inel                                                                                                    |                                                                                                    | <br>200                                                                                                    |               |
| Sales of the | UPE<br>Director<br>Antes<br>Antes | Colline<br>Colline<br>Collin | Antonia<br>Antonia<br>Antoni |               |
|              | pieses                                                                                                    | 1018.<br>19750-61-10                                                                                                    | 3                                                                                                    | 10 D<br>Rocks |

1章 本体の機能

アプリケーションが登録されます。登録されると、アイコンが追加されます。

| U a la CERCO |      |          |       |     |     |
|--------------|------|----------|-------|-----|-----|
|              |      |          | 4     |     |     |
|              |      | _        |       | -   |     |
| 5            | ×    |          |       |     |     |
|              |      |          |       |     |     |
|              |      |          |       |     |     |
|              |      |          |       |     |     |
| u            | 10.0 | ar sarta | ausr. |     |     |
|              | -    | -        | 1     |     | i   |
|              |      |          |       |     |     |
|              |      | 80.4     |       | 1.6 | e 1 |

3 [閉じる] ボタンをクリックする

#### メモ

- 登録したアプリケーションを削除したいときは、アイコンを選択して[削除]
   ボタンをクリックします。
- アイコンを変更したいときは [アイコンの変更] ボタンをクリックします。
- 最初に登録されているアプリケーションを削除したり、アイコンを変更した りすることはできません。

#### 音を鳴らす

クリアパッド機能のボタンやアイコンをタッピングしたときに、音が鳴るように設 定します。

[追加機能] タブの「パッドウィンドウ上でボタンを押したときにサウンドを鳴らします」をチェックして[閉じる] ボタンをクリックします。

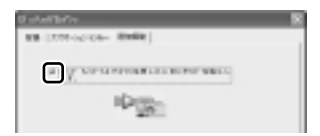

#### ヘルプの起動方法

1 [cPad プロパティ] 画面の各タブで [ヘルプ] ボタンをクリックする

# 6 ディスプレイ

本製品には表示装置として TFT 方式カラー液晶ディスプレイが内蔵されています。 解像度は UXGA モデルが 1600 × 1200 ドット、SXGA +モデルが 1400 × 1050 ドットです。ドットは点の数を表します。

テレビと同じようにブラウン管を発光させて表示する、CRT ディスプレイを接続して使用することもできます。

CRT ディスプレイの接続について 「4章7 CRT ディスプレイを接続する」

#### 表示について

TFT 方式のカラー液晶ディスプレイは非常に高精度な技術を駆使して作られていま す。ごく一部に非点灯、常時点灯などの表示が存在することがありますが、故障で はありませんので、あらかじめご了承ください。

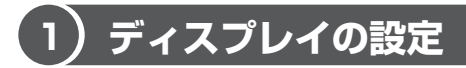

このパソコンのディスプレイは、色や壁紙など、さまざまな表示を設定できます。

#### 1 表示可能色数

内部液晶ディスプレイでは、設定した解像度によって、次にあげる色数まで表示で きます。

#### 【UXGA(1600×1200) モデルの場合】

| 2048 × 1536 ドット | 1,677万色 |
|-----------------|---------|
| 1920 × 1440 ドット | 1,677万色 |
| 1600 × 1200 ドット | 1,677万色 |
| 1280 × 1024 ドット | 1,677万色 |
| 1024 × 768 ドット  | 1,677万色 |
| 800 × 600 ドット   | 1,677万色 |

1920×1440ドット以上は仮想スクリーン表示になります。

| $(SXGA + (1400 \times 10))$ | 050)モデルの場合】 |
|-----------------------------|-------------|
|-----------------------------|-------------|

| 2048 × 1536 ドット | 1,677万色 |
|-----------------|---------|
| 1920×1440 ドット   | 1,677万色 |
| 1600×1200 ドット   | 1,677万色 |
| 1400×1050 ドット   | 1,677万色 |
| 1280×1024 ドット   | 1,677万色 |
| 1024 × 768 ドット  | 1,677万色 |
| 800 × 600 ドット   | 1,677万色 |

1600 × 1200 ドット以上は仮想スクリーン表示になります。

#### メモ

1,677 万色はディザリング表示です。 ディザリングとは、1 ピクセル (画像表示の単位)では表現できない色(輝度) の階調を、数ピクセルの組み合わせによって表現する方法です。

#### 2 デスクトップ表示を変える

デスクトップのデザインやスクリーンセーバなどを、[コントロールパネル]の[デ スクトップの表示とテーマ]画面で変更できます。

1 [コントロールパネル]を開き、[ 👺 デスクトップの表示とテーマ] をクリックする

[デスクトップの表示とテーマ] 画面が表示されます。

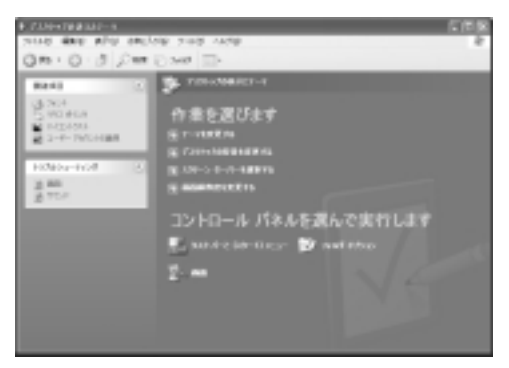

#### デスクトップのテーマを変える

テーマを選んで画面の背景、アイコン、音などを変更できます。

1 [デスクトップの表示とテーマ] 画面で [テーマを変更する] をク リックする

[画面のプロパティ] 画面が表示されます。

 2 [テーマ] タブの [テーマ] で ▼ ボタンをクリックし、目的のテー マを選択する

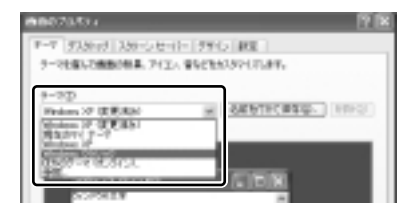

画面は、[Windows クラシック] を選択する場合の表示例です。

3 [OK] ボタンをクリックする

#### 壁紙を変える

デスクトップの壁紙(背景)を、Windows に用意されているイラストや模様に変更 することができます。ファイルの場所を指定すると、好きなイラストに変更できます。

1 [デスクトップの表示とテーマ] 画面で [デスクトップの背景を変更 する] をクリックする

[画面のプロパティ] 画面が表示されます。

2 [デスクトップ] タブの [背景] で、目的の画像を選択する

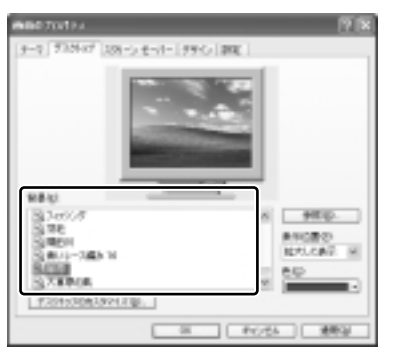

パソコンの画面の中にプレビューが 表示されます。 画面は [草原] を選択する場合の表 示例です。

● 指定できる画像ファイル

bmp、gif、jpeg、html ファイルなどが使用できます。

画像の位置を指定する
 画像ファイルの種類によっては、デスクトップに対して、画像の表示位置
 を指定できます。
 [表示位置]で[中央に表示]、[並べて表示]、[拡大して表示]から選択
 します。

#### 3 [OK] ボタンをクリックする

#### スクリーンセーバを使う

好みのスクリーンセーバを選択し、スクリーンセーバを表示させるまでの時間を設 定できます。

1 [デスクトップの表示とテーマ] 画面で [スクリーンセーバーを選択 する] をクリックする

[画面のプロパティ] 画面が表示されます。

 2 [スクリーンセーバー] タブの [スクリーンセーバー] で w ボタン をクリックし、目的のスクリーンセーバを選択する

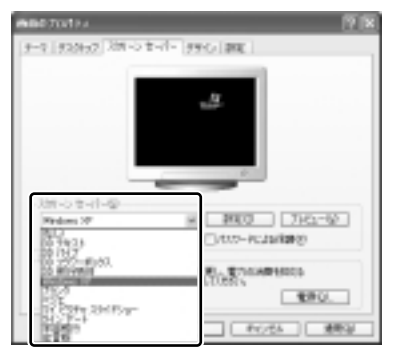

画面は [Windows XP] を選択する 場合の表示例です。

スクリーンセーバによっては、パソコンの絵の中にプレビューが表示されます。 [プレビュー] ボタンをクリックすると、画面全体にスクリーンセーバのプ レビューが表示されます。プレビューを中止したい場合は、タッチパッドを 操作してください。

- [待ち時間]の時間(分単位)を設定する
   例えば、「5」に設定すると、パソコンの電源を入れた状態で5分間、
   タッチパッドを操作せず、キーボードから入力を行わなかったとき、スク
   リーンセーバが表示されます。
- [パスワードによる保護]
   チェックすると、スクリーンセーバ解除時にパスワードの入力画面を表示します。

#### 3 [OK] ボタンをクリックする

動作中のスクリーンセーバを解除するには、(Shift)キーや(Ctrl)キーを押すか、タッ チパッドの操作を行ってください。

[パスワードによる保護]をチェックしている場合は、パスワードの入力画面が表示 されます。

Windows のログオンパスワードを入力してください。

#### 解像度を変更する

解像度を変更すると、画面上のアイコン、テキスト、その他の項目が大きく、また は小さく表示されます。CRT ディスプレイを接続した場合など、購入時の設定では 見にくい場合は、次の手順で変更できます。

1 [デスクトップの表示とテーマ] 画面で [画面解像度を変更する] を クリックする

[画面のプロパティ] 画面が表示されます。

2 [設定] タブの [画面の解像度] で、解像度を変更する

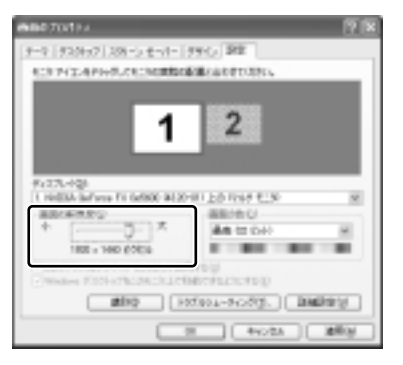

画面はお使いのモデルによって異な る場合があります。

3 [OK] ボタンをクリックする

#### ウィンドウの色を変える

ウィンドウ、アクティブタイトルバー、メッセージボックスの配色を変更できます。

**1** [デスクトップの表示とテーマ] 画面で [ 小 画面] をクリックする [画面のプロパティ] 画面が表示されます。  2 [デザイン] タブの [配色] で、 ▼ ボタンをクリックし、配色を選択 する

プレビューが表示されます。

の表示例です。

画面は、 [シルバー] を選択する場合

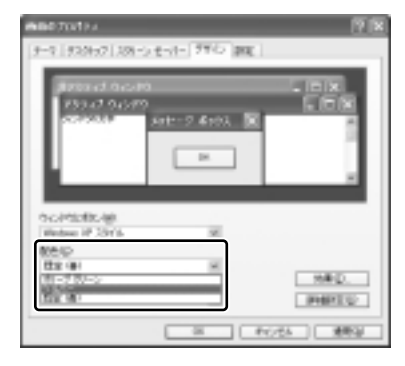

3 [OK] ボタンをクリックする

#### 液晶ディスプレイの取り扱い

#### 画面の手入れ

- ・ 画面の表面には偏光フィルムが貼られています。このフィルムは傷つきやすいので、むやみに触れないでください。
   表面が汚れた場合は、柔らかくきれいな布で拭き取ってください。水や中性洗剤、
   揮発性の有機溶剤、化学ぞうきんなどは使用しないでください。
- 無理な力の加わる扱いかた、使いかたをしないでください。
   液晶ディスプレイは、ガラス板間に液晶を配向処理して注入してあります。強い 力を加えると配向が乱れ、発色や明るさが変わって元に戻らなくなる場合があり ます。また、ガラス板を破損するおそれもあります。
- 水滴などが長時間付着すると、変色やシミの原因になるので、すぐに拭き取ってください。

#### バックライト用蛍光管について

液晶ディスプレイに表示されている内容を見るためにバックライト用蛍光管が内蔵されています。バックライト用蛍光管は、使用するにつれて発光量が徐々に減少し、表示画面が暗くなります。表示画面が見づらくなったときは、使用している機種を確認してから、購入店、または保守サービスに相談してください。有償にて交換いたします。

# <u>7 ハードディスクドライブ</u>

内蔵されているハードディスクドライブは、取りはずしできません。 マルチスタイルベイに 60GB ハードディスクユニット(別売り)を取り付けたり、 PC カードタイプ(TYPE II)のハードディスクなどを使用して記憶容量を増やす ことができます。

60GB ハードディスクユニットについて
 『60GB ハードディスクユニット取扱説明書』

#### お願い 操作にあたって

- HDD/CD-ROM <sup>●</sup>/<sub>☉</sub> LED が点灯中は、パソコン本体を動かしたりしないでください。ハードディスクドライブが故障したり、データが消失するおそれがあります。
- ハードディスクに保存しているデータや重要な文書などは、万一故障が起こったり、変化/消失した場合に備えて、定期的にフロッピーディスクやCD/DVDなどに保存しておいてください。記憶内容の変化/消失など、ハードディスク、フロッピーディスク、CD/DVDなどに保存した内容の損害については、当社は一切その責任を負いませんので、あらかじめご了承ください。
- 磁石、スピーカ、テレビ、磁気ブレスレットなど強い磁気を発するものの近くで 使用しないでください。記憶内容が変化/消失するおそれがあります。
- パソコン本体を落とす、ぶつけるなど強い衝撃を与えないでください。ハード ディスクの磁性面に傷が付いて、使えなくなることがあります。磁性面に付いた 傷の修理はできません。

### (1)ハードディスクドライブに関する表示

内蔵のハードディスクとデータをやり取りしているときは、HDD/CD-ROM ♀/<sub>◎</sub> LED が点灯します。

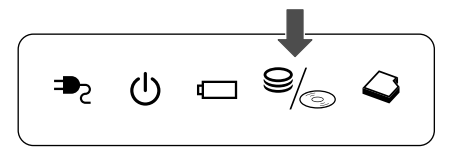

60GB ハードディスクユニット、PC カードタイプや i.LINK(IEEE1394)対応機 器などの増設ハードディスクとのデータのやり取りでは、HDD/CD-ROM <sup>Solo</sup> LED は点灯しません。

ハードディスクに記録された内容は、故障や損害の原因にかかわらず保証できません。 万一故障した場合に備え、バックアップをとることを推奨します。 58 応用ガイド

# 8 サウンド機能

本製品はサウンド機能を内蔵し、スピーカがついています。

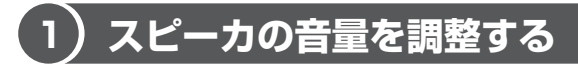

標準で音声、サウンド関係のアプリケーションがインストールされています。 スピーカの音量は、ボリュームダイヤル、または Windows の「Master Volume」 で調整できます。

#### 1 ボリュームダイヤルで調整する

音量を大きくしたいときには右に、小さくしたいときには左に回します。

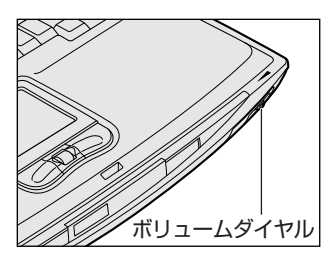

| お願  |                                     |
|-----|-------------------------------------|
|     | 使用するアプリケーションによっては、マイクとスピーカとでハウリングを起 |
| ÷., | こすことがあります。                          |
| 1.1 | ハウリングとは、スピーカから出た音がマイクに入り再びスピーカに返される |
| ÷., | ことで音が増幅し、発生する高く大きな音のことです。           |
|     | ハウリングを起こした場合は音量を調整してください。           |
|     |                                     |

#### **2** Master Volumeで調整する

再生したいファイルごとに音量を調節したい場合、次の方法で調節できます。

 【スタート】→ [すべてのプログラム] → [アクセサリ] → [エン ターテイメント] → [ボリュームコントロール] をクリックする [Master Volume] 画面が表示されます。

#### 2 それぞれのつまみを上下にドラッグして調整する

つまみを上にするとスピーカの音量が上がります。[ミュート]をチェック すると消音となります。

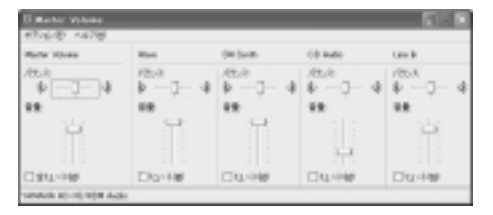

#### 【音楽/音声を再生するとき】

「Master Volume」の各項目では次の音量が調整できます。

| Master Volume | 全体の音量を調整する                                                                  |  |  |  |
|---------------|-----------------------------------------------------------------------------|--|--|--|
| Wave          | MP3 ファイル、Wave ファイル、音楽 CD(BeatJam、<br>Windows Media Player の場合)、DVD-Video など |  |  |  |
| CD Audio      | 音楽 CD(BeatJam、Windows Media Player 以外の場合)                                   |  |  |  |

また、使用するアプリケーションにより異なる場合があります。詳しくは『アプリ ケーションに付属の説明書』または『Master Volumeのヘルプ』を確認してくだ さい。

# 2) 音楽/音声の録音レベルを調整する

録音レベルの調整は、次のように行います。

#### 1 パソコン上で録音するとき

- 1 [スタート] → [すべてのプログラム] → [アクセサリ] → [エン ターテイメント] → [ボリュームコントロール] をクリックする [Master Volume] 画面が表示されます。
- 2 メニューバーの [オプション] → [プロパティ] をクリックする
- 3 [音量の調整] で [録音] をチェックする

#### 4 [表示するコントロール] を確認する [Microphone] がチェックされていることを確認します。

1 章

本体の機能

- 5 [OK] ボタンをクリックする
- [Recording Control] 画面で、使用するデバイスの[選択] を チェックする

[Microphone]: マイクから録音するとき

7 選択したデバイスのつまみで音量を調節する 同時に2つのデバイスを選択することはできません。 録音したい音楽/音声が「Master Volume」の[Wave]対応の場合、録 音するときも[Wave]の音量により影響を受けます。

#### 2 光デジタルオーディオ出力端子経由で録音するとき

光デジタルオーディオ出力端子経由で録音する場合は、あらかじめボリュームダイヤル、または「Master Volume」の[Wave]など、各ソース用のコントロールで再生している音量を調節しておきます。

#### メモ

- 音量を最小にしたり、ミュート(消音)にすると、光データは出力されません。
- ボリュームダイヤルでは、本体のスピーカからの音量のみを調節できます。
- デジタル出力が「オフ」に設定されていると、光データは出力されません。
   [コントロールパネル] → [関連項目] の [コントロールパネルのその他のオ プション] → [ヤマハ AC-XG] をクリックし、[デジタル出力] タブで「デ ジタル出力」が「オフ」になっていないことを確認してください。

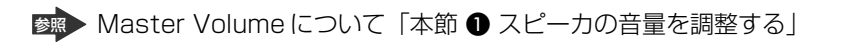

# 9 ドライブ

本製品には、DVD マルチドライブが1 台内蔵されています。DVD マルチドライブ は DVD-RAM、DVD-RW、DVD-R、CD-RW、CD-Rの読み出し/書き込み機能を 搭載したドライブです。

『安心してお使いいただくために』に、CD / DVD を使用するときに守ってほしい ことが記述されています。

CD / DVD を使用する場合は、あらかじめその記述をよく読んで、必ず指示を守ってください。

#### お願い DVD-Video の再生にあたって 🗖

- DVD-Video 再生時は、なるべく AC アダプタを接続してください。省電力機能が 働くと、スムーズな再生ができない場合があります。バッテリ駆動で再生する場 合は「東芝省電力ユーティリティ」で「DVD 再生」モードに設定してください。
- 使用する DVD ディスクのタイトルによっては、コマ落ちしたり、マルチアングル シーンで一時停止ができない場合があります。

#### ドライブに関する表示

パソコン本体の電源が入っている場合、ドライブが動作しているときは、HDD/ CD-ROM <sup>9</sup>/<sub>1</sub> LED が点灯します。

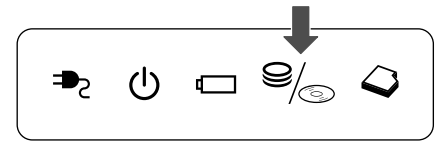

1) 使用できるメディアと対応するアプリケーション

本製品のドライブで使用できるメディアと、本製品に付属のアプリケーションで書 き込みできるメディアは次のとおりです。

【 本製品のドライブで使用できるメディア 】

○:使用できる ×:使用できない

ドラ

|            | CD-R | CD-RW          | DVD-R | DVD-RW         | DVD-RAM        | DVD+R | DVD+RW |
|------------|------|----------------|-------|----------------|----------------|-------|--------|
| 読み出し       | 0    | 0              | 0     | 0              | 0              | ×     | ×      |
| 書き込み<br>回数 | 1 🗆  | 繰り返し<br>書換可能*1 | 1 🛛   | 繰り返し<br>書換可能*1 | 繰り返し<br>書換可能*1 | ×     | ×      |

\* 1 : 実際に書き換えできる回数は、メディアの状態や書き込み方法により異なり ます。

#### 【アプリケーションとメディア】

「Drag'n Drop CD+DVD」「DVDfunSTUDIO」「DVD-MovieAlbum」は本製品に 付属のアプリケーションです。

○:使用できる ×:使用できない

|                                            | CD-R | CD-RW | DVD-R | DVD-RW | DVD-RAM <sup>*3</sup> |
|--------------------------------------------|------|-------|-------|--------|-----------------------|
| Drag'n Drop CD+DVD                         | 0    | 0     | ○*2   | ○*2    | ×                     |
| DVDfunSTUDIO<br>(DVD-Video <sup>*1</sup> ) | ×    | ×     | 0     | 0      | ×                     |
| DVD-MovieAlbum<br>(DVD-VR <sup>*1</sup> )  | ×    | ×     | ×     | ×      | 0                     |

\*1:映像を書き込むときの記録形式です。表に記載されている形式でのみ書き込 みできます。

DVD-Video形式に準拠した映像は、他の機器との互換性に優れており、 DVD-RW、DVD-Rに対応したDVDプレーヤ、パソコン、ゲーム機など 色々な環境で再生できます(一部の機器では再生できない場合があります)。 DVD-VR形式に準拠した映像は、豊富な編集機能を使ってオリジナルDVD を作成することができます。再生や編集には、DVD-RAM機能が搭載され、 DVD-VR形式に対応したDVDレコーダなどが必要になります(一部の機器 では再生/編集できない場合があります)。 \*2: DVD-Video、DVD-Audioの作成や音楽情報の書き込みはできません。また、 DVD プレーヤなどで使用することはできません。

\*3:パソコンで作成した文書データなどのファイルを DVD-RAM に書き込む場合 は、[マイコンピュータ] で目的のファイルやフォルダをドライブにコピーし てください。

参照 ファイルやフォルダのコピー

『基本をマスター 1 章 5- **②** ファイルやフォルダをコピーする』 なお、新品の DVD-RAM は、使用前にフォーマットが必要です。

▶ フォーマット「本節 ④ DVD-RAM を使うときは」

### \_2) 使用できる CD

読み出しできる CD は、次の種類です。

- 音楽用 CD
   8cm または 12cm の音楽用 CD が聴けます。
- フォトCD
   普通のカメラで撮影した写真の画像をデジタル化して記録したものです。
- CD-ROM
   使用するシステムに適合する ISO 9660 フォーマットのものが使用できます。
- CD エクストラ
   記録領域は音楽データ用とパソコンのデータ用に分けられています。それぞれの
   再生装置で再生できます。
- CD-R
- CD-RW

書き込みできる CD は次の種類です。

• CD-R

書き込みは1回限りです。書き込まれたデータの削除・変更はできません。 CD-Rの書き込み速度は最大16倍速です。16倍速で書き込むためには16倍速 の書き込みに対応した CD-Rメディアを使用してください。

• CD-RW

CD-RW の書き込み速度は使用するメディアによって異なります。マルチスピード CD-RW メディアの場合、最大4倍速が使用できます。High-Speed 対応メディ アを使用した場合は最大8倍速です。なお、Ultra Speed CD-RW 対応メディア は使用できません。使用した場合、データは保証できません。

#### 9 ドライブ

#### お願い) CD-RW、CD-R について

- CD-RW、CD-Rに書き込む際には、次のメーカのCD-RW、CD-Rを使用することを推奨します。
  - CD-RW (マルチスピード、High-Speed)
    - : 三菱化学(株)、(株)リコー
  - CD-R
     : 太陽誘電(株)、三井化学(株)、三菱化学(株)、(株) リコー、

     日立マクセル(株)

これらのメーカ以外の CD-RW、CD-R を使用すると、うまく書き込みができない 場合があります。

- CD-R に書き込んだデータの消去はできません。
- CD-RWの消去されたデータを復元することはできません。消去の際は、メディアの内容を十分に確認してから行ってください。
- 書き込み可能なドライブが複数台接続されている際には、書き込み・消去するメディアをセットしたドライブを間違えないよう十分に注意してください。
- ハードディスクに不良セクタがあると書き込みに失敗するおそれがあります。定期的に「エラーチェック」でクラスタのチェックを行うことをおすすめします。

参照 エラーチェック 《サイバーサポート》

ドライブの構造上、メディアの傷、汚れ、ホコリ、チリなどにより読み出し/書き込みができなくなる場合があります。CD-RW、CD-Rにデータなどを書き込む際は、メディアの状態をよくご確認ください。

### (3)使用できる DVD

読み出しできる DVD は、次の種類です。

- ●DVD-ROM ●DVD-Video(映像再生用です。映画などが収録されています)
- DVD-R DVD-RW DVD-RAM

書き込みできる DVD は次の種類です。

• DVD-R

書き込みは 1 回限りです。書き込まれたデータの削除・変更はできません。 DVD-R は、DVD-R for General Ver2.0 規格に準拠したメディアを使用してくだ さい。

DVD-RW
 DVD-RW は、DVD-RW Ver1.1 規格に準拠したメディアを使用してください。

• DVD-RAM

DVD-RAMは、DVD-RAM Ver2.0または2.1 規格に準拠したメディアを使用してください。

#### 【DVD-RAM の種類】

DVD-RAM にはいくつかの種類があります。本製品のドライブで使用できる DVD-RAM は次のとおりです。

カートリッジタイプのメディアは、カートリッジから取り出してドライブにセット してください。両面ディスクで、読み出し/書き込みする面を変更するときは、一 度ドライブからメディアを取り出し、裏返してセットし直してください。

○:使用できる ×:使用できない

| <br>DVD-RAMの種類      | 本製品の対応 |
|---------------------|--------|
| カートリッジなし*1          | 0      |
| カートリッジタイプ(取り出し不可)   | ×      |
| カートリッジタイプ(取り出し可能)*2 | 0      |

\* 1 一部の家庭用 DVD ビデオレコーダでは再生できない場合があります。

\*2 2.6GB、5.2GBのディスクは書き込みできません。

#### お願い DVD-RAM、DVD-RW、DVD-R について

 DVD-RAM、DVD-RW、DVD-Rに書き込む際には、次のメーカのDVD-RAM、 DVD-RW、DVD-Rを使用することを推奨します。

DVD-RAM : 松下電器産業(株)

- DVD-RW : 日本ビクター (株)、TDK (株)
- DVD-R :松下電器産業(株)、太陽誘電(株)、パイオニア(株)

これらのメーカ以外の DVD-RAM、DVD-RW、DVD-R を使用すると、うまく書き込みができない場合があります。

- DVD-R に書き込んだデータの消去はできません。
- DVD-RW に書き込んだデータの一部を削除することはできません。書き込まれた データの変更は、まずすべてのデータを消去し、改めて必要なデータだけを再書 き込みする必要があります。
- DVD-RWの消去されたデータを復元することはできません。消去の際は、メディアの内容を十分に確認してから行ってください。
- 書き込み可能なドライブが複数台接続されている際には、書き込み・消去するメディアをセットしたドライブを間違えないよう十分に注意してください。
- DVD-RAM、DVD-RW、DVD-Rへの書き込みでは、ファイルの管理領域なども 必要になるため、必ずしもメディアに記載された容量分のデータを書き込むこと はできません。

9 ドライ

- DVD-RW、DVD-Rへの書き込みでは、DVDの規格に準拠するため、書き込む データのサイズが約1GBに満たない場合にはダミーのデータを加えて、最小 1GBのデータに編集して書き込みます。このため、実際に書き込もうとしたデー タが少ないにもかかわらず、書き込み完了までに時間がかかることがあります。
- ハードディスクに不良セクタがあると書き込みに失敗するおそれがあります。定期的に「エラーチェック」でクラスタのチェックを行うことをおすすめします。
   エラーチェック《サイバーサポート》
- ドライブの構造上、メディアの傷、汚れ、ホコリ、チリなどにより読み出し/書 き込みができなくなる場合があります。DVD-RAM、DVD-RW、DVD-R にデー タなどを書き込む際は、メディアの状態をよくご確認ください。

メモ

- 市販のDVD-RW、DVD-Rには業務用メディア(for Authoring) と一般用 メディア(for General) があります。業務用メディアはパソコンのドライ ブでは書き込みすることができません。
   一般用メディア(for General) を使用してください。
- 市販のDVD-RAM、DVD-RW、DVD-Rには「for Data」と「for Video」の2種類があります。映像を保存する場合や家庭用DVDビデオレコーダとの互換性を重視する場合は「for Video」を使用してください。

### (4)DVD-RAM を使うときは

ここでは、DVD-RAMに書き込みをする前に必要な操作について説明します。

#### 1 フォーマットとは

新品の DVD-RAM は、使用する目的にあわせて「フォーマット」という作業が必要です。

フォーマットとは、DVD-RAM にデータの管理情報(ファイルシステム)を記録し、 DVD-RAM を使えるようにすることです。

フォーマットされていない DVD-RAMは、フォーマットしてから使用してください。 ここでは、ファイルシステムとフォーマット方法について簡単に説明します。詳細 は PDF マニュアルを確認してください。

☞ 「本項 2-PDF マニュアルの起動方法」

| お願し | 1                                      |   |
|-----|----------------------------------------|---|
| 1   | フォーマットを行うと、その DVD-RAM に保存されていた情報はすべて消去 | l |
| c   | されます。一度使用した DVD-RAM をフォーマットする場合は注意してくだ | l |
|     | さい。                                    | I |
|     |                                        | 1 |

#### ファイルシステム

DVD-RAMをフォーマットするときにファイルシステムを選択します。 ファイルシステムは、書き込むデータの種類や書き込み後のメディアを使用する機 器に応じて選択します。また、映像データを書き込むときは、書き込み用のアプリ ケーションによって指定されている場合があります。 選択できるファイルシステムは「UDF2.0」「UDF1.5」「FAT32」です。

#### [ UDF2.0 ]

DVD-VR形式に対応したファイルシステムです。 家庭用DVDビデオレコーダとの互換性があります。

#### [UDF1.5]

本製品で使用しているシステムの標準の機能で読み出しできるファイルシステムです。このファイルシステムのメディアは、本製品以外のWindows XP / 2000\*1が インストールされたパソコン\*<sup>2</sup>でもデータを読み出すことができます。 家庭用 DVD ビデオレコーダとの互換性はありません。

- \*1 Windows 2000 ... Microsoft® Windows® 2000 Professional operating System 日本 語版
- \*2 DVD-RAM ドライブが搭載されていないパソコンで DVD-RAM を読み出すためには、DVD-RAM の読み出しに対応した DVD ドライブが搭載されている必要があります。

#### [FAT32]

本製品で使用しているシステムの標準の機能で読み出し/書き込みできるファイルシス テムです。このファイルシステムのメディアは、本製品以外の Windows XP / Me\*1 / 98\*<sup>2</sup> がインストールされたパソコン\*<sup>3</sup> でもデータを読み出すことができます。 家庭用 DVD ビデオレコーダとの互換性はありません。

- \*1 Windows Me .... Microsoft<sup>®</sup> Windows<sup>®</sup> Millennium Edition operating System 日本語版
- \*2 Windows 98 ..... Microsoft® Windows® 98 SECOND Edition operating System 日本語版
- \*3 DVD-RAM ドライブが搭載されていないパソコンで DVD-RAM を読み出すためには、DVD-RAM の読み出しに対応した DVD ドライブが搭載されている必要があります。

9 ドライ

#### メモ

「DVD-MovieAlbum」で映像データを書き込む際には、DVD-VR形式で書き 込まれるため、「UDF2.0」のDVD-RAMを使用します。

#### 2 フォーマット方法

Windows でのフォーマット方法を簡単に説明します。

- フォーマットする DVD-RAM をセットする
   DVD-RAMのセット『基本をマスター 1 章 1- ❸ CD / DVD』
- 2 [スタート] → [マイ コンピュータ] をクリックする [マイ コンピュータ] 画面が表示されます。
- 3 [ \_\_\_\_ DVD-RAM ドライブ (D:)] をクリックする [DVD-RAM ドライブ (D:)] が選択され、アイコンの色が反転します。
- 4 メニューバーの [ファイル] をクリックし①、表示されたメニュー から [フォーマット] をクリックする②

アイコンを右クリックして表示されるメニューからも選択できます。

| F 71 3281-9                               |                                                   |     |
|-------------------------------------------|---------------------------------------------------|-----|
| 211110                                    | ALE, REARESTANE, N. SLIF, LONG F.                 | -1  |
| 間N 029<br>エクスプローラ(2)<br>検索(E)。<br>自動高生(P) | 2010/21-91(\$\vec{1}{2}\vec{1}{2})                |     |
| 2#-798(B).<br>1804200                     | <ul> <li>一</li> <li>一</li> <li>共和ドキュビナ</li> </ul> | - 2 |
| ショートカットの作成(図)<br>計算(の)<br>名(的の変更(M)       | n-F 7420 F547                                     |     |

[DVDForm - D ドライブ] 画面が表示されます。

5 [ドライブ] と [フォーマット種別] を選択する

映像を書き込み、家庭用 DVD ビデオレコーダで再生するための DVD-RAM を作成する場合は、[ユニバーサルディスクフォーマット(UDF2.0)]を 選択してください。 パソコンで使用するための DVD-RAM を作成する場合は、[ユニバーサル ディスクフォーマット(UDF1.5)]を選択してください。

#### 6 ボリュームラベル名を入力する

UDF 形式を選択した場合は、必ず入力してください。

7 [開始] ボタンをクリックする

物理フォーマットを行う場合は、[物理フォーマットを実行する] をチェッ クしてから、[開始] ボタンをクリックしてください。 物理フォーマットを行うと、DVD-RAM 上の全セクタを検査し、不良セク タの代替処理を行います(通常は行う必要はありません)。物理フォーマッ トを行う場合は、フォーマットに時間がかかります。

メッセージが表示されます。

8 メッセージの内容を確認し、[はい] ボタンをクリックする フォーマットが開始されます。

画面下のバーは進行状況を示しています。フォーマットが完了すると、メッ セージが表示されます。

 9 メッセージの内容を確認し、[OK] ボタンをクリックする これで、フォーマットは完了です。
 他の DVD-RAM も続けてフォーマットする場合は、DVD-RAM を入れ替えて、手順5から実行します。
 フォーマットを終了する場合は、[DVDForm - Dドライブ] 画面で[閉じる] ボタンをクリックしてください。

#### PDF マニュアルの起動方法

 [スタート] → [すべてのプログラム] → [DVD-RAM] → [DVD-RAM ドライバー] → [DVD-RAM ディスクの使い方] をクリック する

「Acrobat Reader」が起動し、PDF マニュアルが表示されます。

#### 9 ドライブ

#### CD / DVD の取り扱いと手入れ ■

CD / DVD の内容は故障の原因にかかわらず保障いたしかねます。製品を長持ちさせ、データを保護するためにも、次のことを必ず守ってください。

- 傷、汚れをつけないよう、取り扱いには十分にご注意ください。
- CD / DVD を折り曲げたり、表面を傷つけたりしないでください。CD / DVD を読み込むことができなくなります。
- CD / DVD を直射日光が当たるところや、極端に暑かったり寒かったりする場所 に置かないでください。また、CD / DVD の上に重いものを置かないでください。
- CD / DVD は専用のケースに入れ、清潔に保護してください。
- CD / DVD を持つときは、外側の端か、中央の穴のところを持つようにしてくだ さい。データ記憶面に指紋をつけてしまうと、正確にデータが読み取れなくなる ことがあります。
- CD / DVD のデータ記憶面に文字などを書かないでください。
- CD / DVD が汚れたりホコリをかぶったりしたときは、乾燥した清潔な布で拭き 取ってください。

円盤に沿って環状に拭くのではなく、円盤の中心から外側に向かって直線状に拭 くようにしてください。乾燥した布では拭き取れない場合は、水か中性洗剤で湿 らせた布を使用してください。ベンジンやシンナーなどの薬品は使用しないでく ださい。

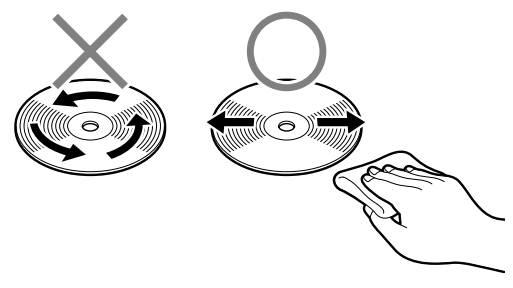

# 10 SD メモリカード

SDメモリカードをSDメモリカードスロットに差し込んで、データの読み出しや書き込みができます。

## 【1)SD メモリカードについて

SDメモリカードについて説明します。

本製品の SD メモリカードスロットでは、マルチメディアカードは使用できません。

#### お願い SD メモリカードの使用にあたって

- すべてのSDメモリカードの動作確認は行っていません。したがってすべてのSD メモリカードの動作は保証できません。
- SDメモリカードは、SDMIの取り決めに従って、デジタル音楽データの不正なコ ピーや再生を防ぐための著作権保護技術を搭載しています。そのため、他のパソコ ンなどで取り込んだデータが著作権保護されている場合は、本製品でコピー、再生 することはできません。SDMIとは Secure Digital Music Initiativeの略で、デ ジタル音楽データの著作権を守るための技術仕様を決めるための団体のことです。
- あなたが記録したものは、個人として楽しむなどのほかは、著作権法上、権利者 に無断で使用できません。
- SDメモリカードは、デジタル音楽データの不正なコピーや再生を防ぐ SDMI に 準拠したデータを取り扱うことができます。メモリの一部を管理データ領域とし て使用するため、使用できるメモリ容量は表示の容量より少なくなっています。

#### **1** SDメモリカードスロットに関する表示

パソコン本体に電源が入っている場合、SDメモリカードとデータをやり取りしているときは、SD Card LED が点灯します。

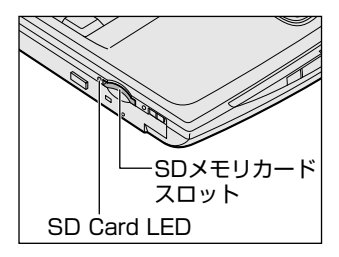
] 章

本体の機能

# (2) SD メモリカードのセットと取り出し

SD メモリカードをSD メモリカードスロットに挿入することを「SD メモリカードをセットする」といいます。

| お願い                                        |
|--------------------------------------------|
| ● SD Card LED が点灯中は、電源を切ったり、SD メモリカードを取り出し |
| たり、パソコン本体を動かしたりしないでください。                   |
| データや SD メモリカードが壊れるおそれがあります。                |
| ● SD メモリカードは無理な力を加えず、静かに挿入してください。正しく挿      |
| し込まれていない場合、パソコンの動作が不安定になったり、SD メモリ         |
| カードのデータが壊れるおそれがあります。                       |
|                                            |

1 セット

 SDメモリカードのラベルを貼られた面を上にして、SDメモリカー ドスロットに挿入する

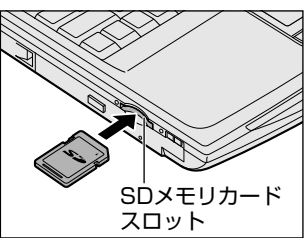

奥まで挿入します。

## 2 取り出し

- 1 SDメモリカードの使用を停止する
  - 通知領域の[ハードウェアの安全な取り外し]アイコン( ) シク リックする
  - ② 表示されたメニューから [TOSHIBA SD Memory Card Drive- ドライブ(E:)を安全に取り外します](標準値)をクリックする
  - ③「安全に取り外すことができます」のメッセージが表示されたら、[閉じる] ボタン(X) をクリックする
- 2 SDメモリカードを押す

カードが少し出てきます。そのまま手で取り出します。

## **3** SDメモリカードの内容を見る

著作権保護を必要としない画像や音声、テキストなどの一般的なファイルは、次の 手順で見ることができます。

- 1 [スタート] → [マイコンピュータ] をクリックする [マイコンピュータ] 画面が表示されます。
- 2 [リムーバブルディスク(E:)](標準値)をダブルクリックする [リムーバブルディスク(E:)](標準値)画面が開き、セットした SD メモ リカードの内容が表示されます。

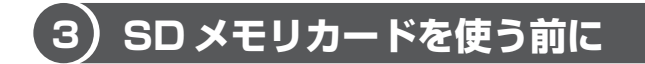

# 1 ライトプロテクトタブ

SD メモリカードは、ライトプロテクトタブを移動することにより、誤ってデータを 消したりしないようにできます。

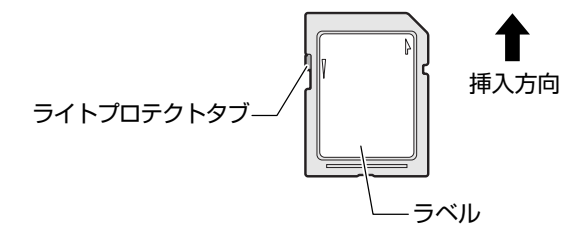

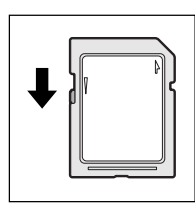

#### 書き込み禁止状態

ライトプロテクトタブを挿入とは反対の方向へ移動させます。 この状態の SD メモリカードには、データの書き込みはできま せん。データの読み取りはできます。

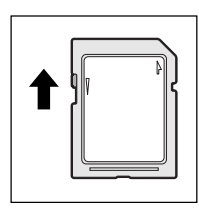

#### 書き込み可能状態

ライトプロテクトタブを挿入と同じ方向へ移動させます。この 状態のSDメモリカードには、データの書き込みも読み取りも できます。

1 章

本体の機能

### **2** SDメモリカードのフォーマット

フォーマットとは、SDメモリカードにトラック番号やヘッド番号などの基本情報を 書き込み、SDメモリカードを使えるようにすることです。

新品のSDメモリカードは、SDメモリカードの規格にあわせてフォーマットされた 状態で販売されています。

再フォーマットをする場合は、「東芝 SD メモリカードフォーマット」または SD メ モリカードを使用する機器(デジタルカメラやオーディオプレーヤなど)で行って ください。

SDメモリカードを使用する機器でのフォーマット方法については、『使用する機器 に付属の説明書またはヘルプ』を確認してください。

# ⚠注意

 Windows 上([マイコンピュータ] 画面) でSDメモリカードのフォーマットを 行わないでください。デジタルカメラやオーディオプレーヤなど他の機器で使用 できなくなる場合があります。

お願い

- 再フォーマットを行うと、そのSDメモリカードに保存されていた情報はすべ
- て消去されます。1 度使用したSDメモリカードを再フォーマットする場合は
- 注意してください。

### 東芝 SD メモリカードフォーマットを使ってフォーマットする

ここでは「東芝 SD カードユーティリティ」の「東芝 SD メモリカードフォーマット」を使用してフォーマットする方法を説明します。

#### お願い ===

「東芝SDメモリカードフォーマット」以外の、SDメモリカードを使用するア プリケーションはあらかじめ終了させてください。

#### 1 SD メモリカードをセットする

参照 SD メモリカードのセットについて

「本節 2 SD メモリカードのセットと取り出し」

- 【スタート】→【すべてのプログラム】→【東芝 SD カードユーティ リティー】→【東芝 SD メモリカードフォーマット】をクリックする [東芝 SD メモリカードフォーマット] 画面が表示されます。
- [ドライブ] で、フォーマットしたいSDメモリカードがセットされているドライブを選択する

| <b>= 1</b> 133 | ロメモリカードフォーマット              | -         | ×      |
|----------------|----------------------------|-----------|--------|
|                | and a                      |           | TOSHEA |
| B              | EV M                       | 88 XXXIMB |        |
|                | フォーマットオプション<br>② 関連フォーマット回 | ○元主フォーマ   | Ø.     |
| 23-            | -1@ #7@                    |           | 679    |

4 必要に応じて [フォーマットオプション] でフォーマットの種類を 設定し、[スタート] ボタンをクリックする

フォーマットの種類は、次のとおりです。

- ・
   簡易フォーマット
   ファイルの削除のみを行い、すべての領域の初期化は行われません。
- 完全フォーマット
   SDメモリカードのすべての領域を初期化します。簡易フォーマットに比べて、フォーマットに時間がかかります。

メッセージが表示されます。

5 メッセージの内容を確認し、[OK] ボタンをクリックする フォーマットが開始されます。

画面下のバーは進行状況を示しています。 フォーマットが完了すると、メッセージが表示されます。

6 メッセージの内容を確認し、[OK] ボタンをクリックする これで、フォーマットは完了です。 フォーマットを終了する場合は、[終了] ボタンをクリックしてください。

### SD メモリカードの取り扱い ■

SD メモリカードを取り扱うときには、次のことを守ってください。

- SDメモリカードに保存しているデータは、万一故障が起こったり、消失した場合 に備えて、定期的に複製を作って保管するようにしてください。
   SDメモリカードに保存した内容の障害については、当社は一切その責任を負いま せんので、あらかじめご了承ください。
- SDメモリカードの接触面(コンタクトエリア)を触らないでください。
   ごみや異物が付着したり、汚れると使用できなくなります。
- 強い静電気、電気的ノイズの発生しやすい環境での使用、保管をしないでください。
   記録した内容が消えるおそれがあります。
- 高温多湿の場所、また腐食性のある場所での使用、保管をしないでください。
- 持ち運びや保管の際は、SD メモリカードに付属のケースに入れてください。
- SD メモリカードが汚れたときは、乾いた柔らかい素材の布で拭いてください。
- 新たにラベルやシールを貼らないでください。

# <u>11 リモコン</u>

本製品には、リモコンが同梱されています。リモコンを使って、離れた場所からパ ソコンの機能の一部を操作することができます。

# 1) リモコンについて

### お願い 操作にあたって

- リモコンは本製品専用です。
- マルチスタイルベイ機器のなかには、リモコン操作に対応していないものもあります。

## 【使用範囲】

パソコン本体に向けてリモコンの操作ボタンを押します。使用範囲は、次の距離と 角度を目安にしてください。

| 距離 | 赤外線受光窓正面より約5m以内      |
|----|----------------------|
| 角度 | 赤外線受光窓正面より左右約 30 度以内 |

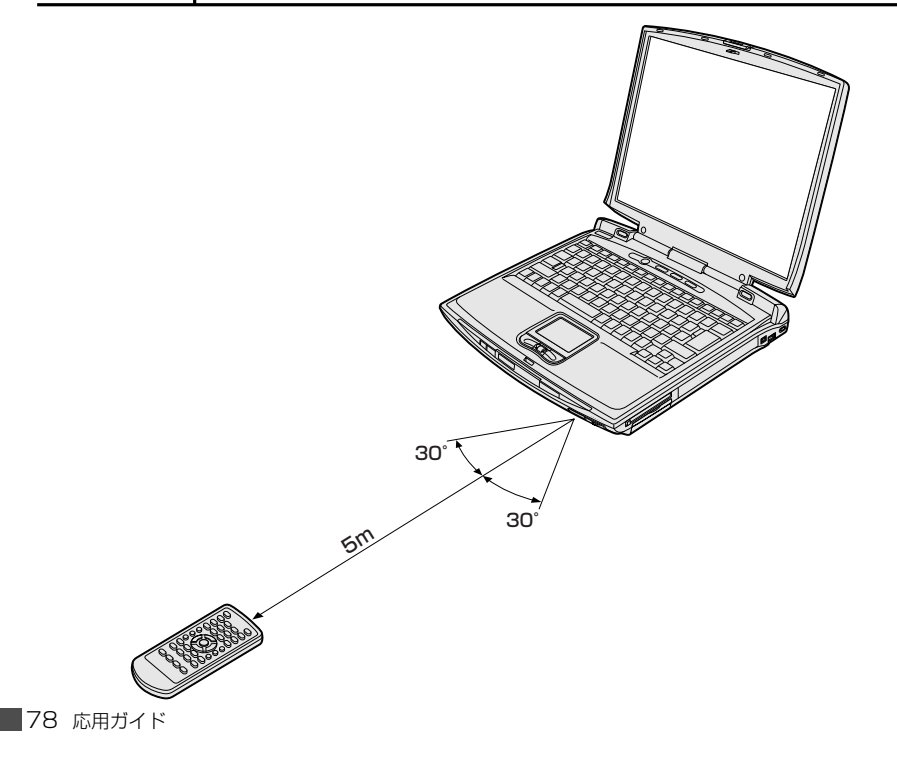

11 リモコ

### 【使用時の注意】

使用範囲内でも、次のような場合はリモコンが誤動作したり操作できない場合があ ります。

- パソコン本体とリモコンの間に障害物があるとき
- 赤外線受光窓に直射日光や蛍光灯の強い光があたっているとき
- 赤外線受光窓、またはリモコンの発光部が汚れているとき
- 本製品とリモコンが複数台あるとき
- 電池が消耗してきたとき

# 2)電池の取り付け/取りはずし

リモコンを使用するには、同梱の電池をセットする必要があります。

### ⚠ 警告

リモコンに使用している電池は、幼児の手の届くところに置かないでください。
 誤って飲み込むと窒息のおそれがあります。万一、飲み込んだ場合は、ただちに
 医師に相談してください。

# ⚠ 注意

リモコンに使用している電池の取り扱いについては、次のことを必ずお守りください。

・指定以外の電池は使用しない

- ・極性表示 [(+) と (-)] を間違えて挿入しない
- ・充電・加熱・分解・ショートしたり、火の中に入れない
- ・金属製のネックレスやヘアピンなどと一緒に携帯、保管しない

これらを守らないと、発熱・液もれ・破裂などにより、やけど、けがの原因とな ります。もし、液が皮膚や衣類についたときは、すぐにきれいな水で洗い流して ください。液が目に入ったときは、すぐにきれいな水で洗い医師の治療をうけて ください。器具に付着した場合は、液に直接触れないで拭き取ってください。

# 1 取り付け

1 リモコン裏側の電池カバーを引き出す

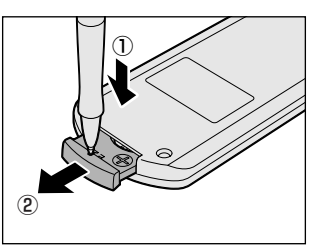

電池カバーの凹部分を先が細い丈夫なもの (丈夫なボールペンの先など)で押しなが ら①、引き出します②。

2 電池をセットする

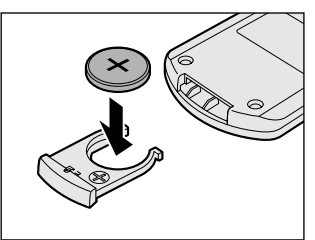

+ (プラス)を上にしてセットしてください。

3 電池カバーを差し込む

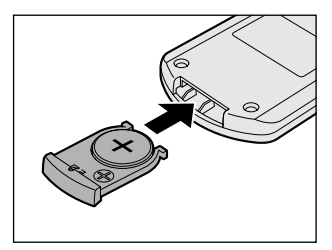

「カチッ」という音がするまで押してくだ さい。

## 2 取りはずし

リモコンに使用している電池が消耗すると、リモコン操作ができなかったり、到達 距離が短くなります。その場合は、市販のCR2025を購入のうえ、次のように電 池を取りはずしてから、新しい電池を取り付けてください。 1 リモコン裏側の電池カバーを引き出す

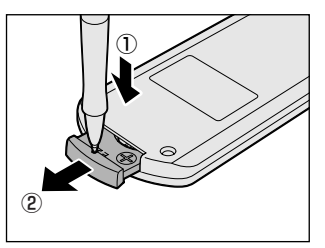

電池カバーの凹部分を先が細い丈夫なもの (丈夫なボールペンの先など)で押しなが ら①、引き出します②。

2 電池を取り出す

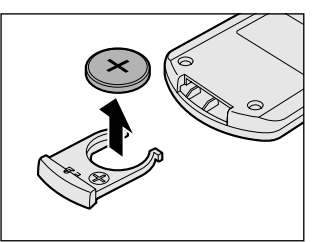

# 3) リモコンの各部名称

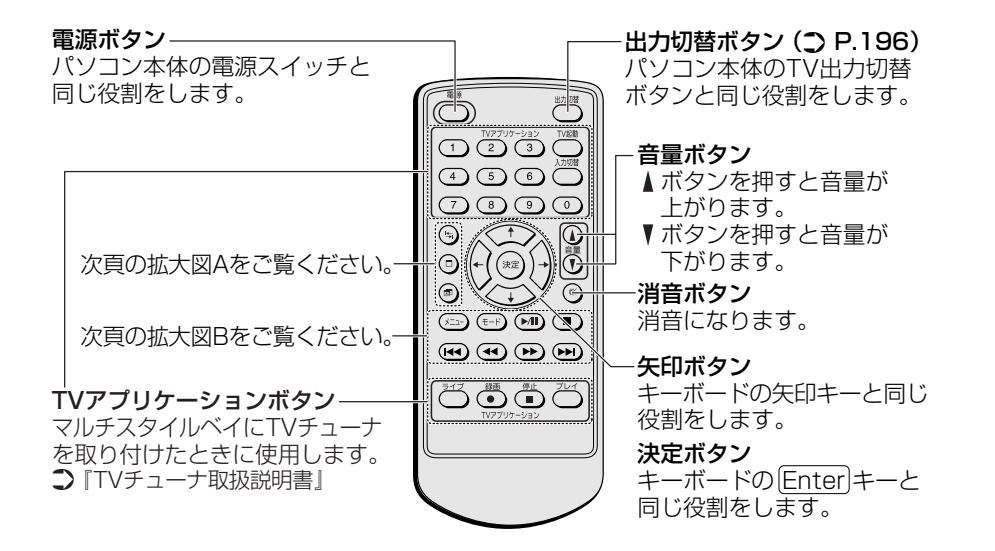

### 【拡大図 A】

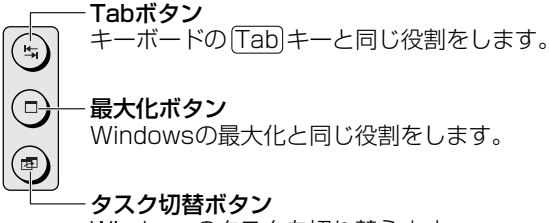

Windowsのタスクを切り替えます。

### 【拡大図 B】

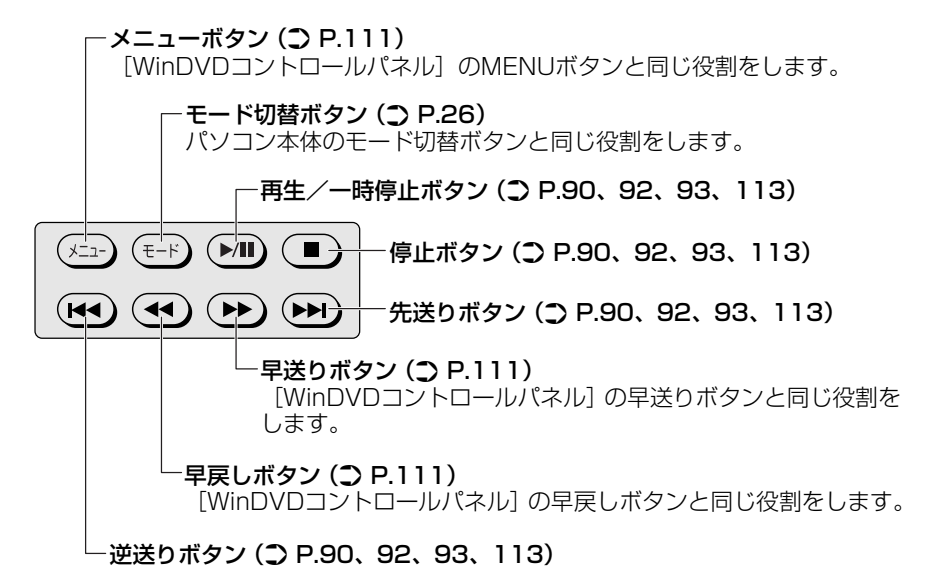

リモコンで操作できないように設定することもできます。

◎ 詳細について「本章 3-4 東芝コントロールで設定する」

### リモコンの取り扱いと手入れ

リモコンを取り扱うときには、次のことを守ってください。

- 落としたり、衝撃を与えないでください。
- 高温になる場所や湿度の高い場所には置かないでください。
- 水をかけたり、湿気の多いものの上に置かないでください。
- 分解しないでください。

# 12 セキュリティロック

セキュリティロック・スロットに、チェーンなどを接続して、盗難を防止します。

セキュリティロック用の機器については、本製品に対応のものかどうかを、購入店 に確認してください。

# 1 セキュリティロック用機器の取り付け

 セキュリティロック・スロットに市販のセキュリティロック用の機 器を接続する

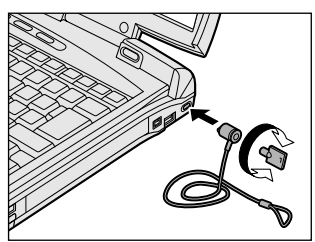

2章

# 音楽と映像

音楽と映像を本製品で楽しむ方法について説明しています。

パソコンで音楽を聴く。それを CD に書き込んでオ リジナルを作成する。写真や DVD-Video の映像を 観る。それを編集して個人コレクションを作るなど。 パソコンの楽しみかたを紹介します。

- 1 音楽 CD を聴く 86
- 2 音楽ファイルを聴く 93
- 3 オリジナル音楽 CD を作る 101
  - 4 オリジナル MD を作る 106
    - 5 DVD-Video を観る 107
- 6 デジタルカメラの写真を編集/整理する 114
  - 7 オリジナル DVD を作る 117

# 1 音楽 CD を聴く

本製品では Windows を起動している状態でも、また Windows を起動していない状態でも音楽 CD を聴くことができます。

#### メモ

音楽CDの再生中に、パソコン本体に振動・衝撃を与えると、音飛びすること があります。

# 1) Windows を起動して音楽 CD を聴く

Windows を起動して音楽 CD を再生するためには、音楽 CD に対応したアプリケーションが必要です。

本製品には次のアプリケーションがインストールされています。

• BeatJam • Windows Media Player

### 1 起動方法

- Windows が起動している状態で、音楽 CD をセットする
  [Audio CD (D:)] 画面が表示されます。
   CD のセットについて『基本をマスター 1 章 1-③ CD / DVD』
   [Audio CD (D:)] 画面が表示されない場合は、[マイ コンピュータ] で (D:)
  ドライブを右クリックし、表示されたメニューから [自動再生] をクリック
  してください。
- 使用するアプリケーションを選択し、[OK] ボタンをクリックする 「BeatJam」を選択する場合は、[オーディオ CD の再生 BeatJam 使用]、 「Windows Media Player」を選択する場合は、[オーディオ CD を再生し ます Windows Media Player 使用]を選択します。

「BeatJam」を起動したいのに [Audio CD (D:)] 画面に [オーディオ CD の再生 BeatJam 使用] が表示されない場合は、[閉じる] ボタン ( ≥ ) をクリックして画面を終了し、[スタート] → [すべてのプログラム] → [JUSTSYSTEM アプリケーション] → [BeatJam] → [BeatJam] を クリックして起動してください。

次回から[Audio CD(D:)]画面に[オーディオ CD の再生 BeatJam 使用]が表示されるように、「BeatJam」で設定できます。

設定方法『困ったときは 3 章 Q BeatJam が起動できない』

初めて「BeatJam」を起動したときは、[使用許諾契約の確認] 画面が表示 されます。契約内容を読んで、[同意する] ボタンをクリックしてください。 [同意する] ボタンをクリックしないと、「BeatJam」を使用できません。

選択したアプリケーションが起動します。

### Windows Media Player を初めて起動したとき

初めて起動したときは、[Windows Media Player 9 シリーズへようこそ] 画面が 表示されます。画面の指示に従ってプライバシーオプションとインストールオプ ションを設定してください。

インストールオプションの設定では、[ファイルの種類] タブで [DVD ビデオ] の チェックをはずしてください。

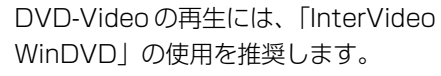

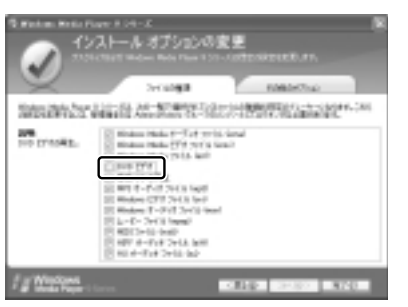

### 2 操作画面

アプリケーションごとの各操作ボタンの役割は次のとおりです。

### BeatJam を起動した場合

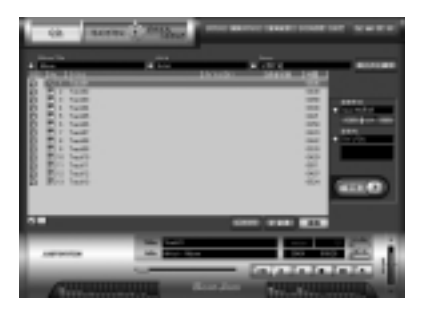

再生中にクリックすると、トラックの先頭から 再生します。再生中でも、トラックが始まった 直後の場合は、1つ前のトラックを再生します。 - 再生します。 - 再生を停止します。 一時停止します。もう1度クリック-すると、一時停止したところから 再生します。 音量を調節します。 +側をクリックする 再生中にクリックすると、-と音量が大きくなり、 次のトラックを再生します。 - 側をクリックする ドライブからCDを取り出します。一 と小さくなります。

## 【ヘルプの起動方法】

 [BeatJam]を起動後、メニューバーから [ヘルプ] → [BeatJamの 使い方] をクリックする

「BeatJam」の問い合わせ先
 「困ったときは 付録 1 アプリケーションの問い合わせ先」

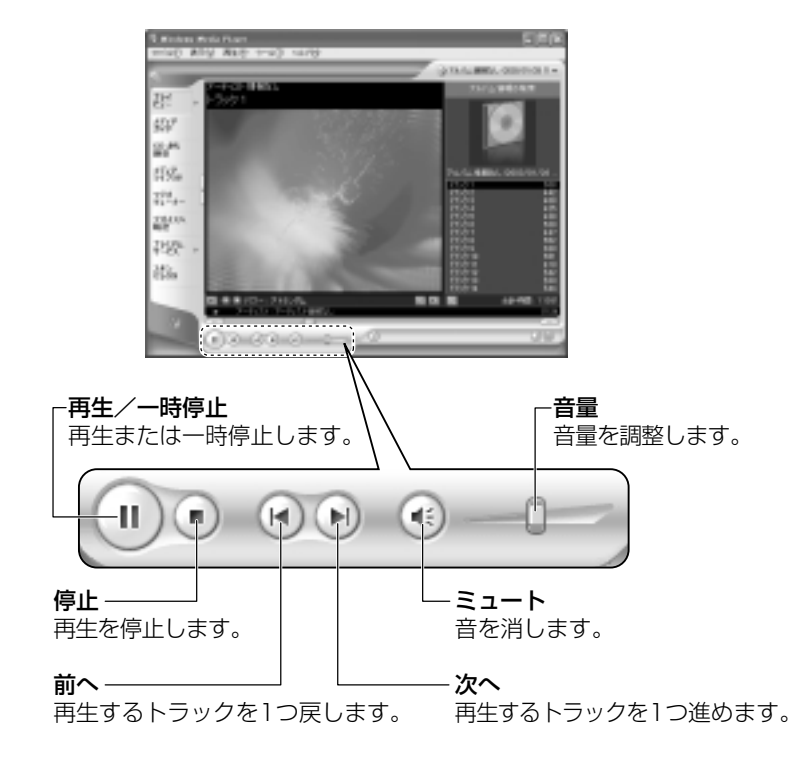

### Windows Media Player を起動した場合

【ヘルプの起動方法】

 1 [Windows Media Player] を起動後、メニューバーから [ヘル プ] → [トピックの検索] をクリックする

「Windows Media Player」の問い合わせ先 『困ったときは 付録 1 アプリケーションの問い合わせ先』

### 2 オーディオ/アプリケーションボタンやリモコンで起動する

オーディオ/アプリケーションボタンやリモコンを使ってアプリケーションを起動することができます。

# モードパネルに CD / DVD 再生アイコン(③)が表示されていることを確認する

CD / DVD 再生アイコンが表示されていない場合は、表示されるまで、 モード切替ボタンを何度か押してください。

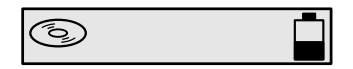

#### 2 再生/一時停止ボタンを押す

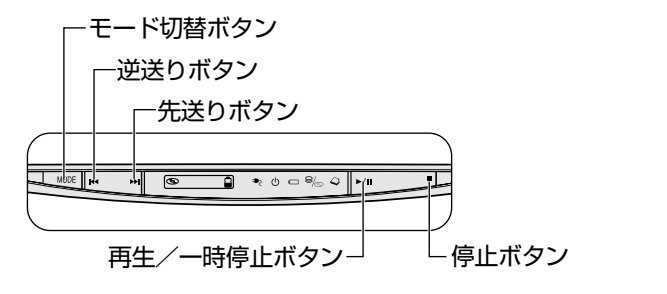

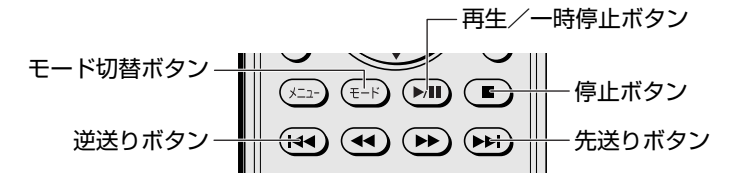

| 逆送りボタン     | 1 つ前のトラックに戻って再生されます。                  |
|------------|---------------------------------------|
| 先送りボタン     | 再生するトラックを1つ進めます。                      |
| 再生/一時停止ボタン | 再生または一時停止します。                         |
| 停止ボタン      | 再生中は、再生を停止します。<br>停止中は、ディスクトレイが出てきます。 |

標準では「BeatJam」が起動します。

オーディオ/アプリケーションボタンやリモコンでも、再生や停止などの操作 ができます。

# 2) Windows を起動しないで音楽 CD を聴く

オーディオ/アプリケーションボタンやリモコンを使うと、Windows を起動しないで 音楽 CD を再生できます。

## 1 操作方法

 モードパネルに CD / DVD 再生アイコン(③)が表示されている ことを確認する

CD / DVD 再生アイコンが表示されていない場合は、表示されるまで、 モード切替ボタンを押してください。

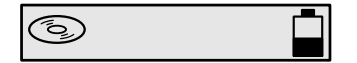

2 停止ボタンを押す

ドライブの電源が入り、モードパネルに次のように表示されます。 Power 🛈 LED は点灯しません。しばらくしてディスクトレイが出てきます。

ドライブの電源を入れてから2分以上操作がない場合は、自動的にドライ ブの電源がOFFになり、モードパネルにはCD / DVD 再生アイコンのみ 表示されている状態になります。その場合は、もう1度停止ボタンを押し て電源を入れ直してください。

- 3 音楽 CD をセットする
- 4 オーディオ/アプリケーションボタンやリモコンで操作する

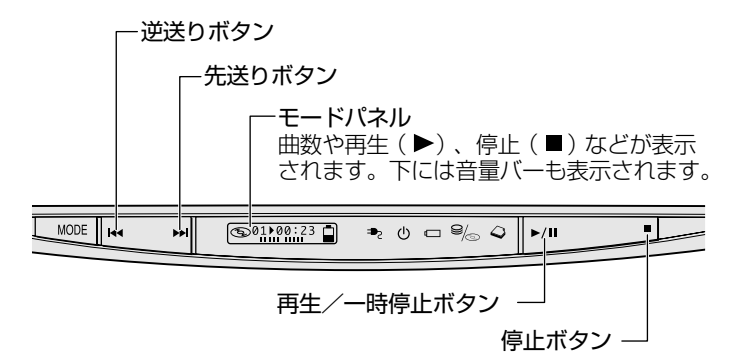

リモコンで操作できるのは次のボタンです。

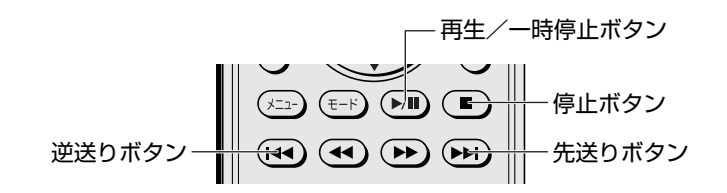

| 逆送りボタン     | 再生が始まって2秒未満(00:02が表示される前まで)に押すと、1つ前のトラックに戻って再生されます。<br>2秒以上たってから押すと、現在再生しているトラックの先頭から再生されます。 |  |
|------------|----------------------------------------------------------------------------------------------|--|
| 先送りボタン     | 再生するトラックを1つ進めます。                                                                             |  |
| 再生/一時停止ボタン | 再生または一時停止します。                                                                                |  |
| 停止ボタン      | 再生中は、再生を停止します。<br>停止中は、ディスクトレイが出てきます。                                                        |  |

### 5 終了する場合は、音楽 CD を取り出す

停止ボタンを押して再生を停止した後、もう1度停止ボタンを押すと、 ディスクトレイが出てきます。 持ち運ぶときは、モード切替ボタンを4秒以上押してロック状態(♪) にしてください。オーディオ/アプリケーションボタンやリモコンで操作で きなくなります(ロック状態)。

もう1度4秒以上押すか、電源を入れると、ロック状態が解除されます。

# 2 音楽ファイルを聴く

本製品では次のような音楽ファイルを再生できます。

●WAVE形式 (.wav) ●WMA形式 (.wma) ●MP3形式 (.mp3) など

#### メモ

 「BeatJam」はMP3ファイルの再生は可能ですが、MP3形式のデータを 作成することはできません。また、「BeatJam」を使用してOpenMG形式 の音楽ファイルをメモリースティックにチェックアウトするには、メモリー スティックメディアおよびメモリースティックスロットがMagicGate対応 している必要があります。なお、オプションの「ブリッジメディアスロット」のメモリースティックスロットは、MagicGate対応していません。

# 1)音楽再生用アプリケーションを起動する

オーディオ/アプリケーションボタンやリモコンでアプリケーションを起動できます。

### **1 起動方法**

1 モード切替ボタンを押す

モードパネルにオーディオデジタル再生アイコン( ♪ )が表示されるまで、モード切替ボタンを何度か押してください。

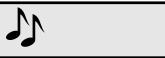

2 再生/一時停止ボタンを押す

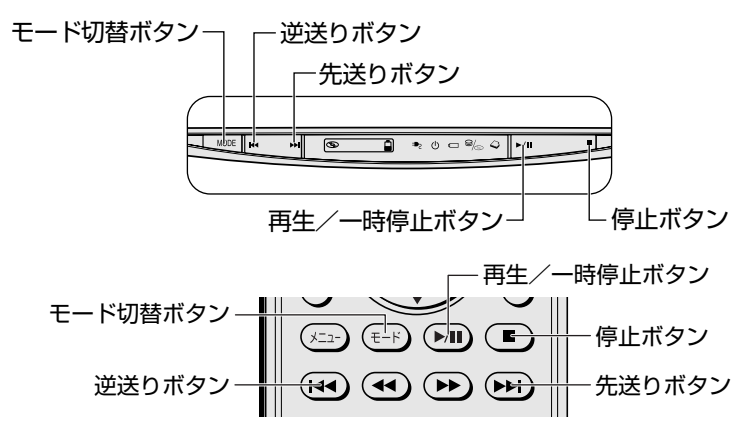

標準では「BeatJam」が起動します。

BeatJamの操作について「本章 1- ●-2 操作画面」

2章 音楽と映像

# 2) BeatJam でファイルを再生する

# 1 音楽ファイルを直接再生する

次のようにファイルを再生します。

1 [ライブラリ] ボタン( 🔤 🧰 )をクリックする

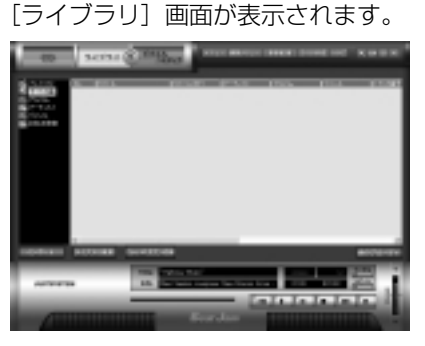

2 画面左にある一覧で [すべての曲] をクリックし①、[マイコン ピュータ] などで再生したい音楽ファイルを「BeatJam」のメイ ン画面にドラッグアンドドロップする②

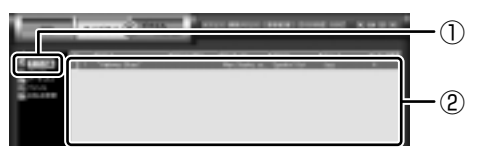

音楽ファイルはアルバム名やアーティスト名によって、自動的にカテゴリに 分類されて追加されます。

プレイリストが作成されている場合、プレイリストにドラッグアンドドロッ プするとそのプレイリストにも追加されます。

● プレイリストについて「本項2プレイリストを作成する」

3 画面左でカテゴリやグループを選択し①、表示された一覧から再生 したいファイルを選択する②

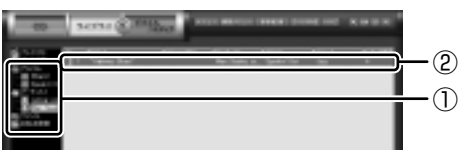

このとき画面左の [すべての曲] をクリックすると、カテゴリやグループに 分けず、すべてのファイルが表示されます。

### 4 [再生] ボタン ( 🏊 ) をクリックする

選択したトラックが再生されます。 選択したトラックのあとは、一覧に表示されている順に再生されます。

### 2 プレイリストを作成する

音楽ファイルを好きな順序に並べてプレイリストを作成すると、複数の音楽ファイルを聴きたい順番で再生することができます。

- 1 ライブラリにファイルを追加する ライブラリにファイルを追加して、プレイリスト作成の準備をします。 ●音楽 CD のトラックをコピーする場合 ①[CD] ボタン( \_\_\_\_ )をクリックする [CD] 画面が表示されます。 ② 音楽 CD をドライブにセットする 自動的に再生が始まったときは、「停止」ボタン( て停止してください。 [Audio CD]画面が表示されたときは、 [キャンセル] ボタンをクリック して画面を閉じてください。 ③一覧で、録音したいトラックの左側にあるボックスをチェック(♥)する 一覧の左下にある 🔽 をクリックすると、一覧表示されているすべての トラックが録音されます。 🔲 をクリックすると、 一覧表示されている すべてのトラックが録音されません。 ④「曲のビットレート」( 2000年100日) で、どのビットレートで録音す るかを選択する ビットレート数が大きいほど、良い音質で録音されます。
  - ⑤ [録音] ボタン( 2000) をクリックする
     [CDの録音] 画面が表示され、録音が始まります。
     ⑥ 録音が終わったら、[閉じる] ボタンをクリックする

#### 役立つ 操作集 曲情報を取り込む

音楽 CD の情報を Gracenote CDDB から取り込むことができます。 Gracenote CDDB については、BeatJam のヘルプを確認してください。 Gracenote CDDB は、ユーザ登録しないと使用できません。Gracenote CDDB で曲の情報を取り込めないときは、[Artist] にアーティスト名や、[Genre] に ジャンル名を入力します。ジャンル名はメニューから選択することもできます。 ファイルを追加する場合

「本項1 音楽ファイルを直接再生する」の手順1、2を参照して、音楽ファ イルをライブラリに追加してください。

- 2 [ライブラリ] ボタン( 34334 )をクリックする
- 3 [編集メニュー] ボタン ( ) をクリックして、表示される メニューから [プレイリストの新規作成] をクリックする [プレイリストの一覧] に [New Playlist] という新しいプレイリストが作 られます。

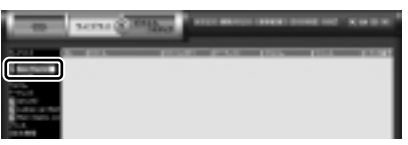

- 4 新しいプレイリストの名前を入力し、Enter)キーを押す プレイリスト名が確定されます。
- 5 追加したいファイルが含まれているグループを、画面左の一覧にある る[すべての曲]~[お好み検索]から選択する
- 6 一覧から、プレイリストへ追加するファイルを選択する

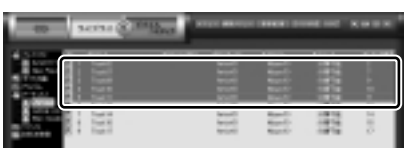

(Ctrl)キーを押したままファイルをクリックすると、順番が離れている複数の曲を選べます。(Shift)キーを押したままファイルをクリックすると、順番が続いている複数の曲を選べます。

- 7 選択したファイルをドラッグし、画面左の一覧にある、追加したい プレイリストの上でドロップする プレイリストに曲が追加されます。
- 3 プレイリストから再生する
  - 1 [ライブラリ] ボタン( 🔤 🔍 )をクリックする
  - 2 画面左の一覧にある [プレイリスト] の中から、聴きたいプレイリ ストをクリックする

## 3 [再生] ボタン ( 🌇 ) をクリックする

一覧に表示されている順に再生されます。

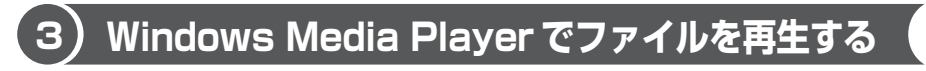

まず、再生する音楽ファイルを用意してください。音楽ファイルは、インターネットからダウンロードしたりアプリケーションを使って自分で作ることもできます。

各音楽ファイルは「1トラック」として扱われます。 音楽ファイルには、曲名やアーティスト名などの情報が記録されていることがあり ます。これらの情報がある場合は、画面上に表示されます。

## 1 音楽ファイルを直接再生する

再生リストを作成していない場合は、次のように操作してください。

- 1 [Windows Media Player] のメニューバーから [ファイル] → [開く] をクリックする
- 2 聴きたい曲のファイルを選択し①、【開く】 ボタンをクリックする②

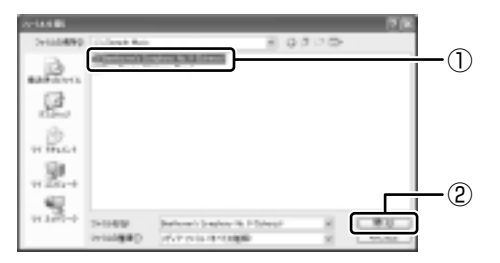

再生が開始されます。

Windows Media Playerの操作について「本章 1- ●-2 操作画面」

### 2 再生リストを作成する

ファイルを好きな順序に並べた再生リストを作成すると、複数の音楽ファイル (CD、ラジオ局、およびビデオからの複数のトラックなど)をグループ化して、指 定した順序で再生することができます。

### 1 メディアライブラリにファイルを追加する

- 音楽 CD のトラックをコピーする場合

  音楽 CD をセットする
  [CD から録音] ボタンをクリックする
  コピーするトラックをチェックする
  [音楽の録音] ボタンをクリックする
  [録音オプション (1 / 2)] 画面でオプションを選択する
  [CD から録音される音楽が、…」の項目を読み、チェックする
  [次へ] ボタンをクリックする
  [録音オプション (2 / 2)] 画面でオプションを選択する
  [録音オプション (2 / 2)] 画面でオプションを選択する

  ファイルを追加する場合
  - ①メニューバーから[ファイル]→ [メディアライブラリに追加]→
     [ファイルまたは再生リストを追加]をクリックする
  - ②[ファイルを開く] 画面でファイルを選択する
- インターネット上の音楽ファイルなどのマルチメディアを追加する場合
   ①メニューバーから[ファイル] → [メディアライブラリに追加] → [URLを追加]をクリックする
  - ②[開く] 画面で URL またはパスを指定する
- 2 [メディアライブラリ] ボタンをクリックする

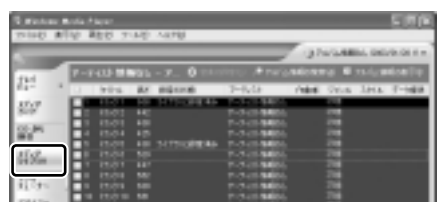

メディアライブラリを初めて使うときに限り、メッセージが表示されます。 [いいえ] ボタンをクリックしてください。

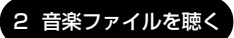

3 [すべての音楽] をクリックする

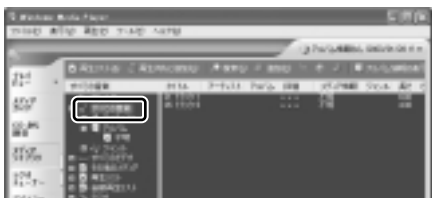

メディアライブラリに追加され ているファイルが表示されます。

4 [再生リスト] ボタンをクリックし①、表示されたメニューから [新 しい再生リスト] をクリックする②

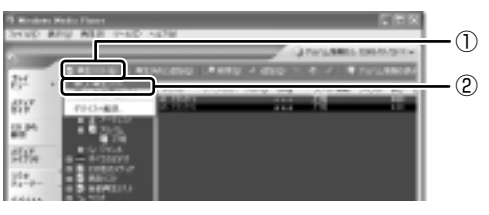

5 [メディア ライブラリの次の項目を表示] で再生リストに追加した いファイルのカテゴリを選択し①、表示されたカテゴリから目的の 項目を選択する②

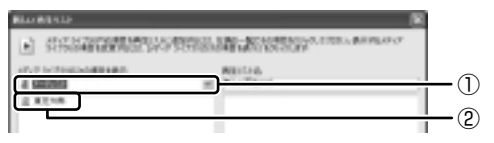

ファイルの一覧が表示されます。

6 再生リストに追加するファイルをクリックする

| RLO MESTR                                                                                                    |   | 5                                             |  |
|----------------------------------------------------------------------------------------------------|---|-----------------------------------------------|--|
| <ul> <li></li></ul>                                                                                                    | 3 | THE PERSON AND A DESCRIPTION OF THE PERSON OF |  |
| 10.0 Settember 105<br><u>10.0 Settember 105</u><br><u>10.0 Settember 105</u><br><u>10.0 Settember 105 <u>10.0 Settember 105 <u>10.0 Settember 105 <u>10.0 Settember 105</u><br/><u>10.0 Settember 105</u><br/><u>10.0 Settember 105</u><br/><u>10.0 Settember 105 <u>10.0 Settember 105 <u>10.0 Settember 105 <u>10.0 Settember 105</u><br/><u>10.0 Settember 105 <u>10.0 Settember 105 <u>10.0 Settember 105</u><br/><u>10.0 Settember 105</u><br/><u>10.0 Settember 105 <u>10.0 Settember 105 <u>10.0 Settember 105 <u>10.0 Settember 105 <u>10.0 Settember 105 <u>10.0 Settember 105</u><br/><u>10.0 Settember 105</u><br/><u>10.0 Settember 105 <u>10.0 Settember 105 <u>10.0 Settember 105 <u>10.0 Settember 105 <u>10.0 Settember 105 <u>10.0 Settember 105</u><br/><u>10.0 Settember 105</u><br/><u>10.0 Settember 105 <u>10.0 Settember 105 <u>10.0 Settember 10</u></u></u></u></u></u></u></u></u></u></u></u></u></u></u></u></u></u></u></u></u></u></u></u></u></u></u></u></u></u></u></u></u></u></u></u></u></u></u> | 1 | NU AGUS                                       |  |

クリックしたファイルが、[再生リスト名]の下に表示されます。

7 [再生リスト名] に再生リストの名前を入力し①、[OK] ボタンをク リックする②

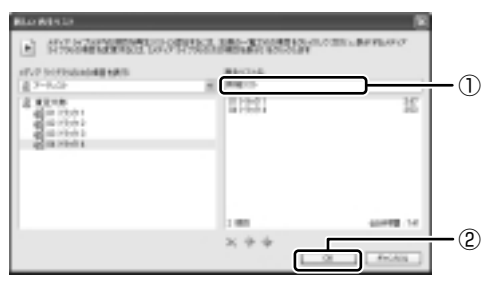

ファイルが再生リストに追加されます。 新しい再生リストが作成されました。

3 再生リストから再生する

1 [メディアライブラリ] 画面で、目的の再生リストをクリックする

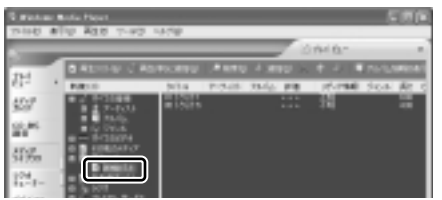

リストの内容が右画面に表示されます。

ここでは例として再生リスト

名を「新規リスト」とします。

2 [再生] ボタン ( ) たクリックする 再生が開始されます。

# 3 オリジナル音楽 CD を作る

 $\begin{bmatrix} r^{5yy/2vEuy7} & y - \overline{y} - \overline{y} - \overline{y$ 

ここでは、オリジナルの音楽 CD を作成する手順について説明します。

データのバックアップを作成する手順については、『困ったときは 2 章 2 バック アップをとる』を参照してください。

「Dragn Drop CD+DVD」は、本製品にはインストールされていません。インストールしてから使用してください。

◎ [Drag'n Drop CD + DVD] のインストールについて 「本節 ●-1 インストール方法」

# 〔1)Drag'n Drop CD + DVD を使うために

### お願い) CD-RW、CD-R に書き込む前に

CD-RW、CD-R に書き込みを行うときは、「Drag'n Drop CD + DVD」を使用して ください。

本製品に付属の「Drag'n Drop CD + DVD」以外の CD-RW、CD-R ライティング ソフトウェアは動作保証していません。Windows標準のライティング機能や市販のラ イティングソフトウェアは、使用しないでください。

CD-RW、CD-Rに書き込みを行うときは、次の注意をよく読んでから使用してください。 守らずに使用すると、書き込みに失敗するおそれがあります。また、ドライブへの ショックなど本体異常や、メディアの状態などによっては処理が正常に行えず、書き 込みに失敗することがあります。

• CD-RW、CD-Rに書き込む際には、それぞれの書き込み速度に対応したメディアを使用してください。また、推奨するメーカのメディアを使用してください。

- バッテリ駆動で使用中に書き込みを行うと、バッテリの消耗などによって書き込みに失敗するおそれがあります。必ず AC アダプタを電源コンセントに接続してください。
- 書き込みを行う際は、本製品の省電力機能が働かないようにしてください。また、 スタンバイや休止状態を実行しないでください。

参照 詳細について

「5章2省電力の設定をする」

「5章3パソコンの使用を中断する/電源を切る」

- ライティングソフトウェア以外のソフトウェアは終了させてください。
   ・スクリーンセーバ
  - ・ウイルスチェックソフト
  - ・ディスクのアクセスを高速化する常駐型ユーティリティ
  - ・モデムなどの通信アプリケーション など

ソフトウェアによっては、動作の不安定やデータの破損の原因となりますので使 用しないことを推奨します。

- SDメモリカード、フロッピーディスク、PCカードタイプのハードディスクドラ イブ、USB接続のハードディスクドライブなど、本製品のハードディスク以外の 記憶装置にあるデータを書き込む際は、データをいったん本製品のハードディス クに保存してから書き込みを行ってください。
- LAN を経由する場合は、データをいったん本製品のハードディスクに保存してから書き込みを行ってください。
- [Drag'n Drop CD + DVD」は、パケットライト形式での記録機能は備えていません。
- 本製品に付属している「Drag'n Drop CD + DVD」を使用して DVD-Video、 DVD-Audio を作成することはできません。
- 「Drag'n Drop CD + DVD」の [Music BOX] ( DVD-RW、 DVD-R に音楽情報を書き込むことはできません。

### お願い 書き込み/削除を行うにあたって

- タッチパッドを操作する、ウィンドウを開くなど、パソコン本体の操作を行わないでください。
- パソコン本体に衝撃や振動を与えないでください。
- 次の機器の取り付け/取りはずしを行わないでください。
   マルチスタイルベイ機器、PCカード、USB対応機器、CRTディスプレイ、
   i.LINK対応機器、光デジタル対応機器、SDメモリカード
- パソコン本体から携帯電話、および他の無線通信装置を離してください。
- オーディオ/アプリケーションボタンやリモコンを使用して音楽/音声の再生を 行わないでください。
- 重要なデータについては、書き込み終了後、必ずデータが正しく書き込まれたことを確認してください。

「Drag'n Drop CD + DVD」は、本製品にはインストールされていません。次の手順に従って、インストールしてください。

## 1 インストール方法

- 1 添付のアプリケーション DVD-ROM をセットする
   DVDのセット 『基本をマスター1章1-③ CD / DVD』
- 2 表示されるメッセージに従ってインストールを行う [ファイルのダウンロード] 画面が表示された場合は、[開く] ボタンをク リックしてください。

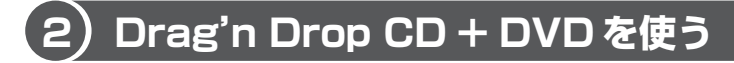

インストールされた「Drag'n Drop CD + DVD」は、自動的に起動しデスクトップ上にアイコンが表示されます。

「Drag'n Drop CD + DVD」を終了させた場合は、次の手順で起動してください。

### **1** 起動方法

1  $[スタート] \rightarrow [すべてのプログラム] \rightarrow [Drag'n Drop CD + DVD] \rightarrow [Drag'n Drop CD + DVD] をクリックする$ 

デスクトップ上に、アイコンが表示されます。

### 2 Drag'n Drop CD + DVDの基本操作

デスクトップに表示されるアイコンは、次のような役割をもっています。

| Music<br>0.<br>1552 Backup<br>0.<br>0.<br>0.<br>0.<br>0.<br>0.<br>0.<br>0.<br>0.<br>0. | - [Music BOX]<br>音楽CDを作成するときに使用します。<br>音楽ファイルをこのボックスにドラッグアンドドロップすると<br>[Audio CD Layout Window] が開き、そこで好きな曲を選択する<br>と自分だけの音楽CDを作成できます。 |
|----------------------------------------------------------------------------------------|----------------------------------------------------------------------------------------------------|
|                                                                                        | <b>- [DISC Backup BOX]</b><br>著作権上コピーが認められているCDやDVDのバックアップを作成<br>するときに使用します。                                                           |
|                                                                                        | <b>- [Data BOX]</b><br>フォルダやファイルをドラッグアンドドロップしてデータCDや<br>DVDを作成するときに使用します。                                                              |
|                                                                                        | 詳細について『困ったときは2章2バックアップをとる』                                                                                                    |

CD に保存されている WMA 方式または WAVE 方式の音楽ファイルを使用して音楽 CD を作成する場合は、CD から直接 [Music BOX] にドラッグできません。1 度 ハードディスクに保存してから音楽 CD を作成してください。

### 3 音楽CDを作成する

- **1 音楽 CD をドライブにセットする** [Audio CD (D:)] 画面が表示された場合は、[キャンセル] ボタンをク リックしてください。
- 2 [スタート] → [マイ コンピュータ] をクリックする
- 3 [Audio CD (D:)] アイコン ( ) を、[Music BOX] にドラッ グアンドドロップする

[Audio CD Layout Window] 画面が表示され、[音楽 CD トラック情報] には曲情報が表示されています。

### 4 [ブランク CD サイズ]を指定する

#### 5 書き込みたいトラックを選択する

トラックは複数選択できます。

[再生] ボタン( 💵 ) をクリックすると試し聴きできます。

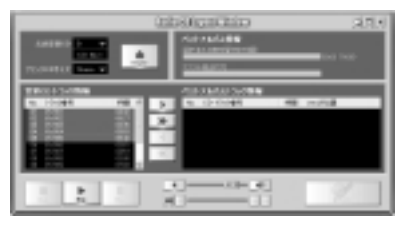

6 [選択トラックをリストに追加]ボタン( ♪ )をクリックする デジタル抽出が開始されます。デジタル抽出が完了するまで、しばらくかか ります。進行状況は、[デジタル抽出状況]のバーで確認できます。完了す ると、[ベストアルバムトラック情報]に抽出した曲が表示されます。

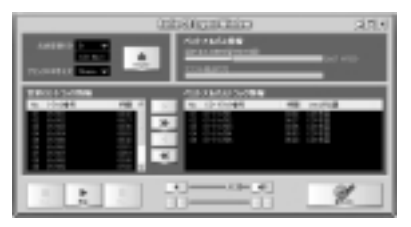

曲順を入れ替えたい場合は、トラックを選択して移動したい位置へドラッグ アンドドロップします。

不要なトラックは 💶 ボタンで削除できます。

他の音楽 CD からも取り込みたい場合は、ここで音楽 CD を入れ替え、手順 5、6 を繰り返します。

- 7 音楽 CDを取り出し、未使用の CD-R をセットする
- 8 [書き込み] ボタン( 💷 🌒 )をクリックする

CDへの書き込みが開始されます。書き込みが終了すると、ドライブのディ スクトレイが自動的に開きます。

## ヘルプの起動方法

「Drag'n Drop CD + DVD」の詳しい情報は、ヘルプを確認してください。

1 [スタート] → [すべてのプログラム] → [Drag'n Drop CD + DVD] → [Drag'n Drop CD + DVD Help] をクリックする [Drag'n Drop CD + DVD] のヘルプが表示されます。

◎ 「Drag'n Drop CD + DVD」の問い合わせ先 『困ったときは 付録 1 アプリケーションの問い合わせ先』

# (3) Drag'n Drop CD + DVD を終了する

「Drag'n Drop CD + DVD」を終了するときは、次の手順で行います。

 通知領域の [Drag'n Drop CD + DVD] アイコン(
 )を右ク リックし、表示されたメニューから [終了] をクリックする デスクトップに表示されていたアイコンが消えます。

# <u>4 オリジナル MD を作る</u>

光デジタルオーディオ出力端子に MD レコーダを接続すると、音楽 CD から MD レコーダへの録音ができます。

#### お願い

録音中は Windows の「Master Volume」の設定を変更しないでください。

- パソコンの再生音量を変更すると、MDレコーダでの録音レベルも変更されて
- しまいます。録音中のパソコン本体からの再生音を消したい場合は、あらかじ
- めボリュームダイヤルを動かなくなるまで手前に回し、音量をゼロにしておい
- てください。

■ Master Volume について「1章8-① スピーカの音量を調整する」

. . . . . . .

### 1 録音方法

- 1 音楽 CD をセットする
- 2 光デジタルオーディオ出力端子と MD レコーダを接続する プラグの形状を確認して接続してください。

光デジタルオーディオ出力端子について
 「4章9光デジタルオーディオ出力端子対応機器を接続する」

3 音楽再生用アプリケーションで再生リストを作成する

再生リストの作成
 「本章 2- 2 BeatJam でファイルを再生する」
 「本章 2- 3 Windows Media Player でファイルを再生する」

- 4 MD レコーダの録音ボタンを押す
- 5 音楽再生用アプリケーションで再生リストを再生する 録音が開始されます。

# 5 DVD-Video を観る

本製品は、ドライブに DVD-Video をセットして、迫力ある映像を楽しむことができます。

DVD-Video 再生ソフトウェアとして、「InterVideo WinDVD」が用意されています。

# お願い DVD-Video の再生にあたって

- DVD-Videoの再生には、「InterVideo WinDVD」を使用してください。
   「Windows Media Player」やその他市販ソフトを使用して DVD-Video を再生 すると、表示が乱れたり、再生できない場合があります。このようなときは、
   「InterVideo WinDVD」を起動し、DVD-Video を再生してください。
- DVD-Video 再生ソフト「InterVideo WinDVD」は、Video CD、Audio CD、 MP3の再生はサポートしていません。
- DVD-Video 再生時は、なるべく AC アダプタを接続してください。省電力機能が 働くと、スムーズな再生ができない場合があります。バッテリ駆動で再生する場 合は「東芝省電力ユーティリティ」で「DVD 再生」モードに設定してください。
- 使用する DVD ディスクのタイトルによっては、コマ落ちしたり、マルチアングル シーンで一時停止ができない場合があります。
- DVD-Videoを再生する前に、他のアプリケーションを終了させてください。また、再生中には他のアプリケーションを起動させたり、不要な操作は行わないでください。

再生中に、常駐しているプログラムの画面やアイコンなどがちらつく場合は、 「InterVideo WinDVD」を最大表示にしてください。

外部ディスプレイに表示する場合は、再生する前にあらかじめ表示装置を切り替えてください。また、マルチモニタ(内部液晶ディスプレイと外部ディスプレイの同時表示)の設定では、外部ディスプレイに表示するための設定が必要です。

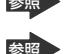

▶ 表示装置の切り替え「4章 6-2 テレビに表示する」

参照 外部ディスプレイに動画を表示する

「4章 6-3 動画をテレビまたは CRT ディスプレイに表示する」

その他の注意については、「Readme」に記載しています。 「Readme」の起動は、[スタート] → [すべてのプログラム] → [InterVideo WinDVD] → [readme1st.txt] をクリックしてください。

# l) InterVideo WinDVD を起動する

「InterVideo WinDVD」は Windows からでも、Windows が起動していない状態 (電源が入っていないなど)でも起動することができます。

# 1 Windowsから起動する

- 1 DVD-Video をセットする アプリケーションを選択する画面が表示されます。
   ■ DVDのセットについて『基本をマスター 1 章 1- ③ CD / DVD』 アプリケーションを選択する画面が表示されない場合は、[マイ コンピュー タ] で(D:) ドライブをダブルクリックしてください。 [InterVideo WinDVD」が起動します。
- [DVD ムービーの再生 InterVideo WinDVD 使用]を選択し①、
   [OK] ボタンをクリックする②

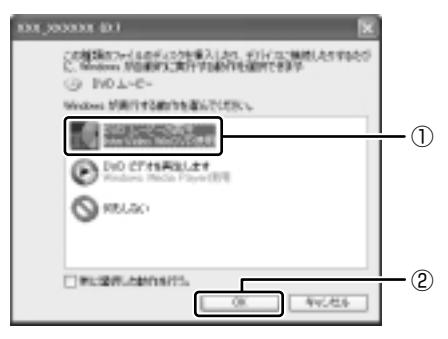

「InterVideo WinDVD」が起動します。

メモ

[スタート] メニューから [InterVideo WinDVD] を起動するには、[スタート] →[すべてのプログラム]→[InterVideo WinDVD]→[InterVideo WinDVD] をクリックしてください。
### 2 オーディオ/アプリケーションボタンやリモコンから起動する

Windows が起動していないときに、オーディオ/アプリケーションボタンやリモコンで「InterVideo WinDVD」を起動できます。

1 モードパネルに CD / DVD 再生アイコン( ⑤)が表示されている ことを確認する

CD / DVD 再生アイコンが表示されていない場合は、表示されるまで、 モード切替ボタンを何度か押してください。

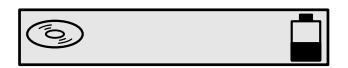

#### 2 停止ボタンを押す

ドライブの電源が入り、モードパネルが次のように表示されます。 Power 🕛 LED は点灯しません。しばらくしてディスクトレイが出てきます。

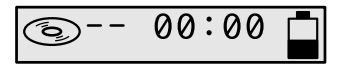

#### 3 DVD-Video をセットする

ディスクトレイを閉じて、しばらくすると Windows が起動し、その後 「InterVideo WinDVD」が起動します。Windows が起動するまで、数秒か かる場合があります。

DVD-Videoを再生する場合は、続けて[再生]ボタンをクリックしてください。

## 2) InterVideo WinDVDを使う

「InterVideo WinDVD」を起動するとメインウィンドウと WinDVD コントロール パネルが表示されます。

再生する DVD-Video によっては、表示が一部異なる場合があります。 また、操作ボタンの一部は機能に対応している場合のみ使用できます。

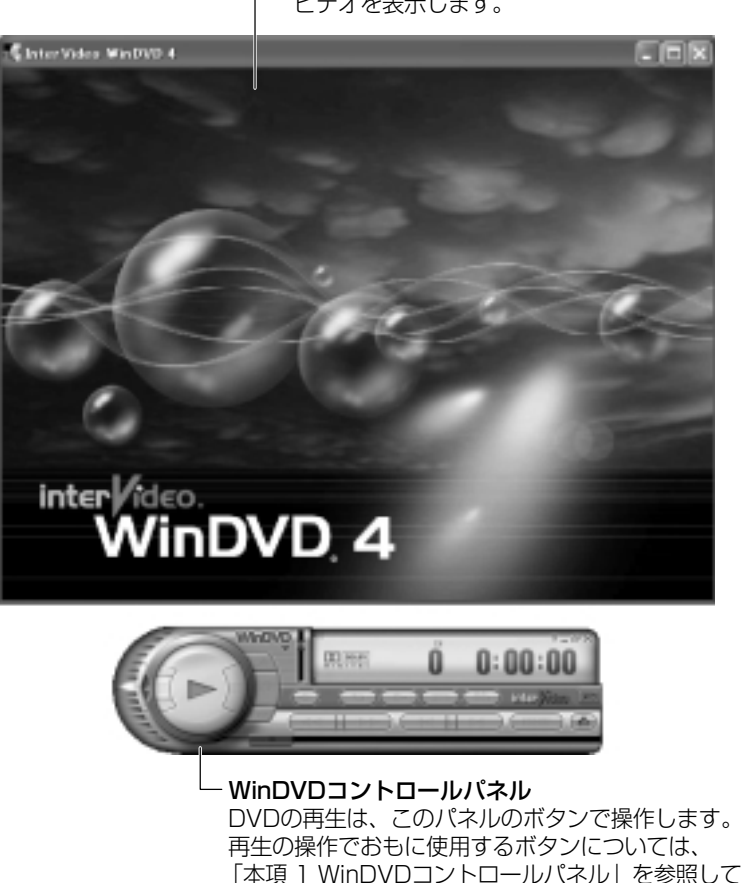

ください。

- **メインウィンドウ** ビデオを表示します。

#### 1 WinDVDコントロールパネル

DVD 再生のときは、おもに次のボタンを使用します。 各ボタンの詳細については、ヘルプを確認してください。

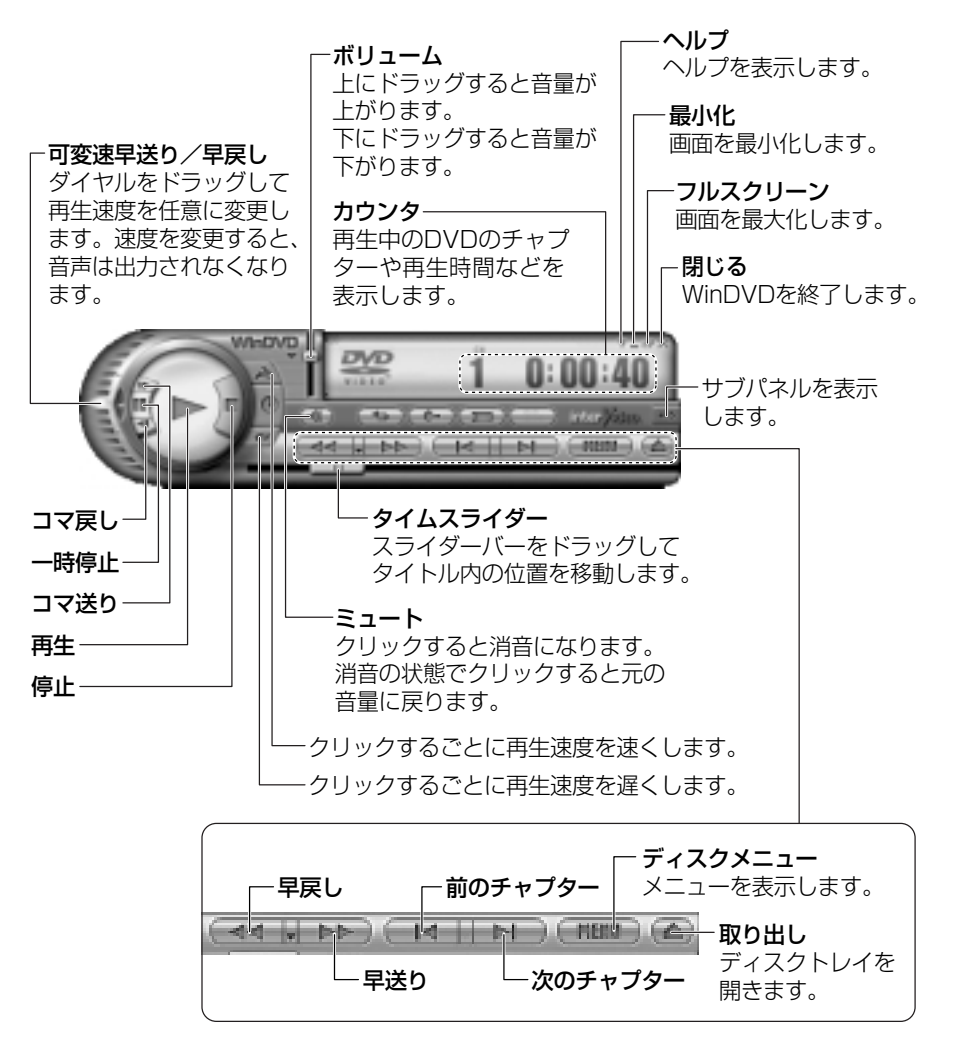

#### 2 サブパネル

サブパネルで、再生する DVD に応じてオーディオ、ビデオ、その他の付加機能を調節することができます。

#### 【サブパネルの表示と切り替え】

1 WinDVD コントロールパネルの [サブパネル] ボタンをクリックする

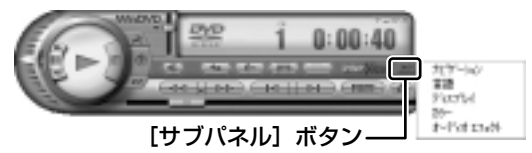

2 表示されたメニューから調節する機能を選択し、クリックする

#### 【サブパネルの非表示】

表示しているサブパネルを閉じる場合は、次のように操作してください。

1 [サブパネルを閉じる] ボタンをクリックする

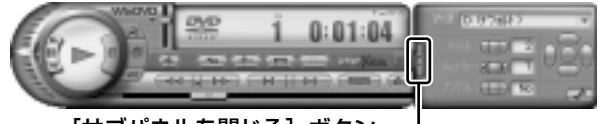

[サブパネルを閉じる] ボタン--

#### 3 基本設定の変更

「InterVideo WinDVD」を使用するときの全体的な設定は [セットアップ] 画面で 行います。この設定は、再生するすべてのディスクに適用されます。

1 サブパネルの [セットアップ] ボタンをクリックする

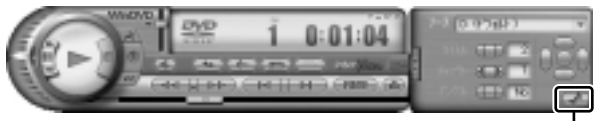

#### [セットアップ] ボタン---

[セットアップ] 画面が表示されます。 各タブで設定を行ってください。

#### 4 オーディオ/アプリケーションボタンやリモコンで操作する

DVD-Videoの基本操作は、オーディオ/アプリケーションボタンやリモコンを使うこともできます。

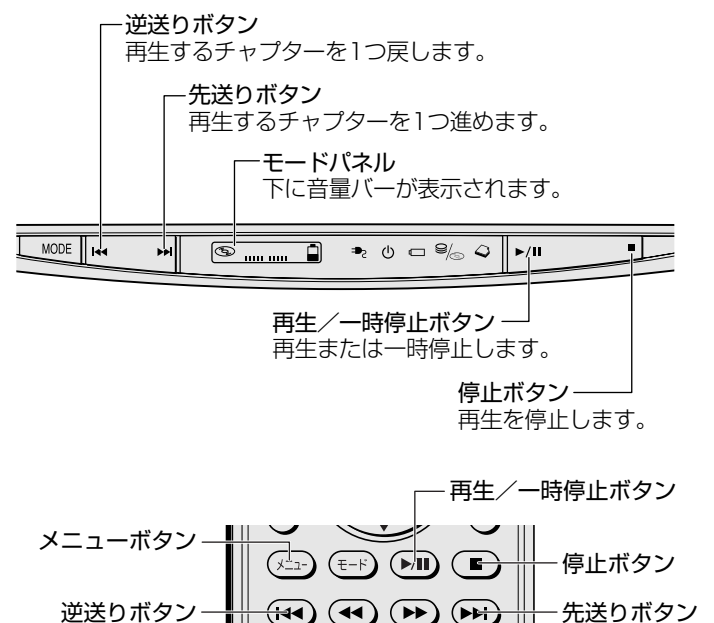

#### 5 テレビに表示する

パソコン本体にテレビを接続して、DVD-Videoの再生画面をテレビに表示させる ことができます。

テレビに表示するには、表示装置の切り替えが必要です。

表示装置の切り替えは、「InterVideo WinDVD」を起動する前に行ってください。

☞ テレビの接続、表示装置の切り替え 「4章6テレビを接続する」

#### ヘルプの起動方法

1 WinDVD コントロールパネルの [ヘルプ] ボタン ( 22) をクリックする

Marchine Finter Video WinDVD」の問い合わせ先

『困ったときは 付録 1 アプリケーションの問い合わせ先』

# 6 デジタルカメラの写真を編集/整理する

本製品には、画像を編集できるアプリケーション「デジカメ Walker (Ulead iPhoto Express)」が用意されています。

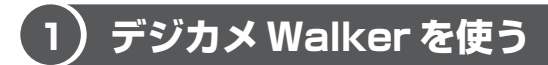

「デジカメ Walker」を使うと、写真などの画像を簡単に編集できます。編集した画像を使ってカードや Web ページを作成したり、アルバムを作って画像を管理することもできます。

1 起動方法

1 [スタート] → [すべてのプログラム] → [デジカメ Walker] → [Ulead iPhoto Express] をクリックする

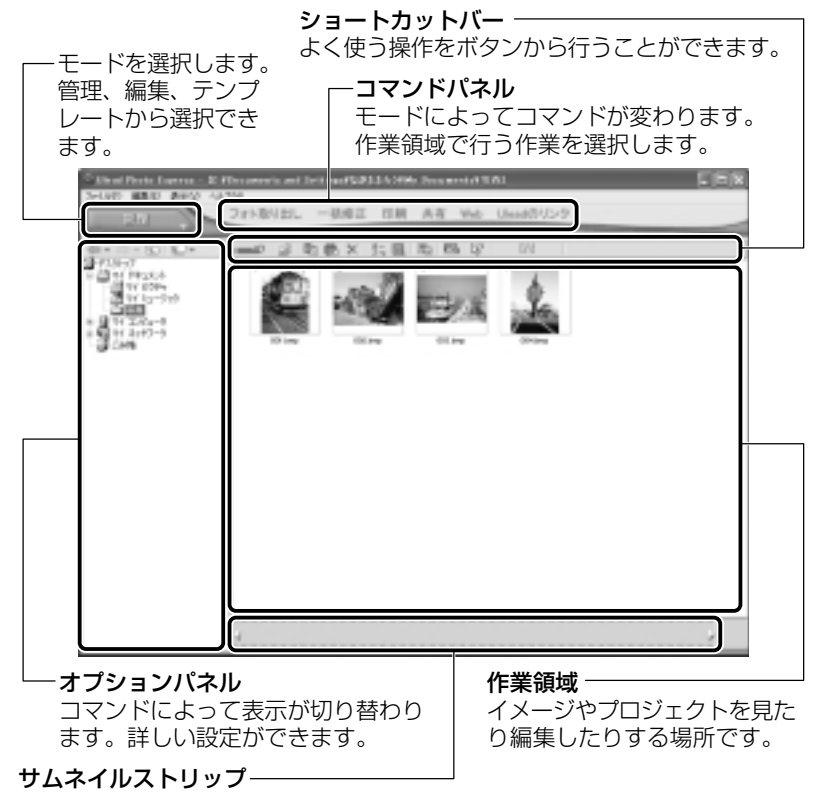

開いているイメージやプロジェクトのサムネイル(一覧表示画像)が表示されます。

#### 2 写真を編集する

ここでは、デジタルカメラで撮った写真をパソコンにファイルとして取り込んだ状態で、編集を加える場合について説明します。

デジタルカメラからパソコンへの取り込みかたは、接続するデジタルカメラによって異なります。詳しくは、『デジタルカメラに付属の説明書』を確認してください。

- [編集] モード()
   し] → [マイコンピュータ] をクリックする
   オプションパネルに[参照中のフォルダ] が表示されます。
- をクリックし、表示されたメニューから編集する写真のある フォルダをクリックする オプションパネルにサムネイルが表示されます。
- 3 編集する画像のサムネイルをクリックし、[開く] ボタンをクリック する

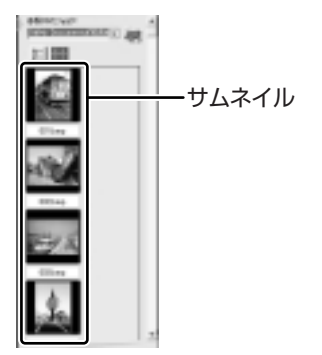

作業領域に画像が表示されます。

4 コマンドパネルから[編集]のメニューをクリックし、画像を加工 する

次のメニューから、画像にさまざまな効果を加えることができます。

| 調整   | 画像の切り抜き、サイズや明るさ/色の調整などを行います。   |
|------|--------------------------------|
| 選択範囲 | 用途や形、色に基づいて範囲を選択します。           |
| テキスト | 画像に文字を書き込みます。文字にもいろいろな効果を選べます。 |
| ペイント | 筆で絵に色をつけるように、画像にさまざまな効果を加えます。  |
| 装飾   | 縁取りやイラスト、影の追加などが行えます。          |

#### 3 加工した画像を保存する

1 コマンドパネルから [共有] → [保存] をクリックする オプションパネルに、保存についての項目が表示されます。

| 246年<br>内のたたろうWWy Document ・    | ── 保存するフォルダを指定します。        |
|---------------------------------|---------------------------|
| 7+(\$-45)                       | ファイル名を入力します。              |
| ファイルの推奨<br>BMP (Windows ビットマック) | 保存する形式を選択します。             |
| デー第6式<br> 74カラー <u>-</u>        | カラー・モノクロなど色の形式を<br>選択します。 |

#### 2 [保存] ボタンをクリックする

#### ヘルプの起動方法

「デジカメ Walker (Ulead iPhoto Express)」を起動後、メ
 ニューバーから [ヘルプ] → [Ulead iPhoto Express のヘルプ]
 をクリックする

#### PDF マニュアルの起動方法

[スタート] → [すべてのプログラム] → [デジカメ Walker] →
 [Screenbook] をクリックする

「デジカメ Walker」の問い合わせ先
 『困ったときは 付録 1 アプリケーションの問い合わせ先』

# 7 オリジナル DVD を作る

本製品には、映像を編集したり、DVDに書き込むためのアプリケーション  $\frac{1}{5} - \frac{1}{2} - \frac{1}{2$ 

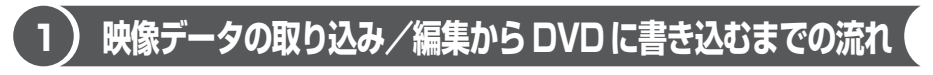

映像データをデジタルビデオカメラから取り込んで、DVD に書き込むまでの流れ は、次のとおりです。

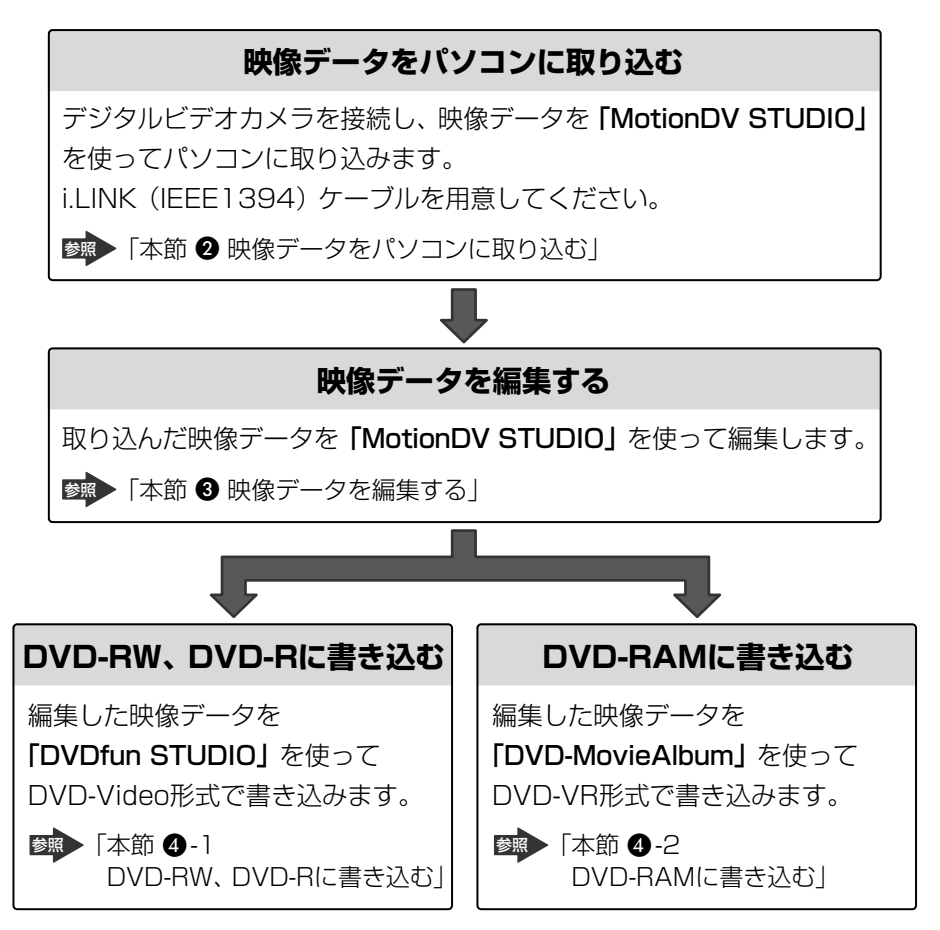

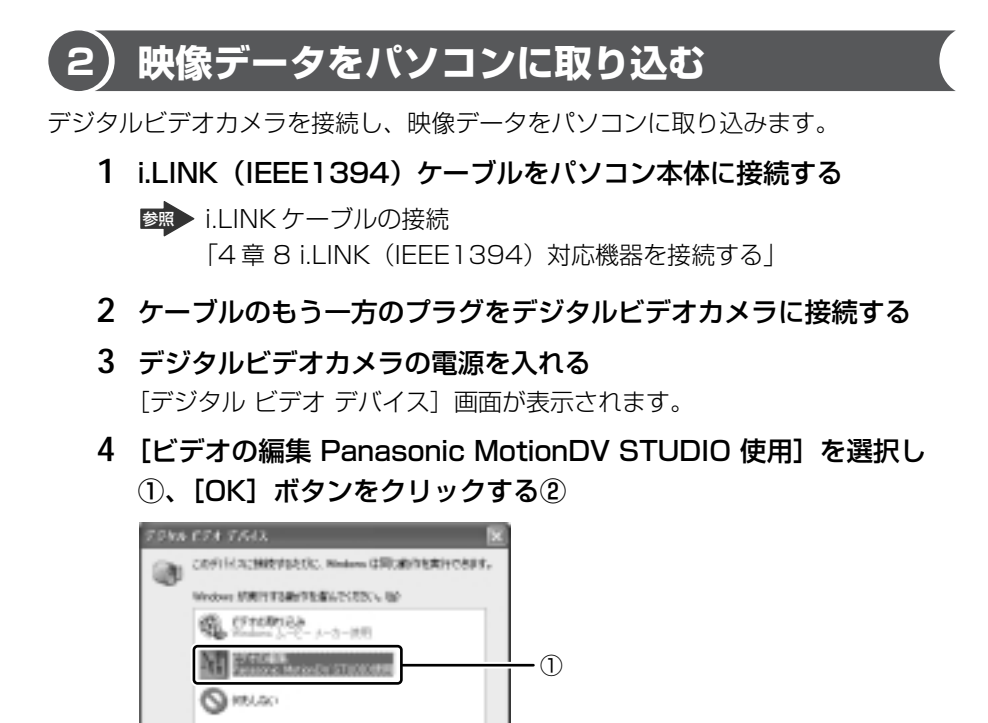

(2)

[Panasonic MotionDV STUDIO 使用許諾書] 画面が表示されます。契約内容を確認のうえ、「同意します」ボタンをクリックしてください。

和无规则

「MotionDV STUDIO」が起動します。初めて起動したときは、

□ 和に運用した約1%素行うすいと)

#### 【[MotionDV STUDIO] 画面】

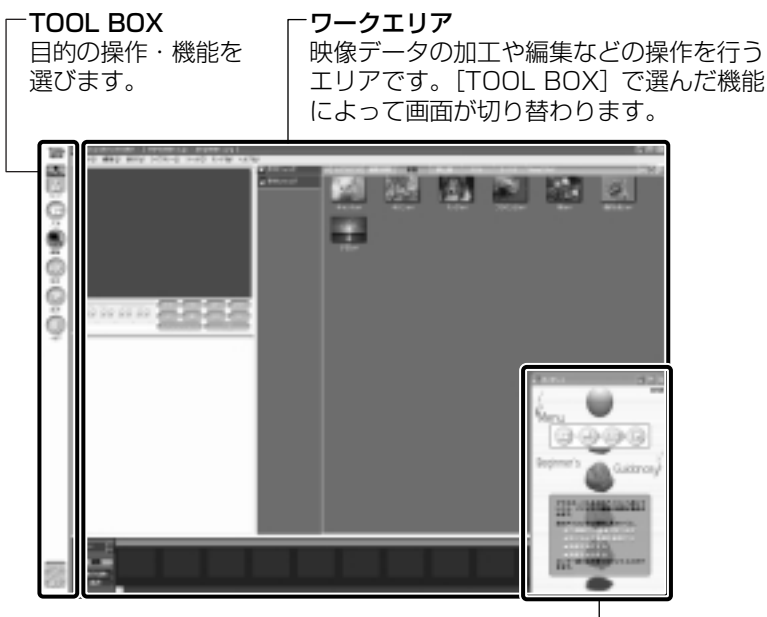

ビギナーズガイダンス [TOOL BOX] で選んだ機能に関する操作説明が表示されます。

5 [TOOL BOX] の [入力] ボタン ( ) をクリックする

[ワークエリア] が [コントロール画面] と [ライブラリ] に分かれます。

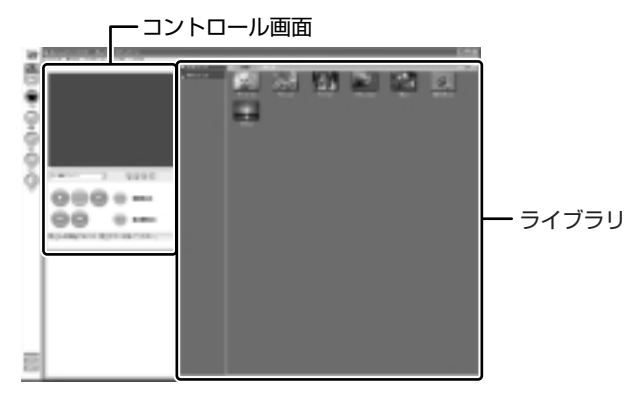

### 6 [再生] ボタン( ) たクリックする 接続したデジタルビデオカメラの映像が再生され、[コントロール画面] に

映像を表示します。

**7 取り込みたいシーンで [動画取込み] ボタン (**) をクリックする 取り込み中は次の画面が表示されます。

| キャプチャーIMOVIE00111 |          |           |   |  |
|-------------------|----------|-----------|---|--|
| 取込んだ美さ            | 医肺可能特腊   |           | _ |  |
| 08086020          | 02474304 | <u>M7</u> | _ |  |

8 取り込みを終了したいシーンで [終了] ボタンをクリックする 取り込んだ映像(本書では「ビデオクリップ」と呼びます)が保存され、 [ライブラリ]の [動画] タブにビデオクリップの最初のシーンがアイコン 表示されます。

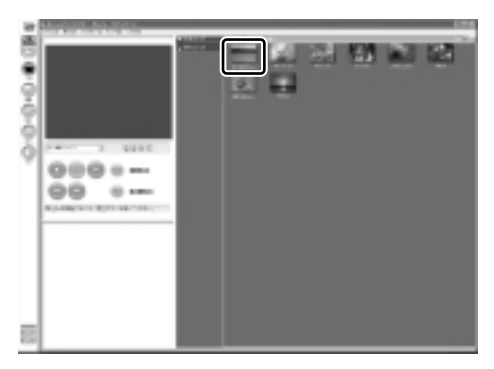

取り込みたいシーンで手順7と8を繰り返します。取り込んだシーンごと にビデオクリップが作成されます。

取り込みが終了したら[停止]ボタン( 💽 )をクリックして映像の再生 を停止します。

### 3)映像データを編集する (MotionDV STUDIO)

「MotionDV STUDIO」を使って、デジタルビデオカメラから取り込んだ映像データにタイトルを付けたり、複数の映像データをつなぎ合わせるなど編集することができます。ここではタイトルをつけ、他の映像データとつなぎ合わせて1つの映像データにしてみましょう。

#### お願い 映像データの編集について

- 「InterVideo WinDVD」など映像を表示するアプリケーションが動作していると、 編集中のプレビューが正しく表示できない場合があります。編集中は他のアプリ ケーションを終了してください。
- 編集中のプレビューは内部液晶ディスプレイにのみ表示されます。本体に外部 ディスプレイを接続している場合、外部ディスプレイには表示されません。
- 著作権保護された映像が保存されている DVD-RW、DVD-Rの映像の編集は 「MotionDV STUDIO」では行えません。
- •「DVD-MovieAlbum」では著作権保護されているコンテンツは再生できません。 検出した時点で、再生を中止します。
- 「MotionDV STUDIO」動作中は、画面の解像度・色数の変更は行わないでくだ さい。

#### メモ

デジタルビデオカメラから映像データを取り込んだ後、「MotionDV STUDIO」 を終了させた場合は、[スタート] → [すべてのプログラム] → [Panasonic] → [MotionDV STUDIO for TOSHIBA] → [MotionDV STUDIO] をク リックして、もう 1 度「MotionDV STUDIO」を起動してください。

#### 1 タイトルを入れる

取り込んだ映像データにタイトルなどの文字を追加する場合は、ビデオクリップを 選択し、文字を入力して別のビデオクリップとして保存します。追加した文字は、 そのビデオクリップの初めから終わりまで表示されます。

1 [TOOL BOX] の [加工] ボタン( 🛲 )をクリックする

[ワークエリア]が[編集画面]と[ライブラリ]に分かれます。

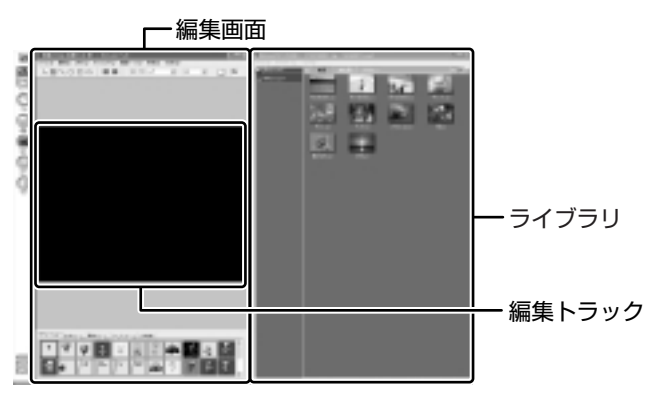

2 [ライブラリ]の [動画] タブから編集したいビデオクリップを [編 集トラック] にドラッグアンドドロップする

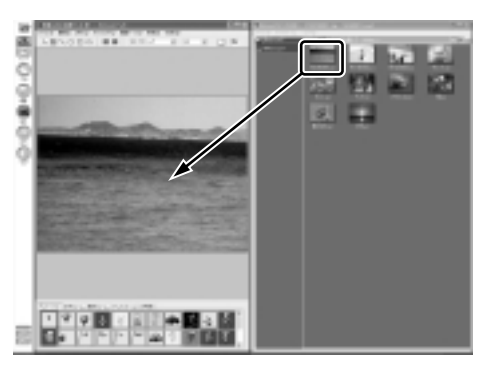

3 [編集画面] のツールバーの [文字] アイコンをクリックする

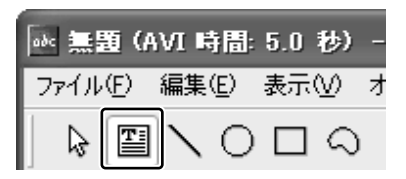

4 [編集トラック] でクリックする

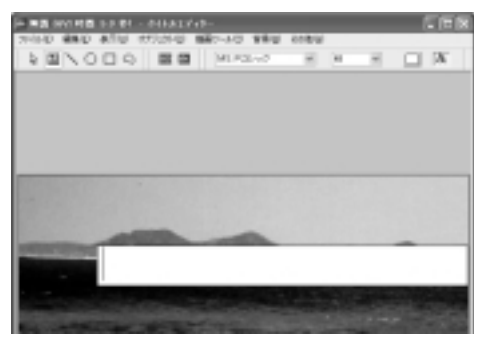

画面上にカーソルが表示され、 文字が入力できます。

5 文字を入力する

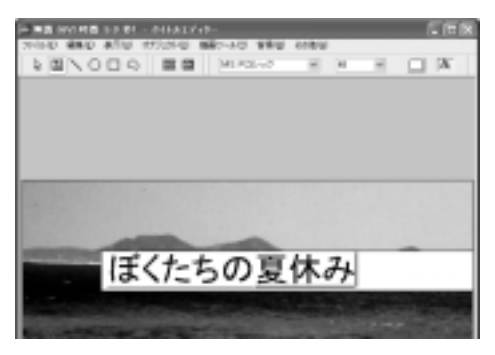

6 [編集画面] のツールバーの [選択] アイコンをクリックする

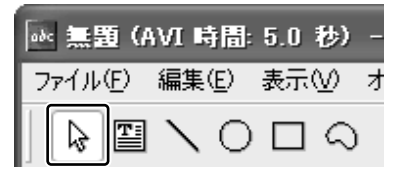

入力した文字が選択されます。

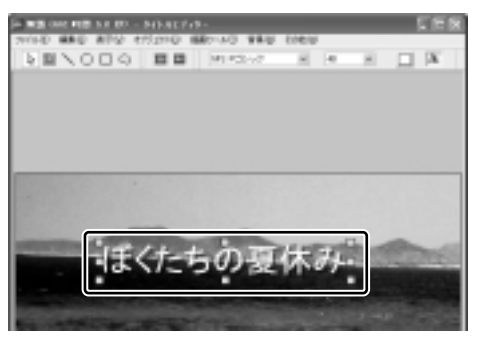

7 [編集画面] のツールバーの [文字フォント] [文字サイズ] [文字色] でフォント、サイズ、色を選択する

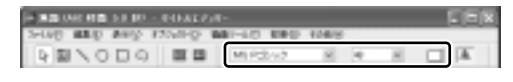

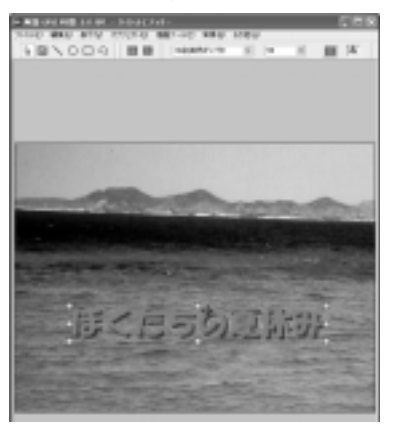

ドロップした位置に文字が配置され ます。

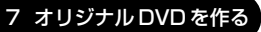

9 [編集画面] のメニューバーの [ファイル] をクリックし①、表示されたメニューから [動画形式で保存] をクリックする②

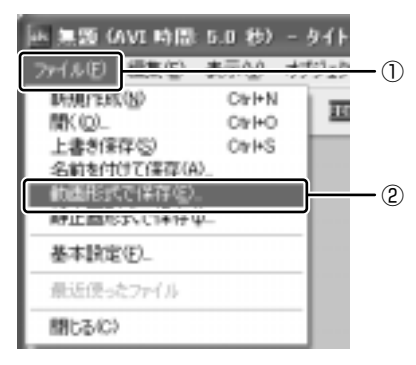

ビデオクリップとして使用するので、 [動画形式で保存]を選択します。

10 ファイル名を入力し、[保存] ボタンをクリックする

ファイル作成中の画面が表示されます。

| (1) 単純化の保存     | _     | × |
|----------------|-------|---|
| Viteo ファイル作成中。 |       |   |
| (11111         |       |   |
| 185/86 [30-34] | ++2±2 |   |

ファイルの作成が終わると、作成したビデオクリップが[ライブラリ]の [動画] タブに新しいビデオクリップとして表示されます。

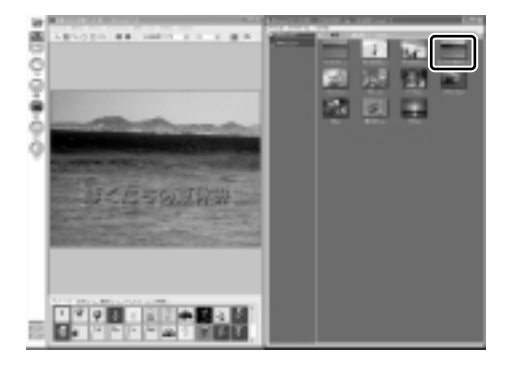

#### 2 複数のビデオクリップをつなぎ合わせる

いくつかのビデオクリップをつなぎ合わせて1つの映像データに編集します。

#### 1 [TOOL BOX] の [編集] ボタン ( 🔜 ) をクリックする

「無題への変更を保存しますか?」という画面が表示された場合は[いいえ] ボタンをクリックしてください。

ワークエリアが [コントロール画面]、[ライブラリ]、[編集トラック画面] に分かれます。

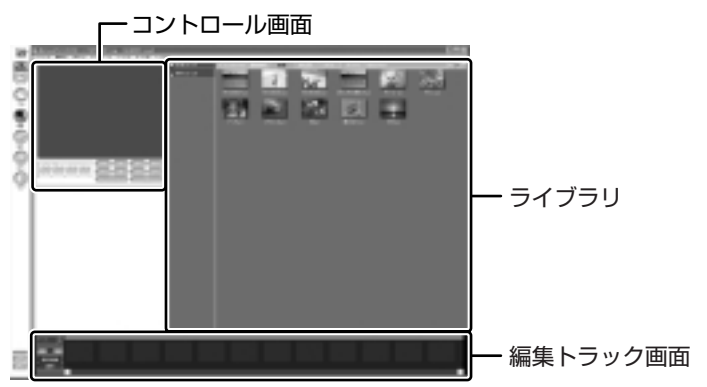

2 メニューバーの [ファイル] をクリックし①、表示されたメニューから [新規作成] をクリックする②

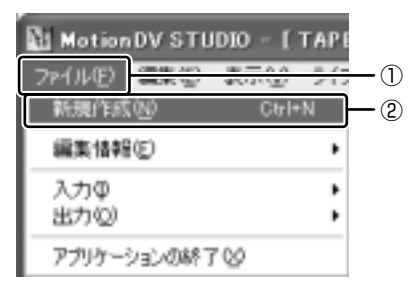

3 [ライブラリ]の [動画] タブからつなぎ合わせたいビデオクリップ のアイコンを [編集トラック画面] にドラッグアンドドロップする

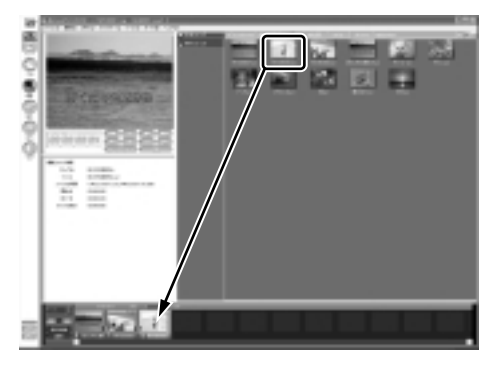

[編集トラック画面] にドロップされたビデオクリップは1つの映像データ になります。

[再生] ボタン(●●) をクリックすると、編集した映像データを[コントロール画面] に再生します。[クリップを戻す] ボタン(●●) )や [クリップを送る] ボタン(●●) )で再生を開始するビデオクリップを変更できます。

#### 編集した映像データを保存する

編集した映像データを保存したり、途中でやめるときは、次の手順で保存します。

メニューバーの [ファイル] をクリックし①、表示されたメニューから [編集情報] → [編集情報を名前を付けて保存] をクリックする②

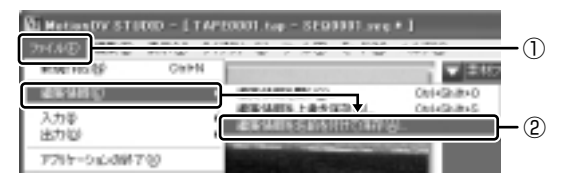

2 ファイル名を入力し、[保存] ボタンをクリックする 保存先は「MotionDV STUDIO」でビデオクリップを保存しているフォル ダを指定してください。

#### 編集を再開する

- 1 「MotionDV STUDIO」を起動し、[TOOL BOX] の [編集] ボタン ( 🔜 ) をクリックする
- 2 [ライブラリ] の [編集情報] タブでビデオクリップのアイコンをダ ブルクリックする

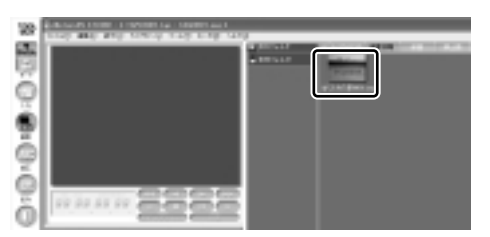

前回保存した映像データのビデオクリップが [編集トラック画面] に展開さ れます。

編集を続け、同じファイル名で保存するときはメニューバーの「ファイル] をクリックし、表示されたメニューから [編集情報] → [編集情報を上書き 保存]をクリックします。

#### お願い)編集した映像データについて

●編集した映像データを本製品で再生する場合は、「InterVideo WinDVD」を使用 してください。「Windows Media Player」やその他の市販ソフトを使用して再 生すると、表示が乱れたり、再生できない場合があります。このようなときは、 「InterVideo WinDVD」を起動し、再生してください。

「MotionDV STUDIO」にはこの他にもいろいろな編集ツールがあります。さらに 詳しい使い方については、ヘルプを確認してください。

#### MotionDV STUDIOのヘルプの起動方法

1 「MotionDV STUDIO」を起動後、メニューバーの [ヘルプ] をク リックし、表示されたメニューから [ヘルプ] をクリックする ヘルプを起動すると「Acrobat Reader」が起動し、PDFマニュアルが表 示されます。

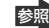

参照 MotionDV STUDIO | の問い合わせ先 『困ったときは 付録 ] アプリケーションの問い合せ先』

### (4)編集した映像データを DVD に書き込む

編集した映像データを DVD-RAM、DVD-RW、DVD-R に書き込むことができます。 DVD-RAM へ書き込む場合と、DVD-RW、DVD-R へ書き込む場合とで手順が異な ります。

#### お願い) 編集した映像データを DVD に書き込む前に ■

編集した映像データを書き込む場合は、次の注意をよく読んでから使用してください。 守らずに使用すると、書き込みに失敗するおそれがあります。また、ドライブへの ショックなど本体異常や、メディアの状態などによっては処理が正常に行えず、書き 込みに失敗することがあります。

DVD-RAM、DVD-RW、DVD-Rに書き込みを行う際には、それぞれの規格に準拠したメディアを使用してください。また、推奨するメーカのメディアを使用してください。なお、再生する機器に応じて、その機器の取扱説明書でも推奨されているメディアを使用してください。

BVD-RAM、DVD-RW、DVD-R について 「1章 9-③ 使用できる DVD」

- ヘルプやオンラインマニュアル上に JPEG ファイルが扱える記述がありますが、 実際には使用できません。
- 本製品に付属の「MotionDV STUDIO」「DVDfunSTUDIO」「DVD-MovieAlbum」
   以外の映像データライティングソフトウェアは動作保証していません。
- バッテリ駆動で使用中に書き込みを行うと、バッテリの消耗などによって書き込みに失敗するおそれがあります。必ずACアダプタを電源コンセントに接続してください。
- 「Drag'n Drop CD + DVD」などドライブをロックするアプリケーションが常駐している場合は、DVD-RAM、DVD-RW、DVD-Rへの書き込みは行えません。
   「Drag'n Drop CD + DVD」は必ず終了させてください。

▶ [Drag'n Drop CD + DVD」の終了

「本章 3- 3 Drag'n Drop CD + DVD を終了する」

 書き込みを行う際は、本製品の省電力機能が働かないようにしてください。また、 スタンバイや休止状態を実行しないでください。

参照 詳細について

「5章2省電力の設定をする」

「5章3パソコンの使用を中断する/電源を切る」

- ライティングソフトウェア以外のソフトウェアは終了させてください。 ・スクリーンヤーバ
  - ・ウイルスチェックソフト
  - ・ディスクのアクセスを高速化する常駐型ユーティリティ
  - ・モデムなどの通信アプリケーション など

ソフトウェアによっては、動作の不安定やデータの破損の原因となりますので使 用しないことを推奨します。

#### お願い)書き込み/削除を行うにあたって

- タッチパッドを操作する、ウィンドウを開く、画面の解像度や色数の変更など、 パソコン本体の操作を行わないでください。
- パソコン本体に衝撃や振動を与えないでください。
- 次の機器の取り付け/取りはずしを行わないでください。 マルチスタイルベイ機器、PC カード、USB 対応機器、CRT ディスプレイ、 i.LINK 対応機器、光デジタル対応機器、SD メモリカード
- パソコン本体から携帯電話、および他の無線通信装置を離してください。
- オーディオ/アプリケーションボタンやリモコンを使用して音楽/音声の再生を 行わないでください。
- 重要なデータについては、書き込み終了後、必ずデータが正しく書き込まれたこ とを確認してください。

#### 1 DVD-RW、DVD-Rに書き込む(DVDfunSTUDIO)

DVD-RW、DVD-Rに書き込む場合は「DVDfunSTUDIO」を使用します。

#### お願い 「DVDfunSTUDIO」 について

- [DVDfunSTUDIO | では、8cm(3.15″)のDVD-RW、DVD-Rへの書き込み はできません。
- 「DVDfunSTUDIO」では、DVD-RW、DVD-RにVRフォーマットでの書き込み はできません。
- 「DVDfunSTUDIO | では、書き込みが可能な DVD-RW、DVD-Rへ最大約3時 間の映像データをDVDビデオフォーマットで記録できます。
- 「DVDfunSTUDIO」では、DVD-AudioやVideo CD、miniDVDを作成するこ とはできません。
- [DVDfunSTUDIO] では、DVD-RAM をサポートしていないため、DVD-RAM に DVD-Video 形式のデータを書き込むことはできません。また、DVD-RAM を ドライブにセットした状態で動作させると正しく処理ができない場合があります。

- 「DVDfunSTUDIO」で、DVD-RW、DVD-Rへ書き込みを行うには、ハードディ スクに 20GB 以上の空き容量が必要です。あらかじめハードディスクの空き容量 を確認してください。
- 書き込み済みの DVD-RW に書き込みを行う場合は、「Drag'n Drop CD + DVD」 などで消去する必要があります。消去方法については、「Drag'n Drop CD + DVD」 のヘルプを確認してください。
  - [Drag'n Drop CD + DVD]のヘルプ 「本章 3-2 Drag'n Drop CD + DVD を使う」
- 「DVDfunSTUDIO」で、DVD-RW、DVD-Rに映像データを書き込む場合、映像 データの大きさによってはデータの変換に数時間かかることがあります。また ディスクの書き込み終了までには、さらに数時間かかることがあります。

メモ

映像データを編集した後、「MotionDV STUDIO」を終了させた場合は、[ス タート] → [すべてのプログラム] → [Panasonic] →[MotionDV STUDIO for TOSHIBA] → [MotionDV STUDIO] をクリックして、もう 1 度 [MotionDV STUDIO」を起動してください。

ここでは、映像データの編集から引き続き、DVD-RW、DVD-Rへ書き込む方法 について説明します。

 [TOOL BOX]の[出力]ボタンにポインタを合わせ①、[DVD-R/ RW へ出力]ボタンをクリックする②

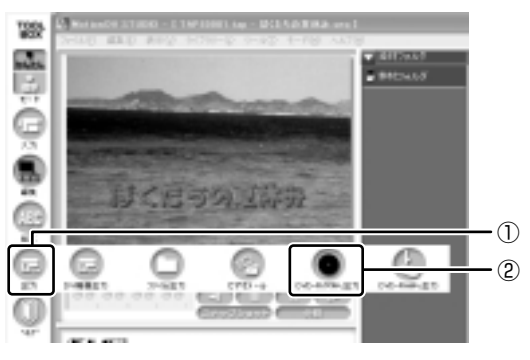

ワークエリアに [DVD-R/RW 出力] 画面が表示されます。

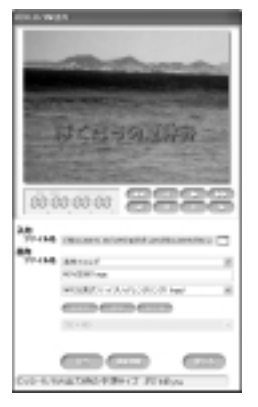

[DVD-R/RW 出力] 画面に表示されている映像データを書き込みます。書き込む映像データを変更する場合は、[ライブラリ] から映像データを選択し、[DVD-R/RW 出力] 画面にドラッグアンドドロップしてください。名前をつけて保存してある映像データは [ライブラリ] の [編集情報] タブから、デジタルビデオカメラから取り込んだビデオクリップは [動画] タブから選択できます。

# [DVD-R/RW 出力] 画面で[出力] ボタン( ( ( ( ( ( ( ( ( ( ( ( ( ( ( ( ( ( ( ( ( ( ( ( ( ( ( ( ( ( ( ( ( ( ( ( ( ( ( ( ( ( ( ( ( ( ( ( ( ( ( ( ( ( ( ( ( ( ( ( ( ( ( ( ( ( ( ( ( ( ( ( ( ( ( ( ( ( ( ( ( ( ( ( ( ( ( ( ( ( ( ( ( ( ( ( ( ( ( ( ( ( ( ( ( ( ( ( ( ( ( ( ( ( ( ( ( ( ( ( ( ( ( ( ( ( ( ( ( ( ( ( ( (

出力用ファイルを作成します。映像データの大きさによっては、変換に数時間 かかることがあります。出力用ファイルが作成できると「DVDfunSTUDIO」 が起動します。

初めて起動したときは、[Panasonic DVDfunSTUDIO 使用許諾書] 画面 が表示されます。契約内容を確認のうえ、[同意します] ボタンをクリック してください。

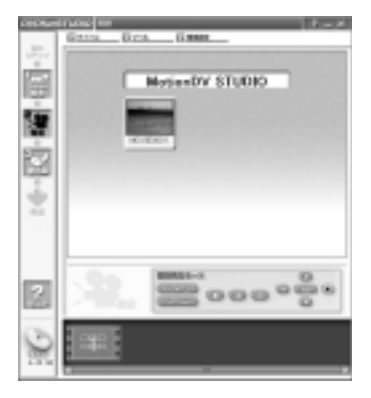

- 3 ドライブに DVD-RW または DVD-R をセットする
- 4 映像データが選択されていることを確認し、[書き込み] ボタン( ) をクリックする

「作成を開始します。」のメッセージ画面が表示されます。

#### 5 [はい] ボタンをクリックする

映像データを書き込みます。書き込み中は進行状況が表示されます。映像 データの大きさによっては、書き込み終了までに数時間かかることがありま す。

書き込みが終了すると、メッセージが表示され、ドライブのディスクトレイ が少し出てきます。

| DVDfun8 | TUDIO                                | 3 |
|---------|--------------------------------------|---|
| 2       | ディスクの作成が終了しました。<br>他のディスクに続けて書き込みますか |   |
|         | top out                              |   |

同じ映像データを他の DVD-RW、DVD-R にも続けて書き込む場合は、 DVD-RW または DVD-R を入れ替えて、[はい] ボタンをクリックしてくだ さい。手順5の最初から繰り返し実行します。 書き込みを終了する場合は、DVD-RW または DVD-R を取り出してディス クトレイを押し戻してから、[いいえ] ボタンをクリックしてください。 [DVDfunSTUDIO を終了します。] というメッセージが表示されます。

- **6** [はい] ボタンをクリックする 「変更を保存しますか?」というメッセージが表示されます。
- **7 [いいえ] ボタンをクリックする** [MotionDV STUDIO] 画面が表示されます。
- 8 [TOOL BOX] の [MotionDV STUDIO 終了] ボタン ( ) を クリックする

#### DVDfunSTUDIOのヘルプの起動方法

1 「DVDfunSTUDIO」を起動後、[ヘルプ] ボタン( 📝 )をクリッ クする

「Acrobat Reader」が起動し、PDF マニュアルが表示されます。

「DVDfunSTUDIO」の問い合わせ先 『困ったときは 付録 1 アプリケーションの問い合せ先』

#### お願い 作成した DVD-RW、DVD-R について

- 作成した DVD-RW、DVD-Rは、一部の家庭用 DVD ビデオレコーダやパソコンでは再生できない場合もあります。
- 作成した DVD-RW、DVD-R を本製品で再生する場合は、「InterVideo WinDVD」 を使用してください。「Windows Media Player」やその他の市販ソフトを使用 して再生すると、表示が乱れたり、再生できない場合があります。このようなと きは、「InterVideo WinDVD」を起動し、再生してください。

#### 2 DVD-RAMに書き込む(DVD-MovieAlbum)

DVD-RAMに書き込む場合は「DVD-MovieAlbum」を使用します。

#### お願い 「DVD-MovieAlbum」について

•「DVD-MovieAlbum」でDVD-RAM へ書き込むには、あらかじめフォーマット ツールで UDF2.0 形式のフォーマットをしておく必要があります。

BVD-RAMのフォーマット「1章 9-④ DVD-RAMを使うときは」

- •「DVD-MovieAlbum」でPAL形式の映像を保存したDVD-RAMには、PAL形 式の映像しか追記できません。また、NTSC形式の映像を保存したDVD-RAMに は、NTSC形式の映像しか追記できません。
- 「DVD-MovieAlbum」で PAL 形式で DVD-RAM に保存された映像は、NTSC 形式で DVD-RAM に保存された映像は、 PAL 形式に変換できません。
- DVD-RAMでVRフォーマットした場合、次の機能は使用できません。
   マルチストーリー マルチアングル マルチアスペクト比 マルチランゲージ
   パレンタルロック リージョンコード コピーガード

メモ

映像データを編集した後、「MotionDV STUDIO」を終了させた場合は、[ス タート] → [すべてのプログラム] → [Panasonic] →[MotionDV STUDIO for TOSHIBA] → [MotionDV STUDIO] をクリックして、もう 1 度 [MotionDV STUDIO] を起動してください。 ここでは、映像データの編集から引き続き、DVD-RAMへ書き込む方法について説明します。

1 [TOOL BOX] の [出力] ボタンにポインタを合わせ①、[DVD-RAMへ出力] ボタンをクリックする②

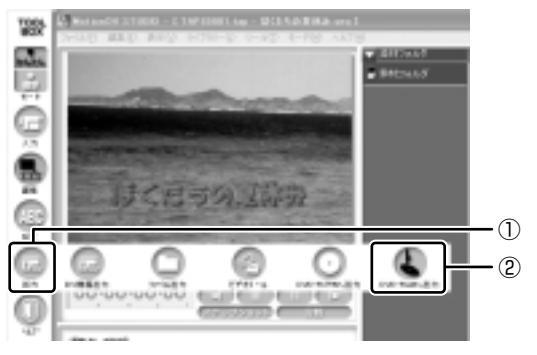

ワークエリアに [DVD-RAM 出力] 画面が表示されます。

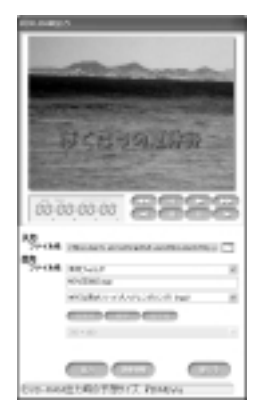

[DVD-RAM 出力] 画面に表示されている映像データを書き込みます。書き 込む映像データを変更する場合は、[ライブラリ] から映像データを選択し、 [DVD-RAM 出力] 画面にドラッグアンドドロップしてください。名前をつ けて保存してある映像データは [ライブラリ] の [編集情報] タブから、デ ジタルビデオカメラから取り込んだビデオクリップは [動画] タブから選択 できます。 **2** [DVD-RAM出力] 画面で [出力] ボタン ( ) をクリックする 出力用ファイルを作成します。出力用ファイルが作成できると「VRWriter」 が起動します。

「VRWriter」は、「DVD-MovieAlbum」のなかのライティングソフトウェ アです。DVD-RAM への書き込みにはこのソフトウェアを使用します。

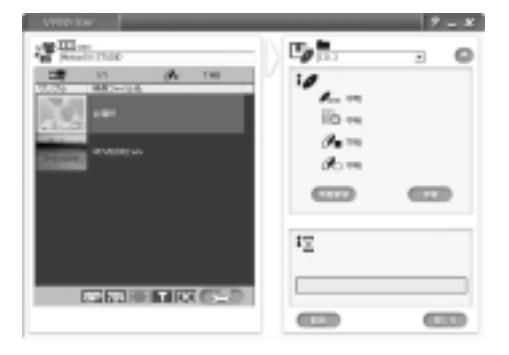

- 3 ドライブに DVD-RAM をセットする
- **4 映像データを選択し、[開始] ボタン( ● ● )をクリックする** 確認のメッセージが表示されます。

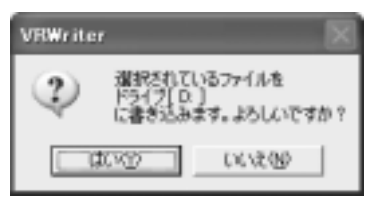

5 [はい] ボタンをクリックする

映像データを書き込みます。 書き込み中は進行状況が表示され、書き込みが終了すると、メッセージが表 示されます。

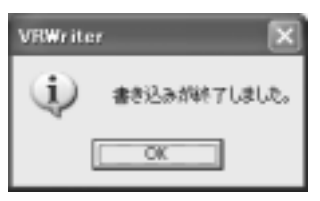

6 [OK] ボタンをクリックする

2章 音楽と映像

- **7** [閉じる] ボタン( **「 」 。** )をクリックする [MotionDV STUDIO] 画面が表示されます。
- 8 [TOOL BOX] の [MotionDV STUDIO 終了] ボタン ( **W** ) を クリックする

#### お願い)作成した DVD-RAM について

- 作成した DVD-RAM は、一部の家庭用 DVD ビデオレコーダやパソコンでは再生 できない場合もあります。
- 作成した DVD-RAM を本製品で再生する場合は、「InterVideo WinDVD」を使用してください。「Windows Media Player」やその他の市販ソフトを使用して再生すると、表示が乱れたり、再生できない場合があります。このようなときは、「InterVideo WinDVD」を起動し、再生してください。

#### VRWriter のヘルプの起動方法

- 1 「VRWriter」を起動後、[ヘルプ] ボタン( 📝 )をクリックする
- 2 表示されたメニューから [VRWriter のマニュアル] をクリックする ヘルプを起動すると「Acrobat Reader」が起動し、PDF マニュアルが表 示されます。
  - 「VRWriter (DVD-MovieAlbum)」の問い合わせ先 『困ったときは 付録 1 アプリケーションの問い合せ先』

3章

# 通信機能

本製品に内蔵されている通信に関する機能を説明し ています。 ブロードバンドでインターネットに接続する方法や、 他のパソコンと通信する方法、自動的にメール チェックするときや海外でインターネットに接続す るときに必要な設定について紹介します。

- 1 LAN へ接続する 140
- 2 Bluetooth 機能を使う 156
- 3 新着メールをモードパネルで確認する 167
  - 4 内蔵モデムについて 176

# 1 LAN へ接続する

### (1) ケーブルを使った LAN 接続(有線 LAN)

本製品には、ブロードバンド対応のLAN 機能が内蔵されています。 LAN コネクタに ADSL モデムやケーブルモデムを接続し、ブロードバンドでイン ターネットに接続することができます。ブロードバンドに必要なネットワーク機器 や設定などについて、詳しくは契約しているプロバイダに問い合わせてください。 また、本製品のLAN 機能は、Fast Ethernet (100BASE-TX)、Ethernet (10BASE-T) に対応しています。LAN コネクタにLAN ケーブルを接続し、ネッ トワークに接続することができます。LAN コネクタにLAN ケーブルを接続すると、 Fast Ethernet / Ethernet を自動的に検出して切り替えます。

#### 1 LANケーブルの接続

LAN インタフェースを 100BASE-TX 規格(100Mbps)で使用するときは、必 ずカテゴリ5(CAT5)以上のケーブルおよびコネクタを使用してください。 10BASE-T 規格(10Mbps)で使用するときは、カテゴリ3(CAT3)以上の ケーブルが使用できます。

カテゴリとは、ネットワークで使用されるケーブルの種類を分類したもので、数字 が高いほど品質が高くなります。

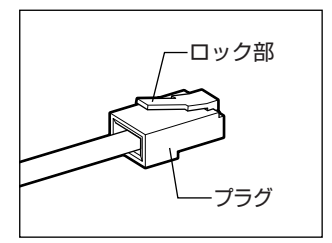

LAN ケーブルをはずしたり差し込むときは、プラ グの部分を持って行ってください。また、はずすと きは、プラグのロック部を押しながらはずしてくだ さい。ケーブルを引っ張らないでください。

- 1 パソコン本体に接続されているすべての周辺機器の電源を切る
- 2 背面のコネクタカバーを開き①、LAN ケーブルのプラグをLAN コ ネクタに差し込む②

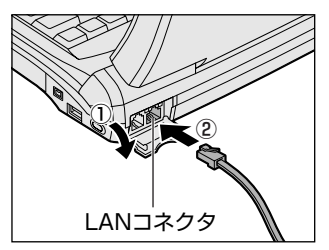

ロック部を上にして、パチンと音がするま で差し込んでください。

#### 3 LAN ケーブルのもう一方のプラグを接続先のネットワーク機器のコ ネクタに差し込む

ネットワーク機器の接続先やネットワークの設定は、《サイバーサポート》を 確認してください。また会社や学校で使用する場合は、ネットワーク管理者 に確認してください。

#### 2 LANコネクタに関するインジケータ

LAN コネクタの脇には、LAN インタフェースの動作状態を示す 2 つの LED があります。

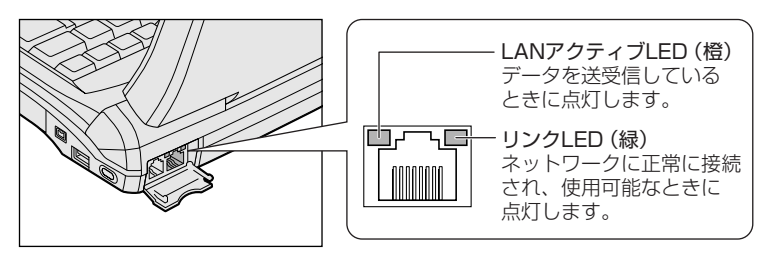

#### 3 Windowsのネットワーク設定

お願い

ネットワークに接続する場合は、ネットワークの設定を行う必要があります。ネッ トワークの設定内容は、ネットワーク環境によって異なります。

購入時はコンピュータによって仮の値が設定されています。接続するネットワーク のネットワーク管理者の指示に従って設定を行ってください。また、セットアップ が終了し、Windowsの起動時に、ネットワークパスワードを入力する必要がある場 合があります。接続するネットワークのネットワーク管理者の指示に従って、パス ワードを入力してください。

 ご購入時は、ネットワークの設定は既定値になっています。Windowsの セットアップ時にLANケーブルを接続していると、ネットワークの設定が 既定値のままネットワークに接続してしまい、ネットワークに障害をもたら す場合があります。必ず、LANケーブルをはずした状態でWindowsのセッ トアップを行なってください。

# 1 [コントロールパネル] を開き、[ 🧼 ネットワークとインターネット接続] をクリックする

2 [ホームネットワークまたは小規模オフィスのネットワークをセット アップまたは変更する]をクリックする

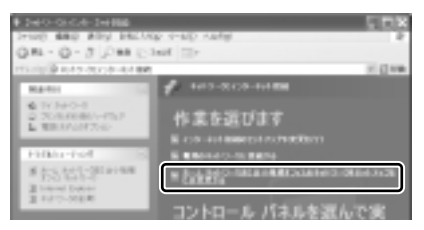

[ネットワークセットアップウィザードの開始]画面が表示されます。画面 に従って操作してください。

コンピュータ名とワークグループは必ずネットワーク管理者の指示に従って設定し てください。コンピュータ名が重複すると、エラーメッセージが表示されますので、 必ず重複しないコンピュータ名を付けてください。

### 2)ケーブルを使わない LAN 接続(無線 LAN)

無線LANとは、パソコンにLANケーブルを接続しない状態で使用できる、ワイヤ レスのLAN機能のことです。モデムやルータの位置とは関係なく、無線通信のエリ ア内であればあらゆる場所からコンピュータをLANシステムに接続できます。 本製品に内蔵される無線LANモジュールは、IEEE802.11aおよびIEEE802.11b に準拠したモデルと、IEEE802.11bのみに準拠したモデルがあります。 無線LANアクセスポイント(別売り)を使用することによって、複数のパソコンか らワイヤレスでブロードバンド環境を実現できます。

#### 1 無線LANの概要

本製品では、次の機能をサポートしています。

- 転送レート自動選択機能 以下の転送レートから選択可能です。
   54、48、36、24、18、12、9、6Mbps(802.11aの場合)
   11、5.5、2、1Mbps(802.11bの場合)
- ・
   周波数チャネル選択(5GHz帯、2.4GHz帯)
- マルチチャネル間のローミング
- パワーマネージメント
- IEEE802.11 規格で規定されている RC4 暗号化アルゴリズムに基づいたデータ 暗号化(WEP)

3 章

通信機能

#### 【 無線 LAN の種類 】

無線LANは、IEEE802.11aまたはIEEE802.11bに準拠する無線ネットワークです。
 (本線LANは802.11aの場合に最大54Mbps、802.11bの場合に最大11Mbpsの転送レートをサポートしています。

- IEEE802.11aでは「直行周波数分割多重方式」(Orthogonal Frequency Division Multiplexing, OFDM)、IEEE802.11bでは「直接拡散方式」(Direct Sequence Spread Spectrum, DSSS)を採用し、IEEE802.11に準拠する他社の無線LAN システムと完全な互換性を持っています。
- Wi-Fi CERTIFIED ロゴは Wi-Fi Alliance の認定マークです。
   Wi-Fi ロゴは、IEEE802.11 に準拠する他社の無線 LAN 製品との通信が可能な無 線機器であることを意味します。

#### 【セキュリティ】

WEP(暗号化)機能を使用しないと、無線LAN 経由で部外者による不正アクセス が容易に行えるため、不正侵入や盗聴、データの消失、破壊などにつながる危険性 があります。

そのためWEP機能を設定されることを強くおすすめいたします。

▶ WEP機能の設定「本項 4-WEP機能を設定する」

#### お願い) 無線 LAN を使用するにあたって

- 無線LANの無線アンテナは、できるかぎり障害物が少なく見通しのきく場所で使用してください。無線通信のレンジを最大限有効にするには、ディスプレイを開き、本や分厚い紙の束などの障害物でディスプレイを覆わないようにしてください。
- 無線 LAN は無線製品です。各国で適用される無線規制については、「付録 3-5 お 客様に対するお知らせ」を確認してください。

#### 2 無線LANネットワークの種類

無線 LAN ネットワークには、次のような機能があります。

● 無線 LAN ステーション同士を直接ワイヤレス接続する

◎ 「本項 2-ピア・ツー・ピアワークグループ」

無線LAN アクセスポイント経由で、インターネットやその他の無線LAN ステーションに接続する

▶ 「本項 2-インフラストラクチャネットワーク」

#### ピア・ツー・ピアワークグループ

無線LANアクセスポイントを持たない環境(Small Office/Home Office (SOHO)など)で一時的なネットワークを構築する方法です。ピア・ツー・ピアワー クグループを設定することで、小規模な無線ネットワークを構築できます。パソコ ンなどのデバイス同士が互いの通信範囲内にある場合は、これが最も簡単かつ低コ ストに無線ネットワークを構築する方法です。

このワークグループでは、Microsoft ネットワークでサポートされているような [ファイルとプリンタの共有] などの機能を使用したファイル交換ができます。家族 や友人同士でデータを共有したり、ファイルのやり取りをしたい場合などに便利です。

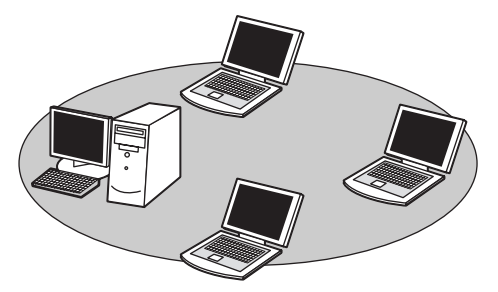

ピア·ツー·ピアワークグループでネットワークを構築するには、設定が必要です。 ピア·ツー·ピアワークグループの設定について 「本項3基本設定」

#### インフラストラクチャネットワーク

無線LANアクセスポイントを使用してネットワークに接続し、すべてのネットワーク設備に無線LAN機器でアクセスできる方法です。ネットワークは、次のどちらでもアクセスできます。

#### 【スタンドアロンネットワーク】

無線LAN アクセスポイントのみで構築したネットワークです。

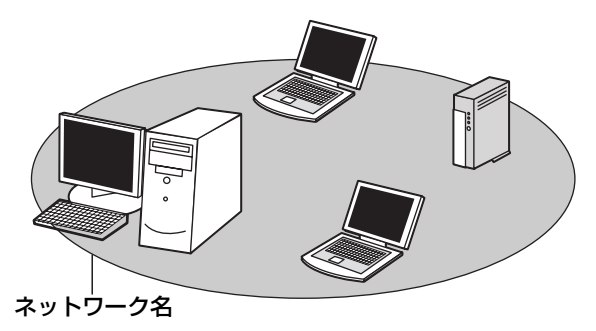
#### 【インフラストラクチャネットワーク】

無線LAN アクセスポイントを既存の有線ネットワークに組み込むネットワーク形態です。

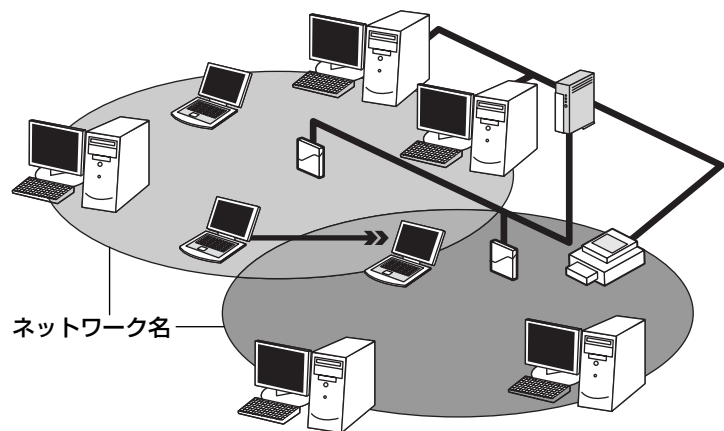

どちらの場合も、ネットワークに接続するには設定が必要です。

◎ ネットワーク接続のための設定について 「本項3基本設定」

#### 3 基本設定

無線LAN ネットワークに接続するには、接続するネットワークに応じた設定が必要です。

Windows XPは、標準で無線 LAN ネットワークに対応しています。

#### ネットワーク設定の方法

- 1 [コントロールパネル] を開き、[ 🧼 ネットワークとインターネット接続] をクリックする
- 2 [ホームネットワークまたは小規模オフィスのネットワークをセット アップまたは変更する] をクリックする

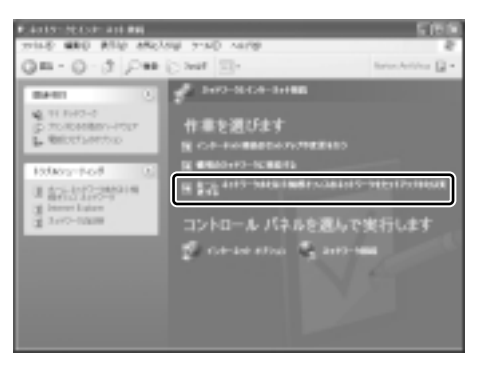

[ネットワークセットアップウィザードの開始] 画面が表示されます。画面 に従って操作してください。

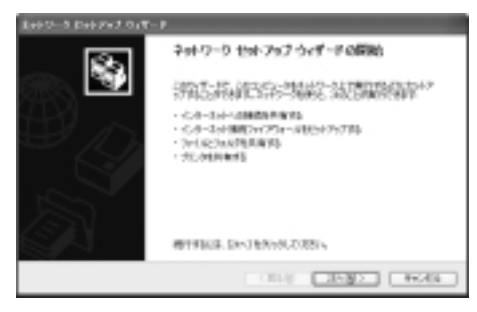

#### 4 詳細設定

無線LANは、ほとんどのネットワーク環境において基本的な設定だけで動作します。 インフラストラクチャネットワークに接続している場合の詳細設定は、[ワイヤレス ネットワーク接続のプロパティ]画面で行います。

#### プロパティ画面の表示

- 1 [スタート] → [マイコンピュータ] を開き、[その他] の [マイ ネットワーク] をクリックする
- 2 [ネットワークタスク] の [ネットワーク接続を表示する] をクリッ クする

[ネットワーク接続] 画面が表示されます。

3 [ワイヤレスネットワーク接続]を選択し①、「ネットワークタスク] の[この接続の設定を変更する]をクリックする②

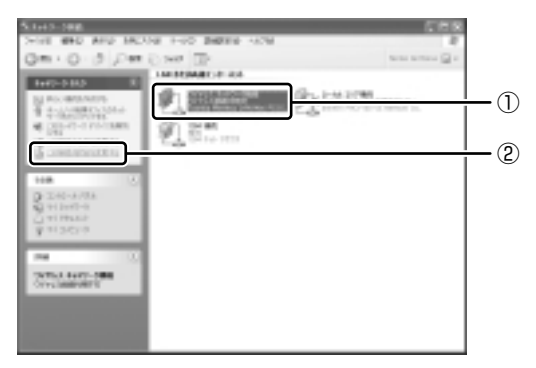

[ワイヤレスネットワーク接続のプロパティ] 画面が表示されます。

画面は、お使いのモデルによって異な る場合があります。

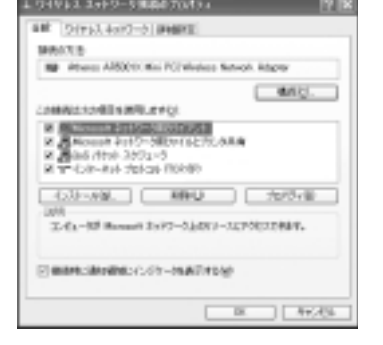

設定を変更したあと、[OK] ボタンをクリックし、画面を閉じてください。

#### WEP 機能を設定する

WEP (Wired Equivalent Privacy) とは、無線で伝送されるデータを暗号化する 機能です。WEP での暗号化には 128 ビットと 64 ビットの2 種類があり、プロパ ティ画面で設定できます。

1 [ワイヤレスネットワーク接続のプロパティ] 画面を開く

▶ 「本項 4-プロパティ画面の表示」

2 [ワイヤレスネットワーク] タブの [利用できるネットワーク] で ネットワーク名をクリックし①、[構成] ボタンをクリックする②

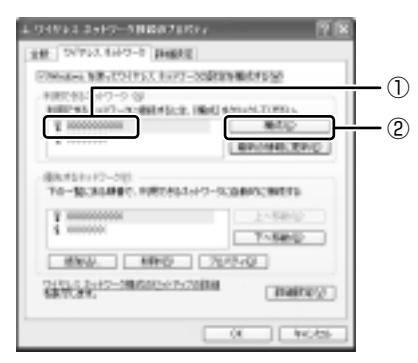

[ワイヤレスネットワークのプロパティ] 画面が表示されます。

3 [データの暗号化(WEP 有効)] をチェックする

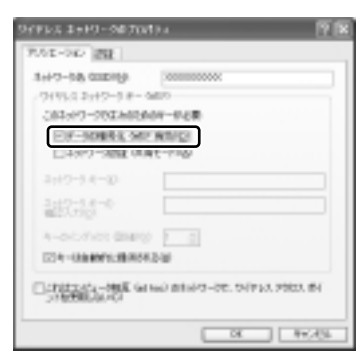

#### 4 ネットワークキーを設定する

ネットワークキーの設定がわからない場合は、ネットワーク管理者の指示に 従ってください。

- ネットワークキーが自動的に提供される場合
  [キーは自動的に提供される]がチェックされていることを確認する
- ネットワークキーが自動的に提供されない場合
  - ① [キーは自動的に提供される] のチェックをはずす
  - ②[ネットワークキー]と[ネットワークキーの確認入力]にネットワークキーを入力する

入力する文字の種類によって文字数が決められています。また、文字数に よって設定されるセキュリティのレベルが異なります。ネットワーク上で接 続する機器同士は同じセキュリティレベルに設定してください。

| カキュリティレベル | 文字の種類  | 領と文字数 |
|-----------|--------|-------|
|           | 半角英数文字 | 16進数  |
| 高(128ビット) | 13文字   | 26 文字 |
| 低(64ビット)  | 5 文字   | 10文字  |

ネットワークキーは「\*\*\*\*(アスタリスク)」で表示されます。

#### 5 [OK] ボタンをクリックする

手順4で指定以外の文字数でネットワークキーを入力するとエラーメッ セージが表示されます。[OK] ボタンをクリックしてメッセージを閉じ、 もう1度手順4からやり直してください。

#### 5 無線LANを使う

お願い

Bluetoothと無線LANは同じ無線周波数帯を使用するため、同時に使用する と電波が干渉し合い、通信速度の低下やネットワークが切断される場合があり ます。接続に支障がある場合は、今お使いのBluetooth、無線LANのいずれ かの使用を中止してください。

ここでは、ネットワークに接続している他のパソコンの確認について説明します。

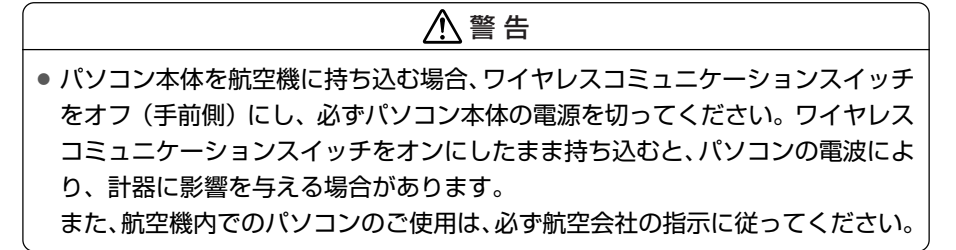

 本体左側面にある、ワイヤレスコミュニケーションスイッチをOn 側にスライドする

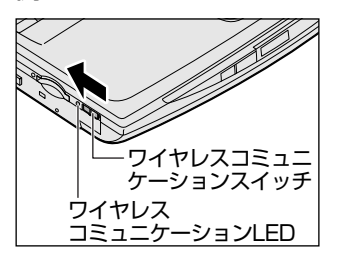

ワイヤレスコミュニケーション <sup>(\*)</sup> LED が オレンジ色に点灯します。

無線 LAN 機能が起動します。

無線LAN機能が起動すると、パソコンは自動的に利用できるネットワーク を検索します。

利用できるネットワークが検出された場合、通知領域にメッセージが表示されます。

2 [ワイヤレスネットワーク接続] アイコン( )を右クリックし、 表示されたメニューから [利用できるワイヤレスネットワークの表示] をクリックする

[ワイヤレスネットワーク接続] 画面が表示されます。

3 [利用できるワイヤレスネットワーク] の使いたいネットワークを選 択し①、[接続] ボタンをクリックする②

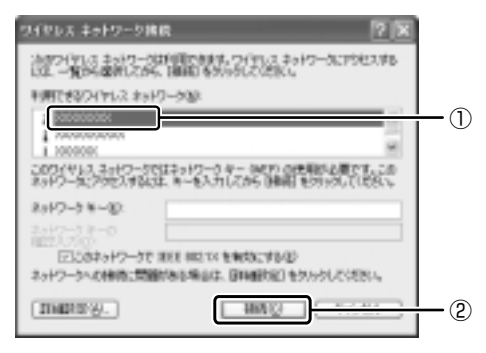

接続できると、通知領域に [ワイヤレスネットワーク接続 に接続しました] とメッセージが表示されます。

- 4 [スタート] → [マイコンピュータ] を開き、[その他] の [マイ ネットワーク] をクリックする
- 5 [ネットワークタスク] の [ワークグループのコンピュータを表示す る] をクリックする

無線LAN でつながれた、他のパソコンなどのデバイスが表示されます。

#### 役立つ 操作集 通信状態を確認する

[ワイヤレスネットワーク接続] アイコンをクリックすると [ワイヤレスネットワーク接続の状態] 画面が表示され、接続の状態、接続継続時間、通信速度、 シグナルの強さなど動作状況がわかります。

#### ヘルプの起動

無線LANの詳しい情報は『ヘルプとサポート』を参照してください。 《サイバーサポート》でも検索できます。

# 3) ネットワーク設定に便利な機能

本製品に用意されている「ConfigFree」を使うと、ネットワークの診断を行い、問題があればその原因や対応策を表示することができます。さらに、ネットワークの設定やネットワークデバイスの切り替えをより簡単に行うことができます。例えば、自宅とオフィスのネットワーク設定を登録しておけば、プロファイルを選択するだけで、設定を切り替えることができます。

無線LANアクセスポイントのSSID名により自動でプロファイルを切り替える機能 を使えば、自宅とオフィス間のネットワーク設定を、自動で切り替えることが可能 です。

また、LAN ケーブルが抜かれたときに、自動で無線 LAN に切り替える機能も用意されています。

「ConfigFree」は、コンピュータの管理者のユーザアカウントで使用してください。

### 「ConfigFree」の起動方法

「ConfigFree」は、Windowsを起動すると通知領域にアイコン( 🧾 )が表示されています。

「ConfigFree」を終了させた場合は、次の手順で起動してください。

### 1 [スタート] → [すべてのプログラム] → [TOSHIBA ConfigFree] → [ConfigFree] をクリックする

通知領域にアイコン( 🧾 )が表示され、[ConfigFree(ネットワークド クター)] 画面が表示されます。

「ConfigFree」を初めて起動したときは、「ConfigFree」の説明画面が表示されます。以降必要のない場合は、[次回から表示しない]をチェックし、 [閉じる] ボタンをクリックして画面を閉じてください。 Bluetoothと同時使用する際の[注意] 画面が表示された場合は、内容を ご確認の上、[OK] ボタンをクリックして画面を閉じてください。

#### 1 ネットワークの診断を行う

「ConfigFree」では、ネットワークの状態を診断し、問題があればその原因と対応 策を表示します。

**1 通知領域の [ConfigFree] アイコン (** *●***) をクリックする** メニューが表示されます。 2 [ネットワークドクター] をクリックする

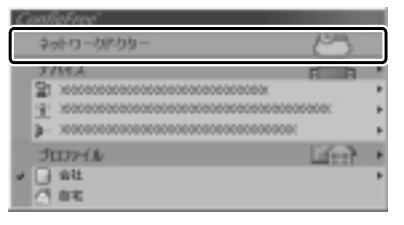

[ConfigFree (ネットワークドクター)] 画面が表示されます。

## 【[ConfigFree (ネットワークドクター)] 画面】

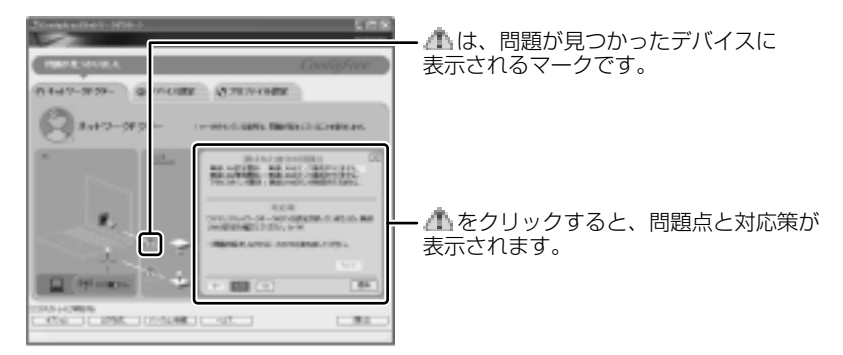

また、画面上でネットワークデバイスのイラストにポインタを合わせると、それぞれのデバイスの説明や IP アドレスなどの情報が表示されます。

## 2 デバイスを切り替える

「ConfigFree」では、次のように操作をして、デバイスを簡単に切り替えることができます。

1 通知領域の [ConfigFree] アイコン ( 🗾 ) をクリックする

メニューが表示されます。 [デバイス]の下に表示されている項目が使用できるデバイスです。 2 有効/無効にしたいデバイス名にポインタを合わせ①、有効/無効 をクリックする②

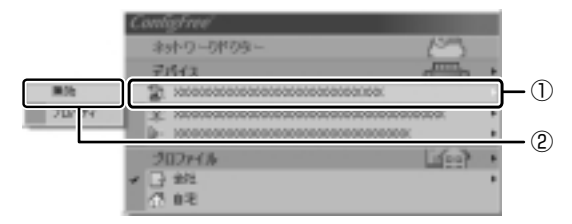

デバイスの切り替えが行われます。

#### 【その他のデバイス設定】

[ConfigFree] アイコン ( )  $\rightarrow$  [デバイス]  $\rightarrow$  [開く] をクリックすると、 [ConfigFree (デバイス設定)] 画面が表示されます。この画面では次の設定を行う ことができます。

 自動切り替え(ケーブル切断)
 [ネットワークケーブル切断時に無線 LAN へ切り替えます]をチェックすると、 有線 LAN ケーブルが抜けたとき、自動的に無線 LAN が有効になります。

#### ネットワークとダイヤルアップ接続

[ネットワーク接続] ボタンをクリックすると [ネットワーク接続] 画面が表示され、ネットワーク接続とダイヤルアップ接続の設定が行えます。

#### 3 ネットワーク設定を切り替える

「ConfigFree」では、ネットワーク設定をプロファイルで管理しているため、プロファイルを選択するだけで、以前登録したネットワーク設定内容に切り替えることができます。

◎ プロファイルの登録「本項3-その他のプロファイル設定」

#### 1 通知領域の [ConfigFree] アイコン ( 🗾 ) をクリックする

メニューが表示されます。

[プロファイル]の下に表示されている項目が、登録済みのプロファイルです。左側にチェックがついている項目が、現在選択されているプロファイルです。

#### 2 使用したいプロファイルをクリックする

ネットワーク設定の切り替えが行われます。

#### 【その他のプロファイル設定】

[ConfigFree] アイコン ( )  $\rightarrow$  [プロファイル]  $\rightarrow$  [開く] をクリックすると、 [ConfigFree (プロファイル設定)] 画面が表示されます。この画面では次の設定を 行うことができます。

プロファイルの追加

[追加] ボタンをクリックすると、[プロファイルの追加] 画面が表示されます。 登録したいプロファイルの内容を設定してください。プロファイルが追加されま す。

#### プロファイルの削除

プロファイルリストから削除したいプロファイル名を選択し、[削除] ボタンをク リックしてください。プロファイルが削除されます。

#### 自動切り替え(SSID)

[自動切り替え] ボタンをクリックすると、[自動切り替え] 画面が表示されます。 [自動切り替え (SSID)] タブで [自動切り替え (SSID)] をチェックしてください。

接続した無線LANネットワーク(SSID)の設定が登録済みのプロファイルとして検知された場合、自動的にプロファイルが切り替わります。

この他にも、無線LAN機能を内蔵したプロジェクタ(TOSHIBA液晶プロジェクタ: TLP-T720J / TLP-T721J。2003 年 5 月現在)との通信設定を簡単に行えるク イックコネクト機能などがあります。

「ConfigFree」の詳細については、ヘルプを確認してください。

#### 終了方法

通知領域の [ConfigFree] アイコン ( 2000) を右クリックし、表示されたメニューから [終了] をクリックする

#### ヘルプの起動方法

1 [ConfigFree] を起動して、表示された画面の [ヘルプ] ボタンを クリックする

[ConfigFree ヘルプ] 画面が表示されます。

# 2 Bluetooth 機能を使う

## 1) Bluetoothとは

Bluetooth とは、無線通信方法の1つです。Bluetooth 対応機器同士で電波を使っ てデータや音声をやりとりできます。複雑なネットワーク設定やケーブル接続が不 要なので、近い距離で手軽に通信できます。たとえば、SDカードタイプの Bluetooth 通信カードを装着した PDA とデータをやり取りしたり、Bluetooth 対 応のモデムステーションを利用してインターネットに接続できたりします。

• PDA と…

(使用例)

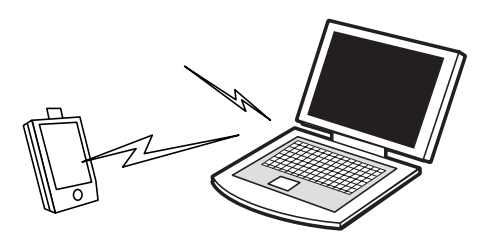

● Bluetooth 対応のモデムステーションと…

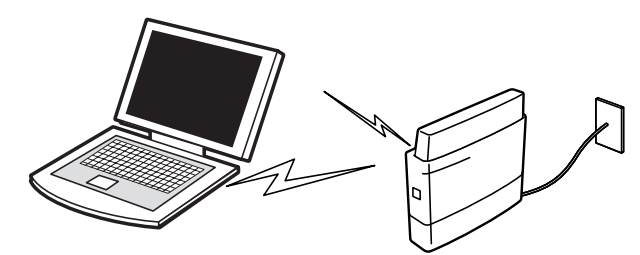

また、Bluetooth 対応機器同士でネットワークを組むこともできます。その場合、 ネットワークの中心となる Bluetooth 対応機器 1 台(マスタデバイス)と、それに 応答する Bluetooth 対応機器 7 台(スレーブデバイス)で最大で 8 台の構成になり ます。2 つ以上のネットワークに同時に参加することもできます。

 Bluetoothのバージョンによっては本製品と通信できないBluetooth対応 機器があります。本製品では、Bluetooth Version 1.1のBluetooth対応 機器と通信ができます。

 2.4GHz帯のWireless-LANが近距離で使用されていると通信速度の低下 または通信エラーが発生する可能性があります。

メモ

| お願 | Į١ |    | -  | -   | -  | - | - | -  | -  | -  | -   | 2  | -  | -  | -   | -  | -  | - | -  | -  |    | -  |   |   | -  |    |    |   |   |    |    |     |     |   | -   | -  |     |    |   |    |
|----|----|----|----|-----|----|---|---|----|----|----|-----|----|----|----|-----|----|----|---|----|----|----|----|---|---|----|----|----|---|---|----|----|-----|-----|---|-----|----|-----|----|---|----|
| έ. | 4  | い思 |    | 312 | ţ, | ₫ | ~ | ~7 | 20 | DE | Βlι | Je | tc | 00 | th  | 対  | 応  | 機 | 器  | 2  | σ  | )接 | 颍 | 锺 | 斺化 | 乍才 | Έł | 隺 | 忍 | 5  | た  | も   | σ   | 7 | 512 | まあ | 5 K | つま | - | ŝ  |
| i. | t  | ţh | U0 | ま   | た  |   | ਰ | べ  | C  | ற  | B   | lu | et | 00 | otl | h۶ | 讨从 | 訪 | 幾音 | 器の | 上( | の  | 動 | 作 | を  | 保  | 訂  | đ | 7 | οĈ | 22 | =12 | \$7 | Ć | き   | ま  | U   | 6  | > | i. |
|    |    |    |    |     | -  | - |   | -  | -  | -  | -   | -  | -  | -  |     |    |    |   | -  | -  |    |    |   |   |    |    |    |   |   |    |    |     |     |   |     |    |     |    |   |    |

#### 【通信距離と速度】

本製品は、見通し約10mの範囲で通信できます。赤外線通信のように、コネクタ を向き合わせる必要はありません。データ通信速度は最大約720kbpsです。 通信距離、通信速度は、周囲の電波環境、障害物設置環境、アプリケーションソフ トウェア、OS などにより異なります。また、周囲の電波環境などにより通信が切 断される場合があります。

## 【セキュリティ】

Bluetooth 機能を使って通信を行うときに使用する 2.4GHz 帯は、日本をはじめ世 界各国で特別な認可なしに使用できる周波数帯域です。そのため、不特定の Bluetooth対応機器から接続されたり、同じ周波数帯域を使用する他の機器(電子 レンジなど)の雷波の干渉を受ける可能性があります。

Bluetooth 対応機器には、それぞれ固有の ID が割り振られ、接続時には ID の交換 を行ったり、通信中は、使用周波数をランダムに切り替えるなど、他の機器からの 干渉を軽減する仕様になっているので高いセキュリティ機能があります。また、本 製品にインストールされている「Bluetooth 東芝ユーティリティ」の「Bluetooth Service Center | で、初めて通信を開始するときに「Bluetooth パスキー | が必 要になる設定もできます。Bluetooth パスキーについては、「Bluetooth 東芝ユー ティリティーのヘルプ『Bluetooth Toshiba Utility User's Guide』を参照して ください。

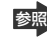

 Bluetooth Toshiba Utility User's Guide』の起動方法 「本節 2-3-ヘルプの起動|

#### 【Bluetooth 標準規格】

Bluetooth は様々な機器同士で無線通信できることを目標にした無線技術です。そ のため、各国・各メーカの Bluetooth 対応機器でスムーズに通信できるように Bluetooth SIG (Special Interest Group) が無線通信の方式など相互接続に必要 な仕様の標準規格を定めています。また、各メーカは Bluetooth 対応機器の発売に あたり、その Bluetooth 対応機器が Bluetooth 標準規格に適合しているか、認証 を受けることを義務付けられています。Bluetooth SIG によって認証された Bluetooth対応機器には、Bluetoothロゴが添付されます。この規格に従えば、今 後はゲーム機や家電など、さまざまな機器がワイヤレスで接続、コントロールでき るようになると言われています。

#### 【サポートしているプロファイル一覧】

本製品でサポートしている Bluetooth プロファイルは次のとおりです。

- ダイヤルアップネットワーキングプロファイル(DUN)
   ダイヤルアップで接続するプロファイルです。
- FAX プロファイル(FAX) ファックスを転送するプロファイルです。
- LAN アクセスプロファイル(LAP) アクセスポイントに接続するプロファイルです。
- シリアルポートプロファイル(SPP)
   シリアルポートを使って接続するプロファイルです。
- ヒューマンインタフェースデバイスプロファイル(HID)
   マウスやキーボードを接続するプロファイルです。
- ハードウェアケーブルリプレースメントプロファイル(HCRP)
   印刷を行うプロファイルです。
- ファイル転送プロファイル(FTP) ファイルを転送するプロファイルです。
- オブジェクトプッシュプロファイル(OPP)
   vCard などのフォーマットのファイルを交換するプロファイルです。
- ジェネリックアクセスプロファイル(GAP)
   Bluetoothの環境設定を変更するプロファイルです。
- サービスディスカバリーアプリケーションプロファイル(SDAP)
   SDPを制御するアプリケーションに関するプロファイルです。
- サービスディスカバリープロトコル (SDP)
   サービスを探すプロトコルです。

Bluetooth を利用して Pocket PC と ActiveSync を行うことが可能です。シリア ルポートを利用する場合には、通常は COM7 ポートを指定することができます。

# Bluetooth 機能を使って通信する

本製品には、他の Bluetooth 対応機器と通信するためのユーティリティとして 「Bluetooth 東芝ユーティリティ」がプレインストールされています。

- Bluetooth 設定
- Bluetooth Manager
- Bluetooth Information Exchanger
- Bluetooth Service Center (Bluetooth サービスセンター)
- Bluetooth Local COM

これらの中心となるのは、「Bluetooth 設定」と「Bluetooth Manager」です。 ここでは「Bluetooth 東芝ユーティリティ」の基本的な使いかたを紹介します。 通信するまでの流れは、次のとおりです。

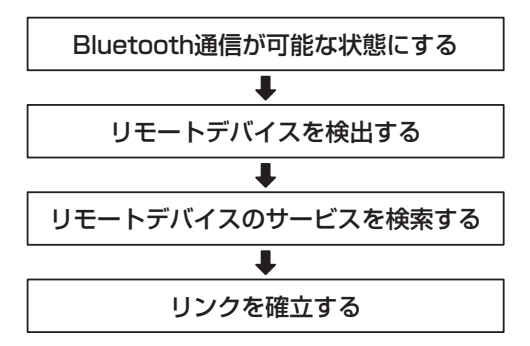

## **1** Bluetooth通信が可能な状態にする

#### お願い

Bluetoothと無線LANは同じ無線周波数帯を使用するため、同時に使用する と電波が干渉し合い、通信速度の低下やネットワークが切断される場合があり ます。接続に支障がある場合は、今お使いのBluetooth、無線LANのいずれ かの使用を中止してください。

## ⚠ 警告

 パソコン本体を航空機に持ち込む場合、ワイヤレスコミュニケーションスイッチ をオフ(手前側)にし、必ずパソコン本体の電源を切ってください。ワイヤレス コミュニケーションスイッチをオンにしたまま持ち込むと、パソコンの電波によ り、計器に影響を与える場合があります。また、航空機内でのパソコンのご使用 は、必ず航空会社の指示に従ってください。

#### Bluetooth 機能の起動方法

本体左側面にあるワイヤレスコミュニケーションスイッチを On 側
 にスライドする

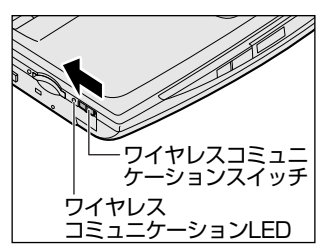

ワイヤレスコミュニケーション (竹) LED が オレンジ色に点灯します。

 2 [スタート] → [すべてのプログラム] → [Bluetooth 東芝ユーティ リティ] → [詳細設定] → [Bluetooth Manager] をクリックする 「Bluetooth Manager」が起動し、通知領域に [Bluetooth Manager] アイコン()) が表示されます。以降、通知領域に常駐し、次回 Windows を起動したときには自動的にアイコンが表示されます。 はじめて起動したときは、「新しいハードウェアの検出ウィザード] 画面が 何度か表示されます。画面に従って操作してください。

途中、「Windows XP との互換性を検証する Windows ロゴテストに合格 していません」というメッセージが表示されますが、Bluetooth 対応機器 のドライバに関してはデジタル署名を必要としませんので、〔続行〕ボタン をクリックして次の画面に進んでください。

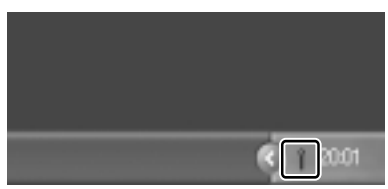

[Bluetooth Manager] アイコン ( ) はサービスの状態によって表 示が異なります。詳細については、 ヘルプを確認してください。

無線LAN(Wireless LAN)と同時に使用する際の [注意] 画面が表示さ れた場合は、[OK] ボタンをクリックし、画面を閉じてください。 Bluetoothの電源が入っていない場合には、[Bluetooth Manager] アイ コン( ▲ )を右クリックして表示されたメニューから、[パワー ON] を 選択して電源を入れてください。

## デバイス名の設定

自分のマシンに名前をつけます。他の機器で検出されたときに、ここで設定した名前 が表示されます。一度設定した名前を使用するときは、この操作は必要ありません。

- 1 通知領域の [Bluetooth Manager] アイコン( 👔 ) を右クリック する
- 2 表示されたメニューから [デバイスプロパティ] をクリックする

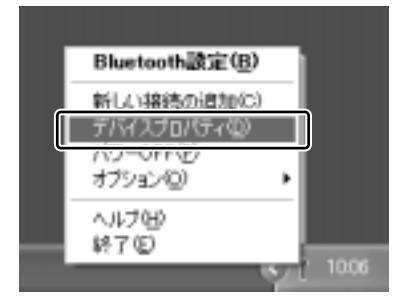

[デバイスプロパティ] 画面が表示されます。

3 [デバイス名] に名前を入力し①、[OK] ボタンをクリックする②

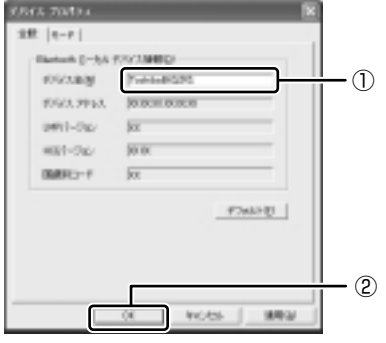

デバイス名が設定されます。

ここでは、名前を「ToshibaBt なかた」と入力しています。

#### Bluetooth 設定の起動

「Bluetooth 設定」は、他の Bluetooth 対応機器との通信を管理するユーティリ ティです。

- Bluetooth 通信が可能な状態にする
- 2 通知領域の [Bluetooth Manager] アイコン( 👔 ) をダブルク リックする

「Bluetooth 設定」が起動します。

はじめて起動するとき、または、通信を行うことができる他のBluetooth 対応機器が登録されていないときは、[新しい接続の追加ウィザード] 画面 が表示されます。

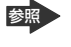

◎照● [新しい接続の追加ウィザード] 画面 「本項2リモートデバイスを登録する|

## **2** リモートデバイスを登録する

「Bluetooth 設定」に、通信を行いたい Bluetooth 対応機器を登録します。 「Bluetooth 設定」の「新しい接続の追加ウィザード」で、新しい接続の検出を行う と、その時点で通信可能な他の Bluetooth 対応機器がわかります。また、その Bluetooth対応機器が、どのようなサービス(Bluetoothでの通信の種類)を実行 できるのかを調べます。

通信相手となる他の Bluetooth 対応機器を「リモートデバイス」と呼びます。

- 1 「Bluetooth 設定」を起動する
- 2 「新しい接続」ボタン( 🐨 🔤 )をクリックする

[新しい接続の追加ウィザード] 画面が表示されます。 画面に従って操作してください。

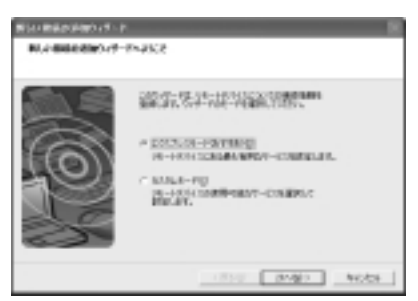

#### 「Bluetooth 設定」画面

「新しい接続の追加ウィザード」が完了すると、[Bluetooth 設定]画面が表示されます。

検出されたリモートデバイスの接続アイコンが、接続用アイコンウィンドウに表示 されます。

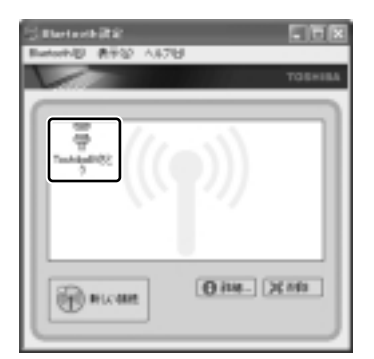

リモートデバイスが登録され、通信を行う準備ができました。

## 3 Bluetooth通信を接続/切断する

「Bluetooth 設定」に登録されたリモートデバイスは、Bluetooth プロファイルの 種類によって、自動的に接続/切断されるものと、手動で接続/切断する必要があ るものがあります。

詳しくは、『Bluetooth Toshiba Utility User's Guide』を確認してください。

| Bluetooth プロファイル                   | 接続/切断方法                                                                                                    |  |  |  |  |  |
|------------------------------------|----------------------------------------------------------------------------------------------------|--|--|--|--|--|
| ダイヤルアップネットワーキング<br>プロファイル(DUN)     | COM 自動接続機能設定を有効にしている場合は、関連するアプリケーションを使用する                                                                                             |  |  |  |  |  |
| FAX プロファイル(FAX)                    | ときに、必要に応じて自動的にリモートデバ<br>イスに接続/切断されます。                                                                                                 |  |  |  |  |  |
| LAN アクセスプロファイル(LAP)                |                                                                                                    |  |  |  |  |  |
| シリアルポートプロファイル(SPP)                 |                                                                                                    |  |  |  |  |  |
| ヒューマンインタフェースデバイス<br>プロファイル(HID)    | マウスを動かすなどの操作により、自動的に<br>接続されます。<br>ただし、パソコン側で一時的に切断した後の<br>接続、リモートデバイスを他のパソコンと接<br>続して、記憶されていたアドレスが更新され<br>た場合などは、手動で接続する必要があり<br>ます。 |  |  |  |  |  |
| ハードウェアケーブルリプレースメント<br>プロファイル(HCRP) | 手動接続/切断を行う必要はありません。<br>アプリケーションから印刷を行うことで、<br>自動的に印刷ができます。                                                                            |  |  |  |  |  |
| ファイル転送プロファイル(FTP)                  | 手動接続/切断を行う必要はありません。<br>エクスプローラの右クリックメニューなど<br>からファイル転送ができます。                                                                          |  |  |  |  |  |
| オブジェクトプッシュ<br>プロファイル(OPP)          | 手動接続/切断を行う必要はありません。<br>エクスプローラの右クリックメニューなど<br>から名刺交換ができます。                                                                            |  |  |  |  |  |

ジェネリックアクセスプロファイル (GAP)、サービスディスカバリーアプリケー ションプロファイル (SDAP)、サービスディスカバリープロトコル (SDP) は、 基本プロファイルです。

♥ COM 自動接続機能設定

[Bluetooth Toshiba Utility User's Guide]

ここでは、手動による Bluetooth 接続/切断を行う方法を説明します。

#### 接続方法

手動で Bluetooth 通信を接続するには、次の操作を行ってください。

1 接続するリモートデバイスのアイコンを右クリックし①、表示されたメニューから[接続]をクリックする②

接続が確立すると、選択したリモートデバイスのアイコンが接続状態に変わります。

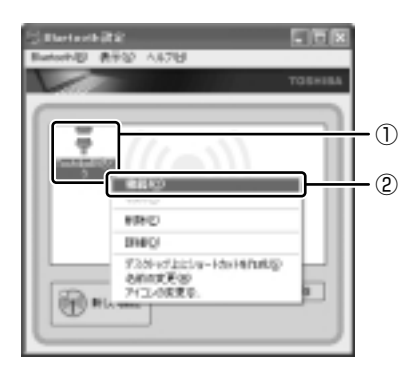

#### 切断方法

手動で Bluetooth 通信をやめるには、次の操作を行ってください。

1 接続しているリモートデバイスのアイコンを右クリックし①、表示 されたメニューから[切断]をクリックする②

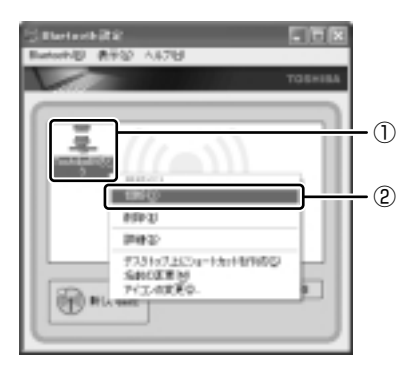

確認のメッセージが表示されます。

2 [はい] ボタンをクリックする

接続が切断されると、選択したリモートデバイスのアイコンが切断状態に変わります。

#### ヘルプの起動

#### 【クイックスタートガイド】

『クイックスタートガイド』では、Bluetoothの基本的な使用方法について説明しています。

1 [スタート] → [すべてのプログラム] → [Bluetooth 東芝ユー ティリティ] → [クイックスタートガイド] をクリックする

#### [ Bluetooth Toshiba Utility User's Guide ]

『Bluetooth Toshiba Utility User's Guide』では、「Bluetooth 東芝ユーティリ ティ」について説明しています。

- 1 「Bluetooth Manager」を起動する
- 通知領域の [Bluetooth Manager] アイコン(III) を右クリック し、表示されたメニューから [ヘルプ] をクリックする

「Bluetooth 東芝ユーティリティ」の問い合わせ
 『困ったときは 付録 1 アプリケーションの問い合わせ先』

# 3 新着メールをモードパネルで確認する

メールソフトを起動しなくても、設定した日時に自動的に Windows を起動して新着メールが届いているかどうかチェックできます。これを新着メールチェック機能といいます。

新着メールが届いていると、モードパネルに新着メール数が表示されます。

-新着メール数が表示されます。

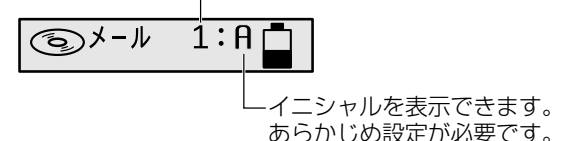

新着メールチェック機能を使用するには、あらかじめ設定が必要です。 新着メールチェックを行うには、電話料金およびプロバイダへの接続料金がかかり ます。

#### 【新着メールチェック機能を使用できる状態】

新着メールチェック機能を使用するときは、必ず AC アダプタを使用し、本製品と 電話回線をモジュラーケーブルで接続してください。 新着メールチェック機能はパソコンが次の状態のときに使用できます。

- 電源が入っているとき
- スタンバイ機能を実行しているとき
- 休止状態のとき

スタンバイ機能を実行中や休止状態にしているときは、設定した時間にパソコンが 自動的に起動し、新着メールをチェックします。

新着メールチェック機能は、メールソフトの設定が完了している場合に使用できます。 メールソフトの設定については、契約しているプロバイダからの資料を確認してく ださい。

## (1)新着メールチェックの設定をする

新着メールチェック機能を使用するために必要な、各種設定について説明します。

#### 1 Windowsログオンパスワードを設定する

新着メールチェック機能を設定するには、Windowsのログオンパスワードの入力が 必要です。あらかじめ Windows のログオンパスワードを設定しておいてください。

> Windows のログオンパスワードについて 『基本をマスター 4章 1 Windows ログオンパスワード』

2 【メール】アイコンを通知領域に表示する(新着メールチェック機能を開始する)

新着メールチェック機能は、「メール着信ユーティリティ」で設定します。 「メール着信ユーティリティ」は次の手順で起動します。

- 2 [ 🖸 新着メールチェックのスケジュール設定] をクリックする

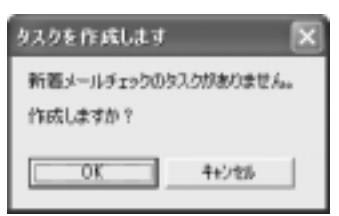

この操作を初めて行った場合、[タスクを 作成します] 画面が表示されます。

次の手順を行ってください。

- ① 表示される内容を確認して、[OK] ボタンをクリックする
   [アカウント パスワードを設定してください] 画面が表示されます。
- ② [パスワード] と [パスワード確認入力]の2カ所に、Windowsのログオンパスワードを入力する
   Windowsのログオンパスワードを設定していない場合は、[キャンセル]ボタンをクリックして、「メール着信ユーティリティ」を終了してください。Windowsのログオンパスワードを設定したうえで、もう1度「メール着信ユーティリティ」を起動してください。
- ③ [OK] ボタンをクリックする
   〔新着メールチェックのスケジュール設定〕画面が表示されます。
- 3 [基本設定] タブで [実行する(指定された時刻に新着メールの チェックを行う)] をチェックする(▼)
- 4 表示されるメッセージを確認し、[OK] ボタンをクリックする
- 5 [基本設定] タブで [コンピュータ起動時に常駐する] をチェックする(▼)

チェックしておくとパソコン起動時に自動的に [メール] アイコン (☑) が 通知領域に表示され、新着メールチェック機能が開始できるので便利です。

# 6 [OK] ボタンをクリックする 通知領域に [メール] アイコン (☑) が表示されます。 続けて新着メールチェックのスケジュールを設定してください。

#### **3** 新着メールチェックのスケジュールを設定する

新着メールチェックを開始する日や時間を設定します。

通知領域の [メール] アイコン(図)を右クリックし①、表示されたメニューから[新着メールチェックのスケジュール設定]をクリックする②

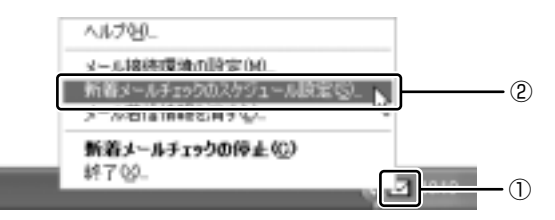

2 [基本設定] タブで [スケジュール] を設定する

| あ 新老メールチョナうまスケジョール 決定                    | 7 🗵 |
|------------------------------------------|-----|
| &+5212 [2PH2712]                         |     |
| 2012-6<br>() #880 2012611 - 100800 7 - 2 |     |
| 3 F 1200 C/-4891250.891 (2               |     |

- ① [開始日] でチェックを開始する日を設定する
   ゴボタンを押すとカレンダーが表示されますので、開始したい日をクリックしてください。
- ② [継続日数] でチェックを続ける期間を設定する 最大30日まで設定できます。
- ③ 何時に新着メールチェックを行うか設定する

   日に最大3回まで設定できます。チェックしたい回数だけチェックボックスをチェックします(▼)。
   時間を設定するには、設定したい[時間][分]にポインタをあわせてクリックします。数字が反転表示しますので、ボタンで設定します。

3 [詳細設定] タブで [タスクの実行時にスリープを解除する] と [レ ジューム後ハイバネーションする] をチェックする

スタンバイ機能を実行中、または休止状態のときに新着メールチェック機能 を使用するときにチェックします。

[レジューム後八イバネーションする]をチェックすると、新着メール チェック後に、自動的に休止状態になります。

#### 4 [OK] ボタンをクリックする

#### 4 新着メールチェックの接続環境を設定する

初めて新着メールチェック機能を使用するときは、メールソフトの接続環境の設定 が必要です。

新着メールチェック機能は新着メール数だけを確認できます。メールの内容を確認 することはできません。メールの内容を確認するには、使用しているメールソフト で送受信を行う必要があります。

通知領域の [メール] アイコン(○) を右クリックし①、表示されたメニューから [メール接続環境の設定] をクリックする②

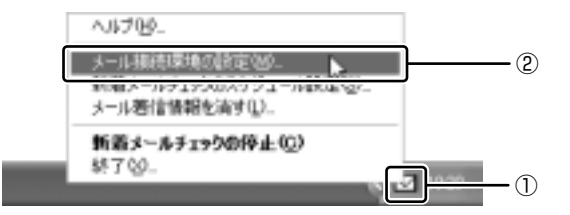

2 [接続] タブで [POP3] をチェックし①、[設定] ボタンをクリックする②

| RE                                        | ×    |
|-------------------------------------------|------|
| · 15.000000000000000000000000000000000000 |      |
|                                           | 2    |
| 0K Av:A24                                 | e@a/ |

3 必要な項目を入力する

| POP3 BE |      |           | ×         |
|---------|------|-----------|-----------|
|         |      |           | _         |
| 9-018   | -    |           |           |
| コーダを    | -    |           |           |
| パスワード   |      |           |           |
|         | 同金での | い項目を主しく入力 | ↓ 15307 J |
|         | 0K   | 41/25     | ~\$J7*    |

プロバイダから指定されている [サーバ名] [ユーザ名] [パスワー ド] を入力してください。

- 4 [OK] ボタンをクリックする
- 5 [設定] 画面で [OK] ボタンをクリックする

#### 5 モードパネルの設定

新着メールがあったときに、モードパネルに新着メール数が表示されるように設定します。

【新着モードパネルの設定メール数を表示する】

- 1 [コントロールパネル] を開き、[ 🧼 プリンタとその他のハード ウェア] をクリックする
- 2 [ 1 東芝コントロール] をクリックする
- 3 [モードパネル] タブの [表示モード] で、[新着メール情報を表示 する] をチェックする ( ▼ )

| C READING                                    |           |
|----------------------------------------------|-----------|
| * PRO-20080000000000000000000000000000000000 | REV       |
| TOGAUBA                                      | 86,890    |
|                                              | NO25 #800 |

**4** [OK] ボタンをクリックする 新着メールチェックが実行され、新着メールがあると、モードパネルに [メール XX] と表示されます。

() X-1 1

#### 【新着メール数とイニシャルを表示する】

モードパネルに新着メール数を表示するときに、イニシャルとしてお好きなアルファベット(大文字、小文字)半角1文字を追加して[メールXX:X]と表示させることができます。

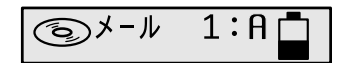

新着メール数を表示する設定を行ったうえで設定してください。

通知領域の [メール] アイコン(図)を右クリックし、表示されたメニューから [メール接続環境の設定]をクリックする

2 [着信時の表示] タブの [着信時の表示イニシャル] に、設定したい アルファベットを 1 文字入力する

設定できる文字は、アルファベットの大文字(A ~ Z)または小文字(a ~ z)のうち 1 文字です。半角で入力してください。

| Re .                          | ×  |
|-------------------------------|----|
| 単語 巻きわられ石                     |    |
|                               |    |
| 著述物は表示/ことでは                   |    |
|                               |    |
|                               |    |
|                               |    |
| The second second second to a |    |
| 08 445766 388046 1            | 47 |

3 [OK] ボタンをクリックする

6 インターネットへの接続の設定

- 1 AC アダプタとモジュラーケーブルを接続する
- [コントロールパネル]を開き、[ ジネットワークとインターネット接続] をクリックする
- 3 [ **ジ** インターネットオプション] をクリックする [インターネットのプロパティ] 画面が表示されます。
- 4 [接続] タブで [通常の接続でダイヤルする] を選択し、[OK] ボタ ンをクリックする
- 5 Internet Explorer を起動する
  - Internet Explorerの起動方法
    『基本をマスター 2章 1-① Internet Explorerの起動』
  - インターネット接続について『まずはこれから インターネットに接続しよう』

6 [ダイヤルアップ接続] 画面で、[パスワード] にパスワードを入力し①、[パスワードを保存する] と [自動的に接続する] をチェックする②(マ)

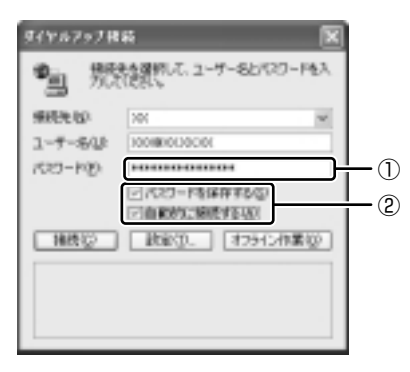

- 7 [接続] ボタンをクリックする

   1 度インターネットに接続して、設定を保存します。[キャンセル] ボタン
   や [閉じる] ボタン (○○) をクリックすると設定は保存されません。
   インターネットに接続されると、[ダイヤルアップ接続] 画面が消えます。
- 8 インターネットへ接続を続ける必要がない場合、Internet Explorer
   の [閉じる] ボタン(図) をクリックする
- 9 [今すぐ切断する] をクリックする インターネットへの接続が終了します。

#### 7 パソコンを起動せずに新着メールチェックをする

パソコンが起動していないときに、新着メールチェック機能を使うには、スタンバ イを実行するか、休止状態にしてください。

スタンバイの実行、休止状態について 「5章3パソコンの使用を中断する/電源を切る」

## (2)新着メールを確認する

設定したスケジュールに従って、新着メールチェックが行われます。 新着メールがあると、モードパネルに新着メール件数が表示されます。

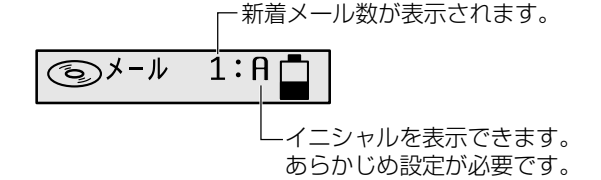

#### 1 メール着信情報を消す

メールソフトを起動してメールの内容を確認した場合、新着メールをすべて既読に してもモードパネルの新着メール件数の表示は消えません。この場合、次の方法で 表示を消してください。

 通知領域の [メール] アイコン(図)を右クリックし、表示されるメニューから [メール着信情報を消す]をクリックする モードパネルの新着メール件数の表示が消えます。

## (3)新着メールチェックを停止する

#### 1 新着メールチェック機能を一時停止する

 通知領域の [メール] アイコン(図)を右クリックし、表示されるメニューから [新着メールチェックの停止]をクリックする アイコンが(図)に変わり、新着メールチェック機能を一時的に停止します。

#### 2 新着メールチェック機能を再開する

- 1 通知領域の [メール] アイコン(図) を右クリックし、表示されるメニューから [新着メールチェックの開始] をクリックする
- 2 表示されるメッセージを確認し、[OK] ボタンをクリックする アイコンが(☑)に変わり、設定したスケジュールに従って新着メール チェックを再開します。

#### 3 新着メールチェック機能を終了する

通知領域の [メール] アイコン(○)を右クリックし、表示されるメニューから [終了]をクリックする

#### 2 表示されるメッセージを確認し、[OK] ボタンをクリックする アイコンの表示が消えます。 この操作を行ったあと、再び新着メールチェック機能を使用したいときは、 「本節 ●-2 [メール] アイコンを通知領域に表示する(新着メールチェッ ク機能を開始する)」を確認してください。

# **4 内蔵モデムについて**

内蔵モデムを使用する場合、モジュラーケーブルを2線式の電話回線に接続します。内蔵モデムは、ITU-T V.90 に準拠しています。通信先のプロバイダが V.90 以外の場合は、最大 33.6kbps で接続されます。

#### お願い)内蔵モデムの操作にあたって

- モジュラーケーブルをパソコン本体のモジュラージャックに接続した状態で、モジュラーケーブルを引っ張ったり、パソコン本体の移動をしないでください。モジュラージャックが破損するおそれがあります。
- 市販の分岐アダプタを使用して他の機器と並列接続した場合、本モデムのデータ 通信や他の機器の動作に悪影響を与えることがあります。
- 回線切換器を使用する場合は、両切り式のもの(未使用機器から回線を完全に切り離す構造のもの)を使用してください。
  - ・分岐アダプタとは
     1つの電話回線に電話とパソコンなど複数の機器を接続できるよう、モジュ ラージャックのコネクタを複数に分ける機器。
  - 回線切換器とは

1 つの電話回線に複数の機器を接続できるよう、モジュラージャックのコネク タを複数に分け、自動的に接続を切り替える機器。

## (1)海外でインターネットに接続する

本製品の内蔵モデムは、次の地域で使用できます。

アイスランド、アイルランド、アメリカ合衆国、アラブ首長国連邦、イギリス、イスラエル、 イタリア、インド、インドネシア、エジプト、エストニア、オーストラリア、オーストリア、 オマーン、オランダ、カナダ、韓国、ギリシャ、クウェート、サウジアラビア、シンガポール、 スイス、スウェーデン、スペイン、スリランカ、スロバキア、スロベニア、タイ、台湾、 チェコ、中国、デンマーク、ドイツ、トルコ、日本、ニュージーランド、ノルウェー、 パキスタン、ハンガリー、バングラデシュ、フィリピン、フィンランド、フランス、 ブルガリア、ベルギー、ポーランド、ポルトガル、香港、マルタ、マレーシア、南アフリカ、 モロッコ、ラトビア、リトアニア、ルーマニア、ルクセンブルグ、レバノン、ロシア

(2003年5月現在)

海外でモデムを使用する場合、「内蔵モデム用地域選択ユーティリティ」による地域 設定を行います。

本製品を日本で使用する場合は、必ず日本モードで使用してください。他地域の モードで使用すると電気通信事業法(技術基準)に違反する行為となります。 地域設定は、「内蔵モデム用地域選択ユーティリティ」でのみ行ってください。 「内蔵モデム用地域選択ユーティリティ」以外で地域設定の変更をした場合、正しく 変更できない場合があります。

#### 1 設定方法

 [スタート] → [すべてのプログラム] → [TOSHIBA Internal Modem] → [Region Select Utility] をクリックする

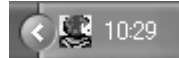

通知領域の [Internal Modem Region Select Utility] アイコン
 ( 氢) をクリックする

内蔵モデムがサポートする地域のリストが表示されます。

現在設定されている地域名と、サブメニューの所在地情報名にチェックマー クがつきます。

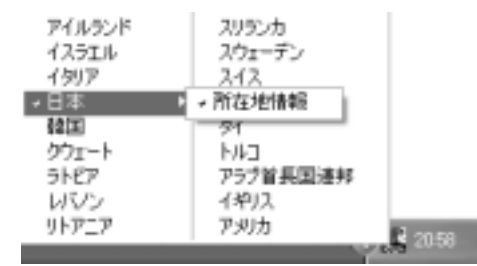

#### 3 使用する地域名または所在地情報名を選択し、クリックする

[地域名を選択した場合]

[新しい場所設定作成] 画面が表示されます。[OK] ボタンをクリックすると、[電話とモデムのオプション] 画面が表示されて、新しく所在地情報を作成します。

新しく作成した所在地情報が現在の所在地情報になります。

#### [所在地情報名を選択した場合]

その所在地情報に設定されている地域でモデムの地域設定を行います。 選択された所在地情報が現在の所在地情報になります。

#### 2 その他の設定

通知領域の [Internal Modem Region Select Utility] アイコン
 (

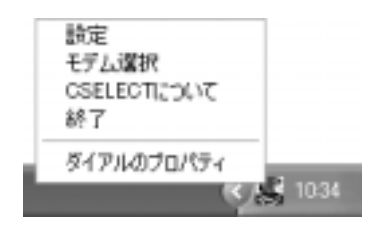

#### 【設定】

チェックボックスをクリックすると、次の設定を変更することができます。

| 自動起動モード                                                | システム起動時に、自動的に「内蔵モデム用地域選択<br>ユーティリティ」が起動し、モデムの地域設定が行な<br>われます。           |
|--------------------------------------------------------|-------------------------------------------------------------------------|
| 地域選択後に自動的にダイ<br>アルのプロパティを表示する                          | 地域選択後、[電話とモデムのオプション]の[ダイ<br>ヤル情報]画面が表示されます。                             |
| 場所設定による地域選択                                            | [電話とモデムのオプション]の所在地情報名が地域<br>名のサブメニューに表示され、所在地情報名から地域<br>選択ができるようになります。  |
| モデムとテレフォニーの現在<br>の場所設定の地域コードとが<br>違っている場合にダイアログ<br>を表示 | モデムの地域設定と、[電話とモデムのオプション] の<br>現在の場所設定の地域コードが違っている場合に、<br>メッセージ画面を表示します。 |

#### 【モデム選択】

COM ポート番号を選択する画面が表示されます。内蔵モデムを使用する場合、通常 は自動的に設定されますので、変更の必要はありません。

#### 【ダイアルのプロパティ】

[電話とモデムのオプション]の[ダイヤル情報]画面を表示します。

4章

# 周辺機器の接続

パソコンでできることをさらに広げたい。そのため には周辺機器を接続して、機能を拡張しましょう。 プリンタやスキャナ、外付けハードディスクドライ ブ、PC カード、増設メモリなど本製品に取り付け られるさまざまな周辺機器について、その取り付け かたや各種設定、取り扱いについて説明しています。

- 1 周辺機器について 180
- 2 マルチスタイルベイ機器を差し替える 182
- 3 フロッピーディスクドライブを接続する 185
  - 4 PCカードを接続する 191
  - 5 USB 対応機器を接続する 194
    - 6 テレビを接続する 196
  - 7 CRT ディスプレイを接続する 204
- 8 i.LINK (IEEE1394) 対応機器を接続する 206
- 9 光デジタルオーディオ出力端子対応機器を接続する 208
  - 10 その他の機器を接続する211
    - 11 メモリを増設する 215

# 1 周辺機器について

周辺機器とは、パソコンに接続して使う機器のことです。周辺機器を使うと、パソ コンの性能を高めたり、機能を広げることができます。

周辺機器には、次のようなものがあります。本製品では、すでにパソコンに内蔵されているものもあります。

- ●マウス
   ●PCカード
   ●ハードディスクドライブ(本製品では内蔵)
- ●スキャナ
   ●デジタルカメラ
   ●モデム(本製品では内蔵)
- プリンタ
   フロッピーディスクドライブ(本製品では同梱)
- ●増設メモリ

\* 増設の際は、メモリ購入前に「本章 11 メモリを増設する」をご覧ください。

▶ 周辺機器の接続場所について「1章 1各部の名前」

周辺機器によってインタフェースなどの規格が異なります。本製品に対応している か確認してから購入してください。

インタフェースとは、機器を接続するときのケーブルやコネクタの形状などの規格 のことです。

#### お願い)取り付け/取りはずしにあたって

本書で説明していない機器については、それぞれの機器に付属の説明書を参考にしてください。

取り付け/取りはずしの方法は周辺機器によって違います。本章の各節を読んでから 作業をしてください。またその際には、次のことを守ってください。守らなかった場 合、故障するおそれがあります。

- ホットインサーションに対応していない周辺機器を接続する場合は、必ずパソコン本体の電源を切り、電源コネクタからACアダプタのプラグを抜き、電源コードを電源コンセントからはずし、バッテリパックを取りはずしてから作業を行ってください。ホットインサーションとは、電源を入れた状態で機器の取り付け/取りはずしを行うことです。
- 適切な温度範囲内、湿度範囲内であっても、結露しないように急激な温度変化を 与えないでください。冬場は特に注意してください。
- ホコリが少なく、直射日光のあたらない場所で作業をしてください。
- 極端に温度や湿度の高い/低い場所では作業しないでください。
- 静電気が発生しやすい環境(乾燥した場所やカーペット敷きの場所など)では作業をしないでください。
- •本書で説明している場所のネジ以外は、取りはずさないでください。
- 作業時に使用するドライバは、ネジの形、大きさに合ったものを使用してください。
- 本製品を分解、改造すると、保証やその他のサポートは受けられません。
- パソコン本体のコネクタにケーブルを接続するときは、コネクタの上下や方向を あわせてください。
- ケーブルのコネクタに固定用ネジがある場合は、パソコン本体のコネクタに接続した後、ケーブルがはずれないようにネジを締めてください。
- パソコン本体のコネクタにケーブルを接続した状態で、接続部分に無理な力を加 えないでください。

# 1) 周辺機器を使う前に

周辺機器を使用する場合は、その機器を使用するための準備や設定が必要です。

◎照 周辺機器の接続場所について「1章 1各部の名前」

# 1 ドライバをインストールする

ほとんどの周辺機器は、はじめて使用するときにドライバや専用のアプリケーションのインストールが必要です。

ドライバはあらかじめパソコンに用意されている場合と、周辺機器に添付のフロッピーディスクや CD-ROM を使う場合があります。

### 【自動的に対応(プラグアンドプレイ)している場合】

Windows には、あらかじめたくさんのドライバが用意されています。

周辺機器を接続すると Windows がドライバの有無をチェックし、対応したドライバが見つかると、自動的にインストールを開始します。

[新しいハードウェアの検出ウィザード] 画面が表示された場合は、画面に従って操作してください。

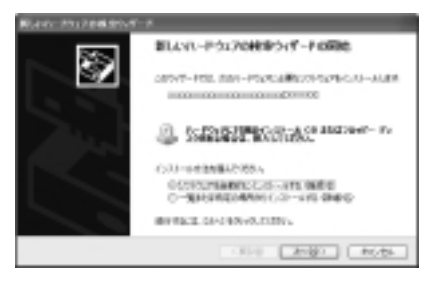

# 【自動的に対応(プラグアンドプレイ)していない場合】

[ハードウェアの追加ウィザード]を起動するか、機器に付属の説明書を確認し、ド ライバのインストールや必要な設定を行ってください。

[ハードウェアの追加ウィザード] は、次のように起動します。

① [コントロールパネル]を開き、[プリンタとその他のハードウェア]をクリックする

② [関連項目] の [ハードウェアの追加] をクリックする

# 2 マルチスタイルベイ機器を差し替える

# (1) マルチスタイルベイ機器について

購入時は、マルチスタイルベイに、ウェイトセーバが取り付けられています。マル チスタイルベイは、次の機器のいずれか1つに差し替えることができます。 各マルチスタイルベイ機器の詳細については、『マルチスタイルベイ機器に付属の説 明書』を確認してください。

- DVD マルチドライブ(別売り)
   DVD マルチドライブをもう1台使用することができます。
- 60GB ハードディスクユニット(別売り)
   ハードディスク容量を増設できます。
- ブリッジメディアスロット2(別売り) スマートメディア、メモリースティック、コンパクトフラッシュを使用すること ができます。
- TV チューナ(別売り)
   テレビアンテナやビデオデッキと接続し、テレビ番組をパソコン画面に表示したり、録画することができます。

### ⚠注意

 マルチスタイルベイにはマルチスタイルベイ機器またはウェイトセーバのいずれ かを取り付けてお使いください。
 マルチスタイルベイの内部に異物やほこりが入ると、パソコン本体の火災・感電・

故障の原因となります。また、内部に触れると感電のおそれがあります。

マルチスタイルベイ機器には長い時間使用していると熱を帯びるものがあります。
 マルチスタイルベイ機器を取りはずす際にマルチスタイルベイ機器が熱い場合は、
 少し時間をおき、冷めてからマルチスタイルベイ機器を取りはずしてください。

# 2) マルチスタイルベイ機器の差し替え

お願い

- キズや破損を防ぐため、布などを敷いた安定した台の上にパソコン本体を置
- いて作業を行ってください。

- 1 データを保存し、Windows を終了させて電源を切る ■ 電源の切りかた『まずはこれから 電源を切る/入れる』
- 2 パソコン本体に接続されている AC アダプタとケーブル類をはずす
- 3 ディスプレイを閉じてパソコン本体を裏返す
- 4 マルチスタイルベイ用のネジがロック解除の位置(奥側)になって いることを確認する

ロックの位置(手前側)になっている場合は、ロック解除の位置に付け替え てください。

マルチスタイルベイ機器のロック 「本項 マルチスタイルベイ機器のロック」

5 マルチスタイルベイ・リリースラッチをスライドし①、マルチスタ イルベイ機器を引き出す②

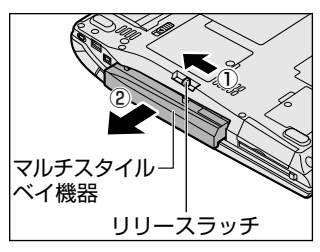

マルチスタイルベイ・リリースラッチをス ライドさせた状態で、機器をしっかりつか んで水平に引き出してください。

6 マルチスタイルベイに取り付ける機器を裏返し、しっかり差し込む

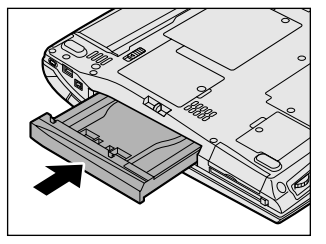

「カチッ」と音がして、マルチスタイルベ イ・リリースラッチがかかるまで差し込ん でください。

7 必要であればマルチスタイルベイ機器をロックする

メモ

通知領域の[ハードウェアの安全な取り外し]アイコン( 🍫 )からマルチ スタイルベイ機器の使用を停止し、取りはずすこともできます。

## マルチスタイルベイ機器のロック

マルチスタイルベイ機器は、ネジでロックすることができます。購入時、ネジは ロック解除の位置(奥側)にとめられています。必要に応じてネジをロックの位置 (手前側)に付け替えてください。

# ⚠警告

取りはずしたネジは、幼児の手の届かないところに置いてください。誤って飲み込むと窒息のおそれがあります。万一、飲み込んだ場合は、ただちに医師に相談してください。

お願い

- ネジをはずす際は、ネジの種類に合ったドライバを使用してください。
  - 取りはずしたネジは紛失しないように注意してください。
    - パソコン本体を裏返し、ネジをマルチスタイルベイのロック解除の 位置(奥側)からはずす

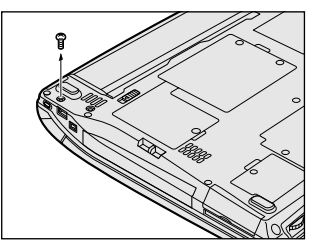

2 手順1ではずしたネジをマルチスタイルベイのロック位置(手前側)にとめる

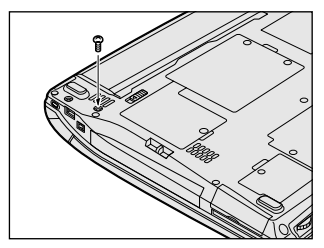

# 3 フロッピーディスクドライブを接続する

本製品では、同梱のUSB接続タイプのフロッピーディスクドライブを使用できます。 フロッピーディスクドライブを取り付けることにより、フロッピーディスクを使用 して、データを保存したり、他のパソコンとデータをやり取りすることができます。

#### お願い フロッピーディスクドライブの使用にあたって

- パソコンがフロッピーディスクを読み書きしているとき(FDDのLEDが点灯しているとき)に電源を切ったり、USBケーブルを抜いたりイジェクトボタンを押したりしないでください。データやフロッピーディスク、フロッピーディスクドライブが壊れるおそれがあります。
- フロッピーディスクドライブは、必ず水平に置いて使用してください。また、フロッピーディスクドライブの上に物を置いたり、無理な力を加えないでください(動作時も含む)。
   ディスクボッドレキャーフロッピーディスク・フロッピーディスクバライブが使われていた。

データが消失したり、フロッピーディスク、フロッピーディスクドライブが壊れるおそれがあります。

 フロッピーディスクドライブとパソコン本体を持ち運ぶときは、フロッピーディ スクドライブをパソコン本体から取りはずしてください。また、フロッピーディ スクドライブからフロッピーディスクを取り出してください。

# フロッピーディスクドライブ

フロッピーディスクドライブについて説明します。同梱のフロッピーディスクドラ イブには、専用のドライバは必要ありません。本製品に取り付ければ使用できます。 フロッピーディスクドライブの取り付け/取りはずしについては、「本章 5 USB 対 応機器を接続する」を確認してください。

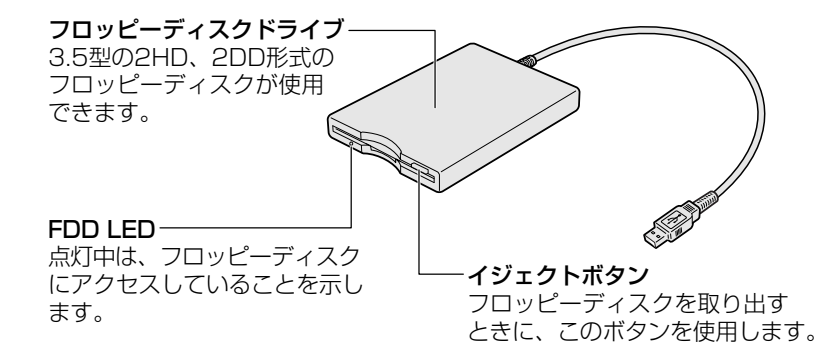

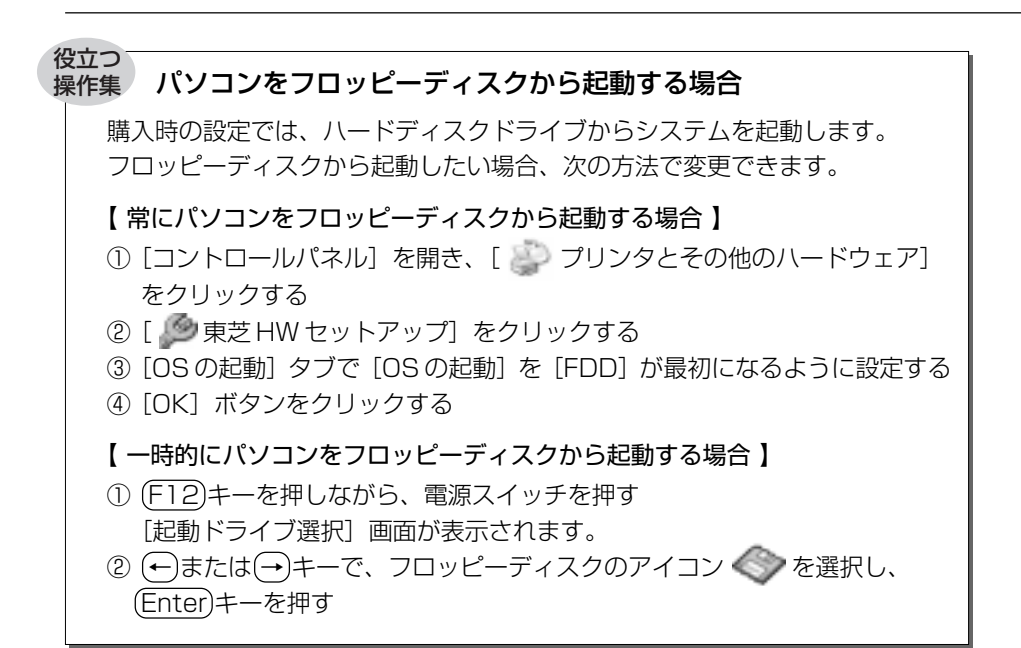

# (2) フロッピーディスク

フロッピーディスクには、文書や表などのデータを保存することができます。

#### 1 使用できるフロッピーディスク

本製品に同梱のフロッピーディスクドライブで使用できるフロッピーディスクには 3種類あり、それぞれの機能は次のとおりです。

| フロッピーディスクの種類 | 1 枚に保存できる容量 | 読み出し/書き込み | フォーマット |
|--------------|-------------|-----------|--------|
| 2DD タイプ      | 720KB       | 可         | 不可     |
|              | 1.2MB       | 可         | 不可     |
|              | 1.44MB      | 可         | 可      |

▶ フォーマットについて「本節 3 フロッピーディスクを使う前に」

ソニー(株)製の3.5型フロッピーディスク(2DD/2HD)を使用することを推 奨します。

他のフロッピーディスクは、規格外などで使用できなかったり、フロッピーディス クドライブの寿命を縮めたり、故障の原因となる場合があります。

## 2 フロッピーディスクの内容を確認する

- 【スタート】→ 【マイ コンピュータ】をクリックする
   【マイ コンピュータ】画面が表示されます。
- 3.5 インチ FD (A:)] をダブルクリックする
   [3.5 インチ FD (A:)] 画面が開き、セットしたフロッピーディスクの内容 が表示されます。

# (3) フロッピーディスクを使う前に

# 1 ライトプロテクトタブ

フロッピーディスクは、ライトプロテクトタブを動かすことにより、誤ってデータを消さないようにできます。

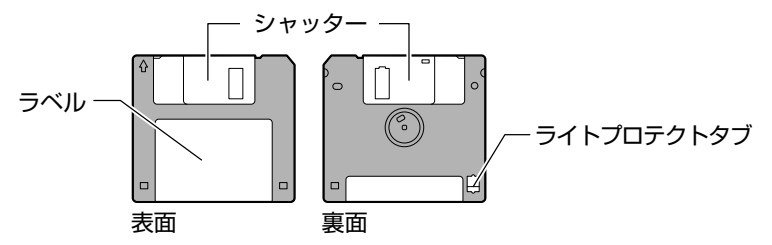

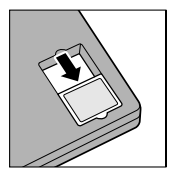

#### 書き込み禁止状態

ライトプロテクトタブを「カチッ」と音がするまで移動させて、 穴が開いた状態にします。この状態のフロッピーディスクは、 データの書き込みはできず、読み取りしかできません。

# 書き込み可能状態

ライトプロテクトタブを「カチッ」と音がするまで移動させて、 穴が閉じた状態にします。この状態のフロッピーディスクには、 データの書き込みも読み取りも可能です。

#### 2 フォーマットとは

新品のフロッピーディスクは、使用するシステム(OS)にあわせて「フォーマット」という作業が必要です。

フォーマットとは、フロッピーディスクにトラック番号やヘッド番号などの起動す るのに必要な基本情報を書き込み、フロッピーディスクを使えるようにすることで す。

お願い フォーマットを行うと、そのフロッピーディスクに保存されていた情報はすべ て消去されます。一度使用したフロッピーディスクをフォーマットする場合は 注意してください。

フォーマットできるのは、2HDタイプ(1.44MB)のフロッピーディスクのみで す。2HDタイプ(1.44MB)のフロッピーディスクであることを確認してから フォーマットしてください。

次のフロッピーディスクは、フォーマットしてから使用してください。

- フォーマットされていないもの
- Windows 以外のシステムでフォーマットされたもの

フォーマットには、「クイックフォーマット」と「MS-DOSの起動ディスクを作成 する」というオプションがあります。必要に応じて設定してください。 オプションを何も設定しないでフォーマットを開始すると、通常のフォーマットが 行われます。

すべてのファイルが消去され、基本情報が書き込まれます。ディスクの損傷がある かどうかもチェックされます。

#### 【クイックフォーマット】

以前にWindowsでフォーマットしたことのあるフロッピーディスクに実行できます。クイックフォーマットを行うと、すべてのファイルが消去されますが、基本情報の書き込みなどは行われません。フロッピーディスクが壊れているおそれのある場合は、クイックフォーマットは行わないでください。

#### 【 MS-DOS の起動ディスクを作成する 】

フォーマットまたはクイックフォーマットを行った後、MS-DOSの起動ディスクとして必要な情報をフロッピーディスクに書き込みます。作成を行うと、ファイルや基本情報などのすべての情報が消去されます。

#### 3 フォーマット方法

Windows でのフォーマット方法を簡単に説明します。

- フロッピーディスクドライブに、フォーマットするフロッピーディ スクをセットする
- 【スタート】→【マイ コンピュータ】をクリックする
   【マイ コンピュータ】画面が表示されます。
- 3 [ 3.5 インチ FD (A:)] をクリックする [3.5 インチ FD (A:)] が選択され、アイコンの色が反転します。
- 4 メニューバーの [ファイル] をクリックし①、表示されたメニュー から [フォーマット] をクリックする②

アイコンを右クリックして表示されるメニューからも選択できます。

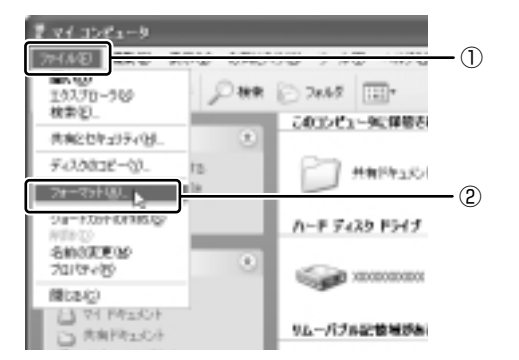

[フォーマット3.5インチFD(A:)] 画面が表示されます。

## 5 必要に応じて [フォーマットオプション] を設定し、[開始] ボタン をクリックする

クイックフォーマットを行う場合は、[クイックフォーマット] をチェック してから、[開始] ボタンをクリックしてください。

メッセージが表示されます。

#### 6 メッセージの内容を確認し、[OK] ボタンをクリックする

フォーマットが開始されます。

画面下のバーは進行状況を示しています。初めてフォーマットするフロッ ピーディスクの場合、多少時間がかかります。フォーマットが完了すると、 メッセージが表示されます。 7 メッセージの内容を確認し、[OK] ボタンをクリックする

これで、フォーマットは完了です。 他のフロッピーディスクも続けてフォーマットする場合は、フロッピーディ スクを入れ替えて、手順5から実行します。 フォーマットを終了する場合は、[フォーマット3.5インチFD(A:)] 画面 で「閉じる] ボタン( 🔀 ) をクリックしてください。

#### フロッピーディスクドライブの手入れ

市販のクリーニングディスクを使って、1ヶ月に1回を目安にクリーニングしてください。

#### フロッピーディスクの取り扱い■

フロッピーディスクは消耗品です。傷がついた場合は交換してください。 フロッピーディスクを取り扱うときには、次のことを守ってください。

- フロッピーディスクに保存しているデータは、万一故障が起こったり、消失した場合に備えて、定期的に複製を作って保管するようにしてください。
   フロッピーディスクに保存した内容の障害については、当社は一切その責任を負いませんので、あらかじめご了承ください。
- シャッター部を開けて磁性面を触らないでください。
   汚れると使用できなくなります。
- スピーカなど強い磁気を発するものに近づけないでください。
   記録した内容が消えるおそれがあります。
- 直射日光に当てたり、高温のものに近づけないでください。
- •本やノートなど重いものを上に置かないでください。
- 使用場所、保管場所の温度は次のとおりです。

| 環境 | 使用時   | 保管時   |
|----|-------|-------|
| 温度 | 5∼35℃ | 4∼53℃ |

- ラベルは正しい位置に貼ってください。
   貼り替えるときに重ね貼りをしないでください。
- ホコリの多い場所、タバコの煙が充満している場所に置かないでください。
- 保管の際は、プラスチックケースに入れてください。
- 食べ物、タバコ、消しゴムのカスなどの近くにフロッピーディスクを置かないでください。

# 4 PC カードを接続する

目的に合わせた PC カードを使うことにより、パソコンの機能が大きく広がります。 PC カードには、次のようなものがあります。

- ●ISDN カード SCSI カード
- 無線 LAN カード
- ●携帯電話用データ通信カード など

# 1) PC カードを使う前に

PC カードの大部分は電源を入れたままの取り付け/取りはずし(ホットインサーション)に対応しているので便利です。

使用している PC カードがホットインサーションに対応しているかどうかなど、詳しい使いかたについては『PC カードに付属の説明書』を確認してください。

本製品は、PC Card Standard 準拠の TYPE II 対応のカード(CardBus 対応カードも含む)を使用できます。

#### お願い

| ● ホットインサーションに対応していないPCカードを使用する場合は、必ず    |
|-----------------------------------------|
| パソコン本体の電源を切ってから取り付け/取りはずしを行ってください。      |
| ● PC カードには、長い時間使用していると熱を帯びるものがあります。PC   |
| カードを取りはずす際に、PCカードが熱い場合は、少し時間をおき、冷め      |
| てから PC カードを取りはずしてください。                  |
| ● PC カードの使用停止は必ず行ってください。使用停止せずに PC カードを |
| 取りはずすとシステムが致命的影響を受ける場合があります。            |
|                                         |

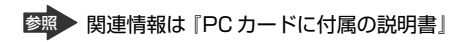

# PC カードを使う

PC カードを使う場合、パソコン本体の PC カードスロットに PC カードを取り付け てください。

### 1 取り付け

1 PC カードにケーブルを付ける

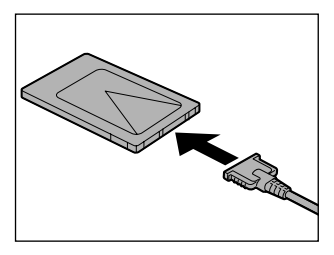

SCSIカードなど、ケーブルの接続が必要なときに行います。

2 PC カードの表裏を確認し、表を上にして挿入する

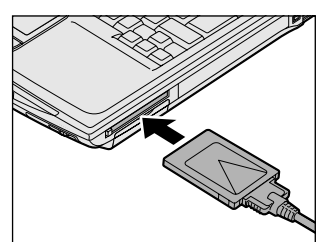

カードは無理な力を加えず、静かに奥まで 押してください。きちんと奥まで差し込ま れていない場合、PC カードを使用できな い、または PC カードが壊れる場合があり ます。

カードを接続した後、カードが使用できるように設定されているかシステム のデバイスマネージャなどで確認してください。

#### 2 取りはずし

お願い 取りはずすときは、PCカードをアプリケーションやシステムで使用していな いことを確認してください。

#### 1 PC カードの使用を停止する

- 通知領域の[ハードウェアの安全な取り外し]アイコン( ) シク リックする
- ② 表示されたメニューから [XXXX(取りはずす PC カード)を安全に取り外します]をクリックする

- ③「安全に取り外すことができます」のメッセージが表示されたら、[閉じる] ボタン ( 💌 ) をクリックする
- 2 イジェクトボタンを押す

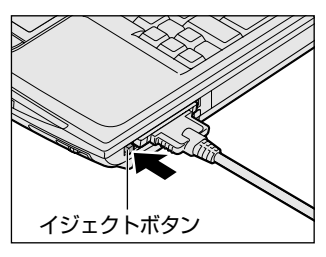

イジェクトボタンが出てきます。

3 もう1度イジェクトボタンを押す

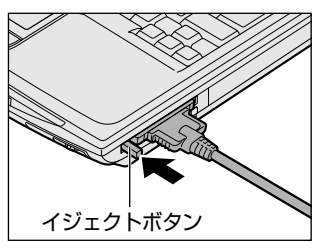

「カチッ」と音がするまで押してください。 カードが少し出てきます。

4 カードをしっかりとつかみ、引き抜く

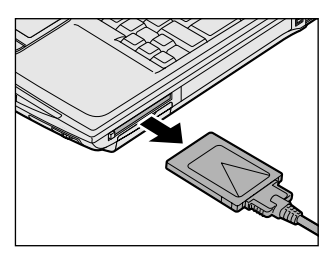

カードを引き抜くときはケーブルを引っ張 らないでください。 故障するおそれがあります。 熱くなっていないことを確認してから行っ てください。

5 イジェクトボタンを押す イジェクトボタンを収納します。 4章 周辺機器の接続

# 5 USB 対応機器を接続する

USB 対応機器は、電源を入れたままの取り付け/取りはずしができ、プラグアンド プレイに対応しています。

USB 対応機器には次のようなものがあります。

- 同梱のフロッピーディスクドライブ
- ●USB 対応マウス ●USB 対応プリンタ
- ●USB 対応スキャナ ●USB 対応ターミナルアダプタ など

本製品の USB コネクタには USB2.0 対応機器と USB1.1 対応機器を取り付けることができます。

# お願い 操作にあたって

- 電源供給を必要とする USB 対応機器を接続する場合は、USB 対応機器の電源を 入れてからパソコン本体に接続してください。
- USB 対応機器を使用するには、システム(OS)、および機器用ドライバの対応が 必要です。
- すべてのUSB対応機器の動作確認は行っていません。したがって、すべての USB対応機器の動作は保証できません。
- USB 対応機器を接続したままスタンバイまたは休止状態にすると、復帰後 USB 対応機器が使用できない場合があります。その場合は、USB 対応機器を接続し直 すか、パソコンを再起動してください。

# 1 取り付け

 USB ケーブルのプラグをパソコン本体の USB コネクタに差し込む 【右側面】

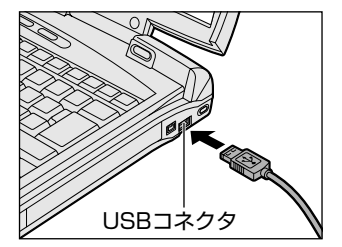

コネクタの向きを確認して差し込んでくだ さい。 【左側面】

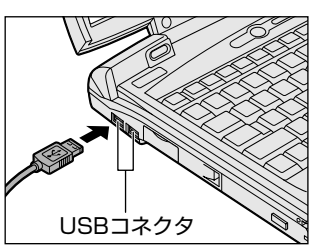

2 USB ケーブルのもう一方のプラグを USB 対応機器に差し込む この手順が必要ない機器もあります。USB 対応機器についての詳細は、 『USB 対応機器に付属の説明書』を確認してください。

### 2 取りはずし

# 

#### 1 USB 対応機器の使用を停止する

- 通知領域の[ハードウェアの安全な取り外し]アイコン( ) シク リックする
- ② 表示されたメニューから [XXXX(取りはずす USB 対応機器)を安全
   に取り外します]をクリックする
- ③「安全に取り外すことができます」のメッセージが表示されたら、[閉じる] ボタン(💌)をクリックする
- 2 パソコン本体と USB 対応機器に差し込んである USB ケーブルを抜く

# 6 テレビを接続する

本製品に用意されているビデオ出力端子とテレビをケーブルで接続すると、テレビ 画面に表示させることができます。

接続には、同梱のビデオケーブルを使用してください。同梱のビデオケーブル以外 を使用すると、正しく表示されない場合があります。

本製品のビデオ出力端子は、LINE OUT 端子を兼ねています。

■ LINE OUT 端子について 「本章 10-3 オーディオ機器」

## 1 取り付け

1 右側面のコネクタカバーを開き①、ビデオケーブルのプラグ(ミニ ジャックタイプ)をパソコン本体のビデオ出力端子に差し込む②

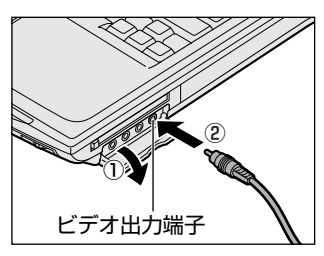

2 ビデオケーブルのもう一方のプラグをテレビの入力端子に差し込む ビデオケーブルの音声端子(赤:音声右、白:音声左)、映像端子(黄)を テレビの入力端子側で対応している端子にそれぞれ接続してください。

### 2 テレビに表示する

テレビに表示するには次の設定を行ってください。設定を行わないと、テレビには 表示されません。

| +» _ |
|------|
| 1C   |
|      |
|      |
|      |
|      |
|      |
|      |

## 【 方法 1-TV 出力切替ボタンを使う 】

TV 出力切替ボタンを押すと、表示装置がテレビに切り替わります。

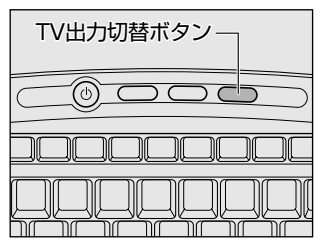

もう1度TV出力切替ボタンを押すと、内部液晶ディスプレイに表示が切り替わります。

## 【方法2-リモコンを使う】

リモコンの出力切替ボタンを押すと、表示装置がテレビに切り替わります。

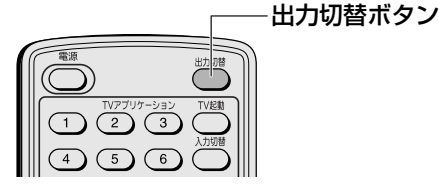

もう1度出力切替ボタンを押すと、内部液晶ディスプレイに表示が切り替わります。

### 【方法3一画面のプロパティで設定する】

- 1 [コントロールパネル]を開き、[ 💕 デスクトップの表示とテーマ] をクリックする
- 2 [ **● 画面**] をクリックする [画面のプロパティ] 画面が表示されます。
- 3 [設定] タブで [詳細設定] ボタンをクリックする

4 [GeForce FX Go5600] タブまたは [nView ディスプレイモー
 ド] タブで次のいずれかに設定する

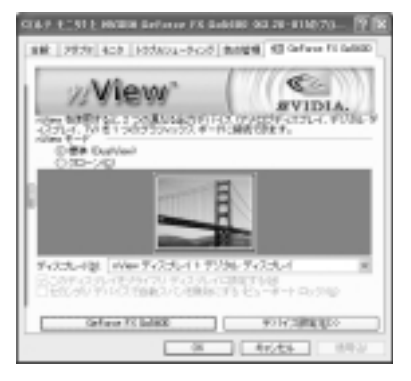

画面は [GeForce FX Go5600] タブの場合の表示例です。

#### 【メッセージについて】

設定の途中で、次のメッセージが表示された場合は、[OK] または [はい] ボタンをクリックしてください。

[システム設定の変更] 画面

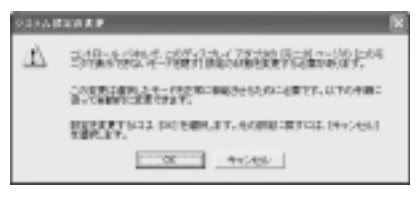

• [ディスプレイ設定] 画面

ALCONTROL
 MORE TRACK OF DESCRIPTION AND A DESCRIPTION
 MORE TRACK OF DESCRIPTION
 MORE TRACK OF DESCRIPTION
 MORE TRACK OF DESCRIPTION
 MORE TRACK OF DESCRIPTION
 MORE TRACK OF DESCRIPTION

• [ディスプレイ設定の確認] 画面

| ディスプレイ読金を希望          |                  | × |
|----------------------|------------------|---|
| (2) 925+55888855     | はした。これ時間を手算しますかり |   |
| 76(8):/502(0):09(2)? | 12.12 LEVILLE    | I |

#### ●内部液晶ディスプレイだけに表示

- ① [nView モード] で [標準] をチェックし、[適用] ボタンをクリックする
- ② 「デバイス設定」ボタンをクリックし、表示されるメニューから 「出力デバイスの選択」→ 「デジタル ディスプレイ」を選択する
- ③ [OK] ボタンをクリックする

#### 内部液晶ディスプレイとテレビの同時表示

- ① [nView モード] で [クローン] をチェックし、[適用] ボタンをクリッ クする
- ② [ディスプレイ] で [nView ディスプレイ2:アナログディスプレイ] を 選択する
- ③ [デバイス設定] ボタンをクリックし、表示されるメニューから [出力デ バイスの選択] → [TV] を選択する
- ④ [適用] ボタンをクリックする
- ⑤ [ディスプレイ] で [nView ディスプレイ2:TV NTSC-M] を選択する 選択項目の「TV NTSC-M」の部分は、前回設定した内容によって表示 が異なります。
- ⑥ [デバイス設定] ボタンをクリックし、表示されるメニューから [出力デ バイスの選択] → [詳細] を選択する
- テレビの形式を選択する 国内のテレビの場合は [NTSC-J] です。
- ⑧ [OK] ボタンをクリックする
- ⑨ [(マルチモニタ) と…] 画面で [OK] ボタンをクリックする

#### テレビだけに表示

- ① [nView] モードで [標準] をチェックし、[適用] ボタンをクリックする
- ② [デバイス設定] ボタンをクリックし、表示されるメニューから [出力デ バイスの選択] → [TV] を選択する
- ③ [OK] ボタンをクリックする

#### 5 [画面のプロパティ] 画面で [OK] ボタンをクリックする

#### 【方法4- Fn+F5キーを使う】

(Fn)キーを押したまま(F5)キーを押すと、表示装置を選択する画面が表示されます。 カーソルは現在の表示装置を示しています。(F5)キーを押すたびに、カーソルが移動 します。表示する装置にカーソルが移動したら、(Fn)キーを離すと表示装置が切り替 わります。

現在の表示装置がLCD(内部液晶ディスプレイ)以外に設定されている場合、Fn +(F5)キーを3秒間押し続けると、表示装置がLCDに戻ります。これは最初に(Fn) +(F5)キーを押したときのみ有効です。

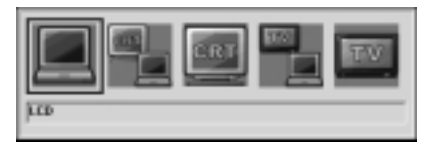

● LCD ......内部液晶ディスプレイだけに表示

●LCD / CRT ........内部液晶ディスプレイと CRT ディスプレイの同時表示

● CRT ......CRT ディスプレイだけに表示

CRT ディスプレイを接続している/していないに関わ らず、CRT ディスプレイだけに表示されます。 内部液晶ディスプレイには何も表示されません。

● LCD / TV ......内部液晶ディスプレイとテレビの同時表示

● TV ......テレビだけに表示

テレビを接続している/していないに関わらず、テレビだけに表示されます。

内部液晶ディスプレイには何も表示されません。

CRT ディスプレイについて「本章 7 CRT ディスプレイを接続する」 複数のユーザで使用する場合、ユーザアカウントを切り替えるときは [Windows の ログオフ] 画面で [ログオフ] を選択して切り替えてください。[ユーザーの切り替 え] で切り替えた場合は、(Fn)+(F5)キーで表示装置を切り替えられません。

☞ ユーザアカウントの切り替え

『基本をマスター 4章 2-2 ユーザアカウントを切り替える』

## 3 動画をテレビまたはCRT ディスプレイに表示する

表示装置を内部液晶ディスプレイとテレビの同時表示、または内部液晶ディスプレイと CRT ディスプレイの同時表示に設定している場合、動画をテレビや CRT ディスプレイに表示させるには、次の設定を行います。

- 1 [コントロールパネル]を開き、[ 💕 デスクトップの表示とテーマ] をクリックする
- 2 [ **小 画面**] をクリックする [画面のプロパティ] 画面が表示されます。
- 3 [設定] タブで [詳細設定] ボタンをクリックする
- 4 それぞれ次のように設定する
  - 【[GeForce FX Go5600] タブがある場合】
    - [GeForce FX Go5600] タブで [GeForce FX Go5600] ボタン をクリックする

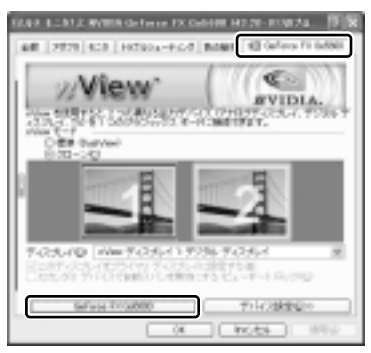

- ② 表示されるメニューから [オーバーレイコントロール] をクリックする
- ③ [フルスクリーンデバイス] で [プライマリディスプレイ] または [セ カンダリディスプレイ] を選択する
   [プライマリディスプレイ] または [セカンダリディスプレイ] を選択 すると、テレビまたは CRT ディスプレイに動画を表示できます。
   [プライマリディスプレイ] を選択すると、内部液晶ディスプレイに動 画がフルスクリーン表示されます。テレビまたは CRT ディスプレイ にはウィンドウ表示されます。
   [セカンダリディスプレイ] を選択すると、テレビまたは CRT ディス プレイに動画がフルスクリーン表示されます。内部液晶ディスプレイ
   にはウィンドウ表示されます。

[無効]を選択すると、テレビまたは CRT ディスプレイに動画は表示 されません。

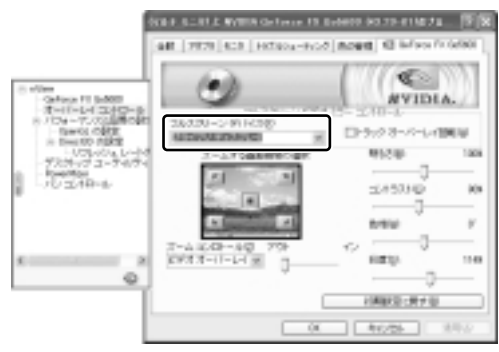

- ④ [OK] ボタンをクリックする
- ⑤ [画面のプロパティ] 画面で [OK] ボタンをクリックする
- 【[オーバーレイコントロール] タブがある場合】
  - [オーバーレイコントロール] タブで [ビデオミラーコントロール] ボ タンをクリックする

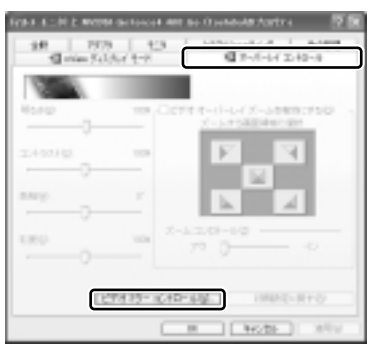

 ② [フルスクリーンデバイス] で [プライマリディスプレイ] または [セカンダリディスプレイ] を選択する
 [プライマリディスプレイ] または [セカンダリディスプレイ] を選択 すると、テレビまたは CRT ディスプレイに動画を表示できます。
 [プライマリディスプレイ] を選択すると、内部液晶ディスプレイに動 画がフルスクリーン表示されます。テレビまたは CRT ディスプレイ にはウィンドウ表示されます。
 [セカンダリディスプレイ] を選択すると、テレビまたは CRT ディス プレイに動画がフルスクリーン表示されます。 [無効]を選択すると、テレビまたは CRT ディスプレイに動画は表示 されません。

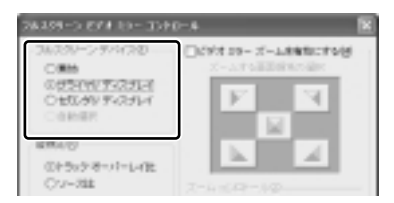

- ③ [OK] ボタンをクリックする
- ④ [(マルチモニタと)…] 画面で [OK] ボタンをクリックする
- ⑤ [画面のプロパティ] 画面で [OK] ボタンをクリックする

#### 4 取りはずし

1 パソコンの電源を切った後、パソコン本体とテレビに差し込んであ るビデオケーブルを抜く

# <u>7 CRT ディスプレイを接続する</u>

RGB コネクタにケーブルを接続して、CRT ディスプレイに表示させることができます。 パソコンの電源を切ってから接続してください。

#### 1 接続

 左側面のコネクタカバーを開き①、CRT ディスプレイのケーブルの プラグを RGB コネクタに差し込む②

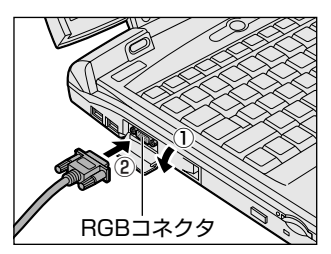

CRT ディスプレイを接続してパソコン本 体の電源を入れると、本体は自動的にその CRT ディスプレイを認識します。

取りはずすときは、RGB コネクタからケーブルのプラグを抜きます。

#### 2 表示装置を切り替える

CRT ディスプレイを接続した場合には次の表示方法があります。

- ●CRT ディスプレイだけに表示する(初期設定)
- ●CRT ディスプレイと内部液晶ディスプレイに同時表示する
- 内部液晶ディスプレイだけに表示する

省電力機能により CRT ディスプレイの表示が消えた場合、キーあるいはタッチパッドの操作により表示が復帰します。

表示が復帰するまで10秒前後かかることがありますが、故障ではありません。

#### 【切り替え方法】

表示装置を切り替える方法は、テレビに表示する場合の「方法3」や「方法4」を参考にしてください。「方法3」を参考にする場合は、[GeForce FX Go5600] タブまたは [nView ディスプレイモード] タブの [デバイス設定] で「アナログ ディスプレイ」を選択してください。

▶ テレビ表示について「本章 6-2 テレビに表示する」

また、内部液晶ディスプレイと CRT ディスプレイの同時表示に設定した場合、動画をCRT ディスプレイに表示するには設定が必要です。

▶ CRT ディスプレイに動画を表示する

「本章 6-3 動画をテレビまたは CRT ディスプレイに表示する」

# 3 表示について

CRT ディスプレイに表示する場合、表示位置や表示幅などが正常に表示されない場合があります。この場合は、CRT ディスプレイ側で、表示位置や表示幅を設定してください。

▶ ビデオモードについて「付録 1-3 サポートしているビデオモード」

# 8 i.LINK (IEEE1394) 対応機器を接続する

i.LINK(IEEE1394)コネクタ(i.LINK コネクタとよびます)に接続します。 i.LINK(IEEE1394)対応機器(i.LINK 対応機器とよびます)には次のようなもの があります。

- ●i.LINK 対応デジタルビデオカメラ ●i.LINK 対応ハードディスクドライブ
- ●i.LINK 対応 MO ドライブ
   ●i.LINK 対応プリンタ など

i.LINK 対応機器の詳細については、『i.LINK 対応機器に付属の説明書』を確認して ください。

### お願い 操作にあたって

- 静電気が発生しやすい場所や電気的ノイズが大きい場所での使用時には注意してください。外来ノイズの影響により、転送データが一部欠落する場合があります。 万一、パソコンの故障、静電気や電気的ノイズの影響により、再生データや記録データの変化、消失が起きた場合、その際のデータ内容の保証はできません。あらかじめご了承ください。
- ビデオカメラから取り込んだ画像データ、音声データは、個人として楽しむ他は、 著作権法上、権利者に無断で使用できません。
- デジタルビデオカメラなどを使用し、データ通信を行っている最中に他のi.LINK 対応機器の取り付け/取りはずしを行うと、データがコマ落ちする場合があります。
   i.LINK対応機器の取り付け/取りはずしは、データ通信を行っていないときまた はパソコン本体の電源を入れる前に行ってください。
- i.LINK 対応機器を使用するには、システム(OS)および周辺機器用ドライバの対応が必要です。
- すべての i.LINK 対応機器の動作確認は行っていません。したがって、すべての i.LINK 対応機器の動作は保証できません。
- ケーブルは規格に準拠したもの(S100、S200、S400対応)を使用してください。詳細については、ケーブルのメーカに問い合わせてください。
- 3m以内の長さのケーブルを使用してください。
- 取り付ける機器によっては、スタンバイまたは休止状態にできなくなる場合があ ります。
- i.LINK 対応機器を接続してアプリケーションから使用している間は、i.LINK 対応 機器の取り付け∕取りはずしや電源コードと AC アダプタの取りはずしなど、パ ソコン本体の省電力設定の自動切り替えを伴う操作を行わないでください。行っ た場合、データの内容は保証できません。
- i.LINK 対応機器とパソコン本体の間でデータ転送している間は、スタンバイまた は休止状態にしないでください。データの転送が中断される場合があります。

#### 1 取り付け

1 ケーブルのプラグをパソコン本体の i.LINK コネクタに差し込む

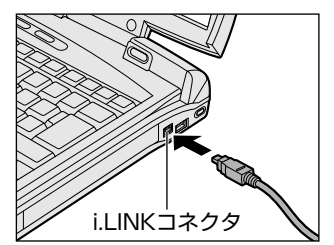

コネクタの向きを確認して差し込んでくだ さい。

2 ケーブルのもう一方のプラグを i.LINK 対応機器に差し込む

#### 2 取りはずし

- 1 i.LINK 対応機器の使用を停止する

  - ② 表示されたメニューから取りはずす i.LINK 対応機器を選択する
  - ③「安全に取り外すことができます」のメッセージが表示されたら、〔閉じる〕 ボタン(図) をクリックする

\*デジタルビデオカメラの種類によっては、手順1は必要ありません。

#### 2 パソコン本体と i.LINK 対応機器に差し込んであるケーブルを抜く

#### 3 i.LINKによるネットワーク接続

システム(OS)がWindows XPでi.LINK コネクタがあるパソコン同士をi.LINK (IEEE1394)ケーブルで接続すると、2台で通信ができます。ネットワークの設 定については、《サイバーサポート》を確認してください。

- ケーブルの一方のプラグをパソコン本体の i.LINK コネクタに接続する
- ケーブルのもう一方のプラグを、接続する機器の i.LINK コネクタに 接続する

\*機種によっては接続できません。

# 9 光デジタルオーディオ出力端子対応機器を接続する

次のような機器(光デジタル対応機器とよびます)を、光デジタルオーディオ出力 端子に接続して使用できます。

- MD プレーヤ
   MD コンポ
   光入カスピーカ
- ●DAT プレーヤ ●光入力付きアンプ など

本製品の光デジタルオーディオ出力端子は、ヘッドホン出力端子を兼ねています。

◎ ヘッドホン出力端子への接続について 「本章 10-2 ヘッドホン」

### お願い 操作にあたって

- すべての光デジタル対応機器の動作確認は行っておりません。
   したがって、すべての光デジタル対応機器の動作は保証いたしかねます。
- 光デジタル対応機器を接続するためには市販のケーブルが必要です。
   パソコン本体の端子は光ミニプラグ、光デジタル対応機器の端子は光ミニプラグ または光角形プラグです。
   ご使用の機器にあったケーブルをご購入ください。
- 光デジタルオーディオ出力端子から出力される音声は、サンプリング周波数が 48kHzに固定されています。そのため、このサンプリング周波数に対応していない光デジタル対応機器では動作しません。
- 光デジタルオーディオ出力端子からの音声をコピーする場合、次の内容をよくお 読みください。
  - ・お客様が光デジタルオーディオ出力端子を使用して他人の著作物を録音、複製 などを行う場合は、個人的に使用する目的でのみ行うことができます。また著 作物によっては、一切の録音、複製などができないものがあります。これらに 反して録音、複製などを行うことは、著作権法に違反する場合がありますので、 光デジタルオーディオ出力端子を使用して録音、複製などを行う場合には、著 作権法を遵守のうえ、適切にご使用ください。
  - ・お客様がソフトウェアの標準設定を変更して光デジタルオーディオ出力端子を ご使用された場合、著作権者により「複製自由」とされた著作物であっても、
     「1回限りの複製」しかできない場合があります。
- 複製が禁止されている著作物は、再生のみ可能です。録音/複製はできません。
- Windows を起動せずにオーディオ/アプリケーションボタンやリモコンで音楽 CDを操作しているときは、パソコン本体の電源が入っていません。
   その場合は、光デジタルオーディオ出力端子から光データは出力されません。
- •「InterVideo WinDVD」で「コピー禁止」のDVDを再生した場合、著作権保護 機能(SCMS に準拠)を持つプレーヤで CD や音楽ファイルを再生した場合、録 音できない場合があります。

#### 9 光デジタルオーディオ出力端子対応機器を接続する

SCMS(シリアル・コピー・マネージメント・システム)とは、デジタル音源からのコピーを一世代のみに制限する技術です。例えば、音楽 CD から MD に録音することはできますが、録音した MD からさらに他の MD に録音することはできません。

#### **1** 取り付け

 右側面のコネクタカバーを開き①、デジタルオーディオケーブルの プラグを光デジタルオーディオ出力端子に差し込む②

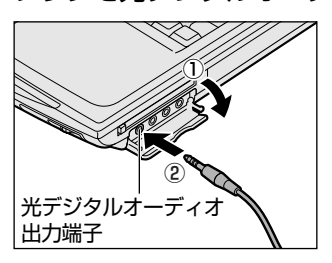

プラグの形状を確認して差し込んでくださ い。

2 デジタルオーディオケーブルのもう一方のプラグを光デジタル対応 機器に差し込む

#### 2 取りはずし

1 パソコン本体と光デジタル対応機器に差し込んであるケーブルを抜く

#### 3 光デジタル対応機器への録音

光デジタルオーディオ出力端子から、光デジタル対応機器(MD コンポなど)への 録音方法について説明します。

- 1 光デジタル対応機器の電源を入れる
- 2 光デジタル対応機器を録音待機状態にする 詳細は、『光デジタル対応機器に付属の説明書』を確認してください。
- 3 パソコンで録音したい音楽などを再生する 次の場合に録音ができます。
  - 「Windows Media Player」など Windows に用意されているプレーヤ などで Wave ファイル、MIDI ファイル、ムービーファイル (AVI / MPG)、 音楽 CD などを再生する場合
  - 「InterVideo WinDVD」で「コピー可」のDVD を再生する場合

光デジタル対応機器にシンクロ録音機能がある場合、録音が自動的に開始されます。

シンクロ録音機能がない場合は、光デジタル対応機器側で録音を開始し、パ ソコン側で音楽などの再生を開始してください。

シンクロ録音機能を使用する場合は、[コントロールパネル] → [関連項目] の[コントロールパネルのその他のオプション] → [ヤマハ AC-XG ] をク リックし、[デジタル出力] タブで [オン (デジタルソースのみ)] をチェッ クしてください。

シンクロ録音機能とは、光デジタル対応機器がパソコン上で音楽が再生され たことを自動的に認識し、録音を開始する機能です。

# 10 その他の機器を接続する

本製品には、ここまで説明してきた他にも、さまざまな機器を接続できます。

マイクロホン

マイク入力端子には、マイクロホンを接続できます。本製品では、モノラル録音の みできます。

本製品にはサウンド機能が内蔵されています。

▶ サウンド機能について「1章8サウンド機能」

### 1 使用できるマイクロホン

本製品で使用できるマイクロホンは次のとおりです。

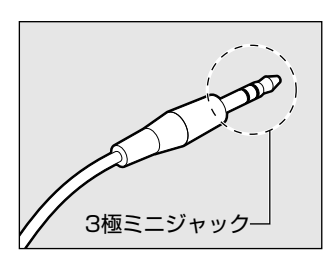

プラグは 3.5mm  $\phi$  3 極ミニジャックタイプが使用できます。

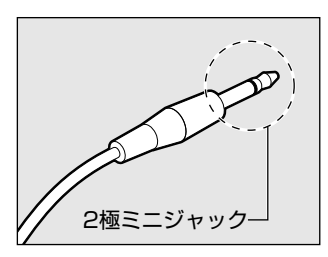

3.5mm φ 2 極ミニジャックタイプのマイクロホン でもマイクロホン本体にバッテリなどを内蔵し、電 源供給を必要としないマイクロホンであれば使用で きます。

音声認識ソフトとあわせて使用する場合は、各アプリケーションの取り扱い元が推 奨するマイクロホンを使用してください。

> アプリケーションの問い合わせ先について 『困ったときは 付録 1 アプリケーションの問い合わせ先』

#### 2 接続

 右側面のコネクタカバーを開き①、マイクロホンのプラグをマイク 入力端子に差し込む②

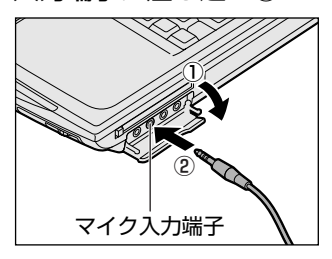

取りはずすときは、マイク入力端子からマ イクロホンのプラグを抜きます。

# 2 ヘッドホン

ヘッドホン出力端子に接続します。

ヘッドホンのプラグは、直径 3.5mm  $\phi$ ステレオミニジャックタイプを使用してください。

#### お願い 📃 🗖

次のような場合にはヘッドホンを使用しないでください。雑音が発生する場合

- があります。
- ・パソコン本体の電源を入れる / 切るとき
- ・ヘッドホンの取り付け / 取りはずしをするとき

本製品にはサウンド機能が内蔵されています。

▶ サウンド機能について「1章8サウンド機能」

ヘッドホンの音量はボリュームダイヤル、または Windows の「Master Volume」 で調節してください。

Master Volumeは、次のように操作して起動します。

- ① [スタート] → [すべてのプログラム] → [アクセサリ] → [エンターテイメン
   ト] → [ボリュームコントロール] をクリックする
- 本製品のヘッドホン出力端子は、光デジタルオーディオ出力端子を兼ねています。

光デジタルオーディオ出力端子について 「本章 9 光デジタルオーディオ出力端子対応機器を接続する」

#### 1 接続

右側面のコネクタカバーを開き①、ヘッドホンプラグをヘッドホン
 出力端子に差し込む②

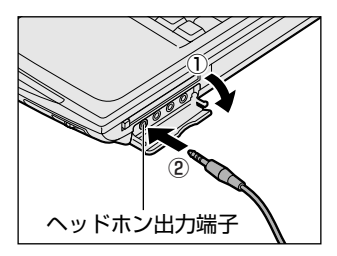

取りはずすときは、ヘッドホン出力端子か らヘッドホンのプラグを抜きます。

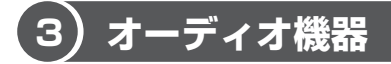

LINE OUT 端子と LINE IN 端子には、オーディオ機器を接続できます。 本製品の LINE OUT 端子は、ビデオ出力端子を兼ねています。

◎ ビデオ出力端子について 「本章 6 テレビを接続する」

### 1 LINE OUT 端子への接続

接続には、同梱のビデオケーブルをオーディオケーブルとして使用してください。 同梱のビデオケーブル以外を使った場合、正常に信号が出力されません。

 右側面のコネクタカバーを開き①、ビデオケーブルのプラグをパソ コン本体の LINE OUT 端子に差し込む②

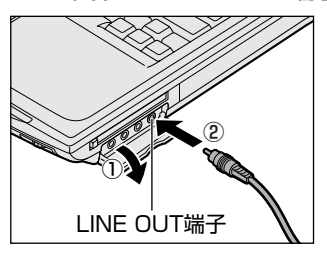

コネクタの形状を確認して差し込んでくだ さい。 取りはずすときは、LINE OUT 端子からビ デオケーブルのプラグを抜きます。

 ビデオケーブルのもう一方のプラグをオーディオ機器の LINE IN 端 子に差し込む

ビデオケーブルの音声端子(赤:音声右、白:音声左)をオーディオ機器の LINE OUT 端子側で対応している端子にそれぞれ接続してください。 ビデオケーブルの映像端子(黄)は使用しません。

#### **2** LINE IN 端子への接続

市販のオーディオケーブルを使用してください。

オーディオケーブルのプラグは、直径 3.5mm  $\phi$ ステレオミニジャックタイプを使用してください。

 右側面のコネクタカバーを開き①、ケーブルのプラグをパソコン本 体の LINE IN 端子に差し込む②

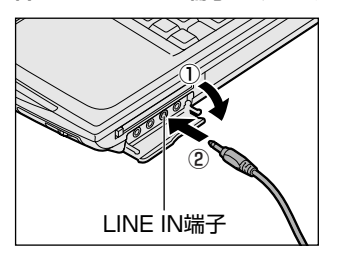

コネクタの形状を確認して差し込んでくだ さい。

 ケーブルのもう一方のプラグをオーディオ機器の LINE OUT 端子に 差し込む

# 11 メモリを増設する

本製品には標準で取り付けられているメモリ容量が、512MBのモデルと256MB のモデルがあります。

2つの増設メモリスロット(スロット0とスロット1)があり、取り付けることの できるメモリ容量は、1つのスロットにつき512MBまでです。最大1GB(2ス ロットの合計)まで増設することができます。

|               | スロットロ         | スロット1        |
|---------------|---------------|--------------|
| 512MB モデル * 1 | 256MBのメモリを搭載  | 256MBのメモリを搭載 |
| 256MB モデル *²  | 256MB のメモリを搭載 | 空き           |

\*1:2スロットともあらかじめ256MBのメモリを装着済みです。メモリを拡張 するためには、装着されているメモリを取りはずし、512MBのメモリを装 着してください。

\*2:あらかじめ1スロットに256MBのメモリが装着されています。1GBに拡 張するためには、装着されているメモリを取りはずし、512MBのメモリを 2枚装着してください。

メモリを増設する際は、「東芝 PC 診断ツール」でお使いのパソコンがどちらのモデルかを確認のうえ、適切なメモリを取り付けてください。

◎ 「東芝 PC 診断ツール」について「本節 3 メモリ容量の確認」

増設メモリは、本製品で動作が保証されているものを使用してください。それ以外 のメモリを増設するとシステムが起動しなくなったり、動作が不安定になることが あります。

# ⚠ 警告

本文中で説明されている部分以外は絶対に分解しないでください。内部には高電
 圧部分が数多くあり、万一触ると、感電ややけどのおそれがあります。

取りはずしたネジは、幼児の手の届かないところに置いてください。誤って飲み込むと窒息のおそれがあります。万一、飲み込んだ場合は、ただちに医師に相談してください。

#### ⚠注意

- ステープル、クリップなどの金属や、コーヒーなどの液体を機器内部に入れないでください。ショート、発煙のおそれがあります。万一、機器内部に入った場合は、バッテリを取りはずし、電源を入れずに、お買い求めの販売店、またはお近くの保守サービスに点検を依頼してください。
- 増設メモリの取り付け/取りはずしは、必ず電源を切り、ACアダプタのプラグを抜き、バッテリパックを取りはずしてから作業を行ってください。電源を入れたまま取り付け/取りはずしを行うと感電、故障のおそれがあります。
- 電源を切った直後や、LANのウェイクアップ機能を使用しているときはやけどするおそれがありますので増設メモリの取り付け/取りはずしを行わないでください。
   電源を切った後30分以上たってから行うことをおすすめします。

 パソコン本体やメモリのコネクタに触らないでください。コネクタにごみが 付着すると、メモリが正常に使用できなくなります。

- 増設メモリを強く押したり、曲げたり、落としたりしないでください。
- 増設メモリは、コネクタに差し込む部分だけではなく両端(切れ込みがある 方)を持つようにしてください。
- スタンバイ/休止状態中に増設メモリの取り付け/取りはずしを行わないでください。スタンバイ/休止状態が無効になります。また、保存されていないデータは消失します。
- ネジをはずす際は、ネジの種類に合ったドライバを使用してください。
- キズや破損を防ぐため、布などを敷いた安定した台の上にパソコン本体を置いて作業を行ってください。

#### 静電気について

お願い

増設メモリは、精密な電子部品のため静電気によって致命的損傷を受けることがあります。人間の体はわずかながら静電気を帯びていますので、増設メモリを取り付ける前に静電気を逃がしてから作業を行ってください。手近にある金属製のものに軽く指を触れるだけで、静電気を防ぐことができます。

#### 【エラーメッセージについて】

仕様に合わない増設メモリを取り付けると、モードパネルにメッセージが表示され ます。また、パソコンは起動しません。
エラーメッセージ

モードパネルに次のように表示されます。左側がスロット0のエラーメッセージ、 右側がスロット1のエラーメッセージです。

Error

# 1 取り付け

あらかじめ取り付けられているメモリを交換したい場合は、先にメモリの取りはず しを行ってください。

参照 「本節 2 取りはずし」

- 1 データを保存し、Windows を終了させて電源を切る ■■■ 電源の切りかた『まずはこれから 電源を切る/入れる』
- 2 パソコン本体に接続されている AC アダプタとケーブル類をはずす
- 3 ディスプレイを閉じてパソコン本体を裏返し、バッテリパックを取りはずす

◎ バッテリパックの取りはずし「5章 1-3 バッテリパックを交換する」

4 増設メモリカバーのネジ2本をはずす

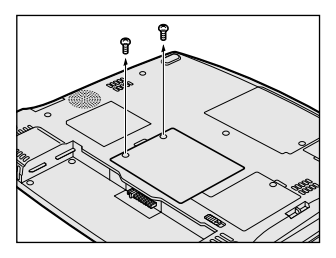

5 増設メモリカバーをはずす

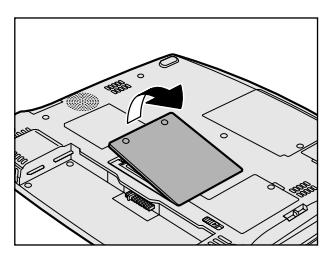

6 インシュレータ(ビニールのカバー)をめくって①、増設メモリを 増設メモリスロットのコネクタに斜めに差し込む②

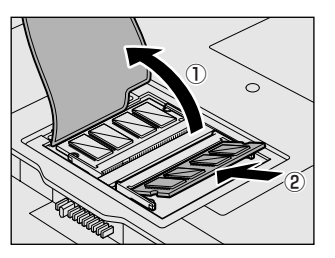

増設メモリの切れ込みを、増設メモリス ロットのコネクタのツメに合わせて、しっ かり差し込みます。フックがかかりにくい ときは、ペン先などで広げてください。 このとき、増設メモリの両端(切れ込みが 入っている部分)を持って差し込むように してください。

- 7 コネクタ部を支点として、メモリを下に押す
- 8 増設メモリカバーをはめる

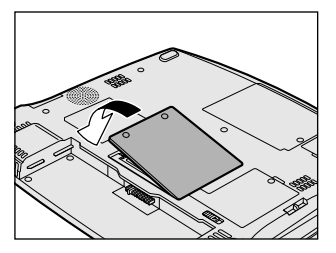

増設メモリカバーが浮いていないことを確認してください。

9 手順4ではずしたネジ2本でとめる

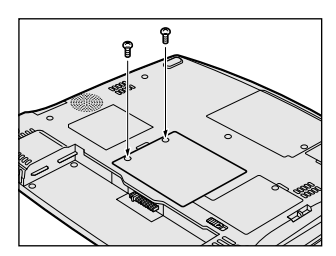

10 バッテリパックを取り付ける

▶ バッテリパックの取り付け [5章 1-3 バッテリパックを交換する]

パソコン本体の電源を入れると総メモリ容量が自動的に認識されます。総メモリ容量が正しいか確認してください。

▶ メモリ容量の確認について「本節3メモリ容量の確認」

#### 2 取りはずし

- 1 データを保存し、Windows を終了させて電源を切る ■■■ 電源の切りかた『まずはこれから 電源を切る/入れる』
- 2 パソコン本体に接続されている AC アダプタとケーブル類をはずす
- 3 ディスプレイを閉じてパソコン本体を裏返し、バッテリパックを取りはずす
   バッテリパックの取りはずし「5章1-③ バッテリパックを交換する」
- 4 増設メモリカバーのネジ2本をはずす
- 5 増設メモリカバーをはずす
- インシュレータ(ビニールのカバー)をめくって①、フックを解除 する②

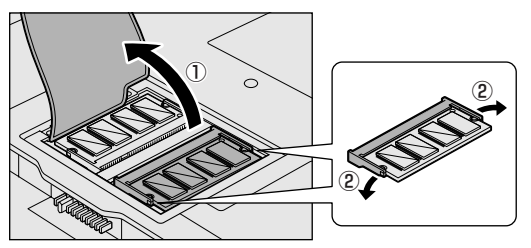

熱くないことを確認して から行ってください。

- 7 増設メモリをパソコン本体から取りはずす 斜めに持ち上がった増設メモリを引き抜きます。
- 8 増設メモリカバーをはめる 増設メモリカバーが浮いていないことを確認してください。
- 9 手順4ではずしたネジ2本でとめる

#### 10 バッテリパックを取り付ける

◎ バッテリパックの取り付け [5章 1-3 バッテリパックを交換する]

パソコン本体の電源を入れると総メモリ容量が自動的に認識されます。総メモリ容 量が正しいか確認してください。 4 章

#### 3 メモリ容量の確認

メモリ容量は「東芝 PC 診断ツール」で確認することができます。

#### 【確認方法】

- ① [スタート] → [すべてのプログラム] → [東芝ユーティリティ] → [PC診断 ツール] をクリックする
- ② [基本情報の表示] ボタンをクリックする
- ③ [メモリ] の数値を確認する
  - 「東芝 PC 診断ツール」について 『困ったときは 1 章 3- ① パソコンの情報を見る/状態を診断する』

5章

# バッテリ駆動

パソコンをモバイル使用する際に大事な存在である バッテリは、使いかたによっては長持ちさせること ができます。 ここでは、充電や充電量の確認、省電力の設定、一

時的に使用を中断するときの設定など、バッテリ使用するにあたっての取り扱い方法や各設定について 説明しています。

バッテリについて 222
 2 省電力の設定をする 230
 3 パソコンの使用を中断する/電源を切る 236

# 1 バッテリについて

パソコン本体には、バッテリパックが取り付けられています。

バッテリを充電して、バッテリ駆動(AC アダプタを接続しない状態)で使うことができます。

バッテリ駆動で使う場合は、あらかじめ AC アダプタを接続してバッテリの充電を 完了(フル充電)させます。または、フル充電したバッテリパックを取り付けます。 本製品を初めて使用するときは、バッテリを充電してから使用してください。 『安心してお使いいただくために』に、バッテリパックを使用するときの重要事項が 記述されています。バッテリ駆動で使う場合は、あらかじめその記述をよく読み、 必ず指示を守ってください。

# <u> </u>危険

バッテリパックは、必ず本製品に付属の製品を使用してください。また、寿命などで交換する場合は、東芝純正バッテリ(TOSHIBA バッテリパック:PABAS039)をお買い求めください。指定以外の製品は、電圧や端子の極性が異なっていることがあるため火災・破裂・発熱のおそれがあります。

# ⚠ 警告

別売りのバッテリパックをお買い上げ後、初めて使用する場合にサビ、異臭、発熱などの異常があると思われるときは使用しないでください。
 お買い求めの販売店または、お近くの保守サービスに点検を依頼してください。

# ⚠注意

- バッテリパックの充電温度範囲内(10~30℃)で充電してください。
   充電温度範囲内で充電しないと、液もれや発熱、性能や寿命が低下するおそれがあります。
- バッテリパックの取り付け/取りはずしをする場合は、必ず電源を切り、電源 コードのプラグを抜いてから作業を行なってください。スタンバイを実行している 場合は、バッテリパックの取りはずしをしないでください。データが消失します。

1 バッテリについて

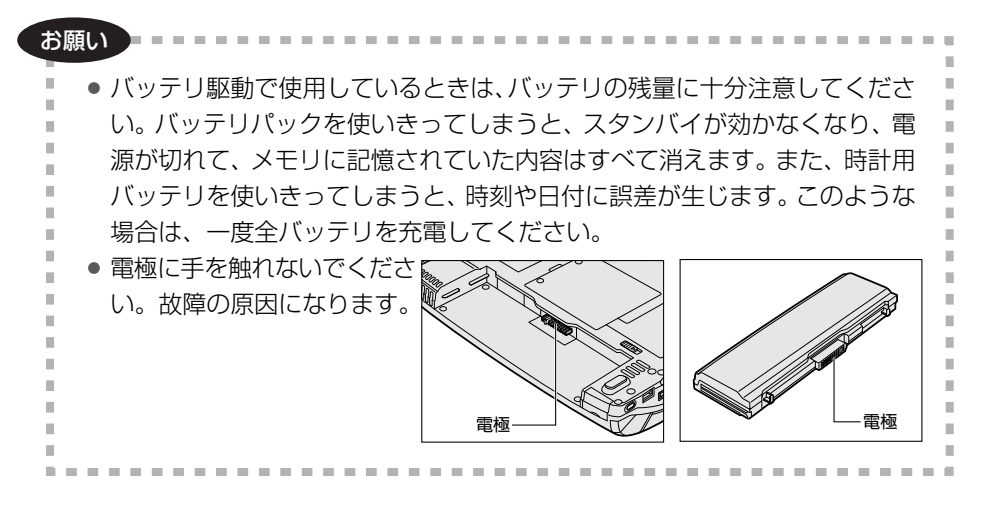

# 〔1)バッテリ充電量を確認する

バッテリ駆動で使う場合、バッテリの充電量が減って作業を中断したりしないよう、 バッテリの充電量を確認しておく必要があります。

# 1 Battery LEDで確認する

AC アダプタを使用している場合、Battery 🗂 LED が点灯します。

Battery 📼 LED は次の状態を示しています。

| 緑       | 充電完了                                                                          |
|---------|-------------------------------------------------------------------------------|
| オレンジ    | 充電中                                                                           |
| オレンジの点滅 | 充電が必要                                                                         |
| 消灯      | <ul> <li>・バッテリが接続されていない</li> <li>・ACアダプタが接続されていない</li> <li>・バッテリ異常</li> </ul> |

バッテリ駆動で使用しているときにオレンジ色に点滅した場合は、バッテリの充電 が必要です。

▶ バッテリの充電について「本節 2 バッテリを充電する」

## 2 モードパネルで確認する

モードパネルに表示されたバッテリ残量アイコンで、バッテリの状態を確認できます。

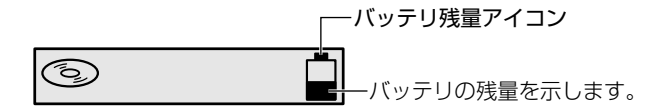

バッテリ充電量の状態にあわせて、バッテリ残量アイコンは5 段階に表示が変わります。

バッテリ残量アイコンが のときは、フル充電状態です。

バッテリ残量アイコンが 🗋 のときは、すぐに充電が必要な状態です。

バッテリ残量アイコンの残量表示は、概算によるものです。パソコンの使用状況に よっては、実際の残量と異なることがあります。

#### 3 通知領域の [省電力] アイコンで確認する

通知領域の[省電力]アイコン( 🛄 )の上にポインタを置くと、バッテリ充電量 が表示されます。

このときバッテリ充電量以外にも、現在使用している省電力モード名や、使用している電源の種類が表示されます。バッテリ駆動で使用している場合には、バッテリ 動作予想時間も表示されます。

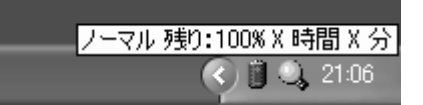

◎ 省電力設定について「本章 2 省電力の設定をする」

1ヶ月以上の長期にわたり、AC アダプタを接続したままパソコンを使用してバッテリ 駆動を行わないと、バッテリ充電量が少しずつ減少します。このような状態でバッ テリ充電量が減少したときは、Battery ⊂ LED や [省電力] アイコンで充電量の 減少が表示されないことがあります。1ヶ月に1度は再充電することを推奨します。

◎ 再充電の方法について「本節 2-2 バッテリを長持ちさせるには」

## 4 バッテリ充電量が減少したとき

電源が入っている状態でバッテリの充電量の減少が進むと、次のように警告します。

- Battery C LED がオレンジ色に点滅する(バッテリの減少を示しています)
- バッテリのアラームが動作する
   東芝省電力ユーティリティの[アラーム]タブで設定すると、バッテリの残量が 少なくなったことを通知したり、自動的に対処する動作を行います。

上記のような警告が起こった場合はただちに次のいずれかの方法で対処してください。

- ①パソコン本体にACアダプタを接続し、電源を供給する
- ②電源を切ってから、フル充電のバッテリパックと取り換える 購入時は休止状態が設定されています。バッテリ減少の警告が起こっても何 も対処しなかった場合、パソコン本体は自動的に休止状態になり、電源を切 ります。

長時間使用しないでバッテリが自然に放電しきってしまったときは、警告音も鳴らず、Battery □ LED でも放電しきったことを知ることはできません。長時間使用しなかったときは、充電してから使用してください。

### 時計用バッテリ

本製品には、取りはずしができるバッテリパックの他に、内蔵時計を動かすための 時計用バッテリが内蔵されています。

時計用バッテリの充電は、AC アダプタを接続し電源を入れているとき(電源 ON 時) に行われますので、普通に使用しているときは、あまり意識する必要はありません。 ただし、あまり充電されていない場合、時計が止まったり、遅れたりすることがあ ります。

時計用バッテリが切れていると、時間の再設定をうながす Warning(警告)メッセージが出ます。

#### 【充電完了までの時間】

| 状態                      | 時計用バッテリ   |
|-------------------------|-----------|
| 電源 ON(Power 🕛 LED が点灯)  | 10時間以上    |
| 電源 OFF(Power 🕛 LED が消灯) | ほとんど充電しない |

実際には充電完了まで待たなくても使用できます。また、充電状態を知ることはできません。

# (2) バッテリを充電する

充電方法とフル充電になるまでの充電時間について説明します。

#### お願い ---------

バッテリパックの温度が極端に高いまたは低いと、正常に充電されないことが

-----

あります。バッテリは 10 ~ 30℃の室温で充電してください。

### 1 充電方法

## 1 パソコン本体に AC アダプタを接続し、電源コードのプラグをコン セントに差し込む

DC IN → LED が緑色に点灯して Battery C LED がオレンジ色に点灯す ると、充電が開始されます。 電源コードのプラグをコンセントに差し込むと、電源の ON / OFF にかか わらず充電されます。

#### 2 Battery □ LED が緑色になるまで充電する

バッテリの充電中は Battery □ LED がオレンジ色に点灯します。 DC IN → LED が消灯している場合は、電源が供給されていません。AC ア ダプタ、電源コードの接続を確認してください。

#### 【充電完了までの時間】

| 状態     | 充電時間       |
|--------|------------|
| 電源ON   | 約 6.2 時間以上 |
| 電源 OFF | 約3.0時間     |

(注) 周囲の温度が低いとき、バッテリパックの温度が高くなっているとき、周辺機器を取り付けて いる場合は、この時間よりも長くかかることがあります。

# 【使用できる時間】

バッテリ駆動での使用時間は、パソコン本体の使用環境によって異なります。 次の時間は、充電完了の状態で使用した場合の目安にしてください。

| G8/U25PDDW モデル | G8/X20PDEW モデル<br>G8/X20PDEB モデル | G8/X20PDEW2モデル |  |
|----------------|----------------------------------|----------------|--|
| 約2.6時間         | 約2.9時間                           | 約3.5時間         |  |

(注) JEITA 測定法 1.0 で測定

### 【使っていないときの充電保持時間】

パソコン本体を使わないで放置していても、バッテリ充電量は少しずつ減っていき ます。バッテリの保持時間は、放置環境などによって異なります。 次の保持時間は、フル充電した状態で電源を切った場合の目安にしてください。

| パソコン本体の状態   | 保持時間  |
|-------------|-------|
| 電源切断または休止状態 | 約18日間 |

# 2 バッテリを長持ちさせるには

- AC アダプタをコンセントに接続したままでパソコンを8時間以上使用しない場合は、バッテリを長持ちさせるためにもAC アダプタをコンセントからはずしてください。
- 1ヶ月以上の長期間バッテリを使わない場合は、パソコン本体からバッテリパック をはずして、風通しの良い涼しい場所に保管してください。
- 1ヶ月に1度は、ACアダプタをはずしてバッテリ駆動でパソコンを使用してください。

その際には、パソコンを使用する前に次の方法で再充電してください。

- 1 データを保存し、Windowsを終了させて電源を切る
   ■■■ 電源の切りかた『まずはこれから 電源を切る/入れる』
- 2 パソコン本体から AC アダプタをはずし、パソコンの電源を入れる 電源が入らない場合は手順4へ進んでください。
- 3 5分程度バッテリ駆動を行う この間、Battery □ LED が点滅するか、充電量が少なくなった等の警告 が表示された場合は、すぐに AC アダプタを接続し、手順4 へ進みます。

4 パソコン本体に AC アダプタを接続し、電源コードをコンセントにつなぐ DC IN → LED が緑色に点灯して Battery □ LED がオレンジ色に点灯す ると、充電が開始されます。

### 5 Battery □ LED が緑色になるまで充電する バッテリの充電中は Battery □ LED がオレンジ色に点灯します。 DC IN → LED が消灯している場合は、通電していません。AC アダプタ、 電源コードの接続を確認してください。

#### 【バッテリを節約する】

バッテリを節約して、本製品をバッテリ駆動で長時間使用するには、次の方法があ ります。

- こまめに休止状態にする 愛照 「本章 3-2 休止状態」
- 入力しないときは、ディスプレイを閉じておく

◎ 「本章3-3 簡単に電源を切る/パソコンの使用を中断する」

• 省電力モードに設定する 🞰 「本章 2 省電力の設定をする」

# (3) バッテリパックを交換する

バッテリパックの交換方法を説明します。

バッテリパックの取り付け/取りはずしのときには、必ず電源を切り、電源コード のプラグを抜いてから作業を行ってください。

#### お願い

キズや破損を防ぐため、布などを敷いた安定した台の上にパソコン本体を置い

て作業を行ってください。

#### 1 取りはずし/取り付け

- 1 データを保存し、Windows を終了させて電源を切る ■ 電源の切りかた「まずはこれから 電源を切る/入れる」
- 2 パソコン本体から AC アダプタと周辺機器のケーブル類をはずす
- 3 ディスプレイを閉じてパソコン本体を裏返す

4 バッテリ・リリースラッチをスライドしながら①、バッテリパック を引く②

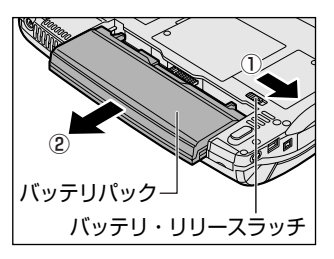

ゆっくり引いてください。

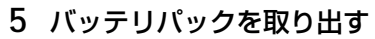

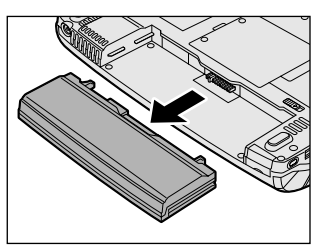

6 バッテリパックを静かに差し込む

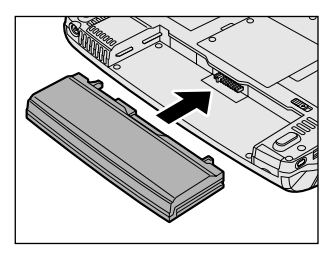

新しいあるいは充電したバッテリパックを 注意して差し込んでください。

7 バッテリパックを固定する

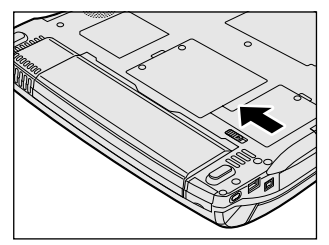

バッテリ・リリースラッチが自動的にスラ イドして、カチッという音がします。

# 2 省電力の設定をする

バッテリ駆動でパソコンを使用しているときに、消費電力を減らす設定をする (ディスプレイの明るさを抑えるなど)と、より長い時間使用できます。

# 【1)東芝省電力ユーティリティ

省電力の設定は「東芝省電力ユーティリティ」から行います。 ACアダプタを接続して使う場合には、特に設定する必要はありません。

#### 1 東芝省電力ユーティリティの起動方法

- [コントロールパネル]を開き、[ パフォーマンスとメンテナン ス]をクリックする
- 2 [ •••• 東芝省電力] をクリックする 「東芝省電力のプロパティ] 画面が表示されます。

#### 2 [電源設定] タブ

使用目的や使用環境(モバイル、会社、家など)に合わせて、省電力モードを設定 したり、複数の省電力モードを作成できます。環境が変化したときに省電力モード を切り替えるだけで、簡単にパソコンの電源設定を変更することができ、快適に使 用できます。また、現在の電源やバッテリ残量などの詳細情報も表示します。

| A REARASTON                                                                                                    |                  | (7 (R)        |
|----------------------------------------------------------------------------------------------------|------------------|---------------|
| TATE ALLAS                                                                                                    |                  |               |
| E State State                                                                                                    | C-MARETY/IT-T    |               |
| # 20000                                                                                                    |                  | 10.000        |
| OLEVER THE OLEVER THE | 27-52            | 100000        |
|                                                                                                    | 889422           | 100           |
|                                                                                                    | (CONV)           |               |
|                                                                                                    | _ page_          | 100 March 100 |
| Anamy                                                                                                    |                  |               |
| B.C. #H2                                                                                                    |                  |               |
| G100-                                                                                                    | 0000             |               |
| 10000A3                                                                                                    | 6.0079           |               |
|                                                                                                    | (BMD)            | (10-02-4001D) |
| CROST-CARTE-FORMERING<br>CROST-C Her Desiling RUTable                                                                                                    | 14-0-027#1.#1410 |               |
|                                                                                                    |                  | TOBHIBA       |
|                                                                                                    |                  | NORS STO      |

# [電源に接続] [バッテリを使用中]

表示されている設定可能な省電力モードの一覧から、設定したい省電力モードに設定します。[電源に接続] [バッテリを使用中] は AC アダプタ接続/バッテリ駆動 での使用によって、自動的に切り替わります。 購入時にはあらかじめ次の省電力モードが用意されています。

| フルパワー     | 最高性能で動作する、消費電力が一番大きいモードです。購<br>入時の初期状態では、[電源に接続](AC アダプタを使用す<br>るとき)がこのモードに設定されています。 |
|-----------|--------------------------------------------------------------------------------------|
| ロングライフ    | 消費電力を優先して省電力制御を行います。                                                                 |
| ノーマル      | 性能と消費電力を両立して省電力制御を行います。購入時の<br>初期状態では、[バッテリを使用中](バッテリ駆動で使用す<br>るとき)がこのモードに設定されています。  |
| ハイパワー     | 性能を優先して省電力制御を行います。                                                                   |
| DVD 再生    | 性能と消費電力を両立して DVD の再生などに適した省電力<br>制御を行います。                                            |
| プレゼンテーション | 性能と消費電力を両立してプレゼンテーション用ソフトなど<br>の使用に適した省電力制御を行います。                                    |

これらの省電力モードは、電源の供給状態によって、設定できるモードがあらかじ め決められています。

すべての省電力モードは、使用環境や状態に合わせて詳細設定したり、コピー、名前 の変更などが行えます。また、新しい省電力モードを作成することもできます。 省電力モードの詳細設定は、その省電力モードのプロパティ画面で行います。「本項 4 省電力モードの詳細設定」を確認してください。

#### 【省電力モードの作成】

- ① 新しく作成する省電力モードのもとになる省電力モードをクリックする
- ② [コピー] ボタンをクリックする
   [~のコピー] という省電力モードができます。
- ③その省電力モードの名前を変更する
- ④ 必要に応じて省電力の設定を変更する

#### 【省電力モードの削除】

- ① 削除する省電力モードをクリックする
- ② [削除] ボタンをクリックする

[元に戻す] ボタンで直前に行った削除をキャンセルすることができますが、[閉 じる] ボタンをクリックした後には元に戻すことはできません。また、購入時に 用意されている6つの省電力モードを削除することはできません。

#### 【タスクバーに省電力モードの状態を表示する】

[タスクバーに省電力モードの状態を表示する]をチェックする(▼)と現在の省 電力モードを示す省電力アイコン(■)が通知領域に表示されます。

省電力アイコンをダブルクリックすることにより、東芝省電力ユーティリティを起動できます。

#### 【タスクバーに CPU 周波数の状態を表示する】

[タスクバーに Intel SpeedStep(R) Technologyの状態を表示する]をチェック する( ☑)と現在の CPU 周波数の状態を示すアイコン( ☑) が通知領域に表示 されます。

CPU 周波数アイコンをクリックすると、CPU 周波数を変更することができます。

## 3 [休止状態]タブ

休止状態を使用するかしないかの設定を行います。 使用する場合は、[休止状態をサポートする]をチェックしてください。 購入時は、休止状態を使用するように設定されています。

| #X ##he fortiv                           | 100 |
|------------------------------------------|-----|
| RADE PLOY                                |     |
| DE 1000000000000000000000000000000000000 |     |
| 519-22784 FTF-19022                      |     |

▶ 休止状態について「本項 4- 〔動作〕 タブ」

#### 4 省電力モードの詳細設定

[2]の [電源設定] タブで利用したい省電力モードを選択し、[詳細] ボタンをクリックする

選択した省電力モードのプロパティ画面が表示されます。

| 36.43-6 Aut57                                                    | 2.5 |
|------------------------------------------------------------------|-----|
| <ul> <li>March 2012/2012/2012/2012/2012/2012/2012/2012</li></ul> |     |
| Q. PERMIT                                                        |     |
| 4M9 (507)                                                        |     |
| BAD 204 (100) 1000                                               |     |

## [全般] タブ

省電力モードのアイコンを変更したり、その省電力モードを作成した目的や使用環 境などを記述できます。また、ここで設定したプログラムがアクティブになったと き、自動的にこの省電力モードに切り替わるように設定できます。

232 応用ガイド

5 章

バッテリ駆動

#### [省雷力] タブ

省電力に関する設定を自由に編集することができます。ここでは、ディスプレイや ハードディスクの電源を切る時間、内部液晶ディスプレイの輝度、CPU の処理速度 などを設定します。また、CPUが高温になったとき、熱を冷ます方式を選択できま す。

#### [動作] タブ

ここでは、電源スイッチを押したときやパソコンのディスプレイを閉じたときの動 作を設定します。

. . . . .

お願い 次のような場合はスタンバイが無効になり、保存されていないデータは消失 します。 ・誤った使いかたをしたとき ・静電気や電気的ノイズの影響を受けたとき ・バッテリが消耗したとき ・故障、修理、バッテリ交換のとき ・バッテリ駆動で使用中にバッテリパックを取りはずしたとき ・ 増設メモリの取り付け/取りはずしをしたとき 休止状態中は、メモリの内容をハードディスクに保存します。 HDD/CD-ROM 😂 LED が点灯中は、バッテリパックをはずしたり、AC アダプタを抜いたりしないでください。データが消失します。 
増設メモリの取り付け
/
取りはずしをすると、休止状態が無効になり、保存 されていないデータは消失します。

#### メモ

動作設定を他の省電力モードにも設定する場合には、「現在の設定をすべての モードで使用する] ボタンをクリックします。

#### 【入力を求める】

[終了オプション] 画面が表示されます。 終了時の動作を選択してから、パソコンの電源を切ることができます。

# 【スタンバイ】

スタンバイとは、作業を中断したときの状態をメモリに保存する機能です。次に電 源スイッチを押すと、中断したときの状態をすばやく再現することができますが、 休止状態よりバッテリを消耗します。バッテリを使い切るとデータは消失するので、 スタンバイ実行時は、AC アダプタを取り付けて使用することを推奨します。

#### 【休止状態】

休止状態とは、パソコン本体の電源を切るときに、メモリの内容をハードディスク に保存する機能です。次に電源を入れると、以前の状態を再現します。この機能は パソコン本体に対しての機能です。周辺機器には働きません。

休止状態が有効([東芝省電力] - [休止状態] タブの [休止状態をサポートする] がチェックされている)の場合は、動作中にバッテリ充電量が減少すると、休止状 態にして電源を切ります。休止状態が無効の場合、何もしないで電源が切れるので、 休止状態を有効にしておくことを推奨します。

#### 自動的にスタンバイ・休止状態が実行されるとき

購入時の設定のまま、ACアダプタを電源に接続して30分以上放置した場合、システムはスタンバイを実行します。

この場合、スタンバイからの復帰時に、ネットワーク関係のアプリケーションが正常 に動作しないことがあります。その場合は、もう1度ネットワークにログインし直し てください。「東芝省電力ユーティリティ」でスタンバイを無効に設定しておくと、自 動的にスタンバイが実行されることはありません。

ただし、設定を変更すると国際エネルギースタープログラム規格の基準を満たせなく なります。

また、CPU への負荷が高いスクリーンセーバが稼動しているときやシステムの状態 によっては、設定した時間どおりにスタンバイまたは休止状態に移行しない場合が あります。

#### 【電源オフ】

Windows を終了して電源を切ります。

[スタンバイおよび休止状態から復帰するときにパスワードの入力を求める]を チェックする( ☑ )と、Windows のパスワードを設定している場合には、復帰す るときに Windows パスワードの入力が必要になります。

# [アラーム] タブ

バッテリ残量が少なくなったことをユーザに通知する方法および実行する動作を設 定します。

[アラーム] タブは [電源設定] タブで [バッテリを使用中] に登録された省電力 モードを選択した場合のみ表示されます。

#### 5 複数ユーザで使用する場合

「東芝省電力ユーティリティ」は、コンピュータの管理者アカウントのみが使用でき ます。設定内容は各ユーザごとに保存されます。

複数のユーザで使用する場合 『基本をマスター4章2複数のユーザで使用する』

### 詳しい操作方法を知りたいとき(ヘルプの起動)

1 [東芝省電力ユーティリティ] を起動後、画面右上の ?? をクリック する

ポインタが 💦 に変わります。

2 画面上の知りたい項目にポインタを置き、クリックする

# 3 パソコンの使用を中断する/電源を切る

パソコンの使用を一時的に中断したいとき、スタンバイまたは休止状態にすると、 パソコンの使用を中断したときの状態が保存されます。 更び加盟を行う(電源スイッチを提す、ディスプレイを開くたド)トーパンコンの

再び処理を行う(電源スイッチを押す、ディスプレイを開くなど)と、パソコンの 使用を中断した時の状態が再現されます。

#### お願い 操作にあたって

- スタンバイ中や休止状態では、バッテリや増設メモリおよび周辺機器の取り付け /取りはずしは行わないでください。また、「東芝モバイルエクステンション」の [ウォームドッキング/アンドッキングをサポートする]のチェックをはずした場 合は、マルチスタイルベイ機器の取り付け/取りはずしを行わないでください。 保存されていない データは消失します。また、感電、故障のおそれがあります。
- スタンバイまたは休止状態を利用しない場合は、データを保存し、アプリケーションをすべて終了させてから、電源を切ってください。保存されていないデータは消失します。
- スタンバイまたは休止状態を実行する前にデータを保存することを推奨します。
- パソコン本体を航空機や病院に持ち込む場合、スタンバイを使用しないで、必ず 電源を切ってください。スタンバイ状態のまま持ち込むと、パソコンの電波により、計器や医療機器に影響を与える場合があります。
- スタンバイまたは休止状態を実行する場合は、DVD-RAMメディアへの書き込み が完全に終了していることを確認してください。書き込み途中のデータがある状 態でスタンバイまたは休止状態を実行した場合、データが正しく書き込まれない ことがあります。DVD-RAMメディアを取り出しできる状態になっていれば書き 込みは終了しています。

# 1) スタンバイ

作業を中断したときの状態をメモリに保存する機能です。次に電源スイッチを押す と、状態を再現することができます。

スタンバイはすばやく状態が再現されますが、休止状態よりバッテリを消耗します。 バッテリを使い切ってしまうとデータは消失するので、AC アダプタを取り付けて使 用することを推奨します。

# 1 スタンバイの実行方法

- 【方法1-- [スタート] メニューから実行する】
  - 【スタート】ボタンをクリックし①、[終了オプション]をクリック する②

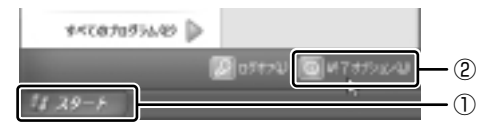

2 [スタンバイ] をクリックする

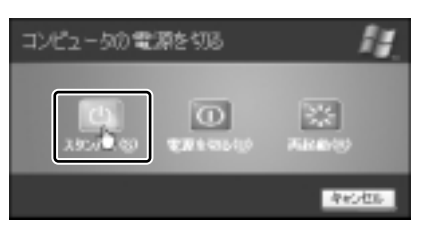

メモリへの保存が終わると、画面が真っ暗になります。

3 Power () LED がオレンジ点滅しているか確認する

【方法2-(Fn)+(F3)キーを使う】

- 1 (Fn)+(F3)キーを押す
- 2 [はい] ボタンをクリックする

| Tilotkey           |
|--------------------|
| スタンパイ状態に対り増えますか。   |
| 厂 今値、このメッセージを表示しない |
| 13.1               |

[今後、このメッセージを表示し ない]をチェック(▼)して [はい] ボタンをクリックすると、 次回からこの画面は表示されません。

3 Power () LED がオレンジ点滅しているか確認する

# 2)休止状態

パソコンの使用を中断したときの状態をハードディスクに保存します。次に電源を 入れると、状態を再現できます。

購入時の設定では、バッテリが消耗すると、パソコン本体は自動的に休止状態にな ります。休止状態が無効の場合はそのまま電源が切れるため、作業中のデータが消 失するおそれがあります。バッテリ駆動(ACアダプタを接続しない状態)で使用す る場合は、休止状態の設定をすることを推奨します。

購入時は、休止状態が有効に設定されています。

## 1 休止状態の実行方法

#### 【方法1-- [スタート] メニューから実行する】

- 1 休止状態を有効に設定する
  - [コントロールパネル]を開き、[パフォーマンスとメンテナンス]をク リックする
  - ② [東芝省電力] をクリックする
  - ③ [休止状態] タブで [休止状態をサポートする] をチェックする
  - ④ [OK] ボタンをクリックする

休止状態が有効になります。

 [スタート] ボタンをクリックし①、[終了オプション] をクリック する②

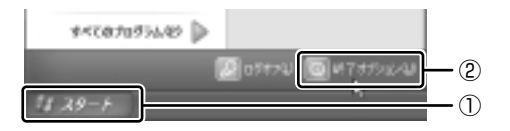

3 Shift キーを押したまま [休止状態] をクリックする

Shift)キーを押している間は、[スタンバイ] が [休止状態] に変わります。

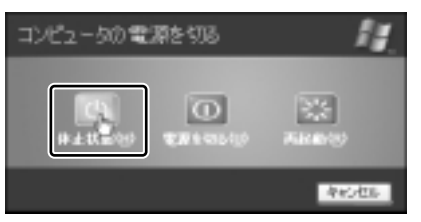

Power 🕛 LED が点灯中は、バッテリパックを取りはずさないでください。

#### 【方法2-(Fn)+(F4)キーを使う】

#### 1 休止状態を有効に設定する

- [コントロールパネル]を開き、[パフォーマンスとメンテナンス]をク リックする
- ② [東芝省電力] をクリックする
- ③ [休止状態] タブで [休止状態をサポートする] をチェックする
- ④ [OK] ボタンをクリックする

休止状態が有効になります。

- 2 (Fn)+(F4)キーを押す
- 3 [はい] ボタンをクリックする

| Tilotkey           | X |
|--------------------|---|
| 体上状態に切り触えますか。      |   |
| □ 今後、このメッセージを表示しない |   |
| 12.1               |   |

[今後、このメッセージを表示し ない]をチェック(▼)して [はい]ボタンをクリックすると、 次回からこの画面は表示されません。

Power 🕛 LED が点灯中は、バッテリパックを取りはずさないでください。

# (3) 簡単に電源を切る/パソコンの使用を中断する

[スタート] メニューから操作せずに、電源スイッチを押したときやディスプレイを 閉じたときに、電源を切る(電源オフ)、またはスタンバイ/休止状態にすることが できます。

休止状態を選択するには、あらかじめ設定が必要です。購入時は、休止状態が有効 に設定されていますが、解除した場合は「本節 **②**-1 休止状態の実行方法」手順 1 を参照して、設定しておいてください。

#### 1 電源スイッチを押す

購入時は [電源オフ] に設定されています。変更する場合は次の手順を行ってくだ さい。

- 1 電源スイッチを押したときの動作を設定する
  - [コントロールパネル]を開き、[パフォーマンスとメンテナンス]をク リックする
  - ② [東芝省電力] をクリックする

239 つづく▶

5 章

バッテリ駆動

- ③ [電源設定] タブで設定する省電力モードを選択し、[詳細] ボタンをク リックする
- ④ 「動作] タブの [電源ボタンを押したとき] で [何もしない] [入力を求める] [スタンバイ] [休止状態] [電源オフ] のいずれかを選択する
- ⑤ [OK] ボタンをクリックする
- ⑥ [東芝省電力のプロパティ] 画面で [OK] ボタンをクリックする
- 2 電源スイッチを押す

設定した状態へ移行します。

手順1の④で[入力を求める]を選択したときは、[コンピュータの電源を 切る] 画面が表示されます。

### 2 ディスプレイを閉じる

ディスプレイを閉じることによって[スタンバイ][休止状態]のうち、あらかじめ 設定した状態へ移行する機能を、パネルスイッチ機能といいます。 購入時は「休止状態」に設定されています。変更する場合は次の手順を行ってくだ

賄入時は「休止状態」に設定されています。変更する場合は次の手順を行うてくた さい。

#### 1 ディスプレイを閉じたときの動作を設定する

- [コントロールパネル]を開き、[パフォーマンスとメンテナンス]をク リックする
- ② [東芝省電力] をクリックする
- ③ [電源設定] タブで設定する省電力モードを選択し、[詳細] ボタンをク リックする
- ④ 「動作」タブの「コンピュータを閉じたとき」で「何もしない」「スタンバイ」「休止状態」のいずれかを選択する
- ⑤ [OK] ボタンをクリックする
- ⑥ [東芝省電力のプロパティ] 画面で [OK] ボタンをクリックする

#### 2 ディスプレイを閉じる

設定した状態へ移行します。

[スタンバイ] [休止状態] に設定した場合は、次にディスプレイを開くと、 自動的にディスプレイを閉じる前の状態が再現されます。

[何もしない] に設定すると、パネルスイッチ機能は働きません。

6章

# アプリケーションについて

アプリケーションについて知っておきたいことを説 明しています。

アプリケーションを使う前に 242
 アプリケーションを追加(インストール)する 244
 アプリケーションを削除(アンインストール)する 245

# 1 アプリケーションを使う前に

本製品にはさまざまなアプリケーションが用意されています。

複数のユーザで使用できる Windows XP では、システム全体を変更できるユーザ (コンピュータの管理者)と、できる操作に制限のあるユーザ(制限付きアカウン ト)をあらかじめ設定しますが、プレインストールされているアプリケーションの 中には、ログオンするユーザによって使用に制限がある場合があります。

> 複数のユーザで使用する場合について 「基本をマスター4章2複数のユーザで使用する」

|                                       | 使用できるユーザ    |                  | 複数のユーザで  | 制限付き              |  |
|---------------------------------------|-------------|------------------|----------|-------------------|--|
| アプリケーション                              | すべての<br>ユーザ | コンピュータ<br>の管理者のみ | 同時に使用できる | アカウントでの<br>アイコン表示 |  |
| 簡単インターネット                             | O * 1       |                  | 0        | 0                 |  |
| The 翻訳インターネット                         | $\bigcirc$  |                  | 0        | 0                 |  |
| 内蔵モデム用<br>地域選択ユーティリティ                 |             | 0                |          | ○*2               |  |
| CofigFree                             |             | 0                |          | ○ * <sup>2</sup>  |  |
| 東芝コントロール<br>(メール着信機能)                 | 0           |                  | 0        |                   |  |
| 東芝コントロール<br>(ボタン機能)                   |             | $\bigcirc$       | 0        |                   |  |
| 東芝コントロール<br>(モードパネル)                  |             | $\bigcirc$       |          |                   |  |
| Drag'n Drop CD + DVD                  | $\bigcirc$  |                  | ○*3      | 0                 |  |
| BeatJam                               |             | 0                |          | ○*2               |  |
| LaLaVoice                             | ○*4         |                  | 0        | 0                 |  |
| デジカメ Walker<br>(Ulead iPhoto Express) |             | 0                |          | ○*2               |  |
| MotionDV STUDIO                       |             | 0                |          | ○*2               |  |
| DVDfunSTUDIO                          |             | 0                |          | ○*2               |  |
| DVD-MovieAlbum                        |             | 0                |          | ○*2               |  |
| InterVideo WinDVD                     | 0           |                  |          | 0                 |  |
| プロアトラス W<br>for TOSHIBA               |             | 0                | 0        | ○*2               |  |
|                                       | 0           |                  |          | 0                 |  |
| ekitanExpress Online                  | $\bigcirc$  |                  | 0        | 0                 |  |
| 筆ぐるめ                                  |             | 0                |          | O*2               |  |
| Liquid View                           | 0           |                  | 0        | 0                 |  |

|                             | 使用できるユーザ    |                  | 複数のユーザで    | 制限付き              |
|-----------------------------|-------------|------------------|------------|-------------------|
| アプリケーション                    | すべての<br>ユーザ | コンピュータ<br>の管理者のみ | 同時に使用できる   | アカウントでの<br>アイコン表示 |
| Norton Internet Security    | $\bigcirc$  |                  | 0          | 0                 |
| 東芝 PC 診断ツール                 |             | 0                |            | O * 2             |
| 東芝 HW セットアップ                | $\bigcirc$  |                  |            | _ *5              |
| 東芝省電力ユーティリティ                |             | 0                | 0          | *5                |
| 東芝 SD メモリカード<br>フォーマット      |             | 0                |            | ○*7               |
| Fn-esse                     | 0           |                  | 0          | 0                 |
| Bluetooth<br>東芝ユーティリティ      |             | 0                |            | ○*2               |
| いきなりインターネット<br>(infoPepper) |             | 0                |            | ○*2               |
| AOL                         | $\bigcirc$  |                  |            | 0                 |
| DION かんたん設定ツール              |             | 0                | 0          | O * 2             |
| OCNサインアップ                   |             | 0                |            |                   |
| @nifty でインターネット             |             | 0                |            | O * 2             |
| ODN ダイヤルアップ<br>スターターキット     | 0           |                  | <b>*</b> 6 | 0                 |
| DreamNet                    |             | 0                | 0          |                   |
| BIGLOBEサインアップナビ             | 0           |                  |            | 0                 |
| TTNet                       | 0           |                  | 0          | 0                 |
| かるがるネット                     |             | 0                |            |                   |

\* 1 制限付きアカウントはダイヤル方式の設定はできません。

\*2 コンピュータ管理者(インストールしたユーザ)以外も、デスクトップまたはスタートメニュー にアイコンがありますが、使用できるユーザはコンピュータの管理者のみです。

- \*3 DVD-R、CD-Rなどへの書き込みは、複数のユーザが同時に行うことはできません。
- \*4 制限付きアカウントでのご使用は動作保証外となります。
- \*5 コントロールパネルにはアイコンが表示されます。
- \*6 [ユーザアカウント] のオプションにて [ユーザの簡易切り替えを使用する] を設定している場合のみ、可能です。
- \*7 同時に起動することはできますが、同時にフォーマットすることはできません。

# 2 アプリケーションを追加(インストール)する

インストールとは、必要なファイルなどをパソコンに組み込んで、アプリケーションを使えるようにすることです。

新規に購入したアプリケーションを使うときに必要な作業です。

また、購入時にすでにインストール済みであることをプレインストールといいます。

お願い アプリケーションの追加や削除を行う前に、必ずデータを保存し、その他のア プリケーションを終了させてください。終了せずに、追加や削除を行うと、 データが消失するおそれがあります。

アプリケーションのインストールは、コンピュータの管理者アカウントで行います。 ここでは[プログラムの追加と削除]からアプリケーションをインストールする方法 を説明します。

手動で [プログラムの追加と削除] を実行しなくても、CD-ROM などを挿入したときに自動的にインストールのプログラムが起動する場合もあります。その場合は表示されるメッセージに従って操作してください。

### 1 操作手順

- 1 インストールしたいアプリケーションのフロッピーディスクまたは CD-ROM をセットする
- 2 [コントロールパネル]を開き、[ 動 プログラムの追加と削除]を クリックする
- 3 [プログラムの追加] ボタン( 🐘 )をクリックする
- 4 [CDまたはフロッピー] ボタンをクリックする

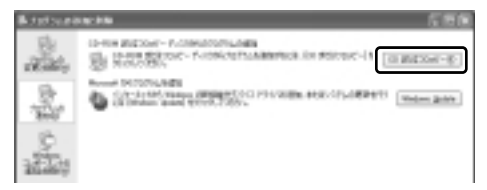

この後の作業はアプリケーションによって異なります。表示されるメッセージに従って操作してください。

# 3 アプリケーションを削除(アンインストール)する

アプリケーションを削除することを、アンインストールといいます。

本製品にプレインストールされているアプリケーションは、いったん削除した場合で もアプリケーション DVD-ROM から、再インストールして使用することができます。

● 再インストールについて 『困ったときは 4章 3 アプリケーションを再インストールする』

アプリケーションを削除する方法を説明します。 アプリケーションの削除は、コンピュータの管理者アカウントで行います。 アプリケーションの削除は、本当に削除してよいか、よく確認してから行ってくだ さい。

メモ

アプリケーションによっては、アンインストールするためのユーティリティ (アンインストーラ)が用意されています。削除したいアプリケーションが一 覧にないときは、アンインストーラを使用して削除できる場合があります。詳 しくは、アプリケーションのヘルプや『アプリケーションに付属の説明書』を 確認してください。

### 1 操作手順

- 2 現在インストールされているプログラムの一覧から削除したいアプ リケーションをクリックする
- 3 [削除] または [変更と削除] ボタンをクリックする

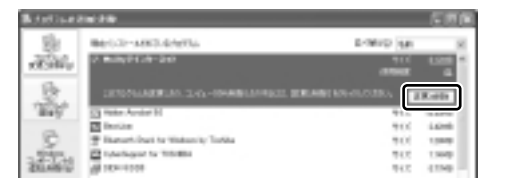

表示されるメッセージに従って操作してください。

7章

# システム環境の変更

本製品を使用するときの、システム上のさまざまな 環境を設定する方法について説明しています。

1 システム環境の変更とは 248
 2 東芝 HW セットアップを使う 249

# 1 システム環境の変更とは

本製品は、次のようなパソコンのシステム環境を変更できます。

- ハードウェア環境(パソコン本体)の設定
- パスワードセキュリティの設定
- 起動方法の設定
- 省電力の設定

システム環境を変更するには、Windows上のユーティリティを使用します。 Windows上のユーティリティには、「東芝省電力ユーティリティ」、「東芝 HW セッ トアップ」、「東芝コントロール」などがあります。

● 「東芝省電力ユーティリティ」について「5章2省電力の設定をする」
 ● 「東芝コントロール」について
 「1章3-④東芝コントロールで設定する」

本章では、「東芝 HW セットアップ」について説明します。

# 2 東芝 HW セットアップを使う

「東芝 HW セットアップ」を使い、Windows 上でハードウェアの設定を変更できます。

パスワード、OSの起動、LAN機能などのさまざまな項目について設定ができます。 複数のユーザで使用する場合も、設定内容は全ユーザで共通になります。

# 〔1)東芝 HW セットアップの起動と使用

「東芝HWセットアップ」の操作について、説明します。

#### 1 起動方法

- [コントロールパネル]を開き、[ シープリンタとその他のハード ウェア]をクリックする
- 2 [ 🎾 東芝 HW セットアップ]をクリックする

### 2 使用方法

画面はお使いのモデルによって異なる場合があります。

## ■ [全般] タブ ■

セットアッププログラムのバージョンと日付などを表示します。

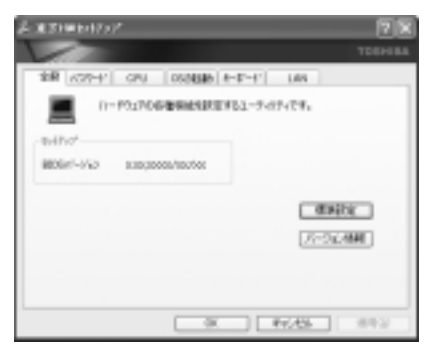

#### 【標準設定】

このボタンをクリックすると、「東芝 HW セットアップ」の[パスワード]タブ以外のタブの項目が購入時の設定状態に戻ります。

#### 【バージョン情報】

このボタンをクリックすると、「東芝HWセットアップ」のバージョン情報を表示します。

#### ■ [パスワード] タブ ■

パソコンの電源を入れたときに入力するパスワードの登録や削除を行います。

| 2 XXIII01757                                         | 28         |
|------------------------------------------------------|------------|
|                                                      | TOEHER     |
| 248 1/37-1/ CPU 0504346 8-8-4/ U                     | 65         |
| R RECORDANCE AND AND AND AND AND AND AND AND AND AND | NREPHRIS/S |
| 2-7/03-1<br>0/0304<br>0/1304                         |            |

### 【パスワードの登録】

- ① [ユーザパスワード] の [登録] をチェックする
- ② [ユーザパスワード] 画面の [パスワードの入力] にパスワードを入力し、[OK]
   ボタンをクリックする

パスワードに使用できる文字は次のとおりです。

パスワードは「\*\*\*\*\*(アスタリスク)」で表示されますので画面で確認できません。よく確認してから入力してください。

アルファベットの大文字と小文字は区別されません。

| 使用できる文字  | アルファベット(半角)                                                                                                    | A B C D E F G H I J K L M N<br>O P Q R S T U V W X Y Z |  |  |
|----------|----------------------------------------------------------------------------------------------------|--------------------------------------------------------|--|--|
|          | 数字(半角)                                                                                                    | 0123456789                                             |  |  |
|          | 記号(単独のキーで入<br>力できる文字の一部)                                                                                                    | -^@[];:,./ (スペース)                                      |  |  |
| 使用できない文字 | <ul> <li>・全角文字(2バイト文字)</li> <li>・日本語入力システムの起動が必要な文字         【例】漢字、カタカナ、ひらがな、日本語入力システム         が供給する記号 など     </li> <li>・単独のキーで入力できない(入力するときにShift)キー         などを使用する)文字         【例】   (バーチカルライン)、&amp; (アンド)、</li></ul> |                                                        |  |  |

③ [パスワードの確認] 画面の [パスワードの確認] に同じパスワードを入力し、 [OK] ボタンをクリックする

④ 表示されるメッセージを確認し、[OK] ボタンをクリックする

登録したパスワードは、忘れたときのために必ず控えておいてください。

【パスワードの削除】

- ① [ユーザパスワード] の [未登録] をチェックする
- ② [ユーザパスワード] 画面の [パスワードの入力] に登録してあるパスワードを入 カし、[OK] ボタンをクリックする パスワードが削除されます。
- ③ 表示されるメッセージを確認し、[OK] ボタンをクリックする

手順②でパスワードの入力エラーが3回続いた場合は、パスワード削除の操作がで きなくなります。この場合は、パソコン本体の電源を入れ直し、もう1度設定を 行ってください。

#### 【キーフロッピーディスクの作成】

キーフロッピーディスクとは、パスワードを忘れた場合に使用するフロッピーディ スクのことです。キーフロッピーディスクを使用すると、登録したパスワードの解 除ができます。

キーフロッピーディスクを作成する場合は、フォーマット済みの2DDまたは2HD (1.44MB) フロッピーディスクが必要です。あらかじめ用意してください。

キーフロッピーディスクを作成すると、そのフロッピーディスクに保存されていた 内容はすべて消去されます。フロッピーディスクの内容をよく確認してから、使用 してください。

次のように操作して、キーフロッピーディスクを作成します。

#### 1 データを保存し、Windows を終了させて電源を切る

◎照 電源の切りかた『まずはこれから 電源を切る/入れる』

- 2 フロッピーディスクドライブを接続し、書き込み可能のフロッピー ディスクをセットする
- **3** 電源を入れる

モードパネルに「Password =」と表示されます。

- 4 パスワードを入力する
- 5 Tab キーを押す

モードパネルに次のメッセージが交互に表示されます。

Insert FD

Ready (Y/N)

6 (Y)キーを押す

モードパネルに次のメッセージが交互に表示されます。

Remove FD

press key

# フロッピーディスクドライブからフロッピーディスクを抜いてから、 何かキーを押す

Windows が起動します。

#### 【パスワードを忘れてしまった場合】

キーフロッピーディスクを使用して、登録したパスワードの解除ができます。 キーフロッピーディスクを作成していなかったときにパスワードを忘れてしまった 場合は、近くの保守サービスに相談してください。パスワードの解除を保守サービ スに依頼する場合は、有償です。また、そのとき身分証明書(お客様自身を確認で きる物)の提示が必要となります。

1 「Password =」と表示されたら、キーフロッピーディスクをフ ロッピーディスクドライブにセットして、Enter)キーを押す パスワードが解除され、システムが起動します。

### ■ [CPU] タブ ■

CPUの操作について設定します。

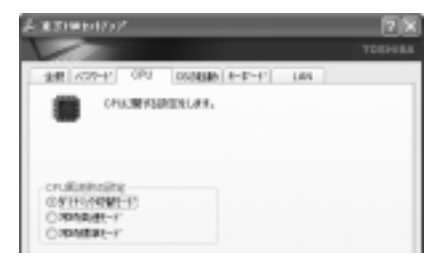

### 【CPU 周波数の設定】

CPU 周波数を、「ダイナミック切替モード」、「常時高速モード」、「常時標準モード」 のいずれかから選択できます。
## ■ [OS の起動] タブ ■

パソコンの起動について設定します。

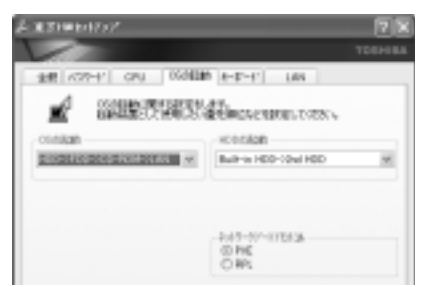

## 【OS の起動】

システムを起動するディスクドライブの順番を選択します。 [CD-ROM] は内蔵の DVD-RAM ドライブをさします。 通常は [HDD  $\rightarrow$  FDD  $\rightarrow$  CD-ROM  $\rightarrow$  LAN] に設定してください。

### 【HDD の起動】

ハードディスクドライブを複数使用する場合に、システムを起動する順番を設定し ます。

通常は [Built in HDD→2nd HDD] または [標準HDD→増設HDD] に設定し てください。

[2nd HDD] または [増設 HDD] はマルチスタイルベイに取り付けた 60GB ハードディスクユニット (別売り)をさします。市販の外付型ハードディスクドライブからの起動はサポートしておりません。

### 【ネットワークブートプロトコル】

ネットワークを使ってリモートブートする際のプロトコルを選択します。

## ■ [キーボード] タブ ■

スタンバイ状態からの復帰方法について設定します。

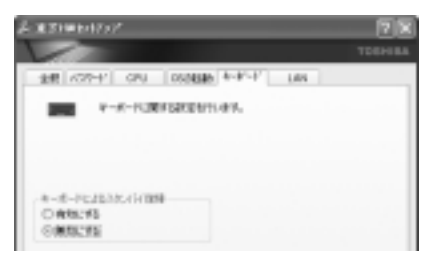

### 【キーボードによるスタンバイ復帰】

この機能を有効にすると、スタンバイ時にどれかキーを押して復帰させることができます。

## ■ [LAN] タブ ■

LAN 機能について設定します。

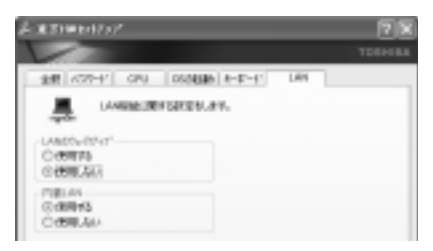

### 【LANのウェイクアップ】

LANのウェイクアップ機能とは、ネットワークで接続された管理者のパソコンからの呼び出しにより、自動的に電源を入れる機能です。

LANのウェイクアップ機能を使用する場合は、必ず AC アダプタを接続してください。

### 【内蔵LAN】

内蔵 LAN を使用するかどうかを設定します。

### 詳しい操作方法を知りたいとき(ヘルプの起動)

- 1 [東芝 HW セットアップ] を起動後、画面右上の 🔐 をクリックする ポインタが 🖓 に変わります。
- 2 画面上の知りたい項目にポインタを置き、クリックする

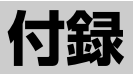

本製品のハードウェア仕様や技術基準適合などについて記しています。

- 1 本製品の仕様 256
- 2 技術基準適合について 265
  - 3 無線LAN について 277
  - 4 Bluetooth について 285

# 1 本製品の仕様

# 1 製品仕様

| 機種           |                   | DynaBook G8シリーズ                                                                                                    |
|--------------|-------------------|----------------------------------------------------------------------------------------------------|
| プロセッサ        | CPU               | 東芝PC診断ツールを参照                                                                                                    |
|              | ROM               | 512KB(フラッシュROM)、ACPI 1.0b                                                                                                    |
|              | RAM               | 東芝PC診断ツールを参照                                                                                                    |
| メモリ          | ビデオRAM            | 標準グラフィックス用装備<br>G8/U25PDDW、G8/X20PDEW、G8/X20PDEB<br>モデル:64MB<br>G8/X20PDEW2モデル:32MB                                                                                                    |
|              | 表示装置              | 15.0型TFT方式カラー液晶ディスプレイ                                                                                                    |
| 表示機能         | グラフィック表示          | UXGAモデル:横1600 x 縦1200 1画面<br>SXGA+モデル:横1400 x 縦1050 1画面                                                                                                    |
| 入力装置         | キーボード             | OADG109Aキータイプ準拠<br>87キー(文字キー、制御キーの合計)                                                                                                    |
|              | ポインティングデバイス       | G8/U25PDDWモデル<br>タッチパッド内蔵(クリアパッド機能搭載)<br>G8/X20PDEW、G8/X20PDEB、                                                                                                    |
|              |                   | G8/X20PDEW2モデル<br>タッチパッド内蔵(ジョグホイール付き)                                                                                                    |
|              | SDメモリカードスロット      | 1個装備                                                                                                    |
|              | 2.5型ハードディスクドライブ   | 1台内蔵                                                                                                    |
| 補助記憶<br>装置   | DVDマルチドライブ        | 1 台内蔵<br>CD-ROM : 最大24倍速<br>CD-R<br>書き込み:最大16倍速 読み出し:最大24倍速<br>CD-RW (マルチスピード)<br>書き換え:最大4倍速 読み出し:最大12倍速<br>High-Speed対応CD-RW<br>書き換え:最大8倍速 読み出し:最大12倍速<br>DVD-ROM:最大8倍速<br>DVD-R<br>書き込み:等倍速 読み出し:最大4倍速<br>DVD-RW<br>書き換え:等倍速 読み出し:最大4倍速<br>DVD-RM<br>書き換え:等倍速 読み出し:最大4倍速<br>DVD-RAM<br>書き換え:2倍速 読み出し:最大2倍速<br>8cm、12cmのディスク対応<br>マルチセッション |
|              | 3.5型フロッピーディスクドライブ | 外付けUSB接続<br>2DDまたは2HDフロッピーディスクを使用 * <sup>1</sup><br>1.44MB、1.2MB(2HD)/720KB(2DD)                                                                                                    |
| マルチスタイルベイ *2 |                   | 1個装備                                                                                                    |
| インタ          | RGB               | 1個装備                                                                                                    |
| フェース         | USB               | 3個装備 USB1.1/2.0対応                                                                                                    |

|             | i.LINK (IEEE1394) | 1個装備 (S400・4ピン)                                                                                                    |
|-------------|-------------------|----------------------------------------------------------------------------------------------------|
| インタ<br>フェース | PCカード             | 1個装備 PC Card Standard準拠<br>(TYPEII x 1)<br>CardBus対応                                                                                                    |
|             | サウンド              | ライン出力(ビデオ出力共用)<br>ミニジャック1個装備( $\phi$ 3.5mmミニジャック)* <sup>3</sup><br>ライン入力<br>ミニジャック1個装備( $\phi$ 3.5mmミニジャック)<br>マイク入力(モノラル)<br>ミニジャック1個装備( $\phi$ 3.5mmミニジャック)<br>光デジタルオーディオ出力(S/PDIF)<br>/ヘッドホン出力(ステレオ)共用<br>ミニジャック1個装備( $\phi$ 3.5mmミニジャック)<br>内蔵スピーカ(ステレオ)装備<br>内蔵マイク装備 |
|             | ビデオ出力             | ビデオ出力(ライン出力共用)<br>1個装備(φ3.5mmミニジャック)* <sup>3</sup>                                                                                                    |
| 通信機能        | LAN               | 1個装備 100BASE-TX/10BASE-T                                                                                                    |
|             | モデム               | 1個装備<br>データ:最大56kbps (V.90対応、ボイスレス、<br>世界58地域対応)<br>FAX :最大14.4kbps                                                                                                    |
|             | 無線LAN             | 1個装備<br>G8/U25PDDW、G8/X20PDEW、<br>G8/X20PDEBモデル<br>IEEE802.11a(最大54Mbpsまで対応)および<br>IEEE802.11b(最大11Mbpsまで対応)準拠<br>G8/X20PDEW2モデル<br>IEEE802.11b(最大11Mbpsまで対応)準拠                                                                                                    |
|             | Bluetooth         | 1個装備<br>Bluetooth Specification Ver.1.1準拠                                                                                                    |
|             | 赤外線               | 1ポート装備 IrDA1.1準拠<br>リモコン                                                                                                    |
| カレンダ機能      |                   | 日付、時計機能を標準装備<br>充電型電池によるバックアップ                                                                                                    |
| 電源          | ACアダプタ            | AC100V~240V(50Hz、または60Hz)<br>ACアダプタ                                                                                                    |
|             | バッテリ              | バッテリパック Li-Ion 10.8V/6,300mAh                                                                                                    |
| 最大消費電力      |                   | 75W                                                                                                    |
| 使用環境条件      |                   | 温度:5~35℃ 湿度:20~80%Rh                                                                                                    |
| 外形寸法(突起部除く) |                   | 334 (幅) X 3U5.8 (奥行) X 38.2/55.2 (高さ) mm                                                                                                    |
| 質量          |                   | 約3.6Kg(リエイトセー八取り付け時)                                                                                                    |

\*1 フォーマットできるのは、2HD(1.44MB)のフロッピーディスクのみです。

\*2 別売りのマルチスタイルベイ機器をいずれか1つ取り付けて使用できます。

\*3 同梱のビデオケーブルを使用してください。

### 【東芝PC診断ツール】

基本仕様の一部は「東芝 PC 診断ツール」で確認することができます。

# 【スタート】→ [すべてのプログラム] → [東芝ユーティリティ] → [PC 診断ツール] をクリックする

### 2 [基本情報の表示] ボタンをクリックする

#### メモ

表示される内容は、「東芝PC診断ツール」を起動した時点での設定内容です。 設定を変更した場合は、「東芝PC診断ツール」を起動し直すと変更後の設定内 容が表示されます。ただし[CPU]の項目には、搭載されているCPUの最大 クロック数(固定値)が表示され、これはユーティリティなどによる設定値に は影響されません。

### 【電源コードの仕様】

本製品に同梱されている電源コードは、日本国内(AC100V)専用\*です。その他の国・地域で使用する場合は、当該国・地域の法令・安全規格に適合した電源コードを現地で購入のうえ、お使いください。 \*日本の安全規格である、電気用品安全法に適合しています。

### 【AC アダプタの仕様】

本製品に同梱されている AC アダプタは、海外でも使用できます。 AC アダプタの仕様は次のとおりです。

入力: AC100V~240V、1.2A~0.6A、50/60Hz 出力: 15V、5A

# 2 外形寸法図

\*数値は突起部を含みません。

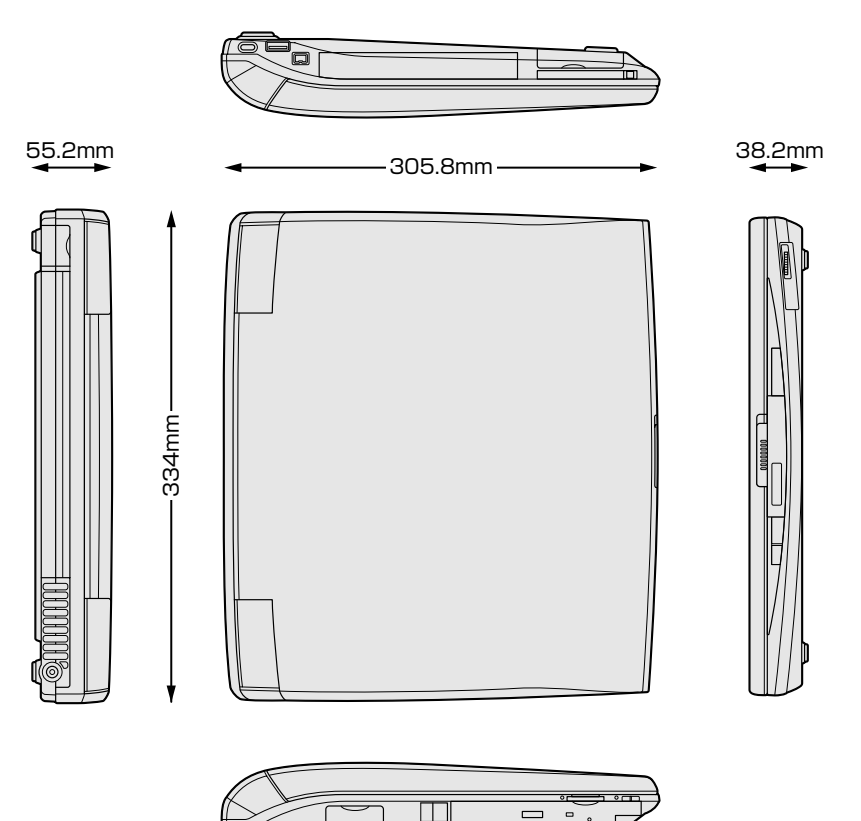

## 3 サポートしているビデオモード

ディスプレイコントローラによって制御される画面の解像度と表示可能な最大色数 を定めた規格をビデオモードと呼びます。

表示可能色数の詳細について「1章6-①-1表示可能色数」 本製品でサポートしている英語モード時のすべてのビデオモードを次に示します。 モードナンバは一般に、プログラマがそれぞれのモードを識別するのに用いられま す。アプリケーションソフトがモードナンバによってモードを指定してくる場合、 そのナンバが図のナンバと一致していないことがあります。この場合は解像度と フォントサイズと色の数をもとに選択し直してください。

| ビデオ<br>モード | 形式              | 解像度           | フォントサイズ   | 色数       | CRTリフレッシュ<br>レート(Hz) |
|------------|-----------------|---------------|-----------|----------|----------------------|
| 0.1        |                 | 40 x 25字      | 8x8       | 16/256K  |                      |
| 2,3        |                 | 80 x 25字      | 8x8       | 16/256K  |                      |
| 0*,1*      | VGA             | 40 x 25字      | 8x14      | 16/256K  |                      |
| 2*,3*      | テキスト            | 80x25字        | 8x14      | 16/256K  |                      |
| 0+,1+      |                 | 40 x 25字      | 8(9) x 16 | 16/256K  |                      |
| 2+,3+      |                 | 80 x 25字      | 8(9) x 16 | 16/256K  |                      |
| 4,5        | VGA             | 320 x 200 ドット | 8x8       | 4/256K   | 70                   |
| 6          | グラフィックス         | 640 x 200 ドット | 8x8       | 2/256K   | 70                   |
| 7          | VGA             | 80x25字        | 8(9) x 14 | モノクロ     |                      |
| 7+         | テキスト            | 80 x 25字      | 8(9) x 16 | モノクロ     |                      |
| D          |                 | 320 x 200 ドット | 8x8       | 16/256K  |                      |
| E          |                 | 640 x 200 ドット | 8x8       | 16/256K  |                      |
| F          |                 | 640 x 350 ドット | 8x14      | モノクロ     |                      |
| 10         | VGA<br> グラフィックス | 640 x 350 ドット | 8x14      | 16/256K  |                      |
| 11         |                 | 640 x 480 ドット | 8x16      | 2/256K   | 60                   |
| 12         |                 | 640 x 480 ドット | 8x16      | 16/256K  | 00                   |
| 13         |                 | 320 x 200 ドット | 8x8       | 256/256K | 70                   |

### 【UXGA(1600×1200) モデルの場合】

| ビデオ<br>モード | 形式      | 解像度                          | フォントサイズ | 色数       | CRTリフレッシュ<br>レート(Hz) |
|------------|---------|------------------------------|---------|----------|----------------------|
| _          |         | 800×600ドット                   | _       |          |                      |
| —          |         | 1024 x 768 ドット               | _       |          | 60/75/85             |
| _          |         | 1280 x 1024ドット               | —       |          | /100                 |
| _          |         | 1600 x 1200 ドット              | _       | 200/2000 |                      |
| _          |         | 1920x1440ドット*1               | _       |          | 60/75/85             |
| _          |         | 2048 x 1536 ドット*1            | _       |          | 60/75                |
| _          |         | 800×600ドット                   | _       |          |                      |
| _          |         | 1024 x 768 ドット               | _       |          | 60/75/85             |
| —          | SVGA    | 1280x1024ドット                 | _       | CAK /CAK | /100                 |
| _          | グラフィックス | 1600x1200ドット                 | _       | 04K/04K  |                      |
| _          |         | 1920 x 1440ドット*1             | _       |          | 60/75/85             |
| _          |         | 2048 x 1536ドット* <sup>1</sup> | _       |          | 60/75                |
| _          |         | 800×600ドット                   | _       |          |                      |
| —          |         | 1024 x 768ドット                | —       |          | 60/75/85             |
| —          |         | 1280x1024ドット                 | —       | 16M/16M  | /100                 |
| _          |         | 1600x1200ドット                 | _       |          |                      |
| —          |         | 1920 x 1440ドット*1             | —       |          | 60/75                |
| _          |         | 2048 x 1536 ドット*1            | —       |          | 00/75                |

\*1) 内部液晶ディスプレイに表示する場合は、実際の画面(1600×1200) 内に、仮想スクリーン 表示します。

注) 一部の画面モードはディファレントリフレッシュモード、マルチモニタでは使用できません。

# 【SXGA + (1400 × 1050) モデルの場合】

| ビデオ<br>モード | 形式              | 解像度           | フォントサイズ   | 色数       | CRTリフレッシュ<br>レート(Hz) |
|------------|-----------------|---------------|-----------|----------|----------------------|
| 0.1        |                 | 40 x 25字      | 8x8       | 16/256K  |                      |
| 2,3        |                 | 80 x 25字      | 8x8       | 16/256K  |                      |
| 0*,1*      | VGA             | 40 x 25字      | 8x14      | 16/256K  |                      |
| 2*,3*      | テキスト            | 80 x 25字      | 8x14      | 16/256K  |                      |
| 0+,1+      |                 | 40 x 25字      | 8(9) x 16 | 16/256K  |                      |
| 2+,3+      |                 | 80 x 25字      | 8(9) x 16 | 16/256K  |                      |
| 4,5        | VGA             | 320 x 200 ドット | 8x8       | 4/256K   | 70                   |
| 6          | グラフィックス         | 640 x 200 ドット | 8x8       | 2/256K   | 70                   |
| 7          | VGA             | 80 x 25字      | 8(9) x 14 | モノクロ     |                      |
| 7+         | テキスト            | 80 x 25字      | 8(9) x 16 | モノクロ     |                      |
| D          |                 | 320 x 200 ドット | 8x8       | 16/256K  |                      |
| E          |                 | 640 x 200 ドット | 8 x 8     | 16/256K  |                      |
| F          |                 | 640 x 350 ドット | 8x14      | モノクロ     |                      |
| 10         | VGA<br> グラフィックス | 640 x 350 ドット | 8x14      | 16/256K  |                      |
| 11         |                 | 640 x 480 ドット | 8x16      | 2/256K   | 60                   |
| 12         |                 | 640 x 480 ドット | 8x16      | 16/256K  | 00                   |
| 13         |                 | 320 x 200 ドット | 8x8       | 256/256K | 70                   |

| ビデオ<br>モード | 形式      | 解像度                           | フォントサイズ | 色数        | CRTリフレッシュ<br>レート(Hz)                           |
|------------|---------|-------------------------------|---------|-----------|------------------------------------------------|
| —          |         | 800×600ドット                    | _       |           |                                                |
| -          |         | 1024x768ドット                   | _       |           |                                                |
| _          |         | 1280 x 1024ドット                | _       |           | 60/75/85<br>/100                               |
| —          |         | 1400 x 1050 ドット               | _       | 256/256K  |                                                |
| _          |         | 1600 x 1200 ドット*1             | _       |           |                                                |
| _          |         | 1920x1440ドット*1                | _       |           | 60/75/85                                       |
| —          |         | 2048 x 1536 ドット*1             | _       |           | 60/75                                          |
| _          |         | 800×600ドット                    | _       |           |                                                |
| _          |         | 1024 x 768 ドット                | _       |           | 60/75/85<br>/100                               |
| _          | SVGA    | 1280 x 1024ドット                | _       |           |                                                |
| -          |         | 1400 x 1050 ドット               | _       | 64K/64K   | ,,,,,,,,,,,,,,,,,,,,,,,,,,,,,,,,,,,,,,,        |
| _          | グラフィックス | 1600 x 1200 ドット*1             | _       |           |                                                |
| _          |         | 1920x1440ドット*1                | _       |           | 60/75/85                                       |
| _          |         | 2048 x 1536 ドット*1             | —       |           | 60/75                                          |
| _          |         | 800×600ドット                    | —       |           |                                                |
| _          |         | 1024 x 768 ドット                | _       |           |                                                |
| _          |         | 1280 x 1024ドット                | _       |           | 60/75/85<br>/100                               |
| _          |         | 1400 x 1050 ドット               | _       | 1014/1014 | ,,,,,,,,,,,,,,,,,,,,,,,,,,,,,,,,,,,,,,,        |
| _          |         | 1600 x 1200 ドット*1             | _       | 16M/16M   |                                                |
| —          |         | 1920x1440ドット*1                | _       |           | 60/75                                          |
| _          |         | 2048 x 1536 ドット* <sup>1</sup> | _       |           | 60/75* <sup>2</sup><br>または<br>60* <sup>3</sup> |

\*1) 内部液晶ディスプレイに表示する場合は、実際の画面(1400 × 1050) 内に、仮想スクリーン 表示します。

\*2) G8/X20PDEW、G8/X20PDEBモデルの場合

\*3) G8/X20PDEW2 モデルの場合

注)一部の画面モードはディファレントリフレッシュモード、マルチモニタでは使用できません。

### **4** ハードウェアリソースについて

メモリマップ、I/O ポートマップ、IRQ 使用リソース、DMA 使用リソースは次の方法で確認できます。

使用している環境(ハードウェア/ソフトウェア)によって変更される場合があります。

- 【スタート】→ [すべてのプログラム] → [アクセサリ] → [システムツール] → [システム情報] をクリックする
- 2 画面左側のツリーから [ハードウェアリソース] をダブルクリック する
- 3 調べたい項目をクリックする

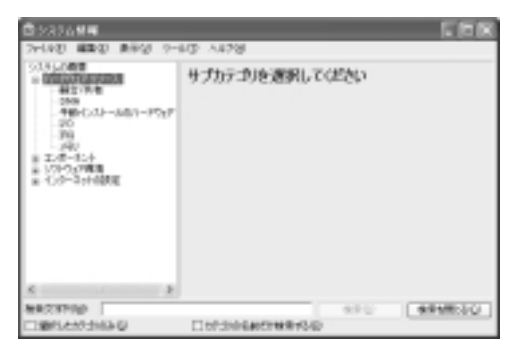

メモリマップ : [メモリ] I/O ポートマップ : [I/O] IRQ 使用リソース : [IRQ] DMA 使用リソース : [DMA]

# 2 技術基準適合について

#### 瞬時電圧低下について

この装置は、社団法人 電子情報技術産業協会の定めたパーソナルコンピュー タの瞬時電圧低下対策のガイドラインを満足しております。しかし、ガイドラ インの基準を上回る瞬時電圧低下に対しては、不都合を生じることがあります。

### 電波障害自主規制について

この装置は、情報処理装置等電波障害自主規制協議会(VCCI)の基準に基づく クラスB情報技術装置です。この装置は、家庭環境で使用することを目的とし ていますが、この装置がラジオやテレビジョン受信機に近接して使用されると、 受信障害を引き起こすことがあります。

取扱説明書に従って正しい取り扱いをしてください。

### 高調波対策について

本装置は、「高調波ガイドライン適合品」です。

### 国際エネルギースタープログラムについて

当社は国際エネルギースタープログラムの参加事業者として、 本製品が国際エネルギースタープログラムの対象製品に関する基 準を満たしていると判断します。

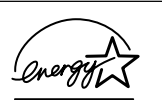

付録

◎ 省電力設定について「5章2省電力の設定をする」

# FCC information

Product name : DynaBook G8 series Model number : PS520/PS522

# FCC notice "Declaration of Conformity Information"

This equipment has been tested and found to comply with the limits for a Class B digital device, pursuant to Part 15 of the FCC rules. These limits are designed to provide reasonable protection against harmful interference in a residential installation. This equipment generates, uses and can radiate radio frequency energy and, if not installed and used in accordance with the instructions, it may cause harmful interference to radio communications. However, there is no guarantee that interference will not occur in a particular installation. If this equipment does cause harmful interference to radio or television reception, which can be determined by turning the equipment off and on, the user is encouraged to try to correct the interference by one or more of the following measures:

- Reorient or relocate the receiving antenna.
- □ Increase the separation between the equipment and receiver.
- Connect the equipment into an outlet on a circuit different from that to which the receiver is connected.
- Consult the dealer or an experienced radio/TV technician for help.

**WARNING**: Only peripherals complying with the FCC rules class B limits may be attached to this equipment. Operation with non-compliant peripherals or peripherals not recommended by TOSHIBA is likely to result in interference to radio and TV reception. Shielded cables must be used between the external devices and the computer's or external monitor port, USB port, IEEE1394 port and microphone jack. Changes or modifications made to this equipment, not expressly approved by TOSHIBA or parties authorized by TOSHIBA could void the user's authority to operate the equipment.

# FCC conditions

This device complies with Part 15 of the FCC Rules. Operation is subject to the following two conditions:

- 1. This device may not cause harmful interference.
- 2. This device must accept any interference received, including interference that may cause undesired operation.

## Contact

| Address :   | TOSHIBA America Information Systems, Inc. |
|-------------|-------------------------------------------|
|             | 9740 Irvine Boulevard                     |
|             | Irvine, California 92618-1697             |
| Telephone : | (949) 583-3000                            |

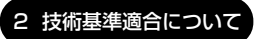

#### モデム使用時の注意事項

本製品の内蔵モデムをご使用になる場合は、次の注意事項を守ってください。

内蔵モデムは、財団法人 電気通信端末機器審査協会により電 気通信事業法第50条1項に基づき、技術基準適合認定を受 けたものです。

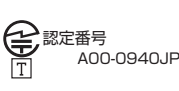

#### ●使用地域

内蔵モデムは、次の地域で使用できます。

アイスランド、アイルランド、アメリカ合衆国、アラブ首長国連邦、イギリス、イスラエル、 イタリア、インド、インドネシア、エジプト、エストニア、オーストラリア、オーストリア、 オマーン、オランダ、カナダ、韓国、ギリシャ、クウェート、サウジアラビア、シンガポール、 スイス、スウェーデン、スペイン、スリランカ、スロバキア、スロベニア、タイ、台湾、 チェコ、中国、デンマーク、ドイツ、トルコ、日本、ニュージーランド、ノルウェー、 パキスタン、ハンガリー、バングラデシュ、フィリピン、フィンランド、フランス、 ブルガリア、ベルギー、ポーランド、ポルトガル、香港、マルタ、マレーシア、南アフリカ、 モロッコ、ラトビア、リトアニア、ルーマニア、ルクセンブルグ、レバノン、ロシア

(2003年5月現在)

なお、その他の地域での許認可は受けていないため、その他の地域では使用できま せん。注意してください。

内蔵モデムが使用できない地域では、その地域で許認可を受けているモデムを購入 してください。

内蔵モデムに接続する回線が PBX 等を経由する場合は使用できない場合があります。 上記の注意事項を超えてのご使用における危害や損害などについては、当社では責任を負えませんのであらかじめご了承ください。

### ●自動再発信の制限

内蔵モデムは2回を超える再発信(リダイヤル)は、発信を行わず『BLACK LISTED』 を返します(『BLACK LISTED』の応答コードが問題になる場合は、再発信を2回 以下または再発信間隔を1分以上にしてください)。

\* 内蔵モデムの自動再発信機能は、電気通信事業法の技術基準(アナログ電話端 末)「自動再発信機能は2回以内(但し、最初の発信から3分以内)」に従って います。

### **Conformity Statement**

The equipment has been approved to [Commission Decision "CTR21"] for pan-European single terminal connection to the Public Switched Telephone Network (PSTN).

However, due to differences between the individual PSTNs provided in different countries/regions the approval does not, of itself, give an unconditional assurance of successful operation on every PSTN network termination point.

In the event of problems, you should contact your equipment supplier in the first instance.

### **Network Compatibility Statement**

This product is designed to work with, and is compatible with the following networks. It has been tested to and found to confirm with the additional requirements conditional in EG 201 121.

| Germany                     | - ATAAB AN005,AN006,AN007,AN009,AN010 and DE03,04,05,08,09,12,14,17 |
|-----------------------------|---------------------------------------------------------------------|
| Greece                      | - ATAAB AN005, AN006 and GR01, 02, 03, 04                           |
| Portugal                    | - ATAAB AN001,005,006,007,011 and P03,04,08,10                      |
| Spain                       | - ATAAB AN005,007,012, and ES01                                     |
| Switzerland                 | - ATAAB AN002                                                       |
| All other countries/regions | - ATAAB AN003,004                                                   |

Specific switch settings or software setup are required for each network, please refer to the relevant sections of the user guide for more details.

The hookflash (timed break register recall) function is subject to separate national type approvals. If has not been tested for conformity to national type regulations, and no guarantee of successful operation of that specific function on specific national networks can be given.

# Pursuant to FCC CFR 47, Part 68:

When you are ready to install or use the modem, call your local telephone company and give them the following information:

- The telephone number of the line to which you will connect the modem
- The registration number that is located on the device

The FCC registration number of the modem will be found on either the device which is to be installed, or, if already installed, on the bottom of the computer outside of the main system label.

- The Ringer Equivalence Number (REN) of the modem, which can vary. For the REN of your modem, refer to your modem's label.

The modem connects to the telephone line by means of a standard jack called the USOC RJ11C.

# Type of service

Your modem is designed to be used on standard-device telephone lines.

Connection to telephone company-provided coin service (central office implemented systems) is prohibited. Connection to party lines service is subject to state tariffs. If you have any questions about your telephone line, such as how many pieces of equipment you can connect to it, the telephone company will provide this information upon request.

# Telephone company procedures

The goal of the telephone company is to provide you with the best service it can. In order to do this, it may occasionally be necessary for them to make changes in their equipment, operations, or procedures. If these changes might affect your service or the operation of your equipment, the telephone company will give you notice in writing to allow you to make any changes necessary to maintain uninterrupted service.

# If problems arise

If any of your telephone equipment is not operating properly, you should immediately remove it from your telephone line, as it may cause harm to the telephone network. If the telephone company notes a problem, they may temporarily discontinue service. When practical, they will notify you in advance of this disconnection. If advance notice is not feasible, you will be notified as soon as possible. When you are notified, you will be given the opportunity to correct the problem and informed of your right to file a complaint with the FCC.

In the event repairs are ever needed on your modem, they should be performed by TOSHIBA Corporation or an authorized representative of TOSHIBA Corporation.

# Disconnection

If you should ever decide to permanently disconnect your modem from its present line, please call the telephone company and let them know of this change.

# Fax branding

The Telephone Consumer Protection Act of 1991 makes it unlawful for any person to use a computer or other electronic device to send any message via a telephone fax machine unless such message clearly contains in a margin at the top or bottom of each transmitted page or on the first page of the transmission, the date and time it is sent and an identification of the business, other entity or individual sending the message and the telephone number of the sending machine or such business, other entity or individual.

In order to program this information into your fax modem, you should complete the setup of your fax software before sending messages.

# Instructions for IC CS-03 certified equipment

1 NOTICE : The Industry Canada label identifies certified equipment. This certification means that the equipment meets certain telecommunications network protective, operational and safety requirements as prescribed in the appropriate Terminal Equipment Technical Requirements document(s). The Department does not guarantee the equipment will operate to the user's satisfaction.

Before installing this equipment, users should ensure that it is permissible to be connected to the facilities of the local telecommunications company. The equipment must also be installed using an acceptable method of connection.

The customer should be aware that compliance with the above conditions may not prevent degradation of service in some situations.

Repairs to certified equipment should be coordinated by a representative designated by the supplier. Any repairs or alterations made by the user to this equipment, or equipment malfunctions, may give the telecommunications company cause to request the user to disconnect the equipment.

Users should ensure for their own protection that the electrical ground connections of the power utility, telephone lines and internal metallic water pipe system, if present, are connected together. This precaution may be particularly important in rural areas.

Caution: Users should not attempt to make such connections themselves, but should contact the appropriate electric inspection authority, or electrician, as appropriate.

2 The user manual of analog equipment must contain the equipment's Ringer Equivalence Number (REN) and an explanation notice similar to the following: The Ringer Equivalence Number (REN) of the modem, which can vary. For the REN of your modem, refer to your modem's label.

NOTICE : The Ringer Equivalence Number (REN) assigned to each terminal device provides an indication of the maximum number of terminals allowed to be connected to a telephone interface. The termination on an interface may consist of any combination of devices subject only to the requirement that the sum of the Ringer Equivalence Numbers of all the devices does not exceed 5.

**3** The standard connecting arrangement (telephone jack type) for this equipment is jack type(s): USOC RJ11C. CANADA:1353 11026A

# Notes for Users in Australia and New Zealand

## Modem warning notice for Australia

Modems connected to the Australian telecoms network must have a valid Austel permit. This modem has been designed to specifically configure to ensure compliance with Austel standards when the region selection is set to Australia.

The use of other region setting while the modem is attached to the Australian PSTN would result in you modem being operated in a non-compliant manner.

To verify that the region is correctly set, enter the command ATI which displays the currently active setting.

To set the region permanently to Australia, enter the following command sequence:

AT%TE=1 ATS133=1 AT&F AT&W AT%TE=0 ATZ

Failure to set the modem to the Australia region setting as shown above will result in the modem being operated in a non-compliant manner. Consequently, there would be no permit in force for this equipment and the Telecoms Act 1991 prescribes a penalty of \$12,000 for the connection of non-permitted equipment.

## Notes for use of this device in New Zealand

- The grant of a Telepermit for a device in no way indicates Telecom acceptance of responsibility for the correct operation of that device under all operating conditions. In particular the higher speeds at which this modem is capable of operating depend on a specific network implementation which is only one of many ways of delivering high quality voice telephony to customers. Failure to operate should not be reported as a fault to Telecom.
- In addition to satisfactory line conditions a modem can only work properly if:
  - a/ it is compatible with the modem at the other end of the call and

b/ the application using the modem is compatible with the application at the other end of the call - e.g., accessing the Internet requires suitable software in addition to a modem.

- This equipment shall not be used in any manner which could constitute a nuisance to other Telecom customers.

- Some parameters required for compliance with Telecom's PTC Specifications are dependent on the equipment (PC) associated with this modem. The associated equipment shall be set to operate within the following limits for compliance with Telecom Specifications:

a/ There shall be no more than 10 call attempts to the same number within any 30 minute period for any single manual call initiation, and

b/ The equipment shall go on-hook for a period of not less than 30 seconds between the end of one attempt and the beginning of the next.

c/ Automatic calls to different numbers shall be not less than 5 seconds apart.

- Immediately disconnect this equipment should it become physically damaged, and arrange for its disposal or repair.
- The correct settings for use with this modem in New Zealand are as follows:

ATB0 (CCITT operation) AT&G2 (1800 Hz guard tone) AT&P1 (Decadic dialing make-break ratio =33%/67%) ATS0=0 (not auto answer) ATS10=less than 150 (loss of carrier to hangup delay, factory default of 15 recommended) ATS11=90 (DTMF dialing on/off duration=90 ms) ATX2 (Dial tone detect, but not (U.S.A.) call progress detect)

- When used in the Auto Answer mode, the S0 register must be set with a value between 3 or 4. This ensures:
- (a) a person calling your modem will hear a short burst of ringing before the modem answers. This confirms that the call has been successfully switched through the network.
- (b) caller identification information (which occurs between the first and second ring cadences) is not destroyed.
- The preferred method of dialing is to use DTMF tones (ATDT...) as this is faster and more reliable than pulse (decadic) dialing. If for some reason you must use decadic dialing, your communications program must be set up to record numbers using the following translation table as this modem does not implement the New Zealand "Reverse Dialing" standard.

Number to be dialed: 0 1 2 3 4 5 6 7 8 9

Number to program into computer: 0 9 8 7 6 5 4 3 2 1

Note that where DTMF dialing is used, the numbers should be entered normally.

- The transmit level from this device is set at a fixed level and because of this there may be circumstances where the performance is less than optimal.

Before reporting such occurrences as faults, please check the line with a standard Telepermitted telephone, and only report a fault if the phone performance is impaired.

- It is recommended that this equipment be disconnected from the Telecom line during electrical storms.
- When relocating the equipment, always disconnect the Telecom line connection before the power connection, and reconnect the power first.
- This equipment may not be compatible with Telecom Distinctive Alert cadences and services such as Fax Ability.

# NOTE THAT FAULT CALL OUT CAUSED BY ANY OF THE ABOVE CAUSES MAY INCUR A CHARGE FROM TELECOM

### **General conditions**

As required by PTC 100, please ensure that this office is advised of any changes to the specifications of these products which might affect compliance with the relevant PTC Specifications.

The grant of this Telepermit is specific to the above products with the marketing description as stated on the Telepermit label artwork. The Telepermit may not be assigned to other parties or other products without Telecom approval.

A Telepermit artwork for each device is included from which you may prepare any number of Telepermit labels subject to the general instructions on format, size and colour on the attached sheet.

The Telepermit label must be displayed on the product at all times as proof to purchasers and service personnel that the product is able to be legitimately connected to the Telecom network.

The Telepermit label may also be shown on the packaging of the product and in the sales literature, as required in PTC 100.

The charge for a Telepermit assessment is \$337.50. An additional charge of \$337.50 is payable where an assessment is based on reports against non-Telecom New Zealand Specifications. \$112.50 is charged for each variation when submitted at the same time as the original.

An invoice for \$NZ1237.50 will be sent under separate cover.

### Panasonic DVD-RAM ドライブ UJ-810 (DVD マルチドライブ) 安全にお使いいただくために

本装置を正しくご使用いただくために、この説明書をよくお読みください。 また、お読みになった後は、必ず保管してください。

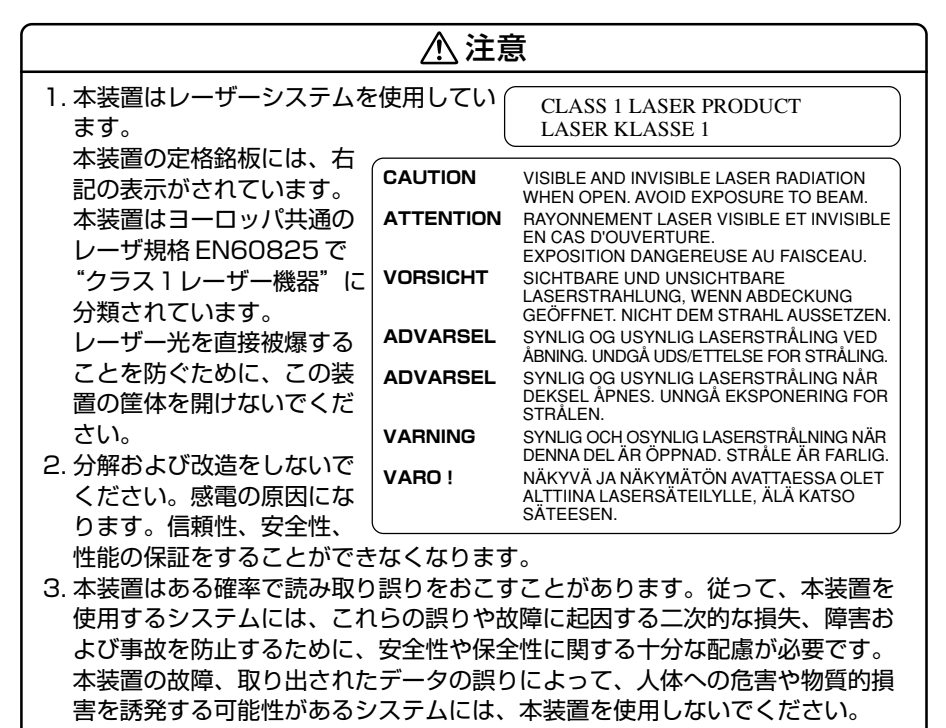

- 4. ご使用のディスクが損傷を受けても保証はいたしません。
- 5. ご使用中に異常が生じた場合は、電源を切って、お買い上げの販売店にご相談 ください。

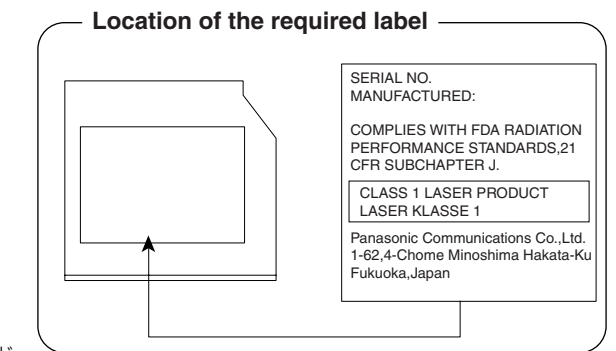

# **3 無線 LAN について**

## 1 無線特性

無線LAN の無線特性は、製品を購入した国、購入した製品の種類により異なる場合 があります。

多くの場合、無線通信は使用する国の無線規制の対象になります。無線ネットワーク 機器は、無線免許の必要ない5GHz帯および2.4GHz帯で動作するように設計され ていますが、国の無線規制により無線ネットワーク機器の使用に多くの制限が課さ れる場合があります。

各国で適用される無線規制については、「本節 5 お客様に対するお知らせ」を確認 してください。

| 無線周波数帯 | IEEE802.11a                                     | 5GHz (5150-5250 MHz)                         |  |
|--------|-------------------------------------------------|----------------------------------------------|--|
|        | IEEE802.11b                                     | 2.4GHz (2400-2497 MHz)                       |  |
|        | 直行周波数分割多重方式(IEEE802.11a)<br>直接拡散方式(IEEE802.11b) |                                              |  |
| 変調方式   | IEEE802.11a                                     | OFDM-BPSK、OFDM-QPSK<br>OFDM-16QAM、OFDM-64QAM |  |
|        | IEEE802.11b                                     | CCK、DQPSK、DBPSK                              |  |

無線機器の通信範囲と転送レートには相関関係があります。無線通信の転送レート が低いほど、通信範囲は広くなります。

- アンテナの近くに金属面や高密度の固体があると、無線デバイスの通信範囲 に影響を及ぼすことがあります。
- 無線信号の伝送路上に無線信号を吸収または反射し得る"障害物"がある場合も、通信範囲に影響を与えます。

### 2 サポートする周波数帯域

無線 LAN がサポートする 5GHz 帯および 2.4GHz 帯のチャネルは、国内で適用される無線規制によって異なる場合があります(表「無線 IEEE802.11 チャネル セット」参照)。

各国で適用される無線規制については、「本節 5 お客様に対するお知らせ」を確認 してください。

### 【 無線 IEEE802.11 チャネルセット】

IEEE802.11a (5GHzの場合)

| 周波数帯域  | 5150-5250 MHz |
|--------|---------------|
| チャネルID |               |
| 34     | 5170          |
| 38     | 5190          |
| 42     | 5210          |
| 46     | 5230          |

IEEE802.11b(2.4GHzの場合)

G8/U25PDDW、G8/X20PDEW、G8/X20PDEBモデルの場合、チャネル1から 14まで、G8/X20PDEW2モデルの場合、チャネル1から11までの設定が可能です。

| 周波数帯域  | 2400-2497 MHz  |
|--------|----------------|
| チャネルID |                |
| 1      | 2412           |
| 2      | 2417           |
| 3      | 2422           |
| 4      | 2427           |
| 5      | 2432           |
| 6      | 2437           |
| 7      | 2442           |
| 8      | 2447           |
| 9      | 2452           |
| 10     | <b>2457</b> *1 |
| 11     | 2462           |
| 12     | 2467           |
| 13     | 2472           |
| 14     | 2484           |

\*1:購入時に設定されているチャネルです。

無線LAN のチャネル設定は、次のように管理されます。

- インフラストラクチャで無線LAN 接続する場合、ステーションが自動的に無線LAN アクセスポイントのチャネルを切り替えます。異なるアクセスポイント間をローミン グする場合は、ステーションが必要に応じて自動的にチャネルを切り替えます。 ステーションは、G8/U25PDDW、G8/X20PDEW、G8/X20PDEBモデルの場合、 チャネル1から14まで、G8/X20PDEW2モデルの場合、チャネル1から11まで を切り替えます。無線LAN アクセスポイントの設定チャネルもこの範囲にする必要が あります。
- "ピア・ツー・ピア" モードで無線 LAN 接続する場合は、チャネル 10 が使用されます。

### 3 本製品を日本でお使いの場合のご注意

日本では、本製品を第二世代小電力データ通信システムに位置付けており、その使用周波数帯は2,400MHz~2,483.5MHzです。この周波数帯は、移動体識別装置(移動体識別用構内無線局及び移動体識別用特定小電力無線局)の使用周波数帯2,427MHz~2,470.75MHzと重複しています。

電波法により、5GHz帯無線LANの屋外での使用は禁止されています。

### 【1.ステッカー】

本製品を日本国内にてご使用の際には、本製品に同梱されている以下のステッカーをPC本体に貼付ください。

この機器の使用周波数帯は 2.4GHz帯です。この周波数では電 子レンジ等の産業・科学・医療機器のほか、他の同種無線局、工 場の製造ライン等で使用されている免許を要する移動体識別用の 構内無線局、免許を要しない特定小電力無線局、アマチュア 無線 局等(以下「他の無線局」と略す)が運用されています。 1.この機器を使用する前に、近くで「他の無線局」が運用されてい ないことを確認してください。

- 2.万一、この機器と「他の無線局」との間に電波干渉が発生した 場合には、速やかにこの機器の使用チャンネルを変更するか、使 用場所を変えるか、又は機器の運用を停止(電波の発射を停 止)してください。
- 3. その他、電波干渉の事例が発生した場合など何かお困りのこと が起きたときは、東芝PCダイヤルへお問い合わせください。

## 【2.現品表示】

本製品と梱包箱には、以下に示す現品表示が記載されています。

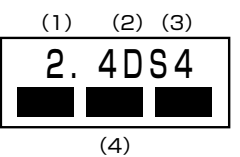

(1) 2.4 : 2,400MHz帯を使用する無線設備を表す。

(2) DS : 変調方式が DS-SS 方式であることを示す。

- (3)4 : 想定される与干渉距離が40m以下であることを示す。
- (4) ■ : 2,400MHz~2,483.5MHzの全帯域を使用し、かつ移動体識別装置の帯域を回避可能であることを意味する。

### 【3. 東芝 PC ダイヤル】

受付時間 / 9:00~19:00(年中無休) ナビダイヤル / 0570-00-3100 付録

### 4 機器認定表示について

本製品には、電波法及び電気通信事業法に基づく小電力データ通信システムの無線局 として、以下の技術基準適合証明を受けた無線設備を内蔵しています。したがって、 本製品を使用するときに無線局の免許は必要ありません。

### 【G8/U25PDDW、G8/X20PDEW、G8/X20PDEBモデル】

無線設備名: PA3233U-1MPC (1)財団法人 テレコムエンジニアリングセンター 認証番号: 03NYDA0018, 03WYBA0008

### 【G8/X20PDEW2モデル】

無線設備名 : MPCI3A-20/R財団法人 電気通信端末機器審査協会認証番号 D01-1128JP財団法人 テレコムエンジニアリングセンター認証番号 01NYDA1088

本製品に組み込まれた無線設備は、本製品(ノートブックコンピュータ)に実装し て使用することを前提に、小電力データ通信システムの認証を取得しています。し たがって、組み込まれた無線設備を他の機器へ流用した場合、電波法の規定に抵触 する恐れがありますので、十分にご注意ください。

### 5 お客様に対するお知らせ

### 【無線製品の相互運用性】

東芝 Wireless LAN Mini PCI Card / Atheros AR5001X Mini PCI Wireless Network Adapter 製品は、Direct Sequence Spread Spectrum (DSSS) 無 線技術を使用するあらゆる無線 LAN 製品と相互運用できるように設計されており、 次の規格に準拠しています。

- Institute of Electrical and Electronics Engineers (米国電気電子技術者協会) 策定の IEEE802.11 Standard on Wireless LANs(Revision A/B) (無線 LAN 標準規格(版数 A/B))
- Wi-Fi Allianceの定義する Wireless Fidelity (Wi-Fi) 認証

### 〈ご注意〉

 ● Bluetooth™とWireless-LANは同じ無線周波数帯を使用するため、同時に使用 すると電波が干渉し合い、通信速度の低下やネットワークが切断される場合があ ります。接続に支障がある場合は、今お使いのBluetooth™、Wireless-LANの いずれかの使用を中止してください。

### 【健康への影響】

Wireless LAN 製品はほかの無線製品と同様、無線周波の電磁エネルギーを放出します。しかしその放出エネルギーは、携帯電話などの無線機器と比べるとはるかに低いレベルに抑えられています。

東芝 Wireless LAN Mini PCI Card / Atheros AR5001X Mini PCI Wireless Network Adapter 製品の動作は無線周波に関する安全基準と勧告に記載のガイド ラインにそっており、安全にお使いいただけるものと東芝では確信しております。 この安全基準および勧告には、学会の共通見解と、多岐にわたる研究報告書を継続 的に審査、検討している専門家の委員会による審議結果がまとめられています。 ただし周囲の状況や環境によっては、建物の所有者または組織の責任者が Wireless LANの使用を制限する場合があります。以下にその例を示します。

- 飛行機の中で Wireless LAN 装置を使用する場合
- ほかの装置類またはサービスへの電波干渉が認められるか、有害であると判断される場合

個々の組織または環境(空港など)において無線機器の使用に関する方針がよくわからない場合は、Wireless LAN 装置の電源を入れる前に、管理者に使用の可否について確認してください。

### 【規制に関する情報】

東芝 Wireless LAN Mini PCI Card / Atheros AR5001X Mini PCI Wireless Network Adapter のインストールと使用に際しては、必ず製品付属のマニュアル に記載されている製造元の指示に従ってください。本装置は、次に示す無線周波基 準と安全基準に準拠しています。

## Canada - Industry Canada (IC)

This device complies with RSS 210 of Industry Canada.

Operation is subject to the following two conditions: (1) this device may not cause interference, and (2) this device must accept any interference, including interference that may cause undesired operation of this device."

L'utilisation de ce dispositif est autorisée seulement aux conditions suivantes : (1) il ne doit pas produire de brouillage et (2) l'utilisateur du dispositif doit étre prét à accepter tout brouillage radioélectrique reçu, même si ce brouillage est susceptible de compromettre le fonctionnement du dispositif.

This device has been designed to operate with an antenna having a maximum gain of 4.8dB. Antenna having a higher gain is strictly prohibited per regulations of Industry Canada. The required antenna impedance is 50 ohms.

To reduce potential radio interference to other users, the antenna type and its gain should be so chosen that the equivalent isotropically radiated power (EIRP) is not more than that required for successful communication.

付録

To prevent radio interference to the licensed service, this device is intended to be operated indoors and away from windows to provide maximum shielding. Equipment (or its transmit antenna) that is installed outdoors is subject to licensing.

Pour empecher que cet appareil cause du brouillage au service faisant l'objet d'une licence, il doit etre utilize a l'interieur et devrait etre place loin des fenetres afin de Fournier un ecram de blindage maximal. Si le matriel (ou son antenne d'emission) est installe a l'exterieur, il doit faire l'objet d'une licence.

The tern "IC" before the equipment certification number only signifies that the Industry Canada technical spacifications were met.

【 G8/U25PDDW, G8/X20PDEW, G8/X20PDEB 】 IC:248H-DPA3233W 【 G8/X20PDEW2 】 IC:248H-DPA3171U

## Europe - EU Declaration of Conformity

This device complies with the essential requirements of the R&TTE Directive 1999/5/EC with essential test suites as per standards:

- EN 60950 Safety of Information Technology equipment
- ETS 300 328 Technical requirements for radio equipment
- ETS 300 826 General EMC requirements for radio equipment.

| Belgique: | For outdoor usage only channel 10 (2457 MHz) and 11 (2462MHz) is allowed.<br>For private usage outside buildings across public grounds over less than 300m<br>no special registration with IBPT/BIPT is required. Registration to IBPT/BIPT<br>is required for private usage outside buildings across public grounds over more<br>than 300m. An IBPT/BIPT license is required for public usage outside building.<br>For registration and license please contact IBPT/BIPT.                                           |  |  |
|-----------|----------------------------------------------------------------------------------------------------|--|--|
|           | Gebruik buiten gebouw alleen op kanalen 10 (2457 MHz) en 11 (2462 MHz).<br>Voor privé-gebruik buiten gebouw over publieke groud over afstand kleiner dan<br>300m geen registratie bij BIPT/IBPT nodig; voor gebruik over afstand groter<br>dan 300m is wel registratie bij BIPT/IBPT nodig. Voor publiek gebruik buiten<br>gebouwen is licentie van BIPT/IBPT verplicht. Voor registratie of licentie kunt<br>u contact opnemen met BIPT.                                                                            |  |  |
|           | L'utilisation en extérieur est autorisé sur le canal 10 (2457 MHz) et 11 (2462 MHz).<br>Dans le cas d'une utilisation privée, à l'extérieur d'un bâtiment, au-dessus d'un espace public, aucun enregistrement n'est nécessaire pour une distance de moins de 300m. Pour une distance supérieure à 300m un enregistrement auprès de l'IBPT est requise. Pour une utilisation publique à l'extérieur de bâtiments, une licence de l'IBPT est requise. Pour les enregistrements et licences, veuillez contacter l'IBPT. |  |  |

| Deutschland: | License required for outdoor installations. Check with reseller for procedure to follow                                                                                                    |  |
|--------------|----------------------------------------------------------------------------------------------------|--|
|              | Anmeldung im Outdoor-Bereich notwendig, aber nicht genehmigungspflichtig.<br>Bitte mit Händler die Vorgehensweise abstimmen.                                                                                                    |  |
| France:      | Restricted frequency band: only channels 10 and 11 (2457 MHz and 2462 MHz respectively) may be used in France. License required for every installation, indoor and outdoor installations. Please contact ART for procedure to follow.                                                                                                    |  |
|              | Bande de fréquence restreinte : seuls les canaux 10 à 11 (2457 et 2462 MHz<br>respectivement) doivent être utilisés en France.<br>Toute utilisation, qu'elle soit intérieure ou extérieure, est soumise à autorisation.<br>Vous pouvez contacter l'Autorité de Régulation des Télécommuniations (http://<br>www.art-telecom.fr) pour la procédure á suivre. |  |
| Italia:      | License required for indoor use. Use with outdoor installations not allowed                                                                                                    |  |
|              | E'necessaria la concessione ministeriale anche per l'uso interno.<br>Verificare con i rivenditori la procedura da seguire. L'uso per installazione in<br>esterni non e' permessa.                                                                                                    |  |
| Nederland    | License required for outdoor installations. Check with reseller for procedure to follow                                                                                                    |  |
|              | Licentie verplicht voor gebruik met buitenantennes. Neem contact op met verkoper voor juiste procedure                                                                                                    |  |

# USA-Federal Communications Commission(FCC)

This device complies with Part 15 of FCC Rules. Operation of the devices in a Wireless LAN System is subject to the following two conditions:

- This device may not cause harmful interference.
- This device must accept any interference that may cause undesired operation.

TOSHIBA is not responsible for any radio or television interference caused by unauthorized modification of the devices included with this TOSHIBA Wireless LAN Mini PCI Card/Atheros AR5001X Mini PCI Wireless Network Adapter, or the substitution or attachment of connecting cables and equipment other than specified by TOSHIBA.

The correction of interference caused by such unauthorized modification, substitution or attachment will be the responsibility of the user.

## • Caution: Exposure to Radio Frequency Radiation.

The TOSHIBA Wireless LAN Mini PCI Card/Atheros AR5001X Mini PCI Wireless Network Adapter will be installed with one of two types of antennas. The both of antenna types, when installed are located at the upper edge of the LCD screen.

For both antennas, the radiated output power of the TOSHIBA Wireless LAN Mini PCI Card/ Atheros AR5001X Mini PCI Wireless Network Adapter is far below the FCC radio frequency exposure limits. Nevertheless, the TOSHIBA Wireless LAN Mini PCI Card/Atheros AR5001X Mini PCI Wireless Network Adapter shall be used in such a manner that the potential for human contact during normal operation is minimized. In normal operating configuration, the LCD in the upright position, the distance between the antenna and the user should not be less than 20cm. The antenna(s) used for this transmitter must not be co-located or operating in conjunction with any other antenna or transmitter. Refer to the Regulatory Statements as identified in the documentation that comes with those products for additional information.

The installer of this radio equipment must ensure that the antenna is located or pointed such that it does not emit RF field in excess of Health Canada limits for the general population; consult Safety Code 6, obtainable from Health Canada's website www.hc-sc.gc.ca/rpb.

[ G8/U25PDDW, G8/X20PDEW, G8/X20PDEB ]

Relevant transmitters include FCC IDs : CJ6UPA3233WL, CJ6UPA3232BT.

[ G8/X20PDEW2 ]

Relevant transmitters include FCC IDs : CJ6PA3171WL, CJ6PA3121BT.

## Taiwan

- Article 14 Unless approved, for any model accredited low power radio frequency electric machinery, any company, trader or user shall not change the frequency, increase the power or change the features and functions of the original design.
- Article 17 Any use of low power radio frequency electric machinery shall not affect the aviation safety and interfere with legal communications. In event that any interference is found, the use of such electric machinery shall be stopped immediately, and reusing of such products can be resumed until no interference occurs after improvement. The legal communications mentioned in the above item refer to radio communications operated in accordance with telecommunication laws and regulations.

Low power radio frequency electric machinery shall resist against interference from legal communications or from industrial, scientific and medical radio emission electric machinery.

# 4 Bluetooth について

### 1 物理仕様

|         | 通信方式   | Bluetooth Specification Ver.1.1       |  |
|---------|--------|---------------------------------------|--|
|         | 無線周波数帯 | 2.4GHz (2402~2480MHz)                 |  |
|         | 変調方式   | 周波数ホッピング方式<br>2値FSK                   |  |
| ワイヤレス通信 | 最大通信速度 | 約720kbps(非対称型通信時)<br>約430kbps(対称型通信時) |  |
|         | 出力 * 1 | 最大+4dBm (Power Class2)                |  |
|         | 受信感度*1 | -70dBm                                |  |
|         | 通信距離   | 見通し10m *2                             |  |
| 電源電圧    |        | 3.3V                                  |  |
| 消費電流    |        | <br>最大200mA                           |  |

\*1 アンテナの効率は含まれません。

\*2 周囲の電波環境、障害物、設置環境などにより異なります。

### 2 無線特性

Bluetooth モジュールの無線特性は、製品を購入した国、購入した製品の種類により異なる場合があります。

多くの場合、無線通信は使用する国の無線規制の対象になります。無線ネットワーク 機器は、無線免許の必要ない2.4GHz 帯で動作するように設計されていますが、国 の無線規制により無線ネットワーク機器の使用に多くの制限が課される場合があり ます。

各国で適用される無線規制については、「本節5 お客様に対するお知らせ」を確認し てください。

無線機器の通信範囲と転送レートには相関関係があります。無線通信の転送レート が低いほど、通信範囲は広くなります。

#### メモ

- アンテナの近くに金属面や高密度の固体があると、無線デバイスの通信範囲 に影響を及ぼすことがあります。
- 無線信号の伝送路上に無線信号を吸収または反射し得る"障害物"がある場合も、通信範囲に影響を与えます。

### 3 Bluetooth™東芝製モジュールを日本でお使いの場合のご注意

日本では、本製品を第二世代小電力データ通信システムに位置付けており、その使用周波数帯は2,400MHz~2,483.5MHzです。この周波数帯は、移動体識別装置(移動体識別用構内無線局及び移動体識別用特定小電力無線局)の使用周波数帯2,427MHz~2,470.75MHzと重複しています。

### 【ステッカー】

本製品を日本国内にてご使用の際には、本製品に同梱されている以下のステッカーをPC本体に貼付ください。

この機器の使用周波数帯は 2.4GHz帯です。この周波数では電 子レンジ等の産業・科学・医療機器のほか、他の同種無線局、工 場の製造ライン等で使用されている免許を要する移動体識別用の 構内無線局、免許を要しない特定小電力無線局、アマチュア 無線 局等(以下「他の無線局」と略す)が運用されています。 1.この機器を使用する前に、近くで「他の無線局」が運用されてい

- ないことを確認してください。 2.万一、この機器と「他の無線局」との間に電波干渉が発生した 場合には、速やかにこの機器の使用チャンネルを変更するか、使 用場所を変えるか、又は機器の運用を停止(電波の発射を停 止)してください。
- 3.その他、電波干渉の事例が発生した場合など何かお困りのことが起きたときは、東芝PCダイヤルへお問い合わせください。

## 【現品表示】

本製品と梱包箱には、以下に示す現品表示が記載されています。

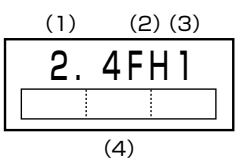

(1) 2.4 : 2,400MHz 帯を使用する無線設備を表す。

(2) FH : 変調方式が FH-SS 方式であることを示す。

- (3)1: 想定される与干渉距離が10m以下であることを示す。
- (4) 2,400MHz~2,483.5MHzの全帯域を使用し、かつ移動体識 別装置の帯域を回避不可であることを意味する。

### 【東芝PCダイヤル】

受付時間 / 9:00~19:00(年中無休) ナビダイヤル / 0570-00-3100

### 4 機器認定表示について

本製品は、電波法及び電気通信事業法に基づく小電力データ通信システムの無線局として、以下の技術基準適合証明を受けた無線設備を内蔵しています。したがって、本 製品を使用するときに無線局の免許は必要ありません。

### 【G8/U25PDDW、G8/X20PDEW、G8/X20PDEBモデル】

無線設備名:EYTF2CS

財団法人 テレコムエンジニアリングセンター 認証番号 01NYDA1305

### 【G8/X20PDEW2モデル】

無線設備名:EYTF2SSBX

財団法人電気通信端末機器審査協会認証番号DO1-1058JP財団法人テレコムエンジニアリングセンター認証番号01NYDA1071

本製品に組み込まれた無線設備は、本製品(ノートブックコンピュータ)に実装し て使用することを前提に、小電力データ通信システムの認証を取得しています。し たがって、組み込まれた無線設備を他の機器へ流用した場合、電波法の規定に抵触 する恐れがありますので、十分にご注意ください。

### 5 お客様に対するお知らせ

### 【無線製品の相互運用性】

Bluetooth™東芝製モジュールは、Frequency Hopping Spread Spectrum (FHSS) 無線技術を使用するあらゆる Bluetooth™ワイヤレステクノロジを用い た製品と相互運用できるように設計されており、次の規格に準拠しています。

- Bluetooth Special Interest Group 策定の Bluetooth Specification Ver.1.1
- Bluetooth Special Interest Groupの定義する Bluetooth™ワイヤレステクノ ロジの Logo 認証

### お願い

- 本製品はすべてのBluetooth™ワイヤレステクノロジを用いた機器との接続
- 動作を確認したものではありません。
- ご使用にあたっては、Bluetooth™ワイヤレステクノロジを用いた機器対応の
- 動作条件と接続の可否情報を取扱元にご確認ください。

付録

また下記の取り扱い上の注意点があります。

- 本製品は Bluetooth <sup>™</sup> Version 1.1 仕様に準拠しております。
  Bluetooth <sup>™</sup> Version 1.0B 仕様の Bluetooth <sup>™</sup> ワイヤレステクノロジを 用いた機器とは互換性がありません。
- (2) 2.4GHz帯の Wireless-LAN が近距離で使用されていると通信速度の低下ま たは通信エラーが発生する可能性があります。
- (3) Bluetooth™とWireless-LANは同じ無線周波数帯を使用するため、同時 に使用すると電波が干渉し合い、通信速度の低下やネットワークが切断され る場合があります。接続に支障がある場合は、今お使いのBluetooth™、 Wireless-LANのいずれかの使用を中止してください。

### 【健康への影響】

Bluetooth™ワイヤレステクノロジを用いた製品は他の無線製品と同様、無線周波の電磁エネルギーを放出します。しかしその放出エネルギーは、携帯電話などの無線機器と比べるとはるかに低いレベルに抑えられています。

Bluetooth™東芝製モジュールの動作は無線周波に関する安全基準と勧告に記載の ガイドラインにそっており、安全にお使いいただけるものと東芝では確信しており ます。この安全基準および勧告には、学会の共通見解と、多岐にわたる研究報告書 を継続的に審査、検討している専門家の委員会による審議結果がまとめられていま す。

ただし周囲の状況や環境によっては、建物の所有者または組織の責任者が Bluetooth™ワイヤレステクノロジの使用を制限する場合があります。以下にその

例を示します。

- 飛行機の中で Bluetooth ™ ワイヤレステクノロジを用いた装置を使用する場合
- 他の装置類またはサービスへの電波干渉が認められるか、有害であると判断される場合

個々の組織または環境(空港など)において無線機器の使用に関する方針がよくわからない場合は、Bluetooth™ワイヤレステクノロジを用いた装置の電源を入れる前に、管理者に使用の可否について確認してください。
#### Regulatory statements General

This product complies with any mandatory product specification in any Country/Region where the product is sold.In addition, the product complies with the following.

# European Union (EU) and EFTA

This equipment complies with the R&TTE directive 1999/5/EC and has been provided with the CE mark accordingly.

# Canada - Industry Canada (IC)

This device complies with RSS 210 of Industry Canada.

Operation is subject to the following two conditions: (1) this device may not cause interference, and (2) this device must accept any interference, including interference that may cause undesired operation of this device."

L 'utilisation de ce dispositif est autorisée seulement aux conditions suivantes : (1) il ne doit pas produire de brouillage et (2) l'utilisateur du dispositif doit étre prét à accepter tout brouillage radioélectrique reçu, même si ce brouillage est susceptible de compromettre le fonctionnement du dispositif.

The term "IC" before the equipment certification number only signifies that the Industry Canada technical specifications were met.

[ G8/U25PDDW, G8/X20PDEW, G8/X20PDEB ] IC:248H-DPA3232B

【 G8/X20PDEW2 】 IC:248104465A

#### Caution FCC Interference Statement

This device complies with part15 of the FCC rules.

Operation is subject to the following two conditions:

- This device may not cause harmful interference, and
- This device must accept any interference received, including interference that may cause undesired operation.

Note that any changes or modifications to this equipment not expressly approved by the manufacturer may void the authorization to operate this equipment.

# Caution Exposure to Radio Frequency Radiation

The radiated output power of the Bluetooth<sup>™</sup> Card from TOSHIBA is far below the FCC radio frequency exposure limits.

Nevertheless, the Bluetooth<sup>™</sup> Card from TOSHIBA shall be used in such a manner that the potential for human contact during normal operation is minimized.

In order to comply with FCC radio-frequency radiation exposure guidelines for an uncontrolled environment, the Bluetooth<sup>TM</sup> Card from TOSHIBA has to be operated while maintaining a minimum body to antenna which are licated on top of LCD distance of 20 cm.

Refer to the Regulatory Statements as identified in the documentation that comes with those products for additional information.

The Bluetooth<sup>TM</sup> Card from TOSHIBA is far below the FCC radio frequency exposure limits. Nevertheless, it is advised to use the Bluetooth<sup>TM</sup> Card from TOSHIBA in such a manner that human contact during normal operation is minimized.

NOTE : Changes or modifications made to this equipment not expressly approved by TOSHIBA or parties authorized by TOSHIBA could void the user's authority to operate the equipment.

[ G8/U25PDDW, G8/X20PDEW, G8/X20PDEB ]

Relevant transmitters include FCC IDs : CJ6PA3171WL, CJ6UPA3232BT

[ G8/X20PDEW2 ]

Relevant transmitters include FCC IDs : CJ6PA3171WL, CJ6PA3121BT

#### Taiwan

Article 14 Unless approved, for any model accredited low power radio frequency electric machinery, any company, trader or user shall not change the frequency, increase the power or change the features and functions of the original design.

Article 17 Any use of low power radio frequency electric machinery shall not affect the aviation safety and interfere with legal communications. In event that any interference is found, the use of such electric machinery shall be stopped immediately, and reusing of such products can be resumed until no interference occurs after improvement.

The legal communications mentioned in the above item refer to radio communications operated in accordance with telecommunication laws and regulations.

Low power radio frequency electric machinery shall resist against interference from legal communications or from industrial, scientific and medical radio emission electric machinery.

# さくいん

## 記号

(ま)キーを使ったショートカットキー …39

#### Α

| AC アダプタの仕様     |     | 21 |
|----------------|-----|----|
| Alt +—         | 34, | 35 |
| Arrow Mode LED | 35, | 36 |

#### В

| BackSpace +—        | 35   |
|---------------------|------|
| Battery LED         | 223  |
| BeatJam 86          | , 94 |
| Bluetooth Manager   | 160  |
| Bluetooth SIG       | 157  |
| Bluetooth 機能を使う     | 156  |
| Bluetooth 設定        | 162  |
| Bluetooth 東芝ユーティリティ | 159  |
| Bluetooth について      | 285  |
|                     |      |

# С

| Caps Lock LED   | 34, | 36  |
|-----------------|-----|-----|
| Caps Lock 英数キー  |     | 34  |
| CD/DVD 再生アイコン   |     | 24  |
| CDの取り扱い         |     | 71  |
| ConfigFree      | 1   | 52  |
| CRT ディスプレイを接続する | 2   | 204 |
| Ctrl +—         | 34, | 35  |

#### D

| DC IN LED            | 23  |
|----------------------|-----|
| Del +                | 35  |
| Drag'n Drop CD + DVD | 101 |
| DVD-MovieAlbum       | 117 |
| DVD-Video を観る        | 107 |
| DVDfunSTUDIO         | 117 |
| DVDの取り扱い             | 71  |

#### Ε

| Enter + | 35 |
|---------|----|
| Esc +   | 34 |

#### F

| Fn +—           | 34 |
|-----------------|----|
| Fn キーを使った特殊機能キー | 37 |

#### Η

HDD/CD-ROM LED ...... 23

#### 

| i.LINK コネクタ         | 20  |
|---------------------|-----|
| i.LINK 対応機器の取り付け    | 207 |
| i.LINK 対応機器の取りはずし   | 207 |
| i.LINK 対応機器を接続する    | 206 |
| i.LINK によるネットワーク接続… | 207 |
| IEEE1394 コネクタ       | 20  |
| IEEE1394 対応機器の取り付け  | 207 |
| IEEE1394 対応機器の取りはずし | J   |
|                     | 202 |

| IEEE1394対応機器を接続する…2 | 206 |
|---------------------|-----|
| Ins +               | 35  |
| InterVideo WinDVD   | 07  |

#### L

| LAN ケーブルの接続<br>LAN コネクタ | 140<br>20 |
|-------------------------|-----------|
| LAN コネクタに関するインシ         | バケータ      |
|                         | 141       |
| LAN へ接続する               | 14C       |
| LINE IN 端子              | 20, 214   |
| LINE IN 端子への接続          |           |
| LINE OUT 端子             | 20, 213   |
| LINE OUT 端子への接続         |           |
|                         |           |

#### Μ

| Master Volume     | Ę | 5 | 9 |
|-------------------|---|---|---|
| MotionDV STUDIO 1 | ' | 1 | 7 |

#### Ν

#### Ρ

| Pause +-                  | 35   |
|---------------------------|------|
| PC カードスロット                | . 20 |
| PC カードの取り付け <sup>-</sup>  | 192  |
| PC カードの取りはずし <sup>-</sup> | 192  |
| PC カードを接続する <sup>-</sup>  | 191  |
| Power LED                 | . 23 |
| PrtSc +                   | . 35 |

#### R

| RGB コネクタ | <br>18  |
|----------|---------|
|          | <br>. 0 |

#### S

| SD Card LED      | 72 |
|------------------|----|
| SDMI             | 72 |
| SD メモリカード        | 72 |
| SDメモリカードスロット 18, | 72 |
| SD メモリカードのセット    | 73 |
| SD メモリカードの取り扱い   | 77 |
| SD メモリカードの取り出し   | 73 |
| Shift + 34,      | 35 |
| Space +          | 34 |

#### Т

| Tab +            |       |
|------------------|-------|
| Tab ボタン(リモコン)    | 82    |
| TV アプリケーションボタン(! | ノモコン) |
|                  |       |
| TV 出力切替ボタン       |       |

#### U

| USB コネクタ 18    | 3, | 20 |
|----------------|----|----|
| USB 対応機器の取り付け  | 1  | 94 |
| USB 対応機器の取りはずし | 1  | 95 |
| USB 対応機器を接続する  | 1  | 94 |

#### V

```
VRWriter ..... 136
```

#### W

Windows Media Player ...... 86, 97 Windows のネットワーク設定 .... 141

#### ア

| アプリケーションキー      | 35  |
|-----------------|-----|
| アプリケーション起動アイコン… | 24  |
| アプリケーションを削除する   | 245 |
| アプリケーションを追加する   | 244 |
| アプリケーションを使う前に   | 242 |
| アロー状態           | 36  |
| アンインストール        | 245 |

#### 1

| インスタントセキュリティ機能  | 37    |
|-----------------|-------|
| インストール          | . 244 |
| インターネットボタン      | 19    |
| インフラストラクチャネットワー | -ク    |
|                 | . 144 |

#### ゥ

| ウィンドウズキー    | 34 |
|-------------|----|
| ウィンドウの色を変える | 56 |

#### I

| 映像データを DVD に書き込む | 129 |
|------------------|-----|
| 映像データをパソコンに取り込む  |     |
|                  | 118 |

| 映像データを編集する    | 121 |
|---------------|-----|
| 液晶ディスプレイの取り扱い | 57  |

# オ

| オーディオ/アプリケーションボ | タン  |
|-----------------|-----|
|                 | 109 |
| オーディオ/アプリケーションボ | タン  |
| ロック機能           | 27  |
| オーディオ/アプリケーションボ | タン  |
| ロック機能アイコン       | 24  |
| オーディオデジタル再生アイコン | 24  |
| オートスクロール        | 45  |
| オーバレイキー         | 35  |
| 大文字ロック状態        | 36  |
| オリジナル DVD を作る   | 117 |
| オリジナル MD を作る    | 106 |
| オリジナル音楽 CD を作る  | 101 |
| 音楽 CD を聴く       | 86  |
| 音楽ファイルを聴く       | 93  |
| 音量ボタン(リモコン)     | 81  |
|                 |     |

# カ

| 海外でインターネットに接続する 176 |
|---------------------|
| 外形寸法図 259           |
| 回線切換器176            |
| 解像度を変更する 56         |
| 書き込み可能状態(SD メモリカード) |
| 74                  |
| 書き込み可能状態(フロッピーディスク) |
|                     |
| 書き込み禁止状態(SD メモリカード) |
| 74                  |
| 書き込み禁止状態(フロッピーディスク) |
|                     |
| カタカナ/ひらがなキー         |
| カテゴリ140             |
|                     |

| 壁紙を変える 5 |
|----------|
|----------|

# +

| キーシフトインジケータ      | 36  |
|------------------|-----|
| キーフロッピーディスクの作成 : | 251 |
| キーボード            | 18  |
| キーボード図           | 34  |
| キーボードの取り扱い       | 40  |
| 逆送りボタン(リモコン)     | 82  |
| 休止状態             | 238 |

#### ク

| クリアパッド機能     | 46 |
|--------------|----|
| クリアパッドディスプレイ | 46 |
| クリック         | 42 |

# ケ

# サ

| 再生/一時停止ボタン(リモコン) | 82 |
|------------------|----|
| 最大化ボタン(リモコン)     | 82 |
| サウンド機能           | 59 |
| 先送りボタン(リモコン)     | 82 |

#### シ

| システムインジケータ     | 19, 23 |
|----------------|--------|
| システム環境の変更      | 248    |
| 周辺機器について       | 180    |
| 出力切替ボタン(リモコン)  |        |
| 使用できる CD       |        |
| 使用できる DVD      | 65     |
| 使用できるフロッピーディスク | י 186  |
| 使用できるメディアと     |        |
| 対応するアプリケーション   | 63     |
| 消音ボタン (リモコン)   |        |
| ジョグホイール        |        |

| 新着メールチェック機能16 |
|---------------|
|---------------|

| ス                       |          |
|-------------------------|----------|
| 数字ロック状態                 |          |
| スクリーンセーバを使 <sup>.</sup> | Э 55     |
| スタンバイ                   | 234, 236 |
| スピーカ                    |          |
|                         |          |

## セ

| 製品仕様           | 256 |
|----------------|-----|
| 赤外線ポート         | 18  |
| セキュリティロック      | 83  |
| セキュリティロック・スロット | 20  |

# ソ

| 増設メモリスロット   | 21  |
|-------------|-----|
| 増設メモリの取り付け  | 217 |
| 増設メモリの取りはずし | 219 |

# タ

| タスク切替ボタン(リモコン) | 82 |
|----------------|----|
| タッチパッド19,      | 41 |
| タッピング          | 42 |
| ダブルクリック        | 42 |

# ッ

| 通風孔 | <br>20 |
|-----|--------|
|     | <br>   |

# テ

| 停止ボタン (リモコン)      | 82 |
|-------------------|----|
| ディザリング表示          | 53 |
| ディスプレイ 18,        | 52 |
| ディスプレイ開閉ラッチ       | 18 |
| デジカメ Walker 1     | 14 |
| デジタルカメラの写真を編集/整理す | ね  |
|                   | 14 |
|                   |    |

| デジタルビデオカメラの映像を取り込 | む  |
|-------------------|----|
|                   | 18 |
| デスクトップのテーマを変える    | 54 |
| テレビに表示する 1        | 96 |
| テレビを接続する1         | 96 |
| 電源コードの仕様          | 21 |
| 電源コードの取り扱い        | 22 |
| 電源コネクタ            | 20 |
| 電源スイッチ            | 19 |
| 電源ボタン(リモコン)       | 81 |
| 電池の取り付け(リモコン)     | 80 |
| 電池の取りはずし(リモコン)    | 80 |
|                   |    |

#### 4

| 東芝 HW セットアップ      | 249      |
|-------------------|----------|
| 東芝 SD メモリカードフォーマッ | $\vdash$ |
|                   | 75       |
| 東芝コントロール          | 28       |
| 東芝省電力ユーティリティ      | 230      |
| 特殊機能キー            | 40       |
| 時計用バッテリ           | 225      |
| ドライバをインストールする     | 181      |
| ドライブ18            | 3, 62    |
| ドラッグアンドドロップ       | 42       |

## ナ

| 内蔵マイク                                          | 18  |
|------------------------------------------------|-----|
| 3,22 (1) - 2 - 2 - 2 - 2 - 2 - 2 - 2 - 2 - 2 - | 176 |
| 内蔵モデム用地域選択ユーティリ                                | ティ  |
|                                                | 176 |

#### Л

| ハードウェアリソースについて | 264 |
|----------------|-----|
| ハードディスクドライブ    | 58  |
| パスワードの削除       | 251 |
| パスワードの登録       | 250 |
|                |     |

| ハスワートを忘れてしまった場合 |     |
|-----------------|-----|
|                 | 252 |
| パソコン本体の取り扱い     | 22  |
| バックライト用蛍光管      | 57  |
| バッテリ駆動での使用時間    | 227 |
| バッテリ残量アイコン      | 24  |
| バッテリ充電完了までの時間   | 226 |
| バッテリ充電量を確認する    | 223 |
| バッテリの充電方法       | 226 |
| バッテリの充電保持時間     | 227 |
| バッテリパック 21,     | 222 |
| バッテリパックの交換方法    | 228 |
| バッテリ・リリースラッチ    | 21  |
| バッテリを節約する       | 228 |
| バッテリを長持ちさせるには   | 227 |
| パネルスイッチ機能       | 240 |
| 早送りボタン(リモコン)    | 82  |
| 早戻しボタン (リモコン)   | 82  |
| 半/全キー           | 34  |

#### L

| ピア・ツー・ピアワークグループ | プ   |
|-----------------|-----|
|                 | 144 |
| 光デジタルオーディオ出力端子. | 20  |
| 光デジタルオーディオ出力端子  |     |
|                 | 000 |

| 刈心機菇を接続9る       | 208 |
|-----------------|-----|
| 光デジタル対応機器の取り付け… | 209 |
| 光デジタル対応機器の取りはずし | 209 |
| 光デジタル対応機器への録音   | 209 |
| ピクセル            | 53  |
| 左ボタン            | 19  |
| ビデオケーブルの取り付け    | 196 |
| ビデオケーブルの取りはずし   | 203 |
| ビデオ出力端子         | 20  |
| ビデオモード          | 260 |
|                 |     |

表示可能色数 ...... 52

フ

| ファイルシステム6         | 38 |
|-------------------|----|
| ファンクションキー         | 34 |
| フォーマット (DVD-RAM)  | 37 |
| フォーマット(SD メモリカード) |    |
| 7                 | 75 |
| フォーマット(フロッピーディスク) |    |
|                   | 38 |
| プラグアンドプレイ18       | 31 |
| フロッピーディスクドライブ 18  | 35 |
| フロッピーディスクドライブの手入材 | 1  |
|                   | 90 |
| フロッピーディスクの取り扱い…19 | 90 |

#### $\boldsymbol{\wedge}$

| ヘッドホン     |         |
|-----------|---------|
| ヘッドホン出力端子 | 20, 213 |
| 変換キー      | 35      |

#### 木

ボリュームダイヤル ...... 18, 59

#### マ

| マイク入力端子 20     | ), 212 |
|----------------|--------|
| マイクロホン         | 211    |
| マルチスタイルベイ      | 20     |
| マルチスタイルベイ LED  | 23     |
| マルチスタイルベイ機器を差し | 替える    |
|                | 182    |
| マルチスタイルベイ・リリース | ラッチ    |
|                | 21     |
| マルチスタイルベイロック   | 21     |
| マルチスタイルベイロック解除 | 21     |

#### Ξ

| <br>3 |
|-------|

# L

| 無線 LAN      | 142 |
|-------------|-----|
| 無線 LAN について | 277 |
| 無線 LAN を使う  | 150 |
| 無変換キー       | 34  |

## ×

| メールボタン        | 19  |
|---------------|-----|
| メニューボタン(リモコン) | 82  |
| メモリ容量の確認 2    | 220 |
| メモリを増設する 2    | 215 |

# Ŧ

| エード切抜ポタン         | 10 |
|------------------|----|
|                  | 13 |
| モード切替ボタン(リモコン)   | 82 |
| モードパネル 19,       | 24 |
| モードパネルに表示されるアイコン | ,  |
|                  | 24 |
| モードパネルの表示        | 25 |
| モジュラージャック        | 20 |

# ヤ

| 矢印キー        | 35 |
|-------------|----|
| 矢印ボタン(リモコン) | 81 |

# ラ

| 4 |
|---|
|   |
| 7 |
| 5 |
|   |

#### IJ

| リモコン      | 7 | 8 |
|-----------|---|---|
| リモコンの取り扱い | 8 | 2 |
| リリース情報    | 1 | 1 |

#### 

| 録音レベルの調整 |  | 60 |
|----------|--|----|
|----------|--|----|

#### ワ

| ワイヤレスコミュニケーションスイッ | チ  |
|-------------------|----|
|                   | 18 |
| ワンタッチボタン          | 26 |